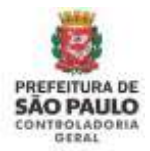

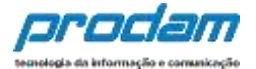

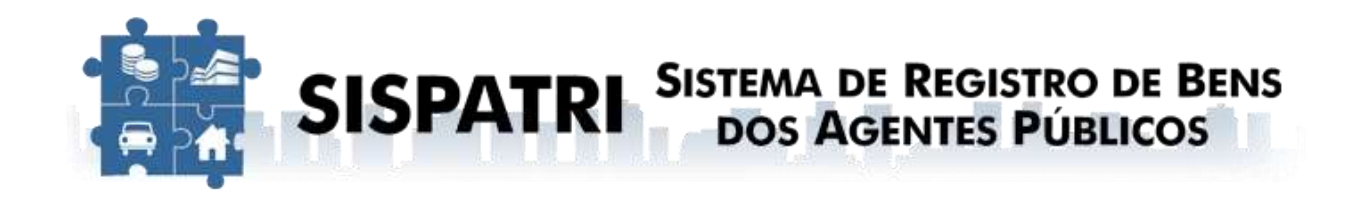

## Controladoria Geral do Município

## Assessoria de Produção de Informações e Inteligência APRI

Versão 3.2 - Junho/2024

Todos os nomes de produtos referenciados nesta apostila são marcas registradas de suas respectivas companhias.

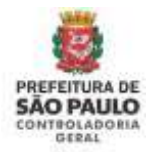

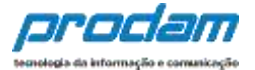

# SISPATRI – SISTEMA DE REGISTRO DE BENS DOS AGENTES PÚBLICOS

## DIREITOS AUTORAIS

Todas as informações contidas neste documento são consideradas privilegiadas e foram desenvolvidas pela

Controladoria Geral do Município de São Paulo

PRODAM – Empresa de Tecnologia da Informação e Comunicação do Município de São Paulo

Este material inclui descrições de metodologias, práticas e conceitos a serem aplicados pelos Agentes Públicos do Município de São Paulo.

Sendo assim nenhuma parte desse documento poderá ser reproduzida, por quaisquer meios, sem a autorização prévia e expressa da Controladoria Geral do Município e/ou da PRODAM – Empresa de Tecnologia da Informação e Comunicação do Município de São Paulo.

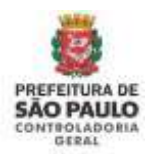

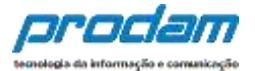

## ÍNDICE

| 1. Ob  | jetivo                                                               | 4          |
|--------|----------------------------------------------------------------------|------------|
| 2. Ca  | dastro Inicial                                                       | 5          |
| 3. Pá  | gina inicial do SISPATRI                                             | 11         |
|        | 3.1 Entrando no Sistema                                              | 11         |
|        | 3.2 Esqueci minha senha                                              | 12         |
|        | 3.3 Página Central do Agente                                         | 13         |
|        | 3.4 Protocolo de Entrega de Declaração                               | 18         |
| 4. Op  | ções de preenchimento                                                | 19         |
|        | 4.1 Importando os dados do IRPF                                      | 20         |
|        | 4.2 Onde encontrar o arquivo .DEC do IRPF entregue à Receita Feder   | al?57      |
|        | 4.3 PRINCIPAIS ERROS ou PROBLEMAS ocorridos ao tentar recuper        | ar o       |
|        | arquivo .DEC do IRPF da Receita Federal:                             | 63         |
|        | 4.4 Preenchimento para quem não apresentou a declaração do IRPF.     | 64         |
| 5. Ret | tificação da Declaração                                              | 86         |
| 6. De  | claração Finalizadora de Vínculo                                     | 88         |
| 7. De  | clarar/Retificar declarações de processos antigos/encerrados         | 111        |
| 8. Op  | ções de preenchimento de declarações de processos anteriores (de 207 | 14 à 2021) |
|        |                                                                      | 113        |
|        | 8.1 Digitar Novo Formulário                                          | 114        |
|        | 8.2 Importando os dados do IRPF                                      | 134        |
|        | 8.3 Copiando Dados da Declaração do Ano Anterior                     | 171        |
| 9.     | Perguntas/problemas frequentes.                                      | 203        |
| 10.    | Mensagens de Erro / Alerta                                           | 204        |
| 11.    | Novidades da versão                                                  | 208        |

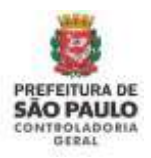

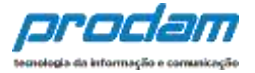

## SISPATRI – SISTEMA DE REGISTRO DE BENS DOS AGENTES PÚBLICOS – MÓDULO AGENTE PÚBLICO

## 1. Objetivo

A Controladoria Geral do Município (CGM) tem como missão prevenir e combater a corrupção na gestão municipal, garantir a defesa do patrimônio público, promover a transparência e a participação social e contribuir para a melhoria da qualidade dos serviços públicos.

Com base nessa missão e nas exigências previstas na Lei Federal n.º 8.429/1992 (Lei de Improbidade Administrativa) e no Decreto Municipal n.º 53.929/2013 atualizado pelo Decreto Municipal n.º 59.432/2020, a CGM, em parceria com a Empresa de Tecnologia da Informação e Comunicação do Município de São Paulo (PRODAM), criou o Sistema de Registro de Bens dos Agentes Públicos.

Além de permitir o cumprimento, por parte dos Agentes Públicos Municipais, da obrigatoriedade prevista nos referidos normativos de apresentação de declaração de bens e valores para a posse e exercício de mandatos, cargos, funções ou empregos nos Órgãos da Administração Direta e Indireta, o Sistema é de fundamental importância para o acompanhamento de suas evoluções patrimoniais, atribuição esta de responsabilidade da CGM conforme Lei Municipal n.º 15.764/2013.

Se você é Agente Público Municipal, este Sistema permite o preenchimento e entrega de sua declaração eletrônica de bens e valores.

Importante ressaltar que o SISPATRI mantem total compatibilidade com o IRPF (Imposto de Renda Pessoa Física) da Receita Federal do Brasil, considerando seus conceitos e tabelas. Desta forma a Coleta de dados anual só ocorre após os contribuintes já terem feito suas declarações no IRPF.

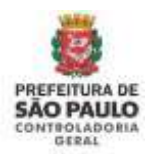

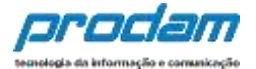

### 2. Cadastro Inicial

Caso o Agente Público ainda não tenha se cadastrado, faz-se necessário um cadastro inicial, para a obtenção de senha, que permitirá que o mesmo entre no sistema e preencha as informações necessárias.

Obs.: Para acessar o sistema, pode-se utilizar tanto o Chrome, quanto o Internet Explorer ou Firefox.

Após ter acessado a tela inicial do sistema através de um dos links abaixo:

https://controladoriageralbens.prefeitura.sp.gov.br - ir à página 6 "SISPATRI", ou:

www.prefeitura.sp.gov.br/cidade/secretarias/controladoria\_geral/ - continuar a leitura.

Você deverá seguir os seguintes passos para fazer o cadastro inicial:

Na tela que se abre, clica-se no link "Declaração de Bens"

| refeitura.sp.gov.b                                                | r                                                                                                    |                    |                                                                   |
|-------------------------------------------------------------------|----------------------------------------------------------------------------------------------------|--------------------|-------------------------------------------------------------------|
| CGM - Controladori                                                | a Geral do Município                                                                                                    |                    |                                                                   |
| inicio - Secrutarian - Controladoria G                            | ieral                                                                                                    |                    |                                                                   |
| CONTROLADORIA GERAL<br>ACESSO A INFORMAÇÃO<br>PARTICIPAÇÃO SOCIAL | Em destaque<br>AGENTES<br>GOVERNO<br>ABERTO                                                                                                    | DE<br>O<br>. 201 - |                                                                   |
| A CGM<br>Promoção da Integridade<br>Ouvidoria Genal               | LANÇAMENTO DO EDITAL !!                                                                                                    |                    | Acesso à<br>Informação                                            |
| Corregedoria Genil<br>Auditoria Interna                           | INSCRIÇÕES ABERTAS<br>Serilo selecionadas 56 propetas, que receberão apoio financeiro,<br>no valor de R\$ 1.000.00 (mil reals) durante 3 meses. As inscrições<br>ordem are feitas alta o di 1.9 de mesis |                    | Noticias<br>ouvidoria                                             |
| DECLARAÇÃO DE BENS<br>IMPRENSA                                    |                                                                                                    |                    | Mudanças de número e<br>endereço na Ouvidoria Gen<br>do Município |
| NOTICIAS                                                          | Programa de                                                                                                    | nomição            | COM NO PROGRAMA DE                                                |

Será aberta então a seguinte tela:

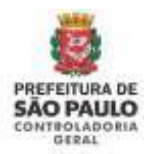

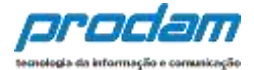

| iicio - Secretarias - Controladona G              | leral / Clipping                                                                                                    |  |  |  |
|---------------------------------------------------|----------------------------------------------------------------------------------------------------|--|--|--|
| PREFEITURA DE<br>SÃO PAULO<br>CONTROLADORIA GERAL | Declaração Anual de Bens e Valores                                                                                                    |  |  |  |
| ACESSO À INFORMAÇÃO                               | Página em processo de atualização: Última alteração: 18/08/2016 - 12.26                                                                                                    |  |  |  |
| PARTICIPAÇÃO SOCIAL                               |                                                                                                    |  |  |  |
| A CGM                                             | No més de maio, todos os servidores municipais no exercício de mandatos, cargos, funções ou empregos<br>em órgãos da administração direta e indireta devem efetuar a Declaração Anual de Bens e Valores, prevista<br>no Decreto Nº 53.929/2013.<br>O informe é felto exclusivamente por meio do sistema eletrônico, disponibilizado no site da Controladoria<br>Geral do Município (CGM). |  |  |  |
| Promoção da Integridade                           |                                                                                                    |  |  |  |
| Ouvidoria Geral                                   |                                                                                                    |  |  |  |
| Corregedoria Geral                                |                                                                                                    |  |  |  |
| Auditoria Inferna                                 | Todos os bens e valores de propriedade do servidor (imóveis, móveis, dinheiro, títulos, ações,                                                                                                    |  |  |  |
| DECLARAÇÃO DE BENS                                | investmentos financeiros, participações societárias e qualquer outra espécie de bens e valores<br>patrimoniais existentes no país ou no exterior) devem ser informados. Também fazem parte da declaração,<br>bens e valores relacionados ao cônjuge ou companheiro (a), aos filhos ou a outras pessoas que tenham<br>desentementes de declaração.                                         |  |  |  |
| IMPRENSA                                          |                                                                                                    |  |  |  |
| NOTÍCIAS                                          | dependencia economica do declarante.                                                                                                    |  |  |  |
| LEGISLAÇÃO                                        | Para preencher a Declaração Anual de Bens e Valores, o servidor tem três opções: cadastrar novos dados                                                                                                    |  |  |  |
| TERMOS DE COOPERAÇÃO                              | à Receta Federal                                                                                                    |  |  |  |
| RELATÓRIOS                                        | Atenção: o servidor que não entrega o documento no prazo previsto tem a sua remuneração suspensa e                                                                                                    |  |  |  |
| DENÚNCIAS                                         | está sujeito a outras medidas administrativas. Lembrando que aposentados e pensionistas estão isentos da                                                                                                    |  |  |  |
| COMISSÃO DE ACESSO À INF.                         | Declaração Anual de Bens e Valores.                                                                                                    |  |  |  |
| ndereço 🔶                                         | A exigência da Dectaração Anual de Bens e Valores faz parte de uma série de ações implementadas pela<br>CGM para prevenir e combater a corrupção na gestão municipal.                                                                                                    |  |  |  |
| faduto do Chà, 15, 10ª andar<br>Centro            | CLIQUE AQUI PARA EFETUAR A DECLARAÇÃO                                                                                                    |  |  |  |

Clique no link "CLIQUE AQUI PARA EFETUAR A DECLARAÇÃO"

Será exibida a tela:

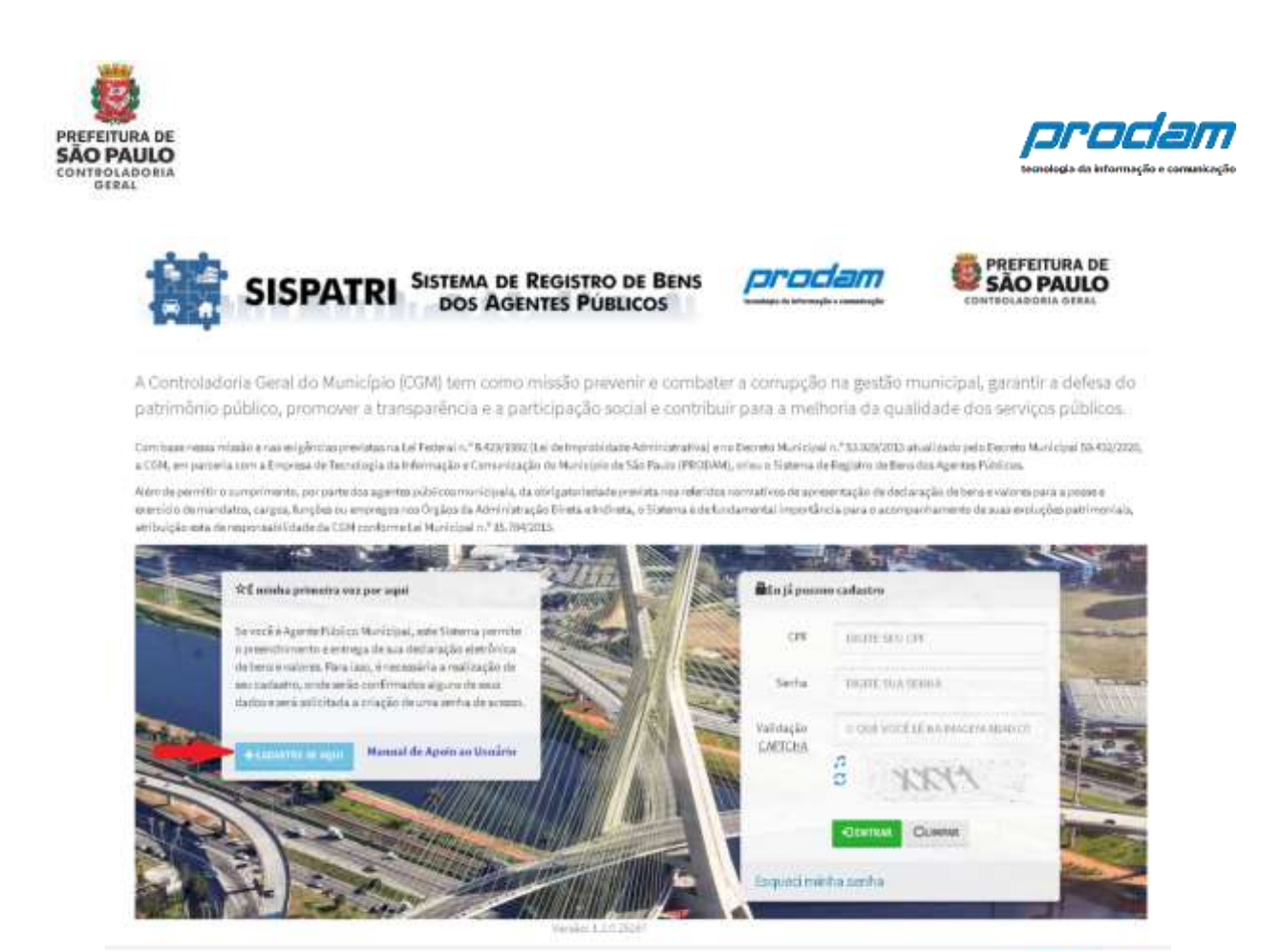

Clique no link "CADASTRE-SE AQUI".

Na tela que se apresenta, no campo "**confirmação de dados pessoais para primeiro acesso – CPF**" digite o número de seu CPF, sem pontuação, incluindo os dígitos verificadores.

| s s                             | DOS AGENTES PÚBLICOS                                                 | prodam                    | PREFEITURA DE<br>SÃO PAULO<br>CONTROLADORIA GERAL |
|---------------------------------|----------------------------------------------------------------------|---------------------------|---------------------------------------------------|
| micio) > Primeimaci             | eesn.                                                                |                           |                                                   |
| Primeiro ac                     | esso                                                                 |                           |                                                   |
| Para que você efe<br>segurança. | etue sua declaração é necessária a criação do seu cadastro. Pi       | recisamos confirmar algur | is de seus dados, para sua                        |
| 🖍 Confirmaçã                    | ão de dados pessoais para primeiro acesso                            |                           |                                                   |
| CPF                             | 22222222222                                                          | **                        |                                                   |
|                                 | Sem pontos e tragas, semente números, incluindo o rápito verificador |                           |                                                   |
| ≪ voctor A rAce                 | NR INICIAL                                                           |                           |                                                   |
|                                 |                                                                      |                           |                                                   |

prodam

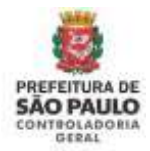

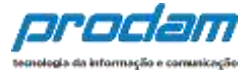

Em seguida, clique no botão

Q PROCURAR

Caso, o Agente Público seja encontrado na base de dados da Prefeitura, será mostrada a tela a seguir:

| s                            | ISP       | ATRI <sup>s</sup> | DOS AGENTES PÚBLIC                      |                  | orodam               |                            |
|------------------------------|-----------|-------------------|-----------------------------------------|------------------|----------------------|----------------------------|
| nick - Preventiers           | dere      |                   |                                         |                  |                      |                            |
| imeiro ac                    | esso      |                   |                                         |                  |                      |                            |
| ra que você efe<br>gurança:  | itue sua  | declaração d      | necessária a criação do seu o           | adastro. Precisa | amos confirmar algur | ns de seus dados, para sua |
| / Confirmaçã                 | io de da  | dos pessoais      | para primeiro acesso                    |                  |                      |                            |
| -                            |           | 12221             |                                         |                  |                      |                            |
|                              | Sern jost | nia taun, anto    | na nievena, reduknie z dignu serficulte |                  |                      |                            |
|                              | Bertur,   | TESTE             |                                         |                  |                      |                            |
| Outo de to                   | acimento. | 42/92/2992        |                                         |                  |                      |                            |
|                              |           | MONTO AND         |                                         |                  |                      |                            |
|                              |           | -                 | COMPRE                                  |                  |                      |                            |
| Contract ratio               | AR RECORD | -                 |                                         |                  |                      |                            |
| and the second second second |           |                   |                                         |                  |                      |                            |

Preencha corretamente os campos "**CPF**", "**Nome**" e "**Data de Nascimento**". Em seguida clique no botão

Será exibida a tela "Alterar dados de acesso":

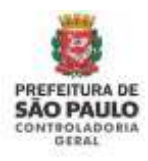

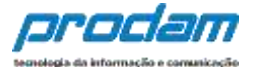

| Alterar dados           | de acesso                                            |             |
|-------------------------|------------------------------------------------------|-------------|
| forme-nos um e-mail p   | ra contato e a senha que você utilizará para acessar | o sistema,  |
| Novos dados de acess    |                                                      | Alternities |
| town e-máil             |                                                      | ON, TESTE   |
|                         | Surveying a ministration                             |             |
| Confirme a nivo e-mail  |                                                      |             |
|                         | culturing an arrestor                                |             |
| Novo secha              | SE 444 HOVE                                          |             |
|                         | Walatives die 1997 sur auf in eine Norme             |             |
| Confirme a suivo sentra | 525446-97264                                         |             |
|                         | Maintent in 1979 of whites, Name                     |             |

No campo "**Novo e-mail**", digite um e-mail de acesso, importante ressaltar que este e-mail será utilizado para recuperar sua senha, além de permitir a comunicação entre o RH e o Agente, de preferência utilize o seu e-mail corporativo, caso você tenha um. Na falta de email corporativo, é fundamental que seja colocado um e-mail que você acesse frequentemente;

Repita o e-mail desejado no campo "Confirme o novo e-mail";

Crie uma senha de acesso ao sistema no campo "Nova senha";

Repita a senha recém-criada no campo "Confirme a nova senha";

Por último, clique no botão

CONFIRMAR

Se todos os passos foram seguidos corretamente, será exibido o seguinte aviso:

| Sucesso!                             |                                           |
|--------------------------------------|-------------------------------------------|
| Dados de acesso gravados com sucesso | Você terá que logar novamente no sistema. |
|                                      |                                           |
|                                      | OK                                        |

Como orientado neste aviso, o Agente deverá entrar novamente no sistema, para que possa preencher a Declaração de Bens.

Após clicar no botão "**OK**", será aberta a tela para que seja efetuado o login (entrada) no SISPATRI.

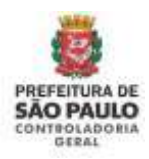

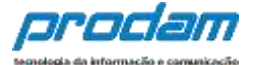

| lucesso!                                           |                               |
|----------------------------------------------------|-------------------------------|
| lados de acesso gravados com sucesso. Você terá qu | e logar novamente no sistema. |
|                                                    |                               |
|                                                    |                               |
|                                                    | N N                           |

Obs.: Caso se faça necessário repita os procedimentos orientados nas páginas 5 e 6 desta apostila, para exibição da tela de login no sistema.

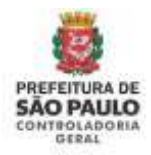

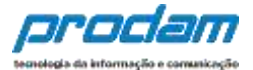

## 3. Página inicial do SISPATRI

## 3.1 Entrando no Sistema

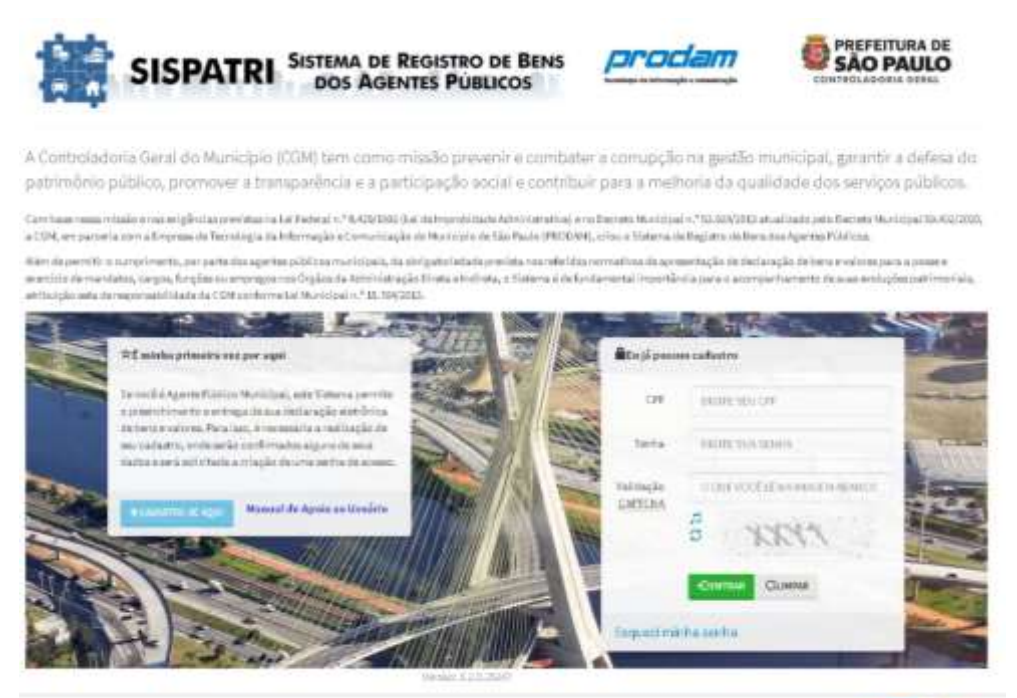

prodam

Preencha o campo "CPF", com o número de seu CPF completo, sem pontuação;

Digite a senha cadastrada no campo "Senha";

No campo "**Validação CAPTCHA**"<sup>1</sup>, digite o conjunto de letras exibidas abaixo da caixa de edição (não se preocupe com maiúsculas ou minúsculas);

Em seguida, clique no botão

DENTRAR

<sup>&</sup>lt;sup>1</sup> Teste completamente automatizado para diferenciação entre computadores e humanos

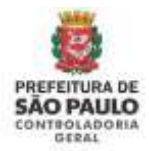

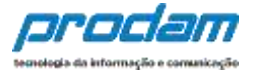

## 3.2 Esqueci minha senha

Caso o agente já tenha feito o cadastro inicial, mas tenha esquecido sua senha, será possível recuperá-la através do link "Esqueci Minha Senha" na página inicial do SISPATRI:

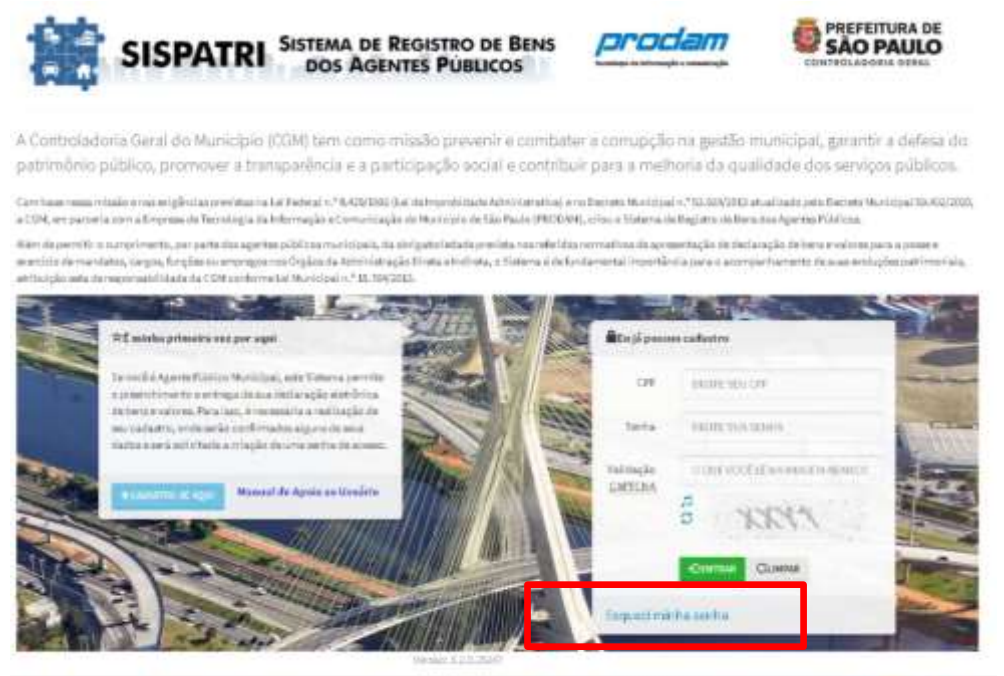

prodam

Após clicar no link "Esqueci minha senha", aparecerá a tela abaixo onde deve ser informado o CPF (só números, sem pontuação ou traços), e clicar no botão "ENVIAR EMAIL COM INSTRUÇÕES DE RECUPERAÇÃO"

|                    | SISPATRI SISTEMA DE REGISTRO DE BENS<br>DOS AGENTES PÚBLICOS                                                              | prodam                         | SÃO PAULO                |
|--------------------|----------------------------------------------------------------------------------------------------|--------------------------------|--------------------------|
| inter + Experim    | when we that                                                                                                    |                                |                          |
| squeci mi          | inha senha                                                                                                    | entararen da a. mult eurtarter | ulo interiormente Ceré   |
| siviado um e-m     | nça, precisamos que voce consirme seu CPP e reconneça seu e<br>tal com os procedimentos para que você possa recuperar seu | acesso.                        | add anteriormente, bera. |
| <b>∕</b> Confirmaç | ão de dados para recuperação de acesso                                                                                    |                                |                          |
| 04                 | Departing and Con-                                                                                                    |                                |                          |
|                    | Relation a light set floater                                                                                              |                                |                          |
|                    |                                                                                                    |                                |                          |
|                    |                                                                                                    |                                |                          |

As instruções de recuperação de senha serão enviadas para o endereço de e-mail que foi informado no cadastro inicial do agente.

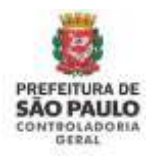

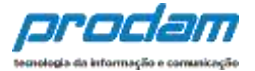

## 3.3 Página Central do Agente

Após entrar no sistema você terá acesso à página Central do Agente, que é o lugar onde terá uma visão geral sobre as possibilidades que o sistema te fornece, você poderá:

- Verificar seu status com relação à declaração de bens atual;
- Iniciar uma retificação da declaração atual;
- Alterar sua senha de acesso ao sistema;
- Verificar o histórico das declarações entregues;
- Imprimir as declarações entregues;
- Imprimir o Protocolo de entrega das declarações (a partir da versão 2020.2).
- Caixa de Suporte: Contêm os links dos manuais disponíveis, site de perguntas frequentes e legislação relacionada.

#### Visão Geral da página Central do Agente:

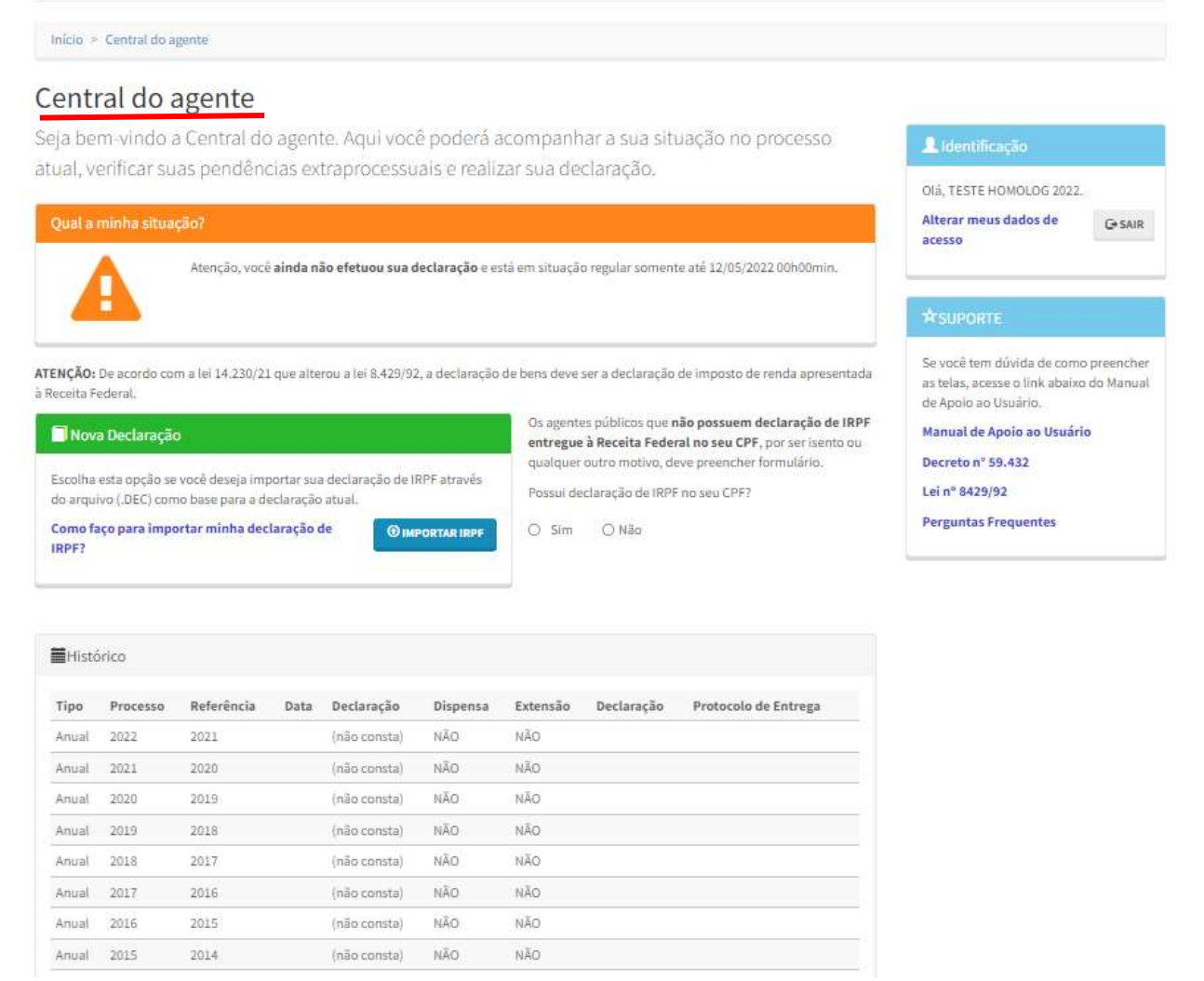

A página Central do Agente é dividida em quadros para facilitar a localização das informações.

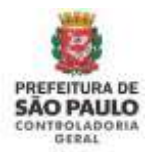

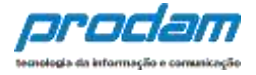

No canto superior direito, é possível localizar o quadro de IDENTIFICAÇÃO, onde constará o Nome do agente público conectado ao Sispatri e botão **SAIR**, que deve sempre ser utilizado para desconectar do sistema.

Também é possível alterar seus dados de acesso (e-mail e senha) clicando no link <u>Alterar meus dados de acesso</u>.

Logo abaixo do quadro de identificação está o quadro de SUPORTE contendo:

- Manuais do sistema;
- Links da legislação relacionada à Declaração de bens;
- Link do site de Perguntas Frequentes;

| 👤 Identificação                                                                                                    |                                        |
|----------------------------------------------------------------------------------------------------|----------------------------------------|
| Olá, TESTE HOMOLOG 2022                                                                                                    |                                        |
| Alterar meus dados de<br>acesso                                                                                                    | C* SAIR                                |
| ☆ SUPORTE                                                                                                    |                                        |
|                                                                                                    |                                        |
| Se você tem dúvida de com<br>as telas, acesse o link abaix<br>de Apoio ao Usuário.                                                                                   | o preenche<br>o do Manua               |
| Se você tem dúvida de com<br>as telas, acesse o link abaixe<br>de Apoio ao Usuário.<br>Manual de Apoio ao Usuár                                                      | o preenche<br>o do Manua<br><b>io</b>  |
| Se você tem dúvida de com<br>as telas, acesse o link abaixe<br>de Apoio ao Usuário.<br>Manual de Apoio ao Usuár<br>Decreto nº 59.432                                 | o preenchei<br>o do Manua<br><b>io</b> |
| Se você tem dúvida de com<br>as telas, acesse o link abaixe<br>de Apoio ao Usuário.<br><b>Manual de Apoio ao Usuár</b><br><b>Decreto nº 59.432</b><br>Lei nº 8429/92 | o preenchei<br>o do Manua<br><b>io</b> |

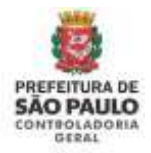

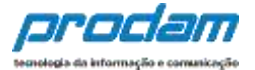

#### Quadro "Qual a minha situação?"

O primeiro quadro que aparece na página Central do Agente refere-se ao status do agente público em relação ao processo atual.

Quando aparece a mensagem abaixo significa que o agente público ainda não entregou a declaração de bens.

## Central do agente

Seja bem-vindo a Central do agente. Aqui você poderá acompanhar a sua situação no processo atual, verificar suas pendências extraprocessuais e realizar sua declaração.

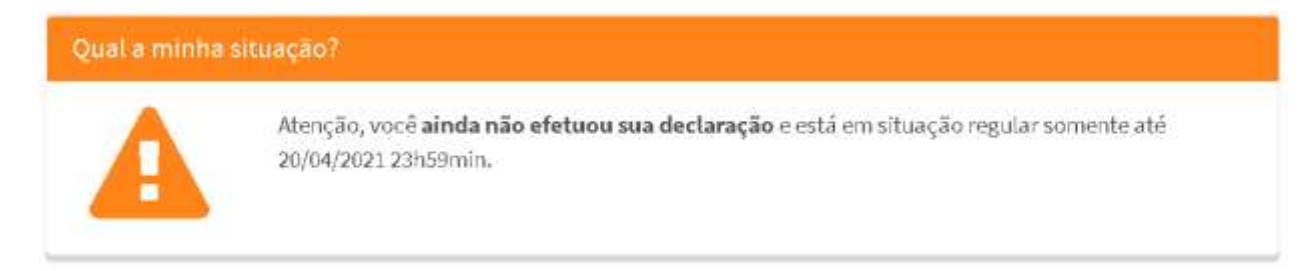

Após entregar a declaração de bens no sistema, o quadro "**Qual a minha situação?**" ficará semelhante à imagem abaixo:

| Qual a minha situação? |                                             |                                      |  |  |
|------------------------|---------------------------------------------|--------------------------------------|--|--|
|                        | Parabéns, você j <b>a efetuou sua decla</b> | ração e está em situação regular.    |  |  |
|                        | Código da declaração                        | 4EB8C0E8-2DEB-4BC9-875A-D25E2CA4C160 |  |  |
|                        | Data da última alteração                    | 27/04/2021 13h22mìn                  |  |  |
|                        |                                             |                                      |  |  |

#### Quadro "Alterar minha declaração"

Após a declaração ser entregue no sistema, será exibido o quadro "Alterar minha declaração", onde é possível iniciar a RETIFICAÇÃO da declaração do processo atual, clicando no botão <u>RETIFICAR</u>:

🗁 Alterar minha declaração

Escolha esta opção se você deseja retificar sua declaração para o processo atual.

TRETIFICAR

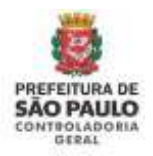

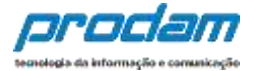

#### Quadro "Nova Declaração"

Através do quadro "Nova Declaração", você escolhe a opção para iniciar o preenchimento de uma nova declaração no sistema.

Atualmente o preenchimento da declaração deve ser realizado com a importação do arquivo do IRPF entregue à Receita Federal do Brasil.

ATENÇÃO: De acordo com a lei 14.230/21 que alterou a lei 8.429/92, a declaração de bens deve ser a declaração de imposto de renda apresentada à Receita Federal.

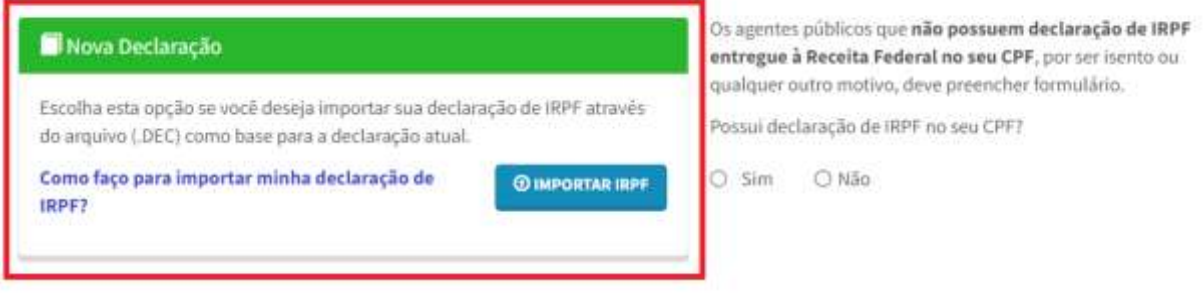

Somente quando o servidor <u>não possui</u> declaração do IRPF entregue à Receita Federal no seu CPF, é que deve utilizar a opção "Novo Formulário", que é habilitada após responder "Não" à pergunta: Possui declaração do IRPF no seu CPF?

ATENÇÃO: De acordo com a lei 14.230/21 que alterou a lei 8.429/92, a declaração de bens deve ser a declaração de imposto de renda apresentada à Receita Federal.

| Nova Declaração                                                                                                    | Os agentes públicos que não possuem declaração de IRPF<br>entregue à Receita Federal no seu CPF, por ser isento ou |
|----------------------------------------------------------------------------------------------------|----------------------------------------------------------------------------------------------------|
| Escolha esta opção se você deseja importar sua declaração de IRPF através<br>do arquivo (.DEC) como base para a declaração atual. | qualquer outro motivo, deve preencher formulário.<br>Possui declaração de IRPF no seu CPF?                         |
| Como faço para importar minha declaração de<br>IRPF?                                                                              | O Sim 💿 Não                                                                                                    |

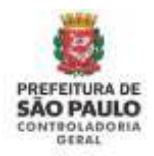

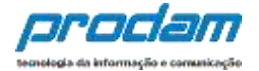

#### Quadro "Histórico"

No quadro "Histórico" é possível visualizar todas as suas declarações que foram entregues ao SISPATRI.

O campo Declaração só estará preenchido quando a declaração foi entregue, caso este campo estiver com a informação "não consta", significa que a entrega da declaração não foi concluída.

É possível imprimir a declaração completa através do botão <u>IMPRIMIR</u> logo abaixo da coluna Declaração.

| ⊞Hist | tórico   |            |             |                                          |          |          |                   |                         |
|-------|----------|------------|-------------|------------------------------------------|----------|----------|-------------------|-------------------------|
| Тіро  | Processo | Referência | Data        | Declaração                               | Dispensa | Extensão | Declaração        | Protocolo de<br>Entrega |
| Anual | 2021     | 2020       | 29/04/2021  | 4EB8C0E8-2DEB-4BC9-875A-<br>D25E2CA4C160 | NÃO      | NÃO      |                   |                         |
| Anual | 2020     | 2019       | 26/04/2021  | BAACDEC7-6561-4581-864E-<br>52FF55EDBA19 | NÃO      | NÃO      |                   |                         |
| Anual | 2019     | 2018       | .19/04/2021 | 08F54668-6D9F-4F66-8186-<br>4AC1530AD771 | NÃO      | NÃO      | <b>E</b> IMPRIMIR |                         |
| Anual | 2018     | 2017       | 19/04/2021  | 949AFE05-4330-4B26-94AB-<br>C3F86A4B23AC | NÃO      | NÃO      |                   |                         |
| Anual | 2017     | 2016       | .19/04/2021 | (não consta)                             | NÃO      | NÃO      |                   |                         |
| Anual | 2016     | 2015       | 19/04/2021  | (não consta)                             | NÃO      | NÃO      |                   |                         |
| Anual | 2015     | 2014       | .19/04/2021 | (não consta)                             | NÃO      | NÃO      |                   |                         |
| Anual | 2014     | 2013       | .19/04/2021 | (não consta)                             | NÃO      | NÃO      |                   |                         |
| Anual | 2013     | 2012       | .19/04/2021 | (não consta)                             | NÃO      | NÃO      |                   |                         |
|       |          |            |             |                                          |          |          |                   |                         |

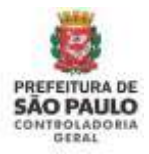

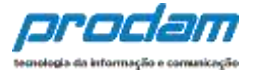

## 3.4 Protocolo de Entrega de Declaração

A partir da versão 2020.2 é possível imprimir o Protocolo de Entrega de Declaração, que é totalmente opcional.

Esta opção foi criada para que o agente público possa comprovar junto a terceiros a entrega de declaração de bens. Utilizando o protocolo, o agente público não necessitará imprimir a declaração completa para este fim.

ATENÇÃO: Não é necessário entrega de protocolo à CGM.

Para imprimir o protocolo de entrega, na página Central do Agente, role a tela até o final, ao encontrar o quadro **HISTÓRICO**, identifique a coluna "**PROTOCOLO DE ENTREGA**", e clique no botão <u>IMPRIMIR</u> na linha do <u>Processo</u> que necessitar:

| ₩Hist | órico    |            |             |                                          |          |          |            |                         |
|-------|----------|------------|-------------|------------------------------------------|----------|----------|------------|-------------------------|
| Тіро  | Processo | Referência | Data        | Declaração                               | Dispensa | Extensão | Declaração | Protocolo de<br>Entrega |
| Anual | 2021     | 2020       | 29/04/2021  | 4EB8C0E8-2DEB-4BC9-875A-<br>D25E2CA4C160 | NÃO      | NÃO      |            |                         |
| Anual | 2020     | 2019       | 26/04/2021  | BAACDEC7-6561-4581-864E-<br>52FF55EDBA19 | NÃO      | NÃO      |            |                         |
| Anual | 2019     | 2018       | 19/04/2021  | 08F54668-6D9F-4F66-8186-<br>4AC1530AD771 | NÃO      | NÃO      |            |                         |
| Anual | 2018     | 2017       | .19/04/2021 | 949AFE05-4330-4B26-94AB-<br>C3F86A4B23AC | NÃO      | NÃO      |            |                         |
| Anual | 2017     | 2016       | 19/04/2021  | (não consta)                             | NÃO      | NÃO      |            |                         |
| Anual | 2016     | 2015       | 19/04/2021  | (não consta)                             | NÃO      | NÃO      |            |                         |
| Anual | 2015     | 2014       | 19/04/2021  | (não consta)                             | NÃO      | NÃO      |            |                         |
| Anual | 2014     | 2013       | 19/04/2021  | (não consta)                             | NÃO      | NÃO      |            |                         |
| Anual | 2013     | 2012       | .19/04/2021 | (não consta)                             | NÃO      | NÃO      |            |                         |
|       |          |            |             |                                          |          |          |            |                         |

**IMPORTANTE:** Só estará disponível a impressão do protocolo para a declaração que foi entregue no sistema e somente para os processos superiores ao ano de 2020.

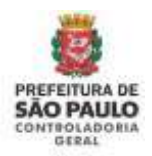

Anual 2021

Anual 2020

Anual 2019

Anual 2018

Anual 2017

Anual 2016

2020

2019

2018

2017

2016

2015

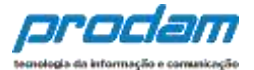

## 4. Opções de preenchimento

#### Será exibida a seguinte tela:

| entral do agente                                                                                |                             |                                      |                                                                     |                                                        |           |
|-------------------------------------------------------------------------------------------------|-----------------------------|--------------------------------------|---------------------------------------------------------------------|--------------------------------------------------------|-----------|
| eja bem-vindo a Central do agente. Aqui você poderá a                                           | companh                     | iar a sua siti                       | uação no processo                                                   | L Identificação                                        |           |
| tual, verificar suas pendências extraprocessuais e realiz                                       | ar sua de                   | claração.                            |                                                                     | Olá, TESTE HOMOLOG 2022.                               | 2         |
| Qual a minha situação?                                                                          |                             |                                      |                                                                     | Alterar meus dados de                                  | G+ SAIR   |
| Atenção, você ainda não efetuou sua declaração e es                                             | tá em <mark>s</mark> ituaçã | o regular soment                     | te até 12/05/2022.00h00min.                                         | alesso                                                 |           |
| <b>4</b>                                                                                        |                             |                                      |                                                                     |                                                        |           |
| TENÇÃO: De aco <mark>rd</mark> o com a lei 14.230/21 que alterou a lei 8.429/92, a declaração i | de bens deve                | ser a declaração                     | de împosto de renda apresentada                                     | Se você tem dúvida de como                             | preencher |
| Receita Federal.                                                                                |                             |                                      |                                                                     | as telas, acesse o link abaixo<br>de Apolo ao Usuário. | do Manual |
| 🗖 Nova Declaração                                                                               | Os agenti<br>entregue       | es públicos que r<br>à Receita Feder | não possuem declaração de IRPF<br>ral no seu CPF, por ser isento ou | Manual de Apoio ao Usuári                              | 0         |
| Escolha esta opcão se você deseia importar sua declaração de IRPF através                       | qualquer                    | outro motivo, de                     | eve preencher formulário.                                           | Decreto nº 59.432                                      |           |
| do arquivo (.DEC) como base para a declaração atual.                                            | Possui de                   | claração de IRPR                     | no seu CPF?                                                         | Lei n° 8429/92                                         |           |
| Como faço para importar minha declaração de IMPORTAR IRPF                                       | O Sim                       | ⊖ Não                                |                                                                     | Perguntas Frequentes                                   |           |
|                                                                                                 |                             |                                      |                                                                     |                                                        |           |
|                                                                                                 |                             |                                      |                                                                     |                                                        |           |
| Histórico                                                                                       |                             |                                      |                                                                     |                                                        |           |
| Tipo Processo Referência Data Declaração Dispensa                                               | Extensão                    | Declaração                           | Protocolo de Entrega                                                |                                                        |           |
| Anual 2022 2021 (não consta) NÃO                                                                | NÃO                         |                                      |                                                                     |                                                        |           |

Anual 2015 2014 (não consta) NÃO NÃO A partir do Processo 2022, atendendo a nova redação de Lei 8429/92, que diz que a declaração de bens é a declaração do imposto de renda entregue à Receita Federal do Brasil, a opção disponível para preenchimento da declaração de bens é:

NÃO

NÃO

NÃO

NÃO

NÃO

NÃO

NÃO

NÃO

NÃO

NÃO

NÃO

NÃO

(não consta)

(não consta)

(não consta)

(não consta)

(não consta)

(não consta)

1. Importar do IRPF;

A seguir estará descrito como é a utilização da opção de importação do arquivo do IRPF (.DEC) no SISPATRI.

<u>Observação</u>: A legislação não exime quem não entregou a declaração de imposto de renda de apresentar da declaração de bens, portanto **exclusivamente** para os agentes públicos que não possuem a declaração de imposto de renda no seu CPF, devem apresenta-la manualmente no SISPATRI, as instruções de preenchimento estão disponíveis no capítulo 4.2 Preenchimento para quem não apresentou a declaração do IRPF.

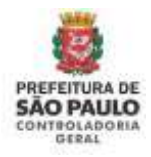

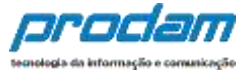

## 4.1 Importando os dados do IRPF

Ao entrar no sistema SISPATRI, o Agente deverá importar os dados do seu IRPF, objetivando seu cadastramento.

| Nova Declaração                                                                                              |                       |
|----------------------------------------------------------------------------------------------------|-----------------------|
| Escolha esta opção se você deseja importar sua decla<br>do arquivo (.DEC) como base para a declaração atual. | ração de IRPF através |
| Como faço para importar minha declaração de<br>IRPF?                                                         | () IMPORTAR IRPF      |

Por meio desta opção, o agente fará a importação de dados do seu IR do ano atual para o preenchimento da declaração atual (serão utilizados os dados de seu arquivo de extensão **.DEC**, que estará gravado na pasta do IRPF em seu computador).

Clique no botão:

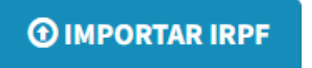

Será exibida a seguinte tela de DECLARAÇÃO de ciência, onde as opções deverão ser selecionadas, para depois clicar no botão Confirmar e Avançar para que o sistema libere o preenchimento da declaração:

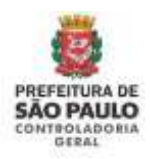

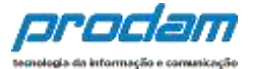

| Declaração                                                                                                    |                                                                    |
|----------------------------------------------------------------------------------------------------|--------------------------------------------------------------------|
| Declaro estar ciente do conteúdo do Decreto Municipal 53.929,<br>principalmente seu art. 7º, e da Lei Federal 8.429/1992, art. 13, §;<br>das possíveis penalidades de suspensão de pagamento e/ou den<br>serviço público nas hipóteses de recusa a prestar declaração de l<br>prazo determinado, ou de prestação de declaração falsa.                                                                                                    | 2013,<br>3º, os quais tratam<br>hissão a bem do<br>bens, dentro do |
| Clique aqui e acesse o Decreto nº 53.929                                                                                                    |                                                                    |
| Image: Section de la construction de la construc | ıção de bens, e de<br>que não sejam                                |
| Observação:                                                                                                    |                                                                    |
| Em caso de dúvidas, consulte o manual na tela inicial do sistema<br>com as Perguntas Frequentes e/ou sua unidade de RH                                                                                                    | SISPATRI, o site                                                   |
| Clique aqui para ver o site de Perguntas Frequentes                                                                                                    |                                                                    |
| Cancelar                                                                                                    | onfirmar e Avançar 🗲                                               |

Após confirmar a ciência dos decretos da tela acima, o sistema abrirá a tela para começar a importação da declaração do IRPF no SISPATRI. Siga as orientações em tela.

| lanantes declaração do IDDC                                                                                                    |                                                                                                    |
|----------------------------------------------------------------------------------------------------|----------------------------------------------------------------------------------------------------|
| Importar declaração do IRPF                                                                                                    |                                                                                                    |
| Através dessa funcionalidade você será capaz de carregar os dados de sua declaraçã                                                                                                    | io de IRPF diretamente para o sistema.                                                                          |
| Forneça o arquivo, 26 C, gendo pelo software "IRFF2021 - Declaração de Ajuste Anual, Final de Espólio e Salda Definitiva d<br>Federal, Seu arquivo secá fado e as informações pentimemes ao sistema secilo campadas. Seu arquivo seci transmitido par<br>criptografado, romhuma informação adxismal anti MSA, e uma arquivo não pará mantido em nossos servidores. | a Palit", da Recerta<br>a nociae servidores                                                                     |
| 🕈 Apda a caregorienta, airă orrestante o provintivinente dei informações movativites na 1999, como dados pressans de<br>Anodina de individ a a vecadas.                                                                                                    | olis, TESTE.<br>Alterer meus dados de<br>apesa                                                                  |
| Envio de arquivo do IRPF                                                                                                    |                                                                                                    |
| Anpine (DEC) Escother argainst INEXHILIN AR. ESCELHIDO                                                                                                    | · * suronte                                                                                                    |
| Attempline sister fortwisternalitätete voltete passa a organostangilte the abagine information i<br>Postendi ordanismis a "disgondantica", "adimantiartifici", "basis a attentise", "ordana                                                                                                    | Ser vool tern drivela de como presidens<br>as tellas, acesta o Trik altaixo de Manual<br>de Apris ser Utualets. |
| "pagamentor," "Bougges" a a "devita e deux muit" na DRIP, curros mades na<br>losportados di recessiónie checur na diados importados nas padas "Deposite                                                                                                    | Manual de Apoio an Utuário                                                                                      |
| "Minertantin", "Deric", "Readbrooms", "Regenering", "Deepler" a "Divider"                                                                                                    | de dellaração Georeta e* 59.422                                                                                 |
|                                                                                                    | Lei n° 8423/52                                                                                                  |
| CENTRE ARCHIVE                                                                                                    | Perguntas Frequentes                                                                                            |

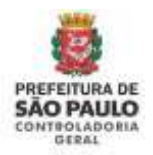

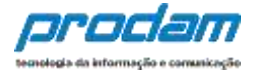

Ao clicar no botão "SELECIONAR ARQUIVO", o Agente será direcionado para o Windows Explorer de seu computador, onde deverá selecionar o arquivo com extensão .DEC que estará gravado na pasta de arquivos "TRANSMITIDAS" do IRPF do ano atual, conforme apresentado abaixo:

Disco Local (C:)

- Arquivos de programas RFB
- IRPF 20XX (Selecione o ano da declaração)
- ➤ transmitidas
- arquivo.DEC (Selecione o arquivo com extensão .DEC)

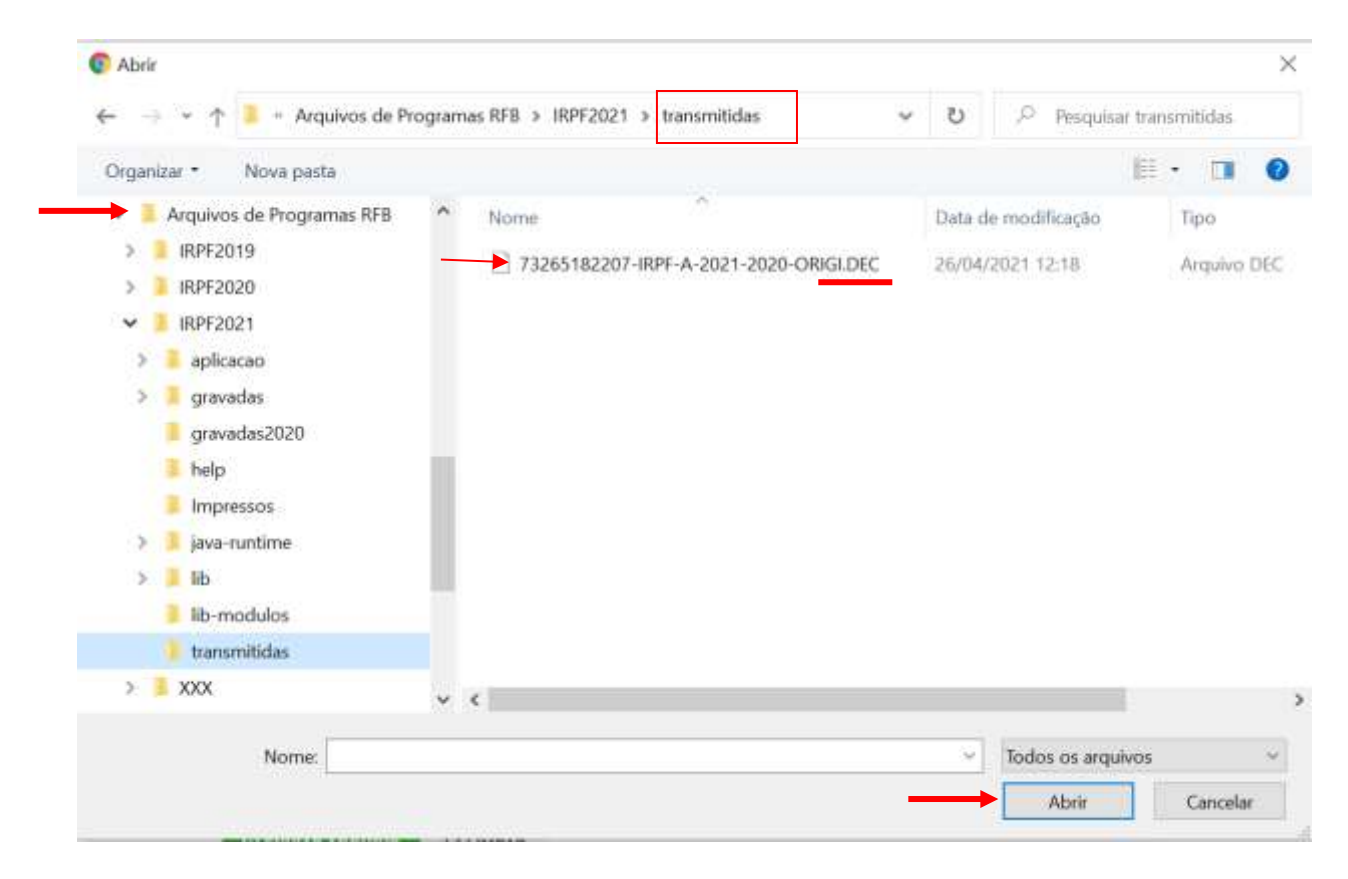

Selecione o arquivo de extensão .DEC e, em seguida clique no botão "Abrir".

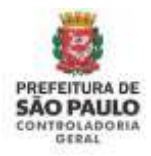

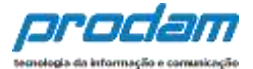

#### Na próxima tela, clique em "ENVIAR ARQUIVO"

|           | Arguine (DEC) Escolher arguino T2: 3-ORNILOEC                                                                                                    |
|-----------|----------------------------------------------------------------------------------------------------|
|           | Atempiles Ente functionalidade estate para a emportação de deciso informados à Recetta<br>Petropia intervises a "dependentes", "almentandos", "bern e devidira", "readimentan",<br>"pagamentes", "despiles" e a "dividas e ama mais" da DIRNE. Outres dados não amão<br>Insportatios. E necessário thecas na dedes Insportation nas parties "Goontomes",<br>"Al insuntandos", "dens", "Rendimentas", "Regementor", "Ducções" e "Skidas" da decisioção. |
|           |                                                                                                    |
|           | C TRUMA ANQUIND C C THURAN                                                                                                    |
| Será exit | bido o aviso:                                                                                                    |
| Será exit | bido o aviso:                                                                                                    |

Clique no botão "OK".

<u>ATENÇÃO</u>: Os dados importados da declaração do IRPF da Receita Federal, quando estiverem completos, estarão automaticamente confirmados no SISPATRI. Mas isso não impede e nem dispensa a checagem por parte do agente público dos dados importados no SISPATRI.

Verifique cada aba da declaração (Dados Pessoais, Dependentes, Alimentandos, Bens, etc) e complemente os dados que estiverem faltando antes do envio da declaração.

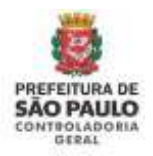

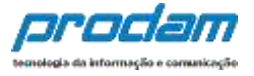

A primeira tela a ser aberta para preenchimento é a guia "**Dados Pessoais**", que permitirá a verificação dos dados do Agente e incluir os dados do cônjuge/companheiro(a), se houver:

| 1           | Ħ                                    | 11           | ÷.                    | \$      | - | ** | <br>- | Licentificação                           |
|-------------|--------------------------------------|--------------|-----------------------|---------|---|----|-------|------------------------------------------|
| Dados p     | essoais                              |              |                       |         |   |    |       | Olá, TESTE 92021.<br>@sau                |
| Vieindia os | s campos abaixo cor                  | m seus dados | pessoais.             |         |   |    |       | Lessing .                                |
|             | Nome completo                        | TESTE        |                       |         |   |    |       | TR SUPPRITE                              |
|             |                                      | tiai nome    | : compliator          |         |   |    |       | Se vacê tem dûvîda de coma               |
|             | CPF                                  | Sempoot      | 313-11<br>05 00 9mpts |         |   |    |       | abaixo do Manual de Apoio ao<br>Uguário. |
|             | · Carrol                             |              |                       |         |   |    |       | Manual de Apoio ao Usuário               |
|             | 3660                                 | Mascul       | no                    | ~       |   |    |       | Decreto nº 53.929<br>Decreto nº 59.432   |
| De          | ata de nascimento                    | 01/01/19     | 970                   |         |   |    |       | Perguntas Frequentes                     |
|             |                                      | dd/mm/ai     | 100.                  |         |   |    |       |                                          |
|             | Possul cónjuge ou<br>companheirola)? | 🗰 Não        | 0.58%                 |         |   |    |       |                                          |
|             |                                      | ✓ CONFI      | RMAR E AMANÇAR        | CLIMPAR |   |    |       |                                          |
|             |                                      |              |                       |         |   |    |       |                                          |

É obrigatório responder a pergunta:

| Possui cônjuge ou com | panheiro(a)? |
|-----------------------|--------------|
|-----------------------|--------------|

| 0 | Não  | Sim |
|---|------|-----|
|   | 1140 | om  |

Ao informar NÃO à pergunta "Possui cônjuge ou companheiro(a)", é só clicar no botão **CONFIRMAR E AVANÇAR** para seguir com a declaração.

Se a resposta for "Sim", aparecerão os demais dados do cônjuge/companheiro(a) a serem preenchidos:

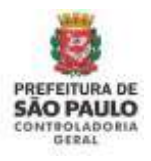

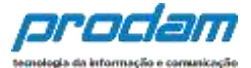

| reencha os campos abaixo com                                                                                                    | seus dados pessoais.                                                                                                    |          |
|----------------------------------------------------------------------------------------------------|----------------------------------------------------------------------------------------------------|----------|
| Nome completo                                                                                                    | TESTE HOMOLOGACAO DOIS                                                                                                    |          |
|                                                                                                    | Seu nome completo                                                                                                    |          |
| CPF                                                                                                    | 111.111.111-11                                                                                                    |          |
|                                                                                                    | Sem pontos ou traços                                                                                                    |          |
| Sexo                                                                                                    | Masculino 🗸                                                                                                    |          |
| Data de nascimento                                                                                                    | 01/01/1970                                                                                                    |          |
|                                                                                                    | dd/mm/aaaa                                                                                                    |          |
| Possui cônjuge ou                                                                                                    | O Não 📵 Sim                                                                                                    |          |
| companheiro(a)?                                                                                                    |                                                                                                    |          |
| companheiro(a)?<br>Dados do côniuge ou c                                                                                                    | companheiro(a)                                                                                                    |          |
| companheiro(a)?<br>Dados do cônjuge ou c                                                                                                    | companheiro(a)                                                                                                    |          |
| companheiro(a)?<br>Dados do cônjuge ou c<br>Cônjuge ou companheiro(a) é<br>dependente?                                                                                                    | Companheiro(a)                                                                                                    |          |
| companheiro(a)?<br>Dados do cônjuge ou c<br>Cônjuge ou companheiro(a) é<br>dependente?<br>CPF do cânjuge ou                                                                                         | C Não O Sim                                                                                                    |          |
| companheiro(a)?<br>Dados do cônjuge ou c<br>Cônjuge ou companheiro(a) é<br>dependente?<br>CPF do cônjuge ou<br>companheiro(a)                                                                       | C Não O Sim<br>C PF DO CÔNJUGE opcional A<br>Sem pontos ou traços                                                                                         |          |
| companheiro(a)?<br>Dados do cônjuge ou c<br>Cônjuge ou companheiro(a) é<br>dependente?<br>CPF do cônjuge ou<br>companheiro(a)<br>Nome completo                                                      | CPF DO CÔNJUGE OPCIONAI A<br>Sem pontos ou traços                                                                                                    | opcional |
| companheiro(a)?<br>Dados do cônjuge ou c<br>Cônjuge ou companheiro(a) é<br>dependente?<br>CPF do cânjuge ou<br>companheiro(a)<br>Nome completo                                                      | COMPANHEIRO(A) O Não O Sim CPF DO CÔNJUGE opcional Sem pontos ou traços NOME COMPLETO DO CÔNJUGE Nome do cônjuge                                          | opcional |
| companheiro(a)?<br>Dados do cônjuge ou c<br>Cônjuge ou companheiro(a) é<br>dependente?<br>CPF do cônjuge ou<br>companheiro(a)<br>Nome completo<br>Data da União/Casamento                           | CPF DO CÔNJUGE opcional A<br>Sem pontos ou traços<br>NOME COMPLETO DO CÔNJUGE<br>Nome do cônjuge<br>DATA UNIÃO/CASAMENTO opcional                         | opcional |
| companheiro(a)?<br>Dados do cônjuge ou c<br>Cônjuge ou companheiro(a) é<br>dependente?<br>CPF do cônjuge ou<br>companheiro(a)<br>Nome completo<br>Data da União/Casamento                           | COMPANHEIRO(A) O Não O Sim CPF DO CÔNJUGE opcional Sem pontos ou traços NOME COMPLETO DO CÔNJUGE Nome do cônjuge DATA UNIÃO/CASAMENTO opcional dd/mm/aaaa | opcional |
| companheiro(a)?<br>Dados do cônjuge ou c<br>Cônjuge ou companheiro(a) é<br>dependente?<br>CPF do cânjuge ou<br>companheiro(a)<br>Nome completo<br>Data da União/Casamento<br>Qual o regime de bens? | CPF DO CÔNJUGE opcional ▲<br>Sem pontos ou traços NOME COMPLETO DO CÔNJUGE Nome do cônjuge DATA UNIÃO/CASAMENTO opcional dd/mm/aaaa                       | opcional |

É obrigatório responder a pergunta se o cônjuge/companheiro(a) é dependente.

**Opção 1)** Cônjuge/Companheiro(a) é dependente e já está cadastrado no Sispatri:

Caso o cônjuge/companheiro(a) seja dependente, o Sispatri verificará se seus dados já estão cadastrados na aba Dependentes no sistema.

Quando o cônjuge já está cadastrado como dependente (Tipo 11), o sistema copia os dados(Nome e CPF) da aba de dependentes e preenche nesta tela do cônjuge. Complete os demais dados solicitados com relação à união (data e regime de bens), e clique no botão <u>CONFIRMAR e AVANÇAR</u> para que esta aba fique com status Completo:

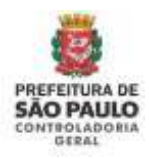

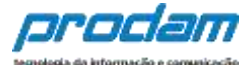

| Cônjuge é dependente 7  | 🔘 Não 🔳 Sim           |
|-------------------------|-----------------------|
|                         |                       |
| CPF do conjugê ou       | 111.111.111-11        |
| companheiro(a)          | Sem pontos autraços   |
| Nome completo           | NOME DO CÓNJUGE       |
|                         | Nome du cônjuge       |
| Data da União/Casamento | DATA DE UNIÃO/CASAMEN |
|                         | dd/mm/aaaa            |
| Qual o regime de bens 7 |                       |

**Opção 2)** Cônjuge/Companheiro(a) é dependente, mas NÃO está cadastrado no Sispatri:

Quando o cônjuge/companheiro(a) é dependente e NÃO está cadastrado no SISPATRI, o sistema exibirá uma mensagem solicitando que primeiramente preencha o cadastro do cônjuge/companheiro(a) na Aba de Dependentes no sistema:

| Atenção!                                                                                                  |                                                         |
|----------------------------------------------------------------------------------------------------|---------------------------------------------------------|
| O cònjuge ou companheiro não está cadastrado no SISPATRI como dependente tipo<br>Dados Pessoais (Cônjuge) | 11. Por favor, faça o cadástro e retorne para a tela de |
|                                                                                                    | OK                                                      |

O sistema abrirá a aba de dependentes para que cadastre o cônjuge com o Tipo 11, e depois de confirmados os dados do dependente, **retorne à tela de Dados Pessoais e complete os dados do Cônjuge**.

Clique no botão <u>ADICIONAR DEPENDENTE</u> na aba de Dependentes e inclua os dados do cônjuge(tipo 11):

| 1                                               |                                        | ¥۴                                     | ŧ                                         | s                                      |                                     | **                                   | 244                                   | 8                       |
|-------------------------------------------------|----------------------------------------|----------------------------------------|-------------------------------------------|----------------------------------------|-------------------------------------|--------------------------------------|---------------------------------------|-------------------------|
| Depende                                         | entes                                  |                                        |                                           |                                        |                                     |                                      |                                       |                         |
| clinjuge ou<br>patrimonials                     | cumpanheno, fi<br>i dioverão ser aq    | hos e colras pe<br>ol duntificados.    | nnai gue elven<br>No ceso de ines         | n enit a dependit<br>Intérnita de depe | ncia econtineita<br>adentes ou de l | dia declarante q<br>sens por parte d | ve potevem be<br>tos mesmos, tõg      | ns e valores<br>pie orb |
| versers.                                        |                                        |                                        |                                           |                                        |                                     |                                      |                                       |                         |
| Care test                                       | e utilize <del>di. e sp</del>          | ção de arigas do                       | deniarragăn dis e                         | in antaite au                          | le mpértagle (                      | e pérmuquée d                        | k tot Orderigi                        | a die                   |
| <ul> <li>Case test<br/>manufactor da</li> </ul> | ve et linede a op<br>Reisdo, i rekend  | ção de origina da<br>arte te offense t | Heniarragăte din e<br>adar ortș din encet | nn antaitse on i<br>Ingeinduntet       | le romirtaglio (                    | a pérmagies d                        | A ADICIDAAT D                         | e de                    |
| A Sancton<br>mposto de                          | në utiliteritë e op<br>Rendra 4 nëzaza | çân de criste de<br>ante confermante   | Heriaração do e<br>placore de siste       | in sileitr an<br>ligendrigt            | le mertagio (                       |                                      | le to) Oscierniçã<br>♦ adricionant de | e de<br>Prosocato       |

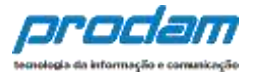

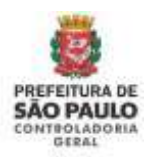

| 1       | ×.                                                                                                    | 91            | *                 | \$             | <b>7</b>           | **                | -               |            |
|---------|----------------------------------------------------------------------------------------------------|---------------|-------------------|----------------|--------------------|-------------------|-----------------|------------|
| Dados d | lo depende                                                                                                    | nte           |                   |                |                    |                   |                 |            |
|         | The second second second second second second second second second second second second second second second se | ро <u>Ш-9</u> | omipanihisho(a) o | om o(a) gual o | (a) contribuinte ( | tenha filho(a) oo | viva ha male de | 5 (0'90) 👻 |
|         | c                                                                                                    | P 0950        | O EPENDERTE       |                |                    |                   |                 |            |
|         |                                                                                                    | Settemat      | No. on Wages      |                |                    |                   |                 |            |
| 0       | sta de naccimen                                                                                                 | to DATA D     | енасоненто        |                |                    |                   |                 |            |
|         |                                                                                                    | shit/mms/     |                   |                |                    |                   |                 |            |
|         | Noise comple                                                                                                    | to vicent     | 00011-010-000     | 0HENDRIMO      |                    |                   |                 |            |
|         |                                                                                                    | NUMBER OF     | mplato de depe    | ortenta        |                    |                   |                 |            |
|         | 34                                                                                                    | 601           |                   | 2              |                    |                   |                 |            |
|         |                                                                                                    | Сон           | GLIN              | war Kvou       |                    |                   |                 |            |
|         |                                                                                                    | -             |                   | 9              |                    |                   |                 |            |

Preencha todos os dados solicitados e clique no botão CONFIRMAR para salvar os dados do dependente.

Após confirmar os dados do dependente nesta aba, o declarante deve retornar à Aba de Dados Pessoais para completar o cadastro do cônjuge, clique na aba de Dados Pessoais, conforme demonstrado na imagem abaixo:

| Cón)<br>patri | rge ou companheiro, f<br>montats deserão ser a<br>unitor | Vibos e extras pe<br>qui tilentificados.   | escar que vivan s<br>No caso da Inaxia | rolo a dependência-<br>tência de dependen | ob esimiles do<br>nad alt un rati | deidorante que po<br>a por parte dos me | souwn be<br>anns, die |
|---------------|----------------------------------------------------------|--------------------------------------------|----------------------------------------|-------------------------------------------|-----------------------------------|-----------------------------------------|-----------------------|
| 10            | nçon:<br>no tente utilizate a e                          | nglo da obpla da                           | declaração do an                       | e anterior où de m                        | ev dação da V                     | tionaștea da ma                         | Dealerson             |
|               | Tipu                                                     | sano commune o                             | ada um de pers de                      | Nume                                      |                                   | Status                                  | Ação                  |
| 1             | Companhairo(a) to<br>tanha filbo(a) oo vi<br>tonjuga.    | m tr(a) qual c(a) i<br>va há mais dii 5 (: | contribuinte<br>dince) anos, ou        | NOME DO CÓNJUR                            | £                                 | CONVETTO                                | CEAA                  |

Ao retornar a tela de Dados Pessoais, responder as perguntas:

Possui cônjuge ou companheiro(a)? Cônjuge é dependente?

Como o cônjuge/companheiro(a) foi cadastrado como dependente nos passos acima, ao responder "Sim" à pergunta "Cônjuge é dependente?", o sistema buscará os dados previamente preenchidos (Nome e CPF) e exibirá na tela do Cônjuge:

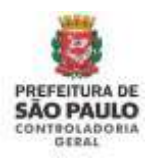

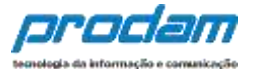

| 32.0 1030 1000/05       |                       |  |
|-------------------------|-----------------------|--|
| Conjuge è dependente 7  | U: Nāc Sim            |  |
| CPF do conjugê ou       | 111.111.111-11        |  |
| companheiro(a)          | Sem pontos ou traços  |  |
| Nome completo           | NOME DO CÓNJUGE       |  |
|                         | Nome de cônjuge       |  |
| Data da Un'ão/Casamento | DATA DE UNIÃD/CASAMÉN |  |
|                         | dd/mm/itaza           |  |
| Qual o regime de bens 7 | *                     |  |
|                         |                       |  |

Preencha os demais dados do cônjuge/companheiro(a) solicitados em tela, com relação à união (data e regime de bens) e depois clique no botão <u>CONFIRMAR e AVANÇAR</u> para que esta aba fique com status Completo.

**Opção 3)** Cônjuge/Companheiro(a) NÃO é dependente do declarante:

Ao responder "Não" à pergunta "Cônjuge é dependente?", o sistema habilitará todos os dados em tela para que o cadastramento do cônjuge/companheiro(a) seja realizado:

| Dados do Cônjuge                    |                                        |
|-------------------------------------|----------------------------------------|
| Cônjuge é dependente ?              | ● NãoSim                               |
| CPF do conjugê ou<br>companheiro(a) | CPF DO CÔNJUGE<br>Sem pontos ou traços |
| Nome completo                       | NOME COMPLETO DO CÔNJUGE               |
|                                     | Nome do cônjuge                        |
| Data da União/Casamento             | DATA DE UNIÃO/CASAMEN<br>dd/mm/aaaa    |
| Qual o regime de bens?              | ~                                      |
|                                     | C LIMPAR                               |

Preencha os campos e depois clique no botão <u>CONFIRMAR e AVANÇAR</u> para continuar com o preenchimento da declaração.

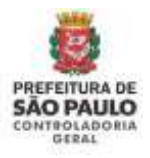

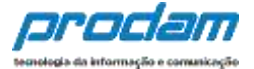

| IMPORTANTE:<br>1) Ao cadastrar um bem des<br>campo " <i>Este bem perter</i><br>dependente" | ste <b>cônjuge ou companheiro(a) não dependente</b> , no<br><i>ice a</i> " escolha a opção "Ao cônjuge/companheiro não |
|--------------------------------------------------------------------------------------------|----------------------------------------------------------------------------------------------------|
| Este bem pertence                                                                          | ao declarante 🗸                                                                                                    |
|                                                                                            | ao declarante                                                                                                    |
|                                                                                            | ao dependente                                                                                                    |
|                                                                                            | ao cônjuge ou companhero(a) não dependente                                                                             |
|                                                                                            |                                                                                                    |
| <ol> <li>O preenchimento do CPF<br/>obrigatório para o cadast</li> </ol>                   | do cônjuge ou companheiro(a) não dependente é ramento dos bens, etc em seu nome.                                       |

Após finalizar o preenchimento desta aba de Dados Pessoais clicando no botão "**CONFIRMAR E AVANÇAR**", a aba estará com status completa e o sistema avançará para a próxima aba "Dependentes" de preenchido os campos

✓ CONFIRMAR E AVANÇAR

Será exibida a guia "**Dependentes**", onde deverão ser conferidos e, caso haja necessidade, cadastrados novos dependentes.

É obrigatório o preenchimento do CPF de cada dependente cadastrado.

No caso de inexistência de dependentes ou de bens por parte dos mesmos, clique em "AVANÇAR".

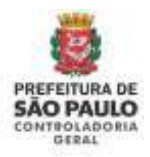

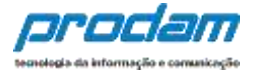

Caso algum dos dependentes importados estiver com status VERIFICAR, será necessário editá-lo, incluir a informação ausente e confirmar para que fique com status Completo.

|                          | <b>.</b>                                                                | ¥1                                                          | <b>f</b>                          | \$                                   |                                     | **                                     | -                             | 8                 |
|--------------------------|-------------------------------------------------------------------------|-------------------------------------------------------------|-----------------------------------|--------------------------------------|-------------------------------------|----------------------------------------|-------------------------------|-------------------|
| Dep                      | endentes                                                                |                                                             |                                   |                                      |                                     |                                        |                               |                   |
| :ônju<br>satrin<br>'AVAN | ge ou companheiro, fil<br>noniais deverão ser aq<br>IÇAR <sup>4</sup> - | hos e outras pes:<br>ui identificados. I                    | soas que vivam<br>No caso de inex | sob a dependênc<br>istência de deper | la econômica do<br>Identes ou de be | declarante que p<br>ns por parte dos i | iossuam bens<br>mesmos, cliqu | e valores<br>e em |
| A cal                    | o tanha universita a na                                                 | and the state of the                                        |                                   | 1-100 Part 107 a                     |                                     |                                        | 10-11 (Carl                   |                   |
| te Her                   | nda, é necessário cont                                                  | çao de copia da s<br>rmar cada um de                        | estaração po a<br>Eseus depende   | no antenor ou de<br>ntes.            | Emportação de E                     | nformações de su                       | la Declaração                 | se imposto        |
| te Her<br>#              | nda, é necessário conf<br>Tipo                                          | çao de copia da s<br>rmar cada um de                        | sectaração do a                   | Nome                                 | Emportação de E                     | nformações de su<br>Statu              | s Ação                        | se imposto        |
| te Her<br>#              | nda, é nacessário conf<br>Tipo<br>Filho(a) ou enteado                   | çao de copia da s<br>irmar cada um de<br>a) até 21 (vinte e | um) anos,                         | Nome<br>DEPENDENTE                   | Importação de I                     | nformações de su<br>Statu              | s Ação                        | SAAR              |

Abrirá a tela dos Dados do Dependente, inclua a informação ausente, altere outros dados, caso seja necessário, e depois clique no botão Confirmar:

| 1        | Ħ               | ¥1         | <b>A</b>           | \$                 | -              | ** | - | 8 |
|----------|-----------------|------------|--------------------|--------------------|----------------|----|---|---|
| Dados do | o depende       | nte        |                    |                    |                |    |   |   |
|          | та              | 20 21 - FI | lho(a) ou entead   | io(a) até 21 (vini | te e um) anos. |    |   | • |
|          | C               | PF 772,72  | 7.464-08           |                    |                |    |   |   |
|          |                 | Sem pon    | tas ou traças      |                    |                |    |   |   |
| Da       | ita de nascimen | to 12/01/  | 2005               |                    |                |    |   |   |
|          |                 | dd/inm/i   | 1883               |                    |                |    |   |   |
|          | Nome comple     | to DEPEN   | DENTE NUMERO       | ndenie             |                |    |   |   |
|          |                 |            | angenero seo ongro | 10000010000        |                |    |   |   |
|          | Se              | io Femin   | lino               |                    |                |    |   |   |
|          |                 | CON        | CLI                | WPAR <b>CVOL</b>   | TAR .          |    |   |   |

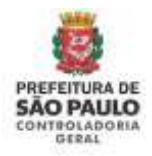

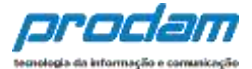

#### O status do dependente confirmado será alterado para Completo:

| . n.                                                                             |                                                                                                    | distencia de dependen                                                                                                    | tes ou de bens por                                                                                                    | parte dos mesm                                                                                                    | os, clique em                                                                                                    |
|----------------------------------------------------------------------------------|----------------------------------------------------------------------------------------------------|----------------------------------------------------------------------------------------------------|----------------------------------------------------------------------------------------------------|----------------------------------------------------------------------------------------------------|----------------------------------------------------------------------------------------------------|
| tenha utilizado a opção de cój<br>a, é necessário confirmar cada<br>f <b>ipo</b> | pia da declaração do a<br>a um de seus depende                                                                                            | ano anterior ou de imp<br>intes.<br>Nome                                                                                                    | ortação de informa                                                                                                    | ações de sua Dec<br>Status                                                                                                    | laração de Imposto<br>Ação                                                                                                    |
| Filho(a) ou enteado(a) até 21 (                                                  | vinte e um) anos.                                                                                                    | DEPENDENTE NUI                                                                                                    | IERO U                                                                                                    | COMPLETO                                                                                                    | G ALTERAR                                                                                                    |
| Filho(a) ou enteado(a) até 21 (                                                  | vinte e um) anos.                                                                                                    | DEPENDENTE NUI                                                                                                    | IERO D                                                                                                    | VERIFICAR                                                                                                    | 🖸 ALTERAR 📋                                                                                                    |
| ti<br>a<br>Fi                                                                    | enha utilizado a opção de cój<br>, é necessário confirmar cada<br>ipo<br>ilho(a) ou enteado(a) até 21 (<br>ilho(a) ou enteado(a) até 21 ( | enha utilizado a opção de cópia da declaração do a<br>, é necessário confirmar cada um de seus depende<br>ipo<br>ilho(a) ou enteado(a) até 21 (vinte e um) anos.<br>ilho(a) ou enteado(a) até 21 (vinte e um) anos. | enha utilizado a opção de cópia da declaração do ano anterior ou de imp<br>, é necessário confirmar cada um de seus dependentes.<br>ipo Nome<br>ilho(a) ou enteado(a) até 21 (vinte e um) anos. DEPENDENTE NUM<br>ilho(a) ou enteado(a) até 21 (vinte e um) anos. DEPENDENTE NUM | enha utilizado a opção de cópia da declaração do ano anterior ou de importação de informa,<br>, é necessário confirmar cada um de seus dependentes.<br>ipo Nome<br>ilho(a) ou enteado(a) até 21 (vinte e um) anos. DEPENDENTE NUMERO U<br>ilho(a) ou enteado(a) até 21 (vinte e um) anos. DEPENDENTE NUMERO D | enha utilizado a opção de cópia da declaração do ano anterior ou de importação de informações de sua Dec<br>, é necessário confirmar cada um de seus dependentes.<br>ipo Nome Status<br>ilho(a) ou enteado(a) até 21 (vinte e um) anos. DEPENDENTE NUMERO U COMPLETO<br>ilho(a) ou enteado(a) até 21 (vinte e um) anos. DEPENDENTE NUMERO D VERIFICAR<br>- AD |

Caso seja necessário incluir um novo dependente, siga os procedimentos abaixo:

Inicia-se cadastramento de dependentes, clicando no botão:

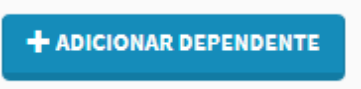

Será exibida a guia "**Dados do dependente**", onde poderão ser cadastrados todos os dados dos dependentes.

Na seta à direita, do campo "**Tipo**", pode-se escolher o tipo de dependente a ser cadastrado.

| Dados do dependente | Crian                                                                                                    |
|---------------------|----------------------------------------------------------------------------------------------------|
| Tyo                 |                                                                                                    |
| None complete       | <ol> <li>Companyamium(p) com n(u) qual 4(p) commissione tenta filling) ou vice há man de 5 (centra) anes, na strapage.</li> <li>Hinc(p) ou vitraado(p) all 25 (vitra a uni; anes.</li> <li>Hinc(p) ou vitraado(p) qual 4(p) contando establistichemistic de instant supervice ou escula titerica de 2º gras, stil 24 (vitra e quatire) anes.</li> <li>Hinc(p) ou vitraado(p) contando establistichemistic de instant supervice ou escula titerica de 2º gras, stil 24 (vitra e quatire) anes.</li> <li>Hinc(p) ou vitraado(p) contando establistichemistic traquecidado ficia e/su investationente para in trabalizio.</li> </ol>                                                                                                    |
| CP4                 | <ol> <li>Instact[], vestal[] on Scoretal[] see arrive dat pair, th(p) quite contributed detain a guarda patient, and 22 (insta e unit area.)</li> <li>Instact[], vestal[] on Scoretal[] see arrive dat pair, new Made all 24 area, se and/a entre transformed of example area second blocks, and 22 (instead e unit area.)</li> <li>Instact[], vestal[] on Scoretal[] see arrive data pair, from Made all 24 area, se and/a entre transformed of example area second blocks and 24 area.</li> <li>Instact[], vestal[] on Scoretal[] see arrive data pair, devide all 24 area.</li> <li>Instact[], vestal[] on Scoretal[] see arrive data pair, devide all 24 area.</li> <li>Instact[], vestal[] on Scoretal[] see arrive data pair, devide pair (instact area.)</li> <li>Instact[], vestal[] on Scoretal[] see arrive data pair.</li> <li>Instact[], vestal[] on Scoretal[]</li> <li>Instact[], vestal[] on Scoretal[]</li> <li>Instact[], vestal[] on Scoretal[]</li> <li>Instact[], vestal[] on Scoretal[]</li> <li>Instact[], vestal[]</li> <li>Instact[], vestal[]</li> <liinstact[], li="" vestal[]<=""> <li>Instact[], vestal[]</li></liinstact[],></ol> |
| 5000                |                                                                                                    |
| Data de sascimento  | Earla 24 Austoneixinto                                                                                                    |
|                     | Address/seas                                                                                                    |

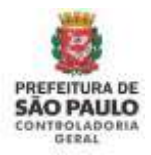

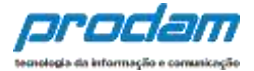

#### Após o preenchimento dos campos, clica-se no botão "CONFIRMAR".

## Declaração

Você pode alterar livremente todos os dados de sua declaração até o prazo final de entrega. Os dados e só serão considerados como efetivamente entregues após sua confirmação final.

| 1       | #               | ¥1         | <b>f</b>        | \$               |                | **               | -                | *           |
|---------|-----------------|------------|-----------------|------------------|----------------|------------------|------------------|-------------|
| Dados d | o depende       | nte        |                 |                  |                |                  |                  |             |
|         | Τq              | 22 - Fil   | ho(a) ou enteac | śo(a) cursando e | stabelecimento | de ensino superi | or ou escola téc | nica de 💈 🔹 |
|         | C               | PF 127.67  | 8.944-07        |                  |                |                  |                  |             |
|         |                 | Sem pont   | ios ou traços   |                  |                |                  |                  |             |
| D       | ata de nascimen | to 27/01/2 | 2005            |                  |                |                  |                  |             |
|         | Nome comole     | to initia  | E OLIVEIRA TES  | TE               |                |                  |                  |             |
|         |                 | Nome co    | upleto do depe  | ndente           |                |                  |                  |             |
|         | Se              | KO Mascu   | lino            |                  | •              |                  |                  |             |
|         |                 | CONF       | CLI             | MPAR (VOL        | AR             |                  |                  |             |
|         |                 | /          |                 |                  |                |                  |                  |             |

#### Será exibida a seguinte tela:

#### Declaração

Você pode alterar livremente todos os dados de sua declaração até o prazo final de entrega. Os dados e só serão considerados como efetivamente entregues após sua confirmação final.

|                 | 7                                           | n                    | "               | 3                 |                    |                      | -                                                                                                    | -   |
|-----------------|---------------------------------------------|----------------------|-----------------|-------------------|--------------------|----------------------|----------------------------------------------------------------------------------------------------|-----|
| epe             | ndentes                                     |                      |                 |                   |                    |                      |                                                                                                    |     |
| injuge          | e ou companheiro, fill                      | vas e outras pesa    | oas que vivam   | sob a dependên    | ia econômica do    | declarante que pos   | suam beris e valo                                                                                                    | re: |
| itrimo<br>WANÇ/ | oniais deverão ser aqu<br>XR <sup>e</sup> l | ii identificadios. N | ió caso de mex  | Eténcia de deper  | identizs ou de tie | ns per partie dos me | smos, clique em                                                                                                    |     |
| Gano            | nerive utilizado e opç                      | die die cópia die d  | inclaração do a | no anturior ou de | importação de i    | nhormaçiles de sua l | leclaração de lin                                                                                                    | pum |
| e mend          | da, 4 bependen confe                        | anar cada um de      | seus depender   | Margan .          |                    | Co.to.               | a                                                                                                    |     |
| _               | ripo                                        | d até 21 (vinte e    | umi anes        | inão ne ous       | EIRA TESTE         | acities              | C ALTERAS                                                                                                    | -   |
| 2 1             | CONTRACTOR BORRARIAN                        |                      | 0.0.0-0.000     | 2000 02 000       | END LEDIE          |                      | Charles and the second second se |     |

#### Onde:

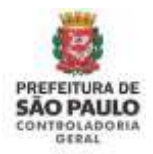

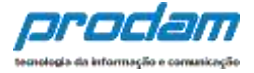

Botão de ação "**Alterar**", permite o retorno para a tela de cadastro do dependente para efetuar alterações que se façam necessárias.

| Status   | Αςãο      |
|----------|-----------|
| COMPLETO | G ALTERAR |
|          |           |

E, botão "**Excluir**", permite a exclusão do dependente do cadastro.

| Status   | Ação        |
|----------|-------------|
| COMPLETO | 🕼 ALTERAR 💼 |
|          |             |

Ao término do preenchimento da guia "Dependentes", clica-se no botão "Avançar".

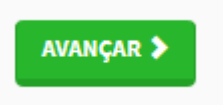

#### Observações:

- 1. É obrigatório o cadastramento do CPF de todos os dependentes, independentemente de sua idade;
- 2. Ao excluir um dependente, todos os itens relacionados a ele serão excluídos também, como por exemplo: bens, rendimentos, etc

A próxima guia a ser conferida e/ou preenchida é a "Alimentandos".

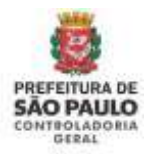

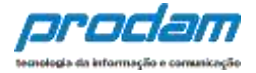

A guia **Alimentandos** segue a mesma regra de preenchimento da guia Dependentes.

Ao ser exibida, os dados importados que estiverem completos estarão confirmados, e caso haja necessidade, novos alimentandos podem ser cadastrados.

É obrigatório o preenchimento do CPF de cada alimentando cadastrado.

No caso de inexistência de alimentandos ou de bens por parte dos mesmos, clique em "AVANÇAR".

Caso algum dos alimentandos importados estiver com status VERIFICAR, será necessário editá-lo, incluir a informação ausente e confirmar para que fique com status Completo:

| são alimer              | ntícia paga pelo                   | roop idor por fa                                                                              |                                                                                                    |                                                                                                    |                                                                                                    |                                                                                                    |                                                                                                    |
|-------------------------|------------------------------------|-----------------------------------------------------------------------------------------------|----------------------------------------------------------------------------------------------------|----------------------------------------------------------------------------------------------------|----------------------------------------------------------------------------------------------------|----------------------------------------------------------------------------------------------------|----------------------------------------------------------------------------------------------------|
| são alimer              | ntícia paga pelo                   |                                                                                               |                                                                                                    |                                                                                                    |                                                                                                    |                                                                                                    |                                                                                                    |
| enquadren               | na condição d                      | de dependentes                                                                                | rça de sentença judio<br>do servidor e que po                                                                                              | ial ou acordo extr<br>ssuam bens e valo                                                                                                    | ajudicial cele<br>ores patrimon                                                                                                    | brado por eso<br>iais deverão :                                                                                                    | critura<br>ser                                                                                                    |
| o de inexis             | stência de alim                    | entandos ou de                                                                                | bens em nome dos r                                                                                                    | nesmos, clique en                                                                                                    | n "AVANÇAR".                                                                                                    |                                                                                                    |                                                                                                    |
| do a opção<br>confirmar | ) de cópia da de<br>rada um de sei | eclaração do ano                                                                              | o anterior ou de imp                                                                                                    | ortação de inform                                                                                                    | ações de sua l                                                                                                    | Declaração d                                                                                                    | e Imposto (                                                                                                    |
|                         |                                    |                                                                                               | Status                                                                                                    | Ac                                                                                                    | ล์อ                                                                                                    |                                                                                                    |                                                                                                    |
|                         | 0                                  |                                                                                               | VERIFICAR                                                                                                    | G                                                                                                    | GALTERAR                                                                                                    | ī                                                                                                    |                                                                                                    |
|                         | do a opção<br>confirmar            | o de inexistência de alim<br>do a opção de cópia da d<br>confirmar cada um de se<br>PO NUMERO | o de inexistência de alimentandos ou de<br>do a opção de cópia da declaração do ano<br>confirmar cada um de seus alimentandos<br>PO NUMERO | do a opção de cópia da declaração do ano anterior ou de impo<br>do a opção de cópia da declaração do ano anterior ou de impo<br>confirmar cada um de seus alimentandos.<br>Status<br>PO NUMERO | io de inexistência de alimentandos ou de bens em nome dos mesmos, clique en<br>do a opção de cópia da declaração do ano anterior ou de importação de inform<br>confirmar cada um de seus alimentandos.<br>Status Aq<br>DO NUMERO | INO de inexistência de alimentandos ou de bens em nome dos mesmos, clique em "AVANÇAR".<br>do a opção de cópia da declaração do ano anterior ou de importação de informações de sua l<br>confirmar cada um de seus alimentandos.<br>Status Ação<br>IO NUMERO | io de inexistência de alimentandos ou de bens em nome dos mesmos, clique em "AVANÇAR".<br>do a opção de cópia da declaração do ano anterior ou de importação de informações de sua Declaração de<br>confirmar cada um de seus alimentandos.<br>Status Ação<br>IO NUMERO CALTERAR |

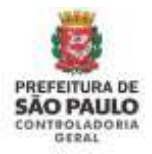

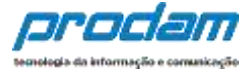

Abrirá a tela dos Dados do Alimentando, inclua a informação ausente, altere outros dados, caso seja necessário, e depois clique no botão Confirmar:

| 1       | <b></b>           | 41                | A                    | \$      | -   | ** | - | × |
|---------|-------------------|-------------------|----------------------|---------|-----|----|---|---|
| Dados d | o alimentan       | do                |                      |         |     |    |   |   |
|         | Residente         | Brasil            |                      |         |     |    |   |   |
|         | CPF               | 134.63<br>Sem por | 3.257-64             |         |     |    |   |   |
| Đ       | ata de nascimento | 01/01/            | 2003                 |         |     |    |   |   |
|         | Nome completo     | dd/mm/;           | aaaa<br>NTANDO NUMEI | RO UM   |     |    |   |   |
|         |                   | Nome co           | mpleto do alim       | entando |     |    |   |   |
|         | Sexo              | Mascu             |                      |         | TAR |    |   |   |
|         |                   |                   |                      |         |     |    |   |   |

O status do alimentando confirmado será alterado para Completo:

| 1      | <b></b>                                          | ¥1                                    | <b>A</b>                          | \$               | =                  | **                 | -                       | ×            |
|--------|--------------------------------------------------|---------------------------------------|-----------------------------------|------------------|--------------------|--------------------|-------------------------|--------------|
| Alim   | ientandos                                        |                                       |                                   |                  |                    |                    |                         |              |
| 3enefi | iciários de pensão alin                          | nentícia paga pel                     | o servidor por fo                 | orça de sentença | i judicial ou acor | do extrajudicial d | celebrado por es        | critura      |
| dentil | a, que hao se enquadi<br>ficados. No caso de ine | eni na condição<br>existência de alim | de dependentes<br>rentandos ou de | bens em nome     | dos mesmos, cli    | ique em "AVANÇA    | Noniais deverad<br>NR". | ser          |
| Cas    | o tenha utilizado a op                           | ção de cópia da d                     | leclaração do an                  | o anterior ou de | importação de      | informações de s   | ua Declaração d         | e Imposto de |
| Renda  | , e necessario confirm                           | ar cada um de se                      | us alimentando                    | s.               |                    |                    |                         |              |
| #      | Nome                                             |                                       |                                   | Statu            | S                  | Açao               |                         |              |
| 1      | ALIMENTANDO NUM                                  | ERO                                   |                                   | COMP             | ETO                | C ALI ERAR         |                         |              |
|        |                                                  |                                       |                                   |                  |                    |                    | + ADICIONAR AL          | IMENTANDO    |
|        |                                                  |                                       |                                   |                  |                    |                    |                         |              |
|        |                                                  |                                       |                                   |                  |                    |                    | 1                       | AVANÇAR 🕻    |
|        |                                                  |                                       |                                   |                  |                    |                    |                         |              |

Caso seja necessário incluir um novo alimentando, siga os procedimentos abaixo:

Inicia-se cadastramento de alimentandos, clicando no botão ADICIONAR ALIMENTANDO:

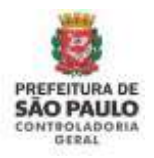

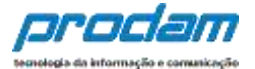

## Declaração

Você pode alterar livremente todos os dados de sua declaração até o prazo final de ficarão armazenados no Sistema e só serão considerados como efetivamente entre confirmação final.

| Alimentandos<br>Beneficiários de pensão alimentícia paga pelo servidor por força de sentença judicial ou acordo extrajudicial<br>celebrado por escritura pública, que não se enquadrem na condição de dependentes do servidor e que possu<br>bens e valores patrimoniais deverão ser identificados. No caso de inexistência de alimentandos ou de bens er<br>nome dos mesmos, clique em "AVANÇAR".<br>*Caso tenha utilizado a opção de cópia da declaração do ano anterior ou de importação de informações de<br>Declaração de Imposto de Renda, é necessário confirmar cada um de seus alimentandos. |
|----------------------------------------------------------------------------------------------------|
| Beneficiários de pensão alimentícia paga pelo servidor por força de sentença judicial ou acordo extrajudicial<br>celebrado por escritura pública, que não se enquadrem na condição de dependentes do servidor e que possu<br>bens e valores patrimoniais deverão ser identificados. No caso de inexistência de alimentandos ou de bens er<br>nome dos mesmos, clique em "AVANÇAR".<br>*Caso tenha utilizado a opção de cópia da declaração do ano anterior ou de importação de informações de<br>Declaração de Imposto de Renda, é necessário confirmar cada um de seus alimentandos.                 |
| Caso tenha utilizado a opção de cópia da declaração do ano anterior ou de importação de informações de<br>Declaração de Imposto de Renda, é necessário confirmar cada um de seus alimentandos.                                                                                                    |
|                                                                                                    |

Onde, por meio do botão "**Adicionar Alimentando**", preenchemos os dados dos beneficiários de pensão alimentícia paga pelo servidor por força de sentença judicial ou acordo extrajudicial celebrado por escritura pública, caso estes existam.

No caso de inexistência de alimentandos ou de bens por parte dos mesmos, clique

em
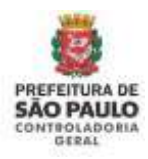

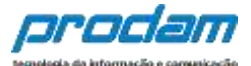

| 1    | a.            | Ψ1              | A                             | \$                |               | ** | <br>× |
|------|---------------|-----------------|-------------------------------|-------------------|---------------|----|-------|
| ados | do alimei     | ntando          |                               |                   |               |    |       |
|      | Residente     | Bras            | n <u>s</u>                    | •                 |               |    |       |
| N    | ome complete  | MARI Nome o     | A OLVEIRA TE<br>completo do e | ESTE<br>alimentan | do            |    |       |
|      | CPF           | CPF (<br>Sem po | DO ALIMENTA                   | NDO<br>25         | opcional      |    |       |
|      | Sexo          | Femi            | inino                         |                   | •             |    |       |
| Data | de nascimento | dd/mm           | <mark>/2015</mark><br>/aaaa   | >                 | < .           |    |       |
|      |               | <b>√</b> co     | NFIRMAR                       | CLIMPAR           | <b>VOLTAR</b> |    |       |

Após o preenchimento dos dados do alimentando, clica-se no botão "CONFIRMAR".

|   | Nome                | Status   | Ação      |
|---|---------------------|----------|-----------|
| 1 | MARIA OLVEIRA TESTE | COMPLETO | CALTERAR  |
|   |                     |          |           |
|   |                     |          |           |
|   |                     |          |           |
|   |                     |          | AVANÇAR > |

Clique no botão "ALTERAR", caso necessite fazer alterações nos dados do alimentando.

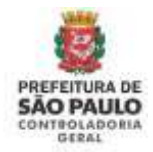

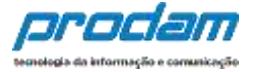

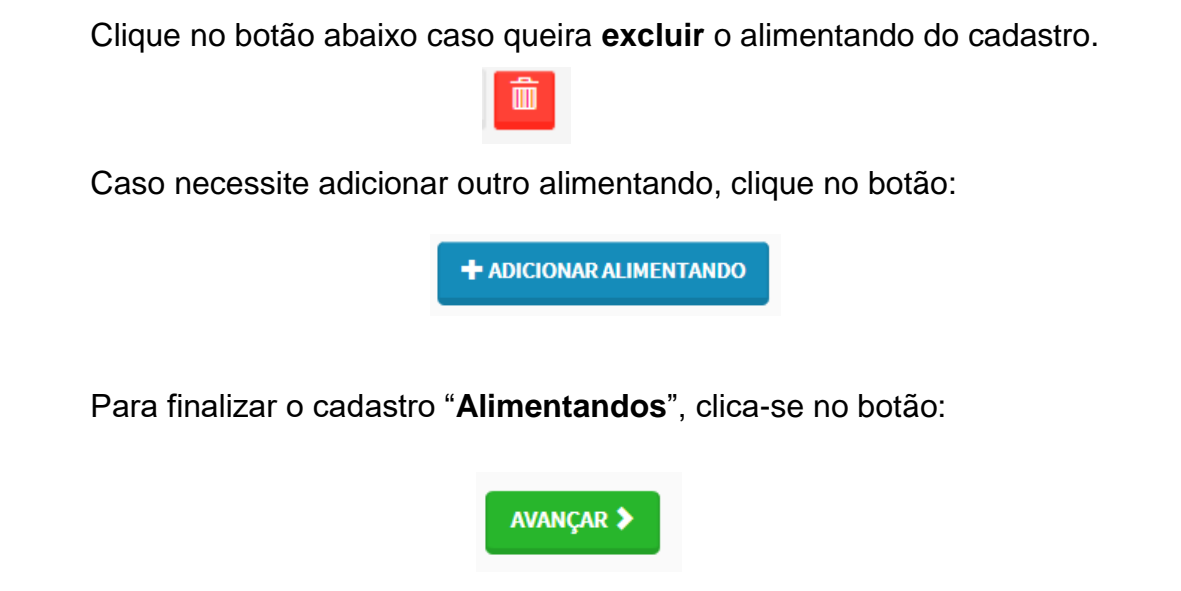

Será então exibida a tela "**Bens**", onde o Agente deverá declarar, se existentes, imóveis, móveis, semoventes, dinheiro, títulos, ações, investimentos financeiros, participações societárias e qualquer outra espécie de bens e valores patrimoniais, localizados no País ou no exterior, e abrangerá a totalidade dos bens e valores patrimoniais do cônjuge ou companheiro(a), dos filhos e de outras pessoas que vivam sob a dependência econômica do declarante.

Ao importar as informações de sua Declaração de Imposto de Renda, os bens e dos bens pertencentes aos seus dependentes, quando estiverem completos, estarão automaticamente confirmados no SISPATRI. Mas isso não impede e nem dispensa a checagem por parte do agente público dos dados importados no SISPATRI. Além disso, no caso de imóveis importados da Declaração de Imposto de Renda, poderá ser necessário o preenchimento de informações complementares.

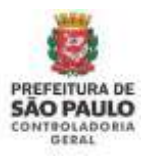

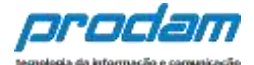

| 1 | - | ¥1 | A | \$<br>- |  | × |
|---|---|----|---|---------|--|---|
|   |   |    |   |         |  |   |
| - |   |    |   |         |  |   |

A declaração de bens e valores devera compreender, se existentes, imoveis, moveis, semoventes, dinneiro, títulos, ações, investimentos financeiros, participações societárias e qualquer outra espécie de bens e valores patrimoniais, localizados no País ou no exterior, e abrangerá a totalidade dos bens e valores patrimoniais do cônjuge ou companheiro(a), dos filhos e de outras pessoas que vivam sob a dependência econômica do declarante.

Caso tenha utilizado a opção de cópia da declaração do ano anterior ou de importação de informações de sua Declaração de Imposto de Renda, é necessário confirmar cada um de seus bens e dos bens pertencentes aos seus dependentes. Além disso, no caso de imóveis e de automóveis importados da Declaração de Imposto de Renda, será necessário o preenchimento de informações complementares.

#### Atenção:

- Bens patrimoniais pertencentes a cônjuge ou companheiro (a) do declarante cuja união entre ambos esteja regida pelo regime de "separação total de bens" não deverão ser declarados.
- Bens patrimoniais pertencentes a cônjuge ou companheiro (a) do declarante cuja união entre ambos esteja regida pelo regime de "comunhão parcial de bens" não precisam ser declarados, se adquiridos antes da união.

| RUA Y, SEM<br>D | R\$ 150.000,00<br>R\$ 100.000,00 | RS 151.000,00<br>RS 101.000,00        | VERIFICAR                                                        |                                                                            |
|-----------------|----------------------------------|---------------------------------------|------------------------------------------------------------------|----------------------------------------------------------------------------|
| 0               | R\$ 100.000,00                   | RS 101.000,00                         | VERIFICAR                                                        |                                                                            |
|                 |                                  |                                       | Constant and the                                                 |                                                                            |
|                 | R\$ 80.000,00                    | R\$ 81.000,00                         | VERIFICAR                                                        | Calterar                                                                   |
| XYZ             | R\$ 20.000,00                    | R\$ 21.000,00                         | VERIFICAR                                                        | Calterar                                                                   |
|                 | R\$ 350.000,00                   | R\$ 354.000,00                        |                                                                  |                                                                            |
|                 |                                  |                                       |                                                                  | + ADICIONAR BEM                                                            |
|                 | ) XYZ                            | 0 XYZ R\$ 20.000,00<br>R\$ 350.000,00 | 0 XYZ RS 20.000,00 RS 21.000,00<br>R\$ 350.000,00 R\$ 354.000,00 | 0 XYZ RS 20.000,00 RS 21.000,00 VERIFICAR<br>R\$ 350.000,00 R\$ 354.000,00 |

### Onde, o botão:

VERIFICAR Permite que se faça uma conferência nos bens cadastrados anteriormente;

C ALTERAR

Permite que se façam alterações nos dados do bem em questão, caso se façam necessárias;

O botão "**Excluir**" permite que se exclua o bem do cadastro.

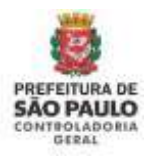

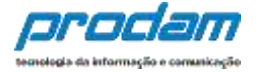

Caso algum dos bens importados estiver com status VERIFICAR, será necessário editá-lo, incluir a informação ausente e confirmar para que fique com status Completo. Clicando no Status VERIFICAR, abrirá a tela de Detalhes do bem onde informações complementares poderão ser exigidas. Após conferir e inserir as informações solicitadas do bem, clique no botão CONFIRMAR, que fica no final da tela de detalhes do bem.

| Código                           | Discriminação      | Situação em<br>31/12/2017 | Situação em<br>31/12/2018 | Status    | Αςão                                                                                                    |
|----------------------------------|--------------------|---------------------------|---------------------------|-----------|----------------------------------------------------------------------------------------------------|
| 12 - Casa.                       | CASA NA RUA Y, SEM | R\$ 150.000,00            | R\$ 151.000,00            | VERIFICAR | C'ALTERAR                                                                                                    |
| 13 - Terreno,                    | TERRENO            | RS 100.000,00             | R\$ 101.000,00            | VERIFICAR | C'ALTERAR                                                                                                    |
| 18 - Loja.                       | LOJA               | R\$ 80.000,00             | R\$ 81.000,00             | VERIFICAR | C'ALTERAR                                                                                                    |
| 21 - Veículo automotor<br>terres | VEICULO XYZ        | R\$ 20.000,00             | R\$ 21.000,00             | VERIFICAR | & ALTERAR                                                                                                    |
|                                  |                    | R\$ 350.000,00            | R\$ 354.000,00            |           |                                                                                                    |
|                                  |                    |                           |                           |           | + ADICIONAR BEM                                                                                                 |
|                                  |                    |                           |                           |           | 🖋 NÃO POSSUO BENS                                                                                               |
|                                  |                    |                           |                           |           |                                                                                                    |
|                                  |                    |                           |                           |           | AVANÇAR 🕽                                                                                                    |
|                                  |                    |                           |                           |           | Contraction of the second second second second second second second second second second second second second s |

Ex.: Tela de Detalhes do bem tipo Imóvel:

| 1        |                     | 41        | •                                       | \$          | - | n       |  | ×  |  |  |
|----------|---------------------|-----------|-----------------------------------------|-------------|---|---------|--|----|--|--|
| Cadastro | o de Bens           |           |                                         |             |   |         |  |    |  |  |
|          | Tipo de bem         | 12 - Ca   | asa.                                    |             |   |         |  | •  |  |  |
| L        | ocalização do bem   | Brasil    |                                         | *           |   |         |  |    |  |  |
| Inscriçã | io Municipal (IPTU) |           |                                         |             | 0 | pcional |  |    |  |  |
|          | Data de Aquisição   | DATA D    | e aquisição                             | opcional    |   |         |  |    |  |  |
|          |                     | dd/mm/a   | 1888                                    |             |   |         |  |    |  |  |
|          | Discriminação       | CASAN     | CASA NA RUA Y, SEM ENDERECO NO CADASTRO |             |   |         |  |    |  |  |
|          |                     | Até 512 c | aracteres. Campo                        | o opcional. |   |         |  | 11 |  |  |

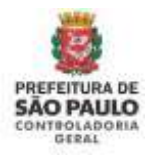

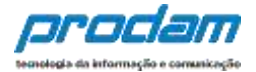

| Tipo de logradouro                                       | RUA                                                          | *                              |               |        |
|----------------------------------------------------------|--------------------------------------------------------------|--------------------------------|---------------|--------|
|                                                          | Tipo de logradouro (se<br>algum equivalente, ut<br>"OUTROS") | e não encontar<br>Rize a opção |               |        |
| Endereço (logradouro)                                    | RUA LIBERO BADAR                                             | ó                              |               |        |
|                                                          | Nome do logradouro                                           |                                |               |        |
| Número                                                   | 293                                                          |                                |               |        |
|                                                          | Caso não possua, use                                         | '5/N*                          |               |        |
| Complemento                                              | COMPLEMENTO                                                  |                                |               | opcio  |
|                                                          | Dados complementar                                           | es do endereço                 |               |        |
| Bairro/Distrito                                          | CENTRO                                                       |                                |               |        |
|                                                          | Bairro de localização e                                      | io bem                         |               |        |
| CEP                                                      | 99999-999                                                    | opcional                       |               |        |
|                                                          | 90099-009                                                    |                                |               |        |
| Cidade                                                   | SÃO PAULO                                                    |                                |               |        |
|                                                          | Cidade de localização                                        | do beru                        |               |        |
| Estado/UF                                                | SP - SÃO PAULO                                               | X                              |               |        |
| Área Total do Imóvel                                     | ÁREA TOTAL DO IMO                                            | IVEL.                          | optional      |        |
|                                                          | Área Total do Imóvel                                         |                                |               |        |
| Área Total do Imóvel                                     | ÁREA TOTAL DO IMO                                            | )VEL                           | opcional      |        |
|                                                          | Área Total do Imóvel                                         |                                |               |        |
| Unidade                                                  | M <sup>2</sup>                                               | ▼ opcional                     |               |        |
| Registro no Cartório de<br>egistro de Imóveis (sim, não) | Sim                                                          | ▼ opcional                     |               |        |
| Matrícula do Imóvel                                      |                                                              |                                |               | opcior |
| Nome Cartório                                            |                                                              |                                |               | opcior |
| Este bem pertence                                        | ao declarante                                                |                                |               |        |
|                                                          |                                                              |                                |               |        |
| Situação em 31/12/2017                                   | RS 150.000,00                                                |                                |               |        |
|                                                          |                                                              |                                | CREDEDRIVALOR |        |

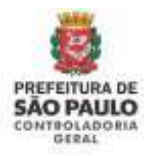

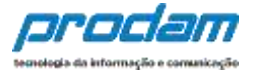

Ao término do preenchimento, clica-se no botão "CONFIRMAR".

Caso haja novos bens a serem inseridos, deve-se clicar no botão "ADICIONAR BEM" e, em seguida proceder ao preenchimento da tela de cadastro de bens.

No caso de inexistência de BENS do titular ou de seus dependentes, OBRIGATORIAMENTE será necessário clicar no botão **NÃO POSSUO BENS** para que esta aba fique com status Completo, e seja possível o envio da declaração ao final do processo:

| £                                                         | <b></b>                                                                        | ۳ſ                                                                       | A                                                         | \$                                                        |                                                          | Ĩ                                                              | -                                                          | ×                                   |
|-----------------------------------------------------------|--------------------------------------------------------------------------------|--------------------------------------------------------------------------|-----------------------------------------------------------|-----------------------------------------------------------|----------------------------------------------------------|----------------------------------------------------------------|------------------------------------------------------------|-------------------------------------|
| Bens                                                      |                                                                                |                                                                          |                                                           |                                                           |                                                          |                                                                |                                                            |                                     |
| A declaração<br>financeiros,<br>abrangerá a<br>dependênci | o de bens e valore<br>participações so<br>totalidade dos b<br>a econômica do c | es deverá compr<br>cietárias e qualq<br>ens e valores pai<br>declarante. | eender, se existe<br>uer outra espéci<br>trimoniais do cô | entes, imóveis, m<br>ie de bens e valo<br>njuge ou compai | óveis, semoven<br>res patrimoniais<br>nheiro(a), dos fil | tes, dinheiro, títu<br>s, localizados no<br>Ihos e de outras p | ulos, ações, inve<br>País ou no exteri<br>pessoas que viva | stimentos<br>or, e<br>m sob a       |
| ★Caso tenh<br>Renda, é neo<br>automóveis                  | na utilizado a opç<br>cessário confirma<br>importados da D                     | ão de cópia da d<br>ar cada um de se<br>Ieclaração de Im                 | leclaração do an<br>sus bens e dos be<br>posto de Renda,  | o anterior ou de<br>ens pertencentes<br>, será necessário | importação de i<br>aos seus depen<br>o preenchiment      | informações de s<br>identes. Além dis<br>to de informaçõe      | ua Declaração d<br>sso, no caso de ii<br>s complementa     | e Imposto de<br>nóveis e de<br>res. |
| Atenção:                                                  |                                                                                |                                                                          |                                                           |                                                           |                                                          |                                                                |                                                            |                                     |
| <ul> <li>Bens</li> <li>"sepa</li> <li>Bens</li> </ul>     | patrimoniais per<br>aração total de be<br>patrimoniais per                     | tencentes a cônj<br>ens" <u>não</u> deverão<br>tencentes a cônj          | juge ou compan<br>o ser declarados<br>juge ou compan      | heiro (a) do decla<br>heiro (a) do decla                  | arante cuja uniã<br>arante cuja uniã                     | o entre ambos es<br>o entre ambos es                           | steja regida pelo<br>steja regida pelo                     | regime de<br>regime de              |
| "com                                                      | iunhao parcial de                                                              | e bens'' nao prec                                                        | isam ser declara                                          | dos, se adquiride                                         | os antes da unia                                         | 0.                                                             | + ADI                                                      | CIONAR BEM                          |
|                                                           |                                                                                |                                                                          |                                                           |                                                           | -                                                        |                                                                |                                                            | DSSUO BENS                          |
|                                                           |                                                                                |                                                                          |                                                           |                                                           |                                                          |                                                                |                                                            |                                     |
|                                                           |                                                                                |                                                                          |                                                           |                                                           |                                                          |                                                                |                                                            | AVANÇAR 🗲                           |

Após clicar no botão NÃO POSSUO BENS, o sistema exibirá a mensagem abaixo. Clique no botão Ok para dar prosseguimento:

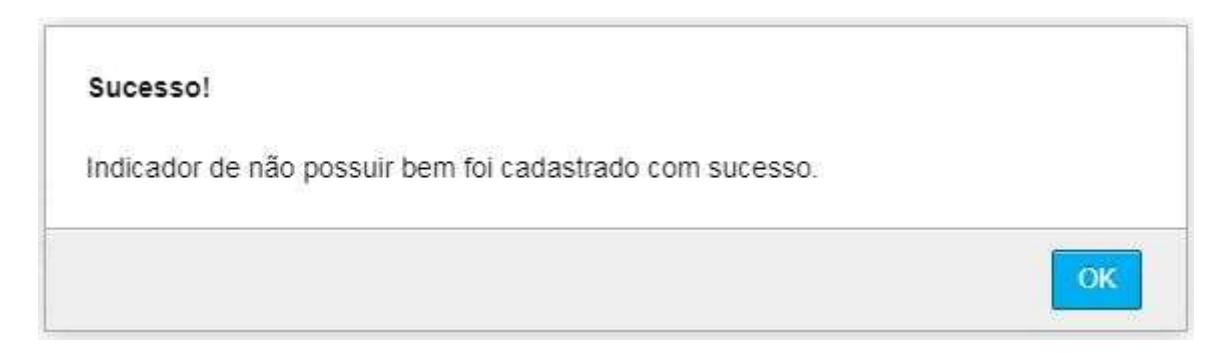

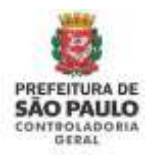

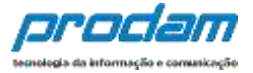

Não havendo mais dados de bens para serem preenchidos, clica-se no botão Avançar na tela de Bens:

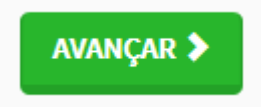

### Observações:

- 1. É obrigatório o cadastramento do CPF/CNPJ nas telas de bens onde os mesmos forem requeridos;
- 2. Cada tipo de bem requer informações específicas que podem ser obrigatórias ou opcionais. Quando forem opcionais terão tal aviso ao lado do campo;
- Bens patrimoniais pertencentes a cônjuge ou companheiro (a) do declarante cuja união entre ambos esteja regida pelo regime de "separação total de bens" não precisam ser declarados;
- Bens patrimoniais pertencentes a cônjuge ou companheiro (a) do declarante cuja união entre ambos esteja regida pelo regime de "comunhão parcial de bens" não precisam ser declarados, <u>se adquiridos antes da união</u>.

Será exibida a guia "Rendimentos', cujo preenchimento de dados é obrigatório.

Por meio desta guia, o Agente deverá informar maiores detalhes acerca de todos os seus rendimentos, inclusive a remuneração recebida pela Administração Púbica Municipal (Prefeitura Municipal de São Paulo).

Caso algum dos rendimentos importados estiver com status VERIFICAR, será necessário editá-lo, incluir a informação ausente e confirmar para que fique com status Completo. Clicando no Status VERIFICAR, abrirá a tela de detalhes do rendimento onde informações complementares poderão ser exigidas.

A classificação dos rendimentos é semelhante ao programa de IRPF da Receita Federal para facilitar o entendimento.

### **IMPORTANTE**:

### Doações Recebidas

As doações recebidas devem ser declaradas como <u>Rendimentos Isentos e não</u> <u>Tributáveis.</u>

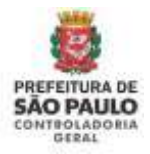

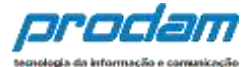

### Rendimentos

O preenchimento desta pasta tem como objetivo que o agente público informe mais detalhes sobre todas as suas fontes de renda bem como as doações recebidas.

Assim, os rendimentos e as doações recebidas pelo agente público ou pelos seus dependentes econômicos no ano anterior devem ser informados utilizando os campos aqui previstos. Os valores deverão ser apresentados em sua totalidade (valores brutos, sem deduções previdenciárias e de imposto de renda).

#### Atenção:

- · As doações recebidas devem ser informadas como rendimentos isentos e não tributáveis.
- Os rendimentos recebidos através da Administração Pública Municipal (Direta ou Indireta) também devem ser informados.
- O 13º salário deve ser incluído apenas na aba de rendimentos tributáveis recebidos de pessoa jurídica.

### Rendimentos Isentos e Não Tributáveis

| Tipo de Rendimento  | CPF/CNPJ           | Fonte Pagadora         | Benef.     | Valor        | Status    | Ação      |
|---------------------|--------------------|------------------------|------------|--------------|-----------|-----------|
| 9 - 9-Lucros e divi | 03.906.748/0001-46 | FONTE DE<br>RENDIMENTO | Dependente | R\$24.000,00 | VERIFICAR | Galterar  |
| 12 - 12-Rendimentos | 57.928.389/0001-57 | EMPRESA DO<br>DECLARAN | Titular    | R\$16.800,00 | VERIFICAR | G'ALTERAR |
|                     |                    |                        |            | R\$40.800.00 |           |           |

#### Rendimentos Tributáveis Recebidos de Pessoa Jurídica Ação **CPF/CNPJ** Fonte Rend. Recebidos Fonte Pagadora Renef. Status 46.392.130/0003-80 PMSP R\$84.000,00 GALTERAR Titular 23.285.111/0001-97 FONTE DE RENDIMENTO ... Dependente R\$42.800,00 GALTERAR R\$126.800,00 Rendimentos Sujeitos à Tributação Exclusiva/Definitiva Tipo de Rendimento Acão **Fonte Pagadora** CPF/CNPJ Benef. Valor Status GALTERAR 6 - 6-Rendimentos d... BANCO S/A 15.880,003/0001-34 Titular R\$9.400,00 R\$9.400,00 +ADICIONAR RENDIMENTO ✓ NÃO POSSUO RENDIMENTOS Total de Rendimentos: R\$177.000.00

Ao clicar no Status VERIFICAR, a tela de cadastro do rendimento será exibida para que as informações possam ser verificadas e confirmadas, e em alguns casos complementadas, quando for necessário.

AVANCAR 3

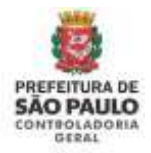

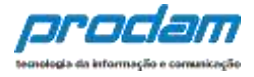

Cada tipo de rendimento, exibirá uma tela própria com campos específicos, cujos dados devem ser verificados e depois confirmados através do botão CONFIRMAR.

A seguir telas de exemplo de alguns tipos de rendimentos:

| Cadastr          | o de Rendimer                              | ntos               |                           |                 |                  |        |   |
|------------------|--------------------------------------------|--------------------|---------------------------|-----------------|------------------|--------|---|
| Modalida         | ade de Rendimento                          | 02 - 1             | Rendimentos Trib          | utáveis Recebid | os de Pessoa Jui | rídica | , |
| Rendim           | entos Tributáv                             | eis Rec            | ebidos de P               | essoa Jurí      | dica             |        |   |
| T                | ïpo de Beneficiário                        | Titul              | ar                        |                 | •                |        |   |
| CPF/CNPJ         | da Fonte Pagadora                          | 46.39              | 2.130/0003-80             |                 |                  |        |   |
|                  |                                            | Sem po<br>verifica | ntos ou traços, co<br>dor | om dígito       |                  |        |   |
| Nome             | da Fonte Pagadora                          | PMSF               | þ                         |                 |                  |        |   |
|                  |                                            | Nomec              | la Fonte Pagadora         | ā.              |                  |        |   |
| (+)<br>Recebidos | Valor Rendimentos<br>de Pessoa Jurídica    | RS                 | 100.000,00                |                 |                  |        |   |
| (-)<br>Pr        | Valor Contribuição<br>evidenciária Oficial | RS                 | 2,500,00                  |                 |                  |        |   |
| (-) Valor        | Imposto Retido na<br>Fonte                 | R\$                | 27.000,00                 |                 |                  |        |   |
| (                | +) Valor 13º Salário                       | RS                 | 6.000,00                  |                 |                  |        |   |
| (-) Val          | or IRRF sobre o 13º<br>Salário             | RS                 | 1.500,00                  |                 |                  |        |   |
|                  | Valor Líquido                              | R\$                | 75.000,00                 |                 |                  |        |   |
|                  |                                            | 100                | Cur                       |                 | TAD.             |        |   |

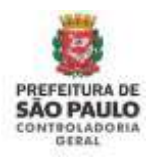

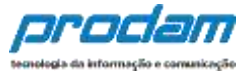

| 1        | ۳                 | Ϋ́ſ                    | A                             | s               |            | ** | - |   |
|----------|-------------------|------------------------|-------------------------------|-----------------|------------|----|---|---|
| Cadastro | o de Rendin       | nentos                 |                               |                 |            |    |   |   |
| Modalida | de de Rendiment   | 0 01 - Re              | ndimentos Isen                | tos e Não tribu | távels.    |    |   | • |
| Rendime  | entos Isento      | os e Não Tri           | ibutáveis                     |                 |            |    |   |   |
| Tł       | po de Rendiment   | 0 12 - Re              | indimentos de c               | ademetas de p   | oupança, • |    |   |   |
| T        | po de Beneficiári | o Titula               | ŧ.                            |                 | •          |    |   |   |
| CNPJ o   | fa Fonte Pagador  | 57.928                 | 389/0001-57                   |                 |            |    |   |   |
|          |                   | Siem pon<br>digito ver | tos do traços, en<br>ificador | m               |            |    |   |   |
| Nome     | da Fonte Pagador  | a EMPRE                | SA DO DECLARA                 | NTE SA          |            |    |   |   |
|          |                   | home da                | Fonte Pagadora                |                 |            |    |   |   |
|          | Vale              | W RS                   | 28.000,00                     |                 |            |    |   |   |
|          |                   | CON                    | CLI                           | IPAR VOC        | TAR        |    |   |   |

| 1        | Ħ                | 11                     | <b>f</b>                    | S                |                    |      | - | 8 |
|----------|------------------|------------------------|-----------------------------|------------------|--------------------|------|---|---|
| Cadastro | o de Rendin      | nentos                 |                             |                  |                    |      |   |   |
| Modalida | de de Rendimen   | to 04 - Re             | ndimentos Suje              | itos à tributaçã | o Exclusiva/Defini | tiva |   |   |
| Rendime  | entos Sujeit     | tos à Tribut           | ação Exclu                  | siva/Defin       | itiva              |      |   |   |
| Th       | po de Rendimen   | to 06-Ré               | ndimentos de a              | plicações finan  | ceiras •           |      |   |   |
| Π        | po de Beneficiár | io Titular             |                             |                  | •                  |      |   |   |
| CNPJ (   | fa Fonte Pagado  | ra 15.880.             | 003/0001-34                 |                  |                    |      |   |   |
|          |                  | Sem pont<br>digita ver | os ou traços, co<br>ficador | 101              |                    |      |   |   |
| Nome     | la Fonte Pagado  | BANCO                  | 5,/A                        |                  |                    |      |   |   |
|          |                  | Nome da                | Ponte Pagadora              |                  |                    |      |   |   |
|          | Val              | or RS 1                | 15.000,00                   |                  |                    |      |   |   |
|          |                  | CONT                   | CLIN                        | IPAR <b>CVOC</b> | TAR                |      |   |   |

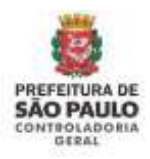

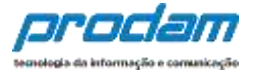

Caso haja novos rendimentos a serem inseridos, deve-se clicar no botão "ADICIONAR RENDIMENTO" e, em seguida proceder ao preenchimento da tela de cadastro.

|                                                                                                    | \$                              |                                                                                                    |
|----------------------------------------------------------------------------------------------------|---------------------------------|----------------------------------------------------------------------------------------------------|
| Rendimentos                                                                                                    |                                 |                                                                                                    |
| O preenchimento desta pasta tem como objetivo que o ag<br>bem como as <b>doações recebidas</b> .                                                                           | ente público i                  | informe mais detalhes sobre <b>todas as suas fontes de renda</b>                                                     |
| Assim, os rendimentos e as doações recebidas pelo agente<br>ser informados utilizando os campos aqui previstos. Os val<br>deduções previdenciárias e de imposto de renda). | e público ou p<br>Iores deverão | pelos seus dependentes econômicos no ano anterior devem<br>o ser apresentados em sua totalidade (valores brutos, sem |
| Atenção:                                                                                                    |                                 |                                                                                                    |
| <ul> <li>As doações recebidas devem ser informadas como r</li> <li>Os rendimentos recebidos através da Administração</li> </ul>                                            | rendimentos<br>lo Pública Mu    | isentos e não tributáveis.<br>nicipal (Direta ou Indireta) também devem ser informados.                              |
|                                                                                                    |                                 | +ADICIONAR RENDINENTO                                                                                                |
|                                                                                                    |                                 | NÃO POSSUO RENDIMENTOS                                                                                               |
|                                                                                                    |                                 |                                                                                                    |
|                                                                                                    |                                 | AVANÇAR >                                                                                                    |

Caso o Agente deseje adicionar rendimentos, inicia-se o preenchimento ao clicar no botão:

### +ADICIONAR RENDIMENTO

Na tela de Cadastro de Rendimentos, primeiramente deve-se selecionar a Modalidade de Rendimento a ser incluída. Para cada modalidade haverá uma série de campos específicos a serem preenchidos. Após preencher todos os dados solicitados, clique no botão "**CONFIRMAR**" ao final da tela.

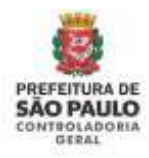

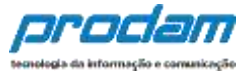

| Modalidade de Rendimento                              | 02 - F                     | Rendimentos Trib                                         | outáveis Recebio                                        | dos de Pessoa Ju                                     | rídica                       |                |  |
|-------------------------------------------------------|----------------------------|----------------------------------------------------------|---------------------------------------------------------|------------------------------------------------------|------------------------------|----------------|--|
|                                                       | 01 - F                     | Rendimentos Iser                                         | ntos e Não tribu                                        | táveis                                               |                              |                |  |
| endimentos Tributáv                                   | ei 02-1                    | Rendimentos Trib<br>Rendimentos Trib                     | outáveis Recebio<br>outáveis Recebio                    | tos de Pessoa Ju<br>los de Pessoa Fís                | rídica<br>ica no Exterior    |                |  |
| Tipo de Beneficiário                                  | 04 - F<br>05 - F<br>06 - F | Rendimentos Suji<br>Rendimentos Trib<br>Rendimentos Trib | eitos à tributaçã<br>outáveis de Pess<br>outáveis Acumu | io Exclusiva/Defir<br>oa Jurídica (Impo<br>ladamente | nitiva<br>osto com Exigibili | dade Suspensa) |  |
| CPF/CNPJ da Fonte Pagadora                            |                            |                                                          |                                                         |                                                      |                              |                |  |
|                                                       | Sem po<br>verificad        | ntos ou traços, co<br>dor                                | om dígito                                               |                                                      |                              |                |  |
| Nome da Fonte Pagadora                                |                            |                                                          |                                                         |                                                      |                              |                |  |
|                                                       | Nome d                     | a Fonte Pagador                                          | а                                                       |                                                      |                              |                |  |
| (+) Valor Rendimentos<br>Recebidos de Pessoa Jurídica | R\$                        |                                                          |                                                         |                                                      |                              |                |  |
| (-) Valor Contribuição<br>Previdenciária Oficial      | R\$                        |                                                          |                                                         |                                                      |                              |                |  |
| (-) Valor Imposto Retido na<br>Fonte                  | RS                         |                                                          |                                                         |                                                      |                              |                |  |
| (+) Valor 13º Salário                                 | R\$                        |                                                          |                                                         |                                                      |                              |                |  |
| (-) Valor IRRF sobre o 13º<br>Salário                 | RŠ                         |                                                          |                                                         |                                                      |                              |                |  |
|                                                       |                            |                                                          |                                                         |                                                      |                              |                |  |

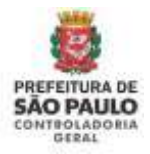

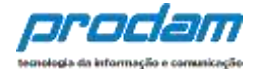

| Tipo de Rendimento                                                           | CPF/CNPJ                                                             | Fonte Pagadora                              | Benef.                                                     | Valor                                       | Status                         | Ação                               |
|------------------------------------------------------------------------------|----------------------------------------------------------------------|---------------------------------------------|------------------------------------------------------------|---------------------------------------------|--------------------------------|------------------------------------|
| 12 - Rendimentos de                                                          | . 57.928.389/0001-57                                                 | EMPRESA DO<br>DECLARAN                      | Titular                                                    | R\$ 26.000,00                               | COMPLETO                       | 🕼 ALTERAR 📋                        |
|                                                                              |                                                                      |                                             |                                                            | R\$ 26.000,00                               |                                |                                    |
| Rendimentos T                                                                | rib. Receb. de PJ co                                                 | om Exigibilidad                             | le Suspei                                                  | nsa                                         |                                |                                    |
| CPF/CNPJ Fonte                                                               | Fonte Pagadora                                                       | Titular/                                    | Dependente                                                 | Rend. Tribut                                | Status                         | Ação                               |
| 25.509.986/0001-50                                                           | REND TRIB RECEBIDO                                                   | Titular                                     |                                                            | R\$ 6.500,00                                | COMPLET                        | o Galterar                         |
|                                                                              |                                                                      |                                             |                                                            | <b>B</b> É C 500.00                         |                                |                                    |
|                                                                              |                                                                      |                                             |                                                            | R\$ 6.500,00                                |                                |                                    |
| Rendimentos T<br>cpf/cNPJ                                                    | rib. de Pessoas Ju<br>Fonte Pagadora                                 | rídica Recebido<br>Bene                     | os Acumu<br>f. Valo                                        | ıladamente                                  | Status ,                       | Ação                               |
| Rendimentos T<br><b>срғ/смрј</b><br>98.232.107/0001-60                       | rib. de Pessoas Ju<br>Fonte Pagadora<br>REND TRIB RECEBIDO           | rídica Recebido<br>Bene<br>Titula           | os Acumu<br>f <b>. Valo</b><br>ar RS 2:                    | r :                                         | Status d                       | Ação<br>C'alterar 💼                |
| Rendimentos T<br><b>СРF/СNPJ</b><br>98.232.107/0001-60<br>98.232.107/0001-60 | rib. de Pessoas Ju<br>Fonte Pagadora<br>REND TRIB RECEBIDO<br>TESTE  | rídica Recebido<br>Bene<br>Titula<br>Titula | os Acumu<br>f. Valo<br>ar RS 2:<br>ar RS 3:                | r :<br>3.100,00  <br>2.600,00               | COMPLETO                       | Ação<br>Calterar 💼<br>Calterar 💼   |
| Rendimentos T<br><b>CPF/CNPJ</b><br>98.232.107/0001-60<br>98.232.107/0001-60 | rib. de Pessoas Jui<br>Fonte Pagadora<br>REND TRIB RECEBIDO<br>TESTE | rídica Recebido<br>Bene<br>Titula<br>Titula | os Acumu<br>f. Valo<br>ar RS 2:<br>ar RS 3:<br><b>RS 5</b> | r 3<br>3.100,00  <br>2.600,00  <br>5.700,00 | Status //<br>COMPLETO          | Ação<br>C'alterar 💼<br>C'alterar 💼 |
| Rendimentos T<br><b>CPF/CNPJ</b><br>98.232.107/0001-60<br>98.232.107/0001-60 | rib. de Pessoas Jui<br>Fonte Pagadora<br>REND TRIB RECEBIDO<br>TESTE | rídica Recebido<br>Bene<br>Titula<br>Titula | os Acumu<br>f. Valo<br>ar RS 2:<br>ar RS 3:<br>R\$ 5       | r :<br>3.100,00 (<br>2.600,00 (<br>5.700,00 | Status<br>COMPLETO<br>COMPLETO | Ação<br>& alterar 💼<br>& alterar 💼 |

### Observações:

- 1. É obrigatório o cadastramento do CPF/CNPJ em todas as telas de rendimentos;
- Cada tipo de rendimento requer informações específicas que podem ser obrigatórias ou opcionais. Quando forem opcionais terão tal aviso ao lado do campo;

### **IMPORTANTE**:

### **Doações Recebidas**

É **obrigatório** declarar todas as doações recebidas no período. As doações recebidas devem ser declaradas como <u>Rendimentos Isentos e não Tributáveis.</u>

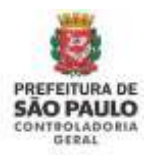

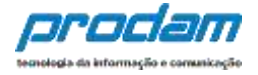

O botão "**Não Possuo Rendimentos**" só deve ser utilizado quando o agente público não recebeu nenhum rendimento no período, nem mesmo da Admnistração Pública Municipal (Prefeitura Municipal de São Paulo)..

| 1                                                                                | 7                                                                                                    | ΥI                                                                   | A                                                         | \$                                                       | -                                                    | **                                                             | -                                                            | ×                               |
|----------------------------------------------------------------------------------|----------------------------------------------------------------------------------------------------|----------------------------------------------------------------------|-----------------------------------------------------------|----------------------------------------------------------|------------------------------------------------------|----------------------------------------------------------------|--------------------------------------------------------------|---------------------------------|
| Rendim                                                                           | entos                                                                                                    |                                                                      |                                                           |                                                          |                                                      |                                                                |                                                              |                                 |
| O preenchin<br>como as <b>doa</b><br>Assim, os rei<br>informados<br>previdencián | nento desta pasta<br>I <b>ções recebidas</b> ,<br>Indimentos e as d<br>utilizando os can<br>rias e de imposto | tem como objet<br>oações recebida<br>ipos aqui previst<br>de renda). | tivo que o agent<br>s pelo agente pi<br>tos. Os valores d | e público inform<br>blico ou pelos s<br>everão ser apre: | e mais detalhes<br>eus dependente<br>sentados em sua | sobre <b>todas as</b> s<br>s econômicos no<br>totalidade (valo | suas fontes de re<br>o ano anterior de<br>ores brutos, sem o | enda bem<br>vem ser<br>deduções |
| <ul> <li>As do</li> </ul>                                                        | ações recebidas                                                                                               | devem ser infor                                                      | madas como rer                                            | ndimentos isent                                          | os e não tributáv                                    | veis.                                                          |                                                              |                                 |
| <ul> <li>Osre</li> <li>O 13°</li> </ul>                                          | ndimentos recel<br>salário deve ser                                                                           | <b>bidos</b> através da<br>incluído apenas                           | Administração I<br>i na aba de rendi                      | Pública Municipa<br>mentos tributás                      | al (Direta ou Indi<br>reis recebidos de              | reta) também de<br>pessoa jurídica                             | evem ser informa                                             | dos.                            |
|                                                                                  |                                                                                                    |                                                                      |                                                           |                                                          |                                                      |                                                                | +ADICIONAR R                                                 | ENDIMENTO                       |
|                                                                                  |                                                                                                    |                                                                      |                                                           |                                                          |                                                      | <b>→</b>                                                       | NÃO POSSUO REI                                               | IDIMENTOS                       |
|                                                                                  |                                                                                                    |                                                                      |                                                           |                                                          |                                                      |                                                                |                                                              |                                 |
|                                                                                  |                                                                                                    |                                                                      |                                                           |                                                          |                                                      |                                                                |                                                              | WANÇAR 🕽                        |

Após o preenchimento, ou em caso de não preenchimento desta guia, clica-se no botão:

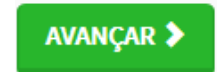

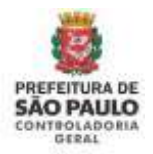

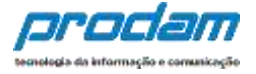

A próxima guia é a de "**Pagamento**", onde o Agente poderá informar, caso seja do seu interesse, os pagamentos efetuados durante o ano, pelo servidor ou por seus dependentes.

Esta guia é de preenchimento opcional.

Caso o Agente opte pelo preenchimento dos dados, deve iniciar clicando no botão:

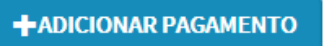

Será exibida a guia "Cadastro de Pagamento", com os campos a serem preenchidos pelo Agente.

| 1       | <b>H</b>        | Ψ¶          | A               | \$           |               | <u>**</u> | - | $\bowtie$ |
|---------|-----------------|-------------|-----------------|--------------|---------------|-----------|---|-----------|
| Cadas   | tro de pag      | gamento     | s               |              |               |           |   |           |
| Tipo    | de pagamento    | 0 11-       | Dentistas no    | Brasil.      |               |           |   | ~         |
| Despesa | realizada con   | n Titu      | lar             | ~            |               |           |   |           |
| Nome    | do beneficiário | ALEX        | KANDRE TEST     | E 1          |               |           |   |           |
|         | Valor page      | R\$         | 8.000,00        |              |               |           |   |           |
| Parcela | a não dedutíve  | l R\$       |                 | opcional     |               |           |   |           |
|         | Observação      |             |                 |              |               |           |   |           |
|         |                 |             |                 |              |               |           |   |           |
|         |                 | Até 512     | 2 caracteres. ( | Campo opcior | nal.          |           |   |           |
|         |                 | <b>√</b> co | ONFIRMAR        | CLIMPAR      | <b>VOLTAR</b> |           |   |           |

Após o preenchimento, clica-se no botão "CONFIRMAR".

Caso haja novo cadastramento de pagamentos, clica-se no botão:

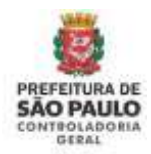

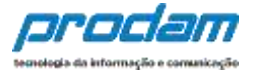

+ADICIONAR PAGAMENTO

Para finalização do cadastro de pagamentos, clica-se no botão:

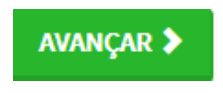

A próxima guia a ser exibida é a "Doações", com preenchimento opcional.

Por meio desta guia, o Agente poderá informar, caso seja do seu interesse, as doações recebidas durante o ano, pelo servidor ou por seus dependentes.

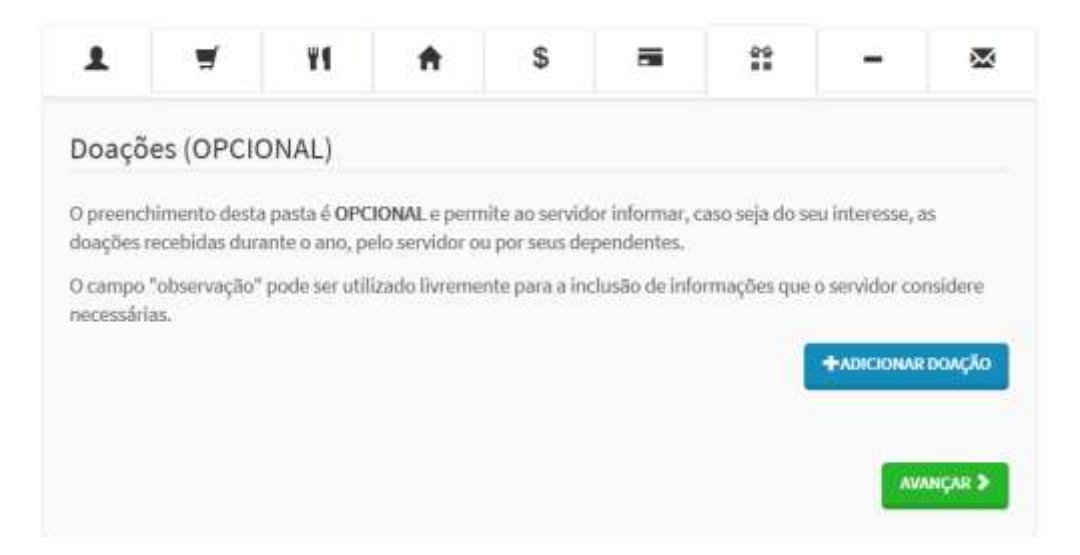

Inicia-se o preenchimento clicando-se no botão:

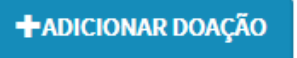

Preenchem-se os campos, clicando-se, em seguida, no botão "CONFIRMAR".

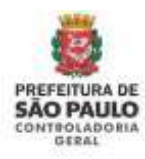

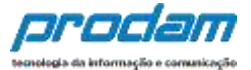

| le doaçi               | ões                                                          |                                                                         |                                                                                                    |                                                                                                    |                                                                                                    |                                                                                              |                                                                                                    |
|------------------------|--------------------------------------------------------------|-------------------------------------------------------------------------|----------------------------------------------------------------------------------------------------|----------------------------------------------------------------------------------------------------|----------------------------------------------------------------------------------------------------|----------------------------------------------------------------------------------------------|----------------------------------------------------------------------------------------------------|
|                        |                                                              |                                                                         |                                                                                                    |                                                                                                    |                                                                                                    |                                                                                              |                                                                                                    |
| e doação               | 41-1                                                         | ncentivo à cu                                                           | ltura.                                                                                                  |                                                                                                    |                                                                                                    |                                                                                              | Y                                                                                                    |
| neficiário             | INST                                                         | TUTO DE INC                                                             | ENTIVO A LEIT                                                                                           | URA                                                                                                    |                                                                                                    |                                                                                              |                                                                                                    |
| a doação               | RS                                                           | 500,00                                                                  |                                                                                                    |                                                                                                    |                                                                                                    |                                                                                              |                                                                                                    |
| iedutivel<br>ibolsável | RS                                                           |                                                                         | opcional                                                                                                |                                                                                                    |                                                                                                    |                                                                                              |                                                                                                    |
| servação               | 1                                                            |                                                                         |                                                                                                    |                                                                                                    |                                                                                                    |                                                                                              |                                                                                                    |
|                        |                                                              |                                                                         |                                                                                                    |                                                                                                    |                                                                                                    |                                                                                              |                                                                                                    |
|                        | Até 512                                                      | caracteres, C                                                           | ampo opcion                                                                                             | al.                                                                                                    |                                                                                                    |                                                                                              |                                                                                                    |
|                        | neficiário<br>a doação<br>Jedutível<br>Ibolsável<br>servação | eficiário INSTI<br>a doação RS<br>Jedutível RS<br>servação I<br>Até 512 | eficiário INSTITUTO DE INC<br>a doação RS 500,00<br>dedutível RS<br>servação  <br>Até 512 caracteres, C | eliciário INSTITUTO DE INCENTIVO A LEIT<br>a doação R5 500,00<br>Jedutível R5 opcional<br>servação I<br>Até 512 caracteres, Campo opcion | a dbação     R\$ 500,00       dedutível     R\$ 0pcional       servação     I       Até 512 caracteres, Campo opcional. | eliciário INSTITUTO DE INCENTIVO A LEITURA a doação R5 500,00 dedutível R5 opcional servação | e doação INSTITUTO DE INCENTIVO A LEITURA a doação RS 500,00 ledutível RS opcional servação I ALÉ 512 caracteres, Campo opcional. |

Finalizando o preenchimento, clica-se no botão:

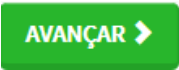

A próxima guia, de preenchimento **obrigatório**, será a de "**Dívidas**", onde o Agente deverá informar as dívidas existentes durante o ano, em nome do agente público ou de seus dependentes.

Inicia-se o preenchimento clicando-se no botão "Adicionar Dívida".

| 1                          | Ħ                                  | ¥1                             | <b>f</b>         | \$              | -                | **                | -                  | 8           |
|----------------------------|------------------------------------|--------------------------------|------------------|-----------------|------------------|-------------------|--------------------|-------------|
| Dívidas                    |                                    |                                |                  |                 |                  |                   |                    |             |
| O preenchim<br>nome do agi | iento desta pas<br>inte ou de seus | ta tem como ob<br>dependentes, | jetivo que o age | ente înforme ma | iis detalhes sob | re as dívidas cor | traídas durante    | e o ano, em |
| ) campo "ot                | oservação" pod                     | e ser utilizado liv            | remente para a   | rinclusão de in | formações que (  | o servidor consid | dere necessária    | 5.          |
|                            |                                    |                                |                  |                 |                  |                   |                    |             |
|                            |                                    |                                |                  |                 |                  | /                 | +ADICIO            | NAR DIVIDA  |
|                            |                                    |                                |                  |                 |                  | /                 | ★ADICIO ✓ NÃO POSS | NAR DİVIDA  |
|                            |                                    |                                |                  |                 |                  | /                 | ADICIO             | NAR DÎVIDA  |

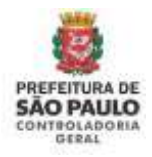

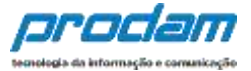

|             |              |             |                | 275.02     |               |            | - |
|-------------|--------------|-------------|----------------|------------|---------------|------------|---|
| Cadastr     | o de dív     | idas        |                |            |               |            |   |
| т           | ipo de divid | 14-1        | Pessõas física | 5.         |               |            | ~ |
| Situação er | n 31/12/201  | 5 RS        | 100.000,00     |            |               |            |   |
| Situação er | n 31/12/201  | 6 RS        | 56,000,00      |            | CRE           | PETIRVALOR |   |
|             | Observaçã    | • T         |                |            |               |            |   |
|             |              |             |                |            |               |            |   |
|             |              | Até 513     | catactienes. C | ampo opcio | nal.          |            |   |
|             |              | <b>√</b> 00 | NETEMAR        | CLIMPAR    | <b>VOLTAR</b> |            |   |

Ao finalizar o preenchimento, clica-se no botão "CONFIRMAR"

Caso exista outra dívida a ser declarada, basta clicar no botão "ADICIONAR DÍVIDA" e preencher novamente os campos em branco, finalizando no botão "CONFIRMAR".

Caso o Agente não possua dívidas a declarar, deverá clicar no botão "**Não possuo Dívidas**"

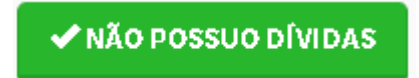

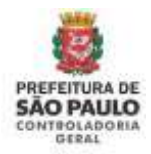

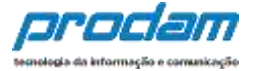

Ao término do preenchimento da guia "Dívidas" clica-se no botão:

## AVANÇAR 🕻

Logo após, será exibida a tela de "**Confirmação**", onde poderá ser feita a verificação de preenchimento de todas as guias e, caso alguma esteja com preenchimento incompleto, possibilitará que as correções que se façam necessárias sejam efetuadas.

Caso, na tela de confirmação, algum item apresente o status "**Incompleto**", basta clicar sobre o mesmo, que a guia correspondente será exibida, possibilitando a revisão e, se necessário, que as alterações necessárias sejam realizadas.

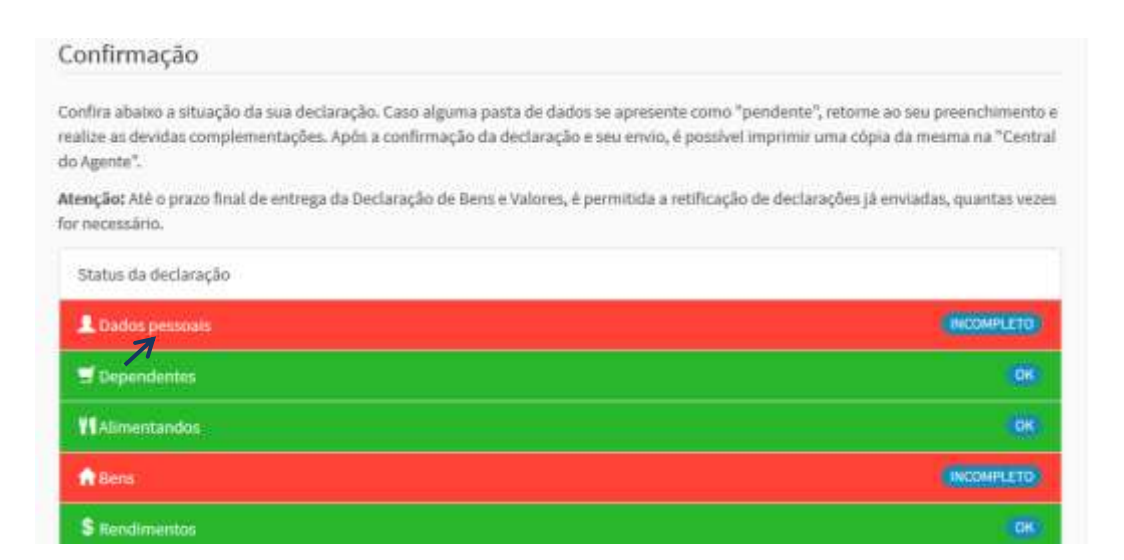

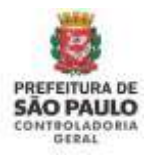

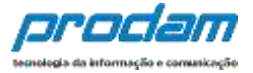

Ao término do cadastramento, selecione a box "**Confirmação**" e, em seguida, clique no botão "**ENVIAR DECLARAÇÃO**".

| Rendimentos     Papamentos     Polytobas     Dividaas     Confirmação e envio     (obsteo, manque o campo de confirmação e clique no botific para envirar declariação) | OK<br>OK<br>OK<br>INCOMPLETO |
|----------------------------------------------------------------------------------------------------|------------------------------|
| S Rendimentos Pagamentos Dospões Dividas                                                                                                    | 08<br>08<br>08               |
| S flandimentos Pagamentos Doações                                                                                                    | 0K<br>0K<br>0K               |
| S Rendimentos                                                                                                    | ()<br>()<br>()               |
| \$ Aundrimentos                                                                                                    |                              |
|                                                                                                    |                              |
| e Bons                                                                                                    | INCOMPLETO                   |
| TiAlimentandos                                                                                                    | <b>6</b>                     |
| S besendentes                                                                                                    |                              |
| L Dados pessoais                                                                                                    | INCOMPLETO                   |
| Status da declaração                                                                                                    |                              |
| enção: Alé o prazo final de entrega da Declaração de Bens e Valores, é permitida a retificação de declarações j<br>necessário.                                         | ā enviadas, quantas veze     |
| sizze as devidas comprementações. Apos a confirmação da declaração e seu envio, e possivel imprimir uma co<br>Agente".                                                 | pia da mesma na "Centri      |
| nfira abaixo a situação da sua declaração. Caso alguma pasta de dados se apresente como "pendente", retor                                                              | ie ao seu preenchimento      |

Retornará o seguinte aviso:

| Sucesso!       |                    |  |     |
|----------------|--------------------|--|-----|
| Declaração env | riada com sucesso! |  |     |
|                |                    |  | OK. |
|                |                    |  |     |

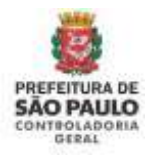

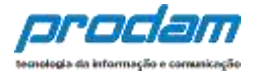

# 4.2 Onde encontrar o arquivo .DEC do IRPF entregue à Receita Federal?

Para encontrar o arquivo .DEC da declaração do imposto de renda (IRPF) entregue à Receita Federal é preciso saber o método utilizado para realização desta declaração. Se a declaração foi feita através do programa instalado no computador, o arquivo estará disponível no próprio computador, caso tenha sido feito a declaração online ou pelo App, o arquivo estará disponível no site da Receita.

A seguir reproduzimos as informações que constam no site da Receita para a recuperação do arquivo .DEC entregue.

# A) Quando a declaração do imposto de renda foi realizada através do programa da Receita instalado em computador/notebook (IRPF20XX.exe):

- O arquivo de extensão .DEC da declaração do IRPF encontra-se no computador onde fez a declaração utilizando o programa da Receita Federal. Se o programa da Receita foi instalado no local padrão, abaixo segue o caminho onde encontrará o arquivo .DEC:
  - Disco Local (C:)
    - Arquivos de programas RFB
    - IRPF 20XX (Selecione o ano da declaração)
    - transmitidas
    - > arquivo.DEC (Selecione o arquivo com extensão .DEC)
- 2) Caso não encontre o arquivo (.DEC) na pasta *transmitidas*, é possível gerar uma cópia de segurança utilizando o mesmo computador onde fez a declaração. Entre no programa do IRPF e depois no menu (Ferramentas -> Cópia de Segurança -> Gravar). Selecione a opção "Cópia da última declaração entregue e do recibo de entrega". Em seguida, escolha a declaração cuja cópia será realizada e <u>atente-se ao local</u> onde os arquivos serão gravados, será nessa pasta que encontrará o arquivo com a extensão .DEC.

| Dectoração | Fertamentas   Apado                                                    |                |                                                               | - 0 × |
|------------|------------------------------------------------------------------------|----------------|---------------------------------------------------------------|-------|
| 0 0        | Copea de Segurança                                                     | s Gaavas Chan; |                                                               | Ð     |
| Acesso por | Yerficar Atsailzapões<br>Becuperação de Nornas<br>Calculadora Cenviera | Restaury (b)   | Programa de Declaração do Imposto sobre a Renda               |       |
| Dechropic  | 8                                                                      |                | IRPF 2024                                                     | 0     |
| Aber       |                                                                        |                | Bem-vindo au Programa de Declaráção do Importo sobre a Ronda. |       |
| O Better   | *                                                                      | *              | O que você deseja fazer?                                      |       |

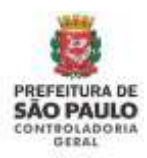

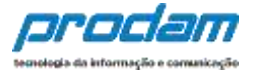

| rawar Copiel the S                                                                  | elhrança                                                                                                    |                                      |
|-------------------------------------------------------------------------------------|----------------------------------------------------------------------------------------------------|--------------------------------------|
| A função "Co<br>dados preeno<br>Este arquivo                                        | pla da declaração com os dados atuais" grava um arquiv<br>chidos até o momento, das declarações da aba "Em Pree<br>não pode ser utilizado para entrega à Roceita Federal do                                                                                                    | ra com os<br>enchimento"<br>o Brasil |
| A função 'Óê<br>da declaraçã<br>posteriormer                                        | pia da declaração para entrega à RFB" grava um arquivo<br>o da Aba "Em Preecnhimento" que poderá ser transmitid<br>de cor meio do procuma Receltanet.                                                                                                    | o com os dadoi<br>lo,                |
| Se você dese                                                                        | os entregar a declaração agora, utilize a opção "Entregar                                                                                                    | r Declaração".                       |
|                                                                                     |                                                                                                    |                                      |
| A função "Có<br>arquivo com<br>grava també                                          | pla da última declaração entregue e do recibo de entreg<br>os dados da declaração entregue, constante da aba "Tra<br>m o respectivo recibo.                                                                                                    | e" grave um<br>memitidas" e          |
| A função "Có<br>arquivo com<br>grava també<br>Selecione a                           | pla da última declaração entregue e do recibo de entreg<br>os dados da declaração entregue, constante da aba "Tra<br>m o respectivo recibo.<br>opção                                                                                                    | e" grave um<br>insmittidas" e        |
| A função "Cô<br>arguvo com<br>grava també<br>Selecione a<br>O Cópia d               | pla da última declaração entregue e do recibo de entreg<br>os dados da declaração entregue, constante da aba "Tra<br>m o respectivo recibo.<br>opção<br>la declaração com os dados atuais                                                                                             | e" grava um<br>insmitidas" e         |
| A função "Cé<br>arquivo com<br>grava també<br>Gelecione a<br>O Cópia d<br>O Cópia d | pla da última declaração entregue e do recibo de entreg<br>os dados da declaração entregue, constante da aba "Tra<br>m o respectivo recibu.<br>opção<br>la declaração com os dados atuais<br>la declaração para entrega à RFB                                                         | e" grave um<br>inemitidas" e         |
| A função "Có<br>arquivo com<br>grava també<br>Galectore a<br>O Cópia d<br>O Cópia d | pla da última declaração entregue e do recibo de entreg<br>os dados da declaração entregue, constante da aba "Tra<br>m o respectivo recibo.<br>opção<br>la declaração com os dados atuais<br>la declaração para entrega à RFB<br>la última declaração entregue e do recibo de entrega | e" grave um<br>insmittidas" e        |
| A função "Cê<br>arquivo com<br>grava també<br>Selecione a<br>Cópia d<br>O Cópia d   | pla da última declaração entregue e do recibo de entreg<br>os dados da declaração entregue, constante da aba "Tra<br>m o respectivo recibo.<br>opção<br>la declaração com os dados atuais<br>la declaração para entrega á RFB<br>la última declaração entregue e do recibo de entrega | ie" grave um<br>insmittidas" e       |

3) Não havendo como recuperar o arquivo .DEC do computador onde fez a declaração, o site da Receita Federal disponibiliza formas de baixar uma cópia da declaração entregue, que podem ser vistas na seção seguinte.

# B) Quando a declaração do imposto de renda foi realizada através do site da Receita (declaração online/pré-preenchida) ou pelo App da Receita:

Caso tenha feito a Declaração Online (Pré-preenchida), pelo App da Receita ou pelo computador, mas não conseguiu encontrar o arquivo(**.DEC**) da declaração, você poderá recuperar o arquivo .DEC nos sites da Receita. Existem 2 formas de acessá-lo:

1º) Site Meu Imposto de Renda ou2º) Portal e-CAC

### 1º) Site Meu Imposto de Renda

O site da Receita (Meu Imposto de Renda) **deve ser acessado através de um computador** (desktop ou notebook) e <u>e não</u> por smartphones ou tablets.

Link do Meu Imposto de Renda: https://www.gov.br/receitafederal/pt-br/assuntos/meu-imposto-de-renda

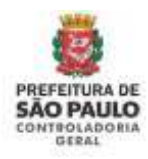

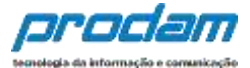

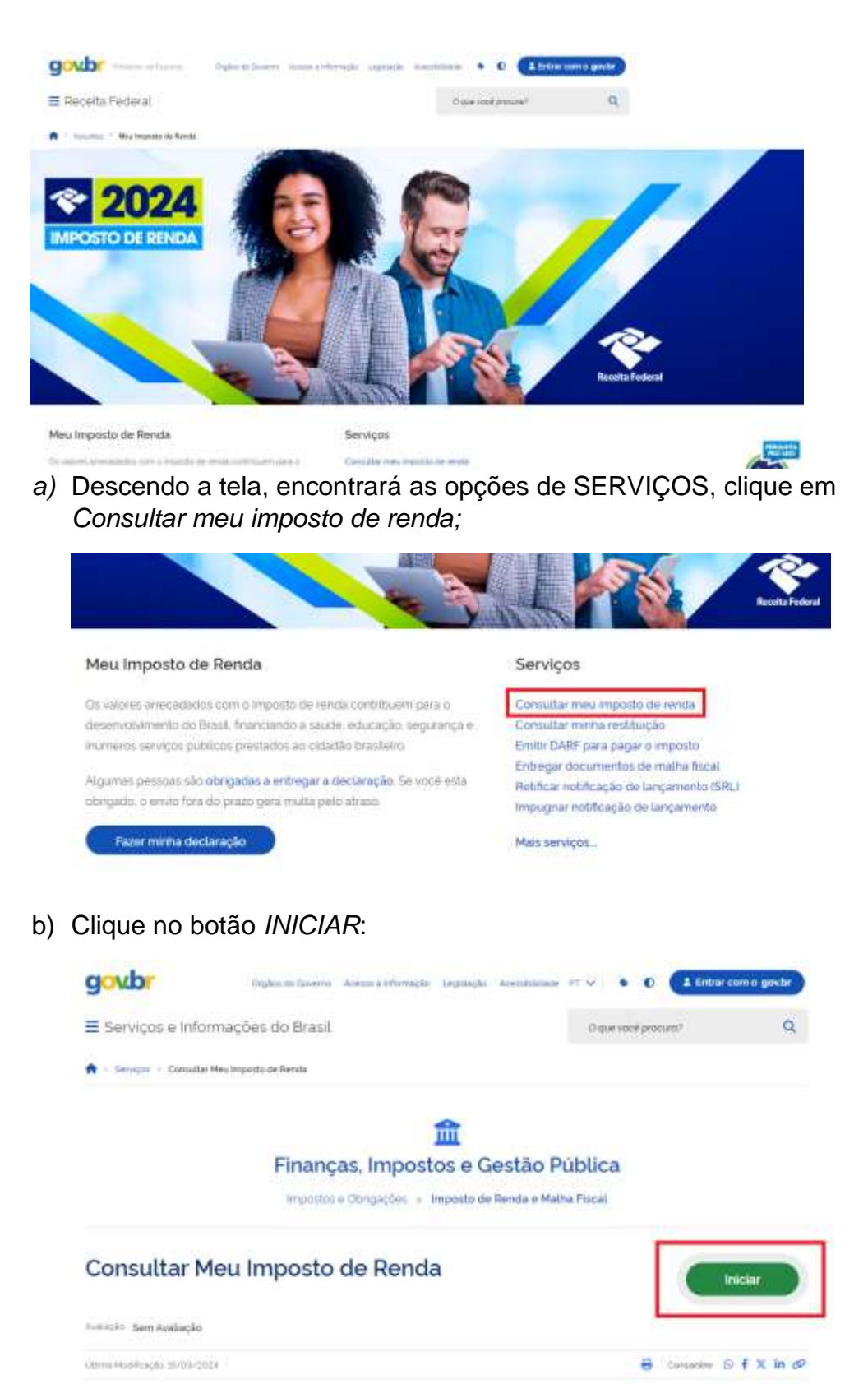

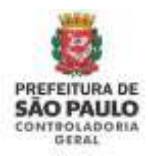

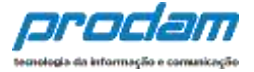

 c) Após entrar com sua conta GOV.BR (PRATA ou OURO) ou certificado digital, clique na opção Documentos e Arquivos (Cópia da Declaração):

| Neu Imposto de Renda<br>Receta Federal |              | +                                                  |     |
|----------------------------------------|--------------|----------------------------------------------------|-----|
| Declarações do IRPF                    |              | Serviços do IRPF                                   |     |
| IRPF 2024                              | Processada 🔮 | 2. Autorização de Acenas                           | ×   |
| IRFF 2023                              | Processada 🥥 | Documentos e Árguivos (Copia da Declaração)        | •   |
| IRPF 2022                              | Processada 🧕 | 😰 Faze Declaração                                  | . w |
| IRPF 2021                              | Processada 🥥 | Do Persièrcies de Maltie                           |     |
| IRPF 2020                              | Processada 🥥 | III Consultar Débitos, Emitr DARF e Alterar Quotas | 14  |
| IRPF 2019                              | Processada 🥥 | 🛣 Acastas Carrié-Laka                              |     |

### d) Clicar no ícone 📥 para baixar o Arquivos da Declaração:

| Beceta Federal                |            |              |      |
|-------------------------------|------------|--------------|------|
| C 🔶 Doursetta                 |            |              |      |
| Documentos                    |            |              |      |
| Exercicio *                   |            |              |      |
| 2024 🗸                        |            |              |      |
| Documento                     | Emisie     | Name         | Ação |
| Arquivos da Declaração        | 25/05/2024 | 072665707    | *    |
| Copia do Recibo da Declaração | 25/05/2024 | 367188603518 | 8    |
| Cópia da Declaração           | 25/05/2024 | 872555787    | 8    |

Obs.: Normalmente a Receita Federal disponibiliza nesta opção 1(um) arquivo compactado (extensão .ZIP) contendo: o **arquivo .DEC** e o arquivo .REC. Se os arquivos estiverem compactados, será necessário descompactá-los. Após descompactá-lo, utilize <u>somente</u> o arquivo com extensão **.DEC** para ser importado no SISPATRI.

Não é necessário abrir o arquivo. .DEC com nenhum programa, apenas importe-o no SISPATRI quando estiver descompactado.

Acessar os sites da Receita (Meu Imposto de Renda ou Portal e-CAC) através da conta GOV.BR (Prata ou Ouro) ou Certificado Digital são as 2 formas simples e rápidas disponibilizadas pela Receita Federal para fazer uma <u>recuperação online</u> de uma declaração do IRPF entregue.

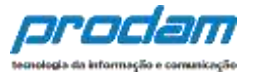

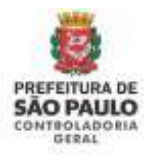

### 2º) Portal e-CAC

O site da Receita (Portal e-CAC) deve ser acessado através de um computador (desktop ou notebook) e e não por smartphones ou tablets.

Link do Portal e-CAC: https://cav.receita.fazenda.gov.br/autenticacao/login

O acesso pode ser feito com a conta **GOV.BR** (Prata ou Ouro) ou com o Certificado Digital.

- a. Entrar no menu: Meu Imposto de Renda / Documentos e Arquivos (Cópia da Declaração) / Arquivos da Declaração.
- b. Clicar no menu Meu Imposto de Renda, conforme figura abaixo:

| <b>E</b>                                                                                                    | MUIII,                                                                                  | CORDNAVIRUS (COVID-10)                                                | Seepliftyon/ Participe                                               | Access à interespile Lage                                 | stagilas Canull 🚺            |   |
|----------------------------------------------------------------------------------------------------|-----------------------------------------------------------------------------------------|-----------------------------------------------------------------------|----------------------------------------------------------------------|-----------------------------------------------------------|------------------------------|---|
| Cac o                                                                                                    | -                                                                                       |                                                                       | L.                                                                   |                                                           |                              |   |
| Animpto Animpto Animpt | () tanan<br>() Uganha Pasan<br>() tanan Pasan                                           | Tandri a Dingi, fune<br>Taganomi a Panjanomin<br>Tagan                | ) mangathanaga                                                       | i liningki a tanansata<br>Magnese Tapatai Lana            | n   Designation (Secondaria) |   |
| Presson (1999)     Presson     Presson     Presson     Presson     Presson     Press     Press     Pr      | Prezede Contribution,<br>Singe homomotic as Portel of<br>As contains a case to particul | GAC da Taonin Yemai, or artiste<br>para generic a principa do sea dañ | n negara, sonis verd post Likira<br>Di, kotise-ur sempto de pluar se | Montac Sciencips Carrisolit to<br>tatile Tea potrospostpa | ntela e constituída          | Ŭ |

### c. Clicar na opção Documentos e Arquivos (Cópia da Declaração):

| Beceta Federal      |              | •                                                   |            |
|---------------------|--------------|-----------------------------------------------------|------------|
| Declarações do IRPF |              | Serviços do IRPF                                    |            |
| IRPF 2024           | Processada 🔘 | 2. Autoriosção de Acenus                            |            |
| IRPF 2023           | Processada 🔘 | Documentos e Argunos (Copia da Declaração)          |            |
| IRPF 2022           | Processada 💿 | 🕑 Fazes Declaração                                  |            |
| IRPF 2021           | Processada 🚳 | 🐌 Pendéncias da Melha                               |            |
| IRPF 2020           | Processada O | III Consultar Déblios, Emitr DARF e Alteriar Quatas | 196        |
| IRPF 2019           | Processada 🔘 | 😤 Acassas Carol-Laka                                | <b>3</b> 2 |

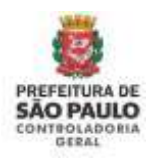

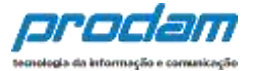

| goubr<br>■ Meu Imposto de Renda<br>Receta Federal |            |              |      |
|---------------------------------------------------|------------|--------------|------|
| Cocumentos                                        |            |              |      |
| Discurrento                                       | Emisko     | Norsen       | Agia |
| Arquivos da Declaração                            | 25/05/2024 | 072665707    | *    |
| Cópia do Recibo da Declaração                     | 25/05/2024 | 367t88503510 | 8    |
| Copia da Declaração                               | 25/05/2024 | 872555787    |      |

d. Clicar no ícone 🔺 para baixar o Arquivos da Declaração:

Obs.: Normalmente a Receita Federal disponibiliza nesta opção 1(um) arquivo compactado (extensão .ZIP) contendo: o **arquivo .DEC** e o arquivo .REC. Se os arquivos estiverem compactados, será necessário descompactá-los. Após descompactá-lo, utilize <u>somente</u> o arquivo com extensão **.DEC** para ser importado no SISPATRI.

Não é necessário abrir o arquivo. .DEC com nenhum programa, apenas importe-o no SISPATRI quando estiver descompactado.

Acessar os sites da Receita (Meu Imposto de Renda ou Portal e-CAC) através da conta GOV.BR (Prata ou Ouro) ou Certificado Digital são as 2 formas simples e rápidas disponibilizadas pela Receita Federal para fazer uma <u>recuperação online</u> de uma declaração do IRPF entregue.

### **IMPORTANTE:**

- Caso possua a conta GOV.BR BRONZE é possível evoluí-la gratuitamente para nível PRATA ou OURO, basta seguir as orientações da página do governo Federal (<u>https://www.gov.br/governodigital/pt-br/conta-govbr/saiba-mais-sobre-os-niveis-da-conta-govbr</u>).
- Caso necessite de outras informações sobre recuperação de declaração do IRPF entregue à Receita Federal, favor consultar a página da própria Receita: <u>https://www.gov.br/pt-br/servicos/obter-copia-de-declaracao-enviada-areceita-federal</u>
- Também é possível contatar a Receita através da Central de Atendimento e via CHAT: <u>https://www.gov.br/receitafederal/pt-br/canais\_atendimento/fale-conosco</u>

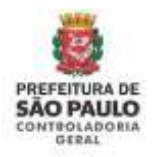

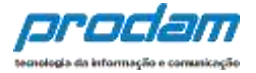

# 4.3 PRINCIPAIS ERROS ou PROBLEMAS ocorridos ao tentar recuperar o arquivo .DEC do IRPF da Receita Federal:

Abaixo listamos os principais erros relatados pelos agentes públicos ao tentar recuperar o arquivo **.DEC** no site da Receita Federal e suas soluções:

1) Ao acessar os sites da Receita Federal através de smartphones ou tablets:

Os sites da Receita Federal para recuperação de arquivos **DEVEM** ser acessados somente através de computadores (desktop ou notebook).

- 2) Ao acessar o site da Receita Federal com a conta GOV.BR nível BRONZE. Como informado anteriormente, a exigência da Receita Federal é que a conta GOV.BR seja nível PRATA ou OURO. Caso possua a conta GOV.BR BRONZE é possível evoluí-la gratuitamente para nível PRATA ou OURO, basta seguir as orientações da página do governo Federal (<u>https://www.gov.br/governodigital/pt-br/conta-gov-br/saiba-maissobre-os-niveis-da-conta-govbr</u>). O site da Receita também pode ser acessado com Certificado Digital.
- 3) Ao tentar abrir o arquivo com extensão .DEC no computador após terem baixado do site da Receita.

Como a extensão .DEC não é associada a nenhum aplicativo padrão, geralmente ao tentar abri-lo, o sistema apresenta uma mensagem de erro. O arquivo .DEC **não deve ser aberto**, apenas baixado do site da Receita e **IMPORTADO para o SISPATRI**;

 Embora tenha baixado o arquivo .DEC, ao visualizar o arquivo na pasta do computador, aparece o ícone de PDF (Adobe ou outro App leitor de PDF).

Isto ocorre porque foi feita uma associação em seu computador para que arquivos com extensão **.DEC** sejam abertos com aplicativos leitores de PDF como o ADOBE ACROBAT, por exemplo. É por este motivo que na pasta do Windows é exibido ao lado do nome do arquivo o ícone do Adobe (), o que gera a confusão, pois parece que o arquivo na pasta está em <u>formato PDF</u>, embora a extensão do arquivo seja claramente **.DEC e não PDF**:

Exemplo:

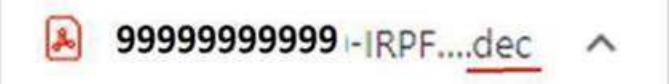

Nenhuma ação precisa ser feita no computador para que consiga importar com sucesso o arquivo no SISPATRI. Basta entrar no SISPATRI e iniciar a importação do arquivo .DEC, mesmo ele estando associado ao adobe, o que importa é a extensão e o conteúdo correto do arquivo.

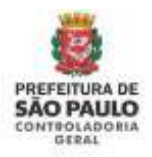

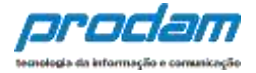

# 4.4 Preenchimento para quem não apresentou a declaração do IRPF.

## ATENÇÃO:

Esta opção só deve ser utilizada pelo agente público quem não possui declaração do imposto de renda entregue à Receita Federal **no seu CPF**.

ATENÇÃO: De acordo com a lei 14.230/21 que alterou a lei 8.429/92, a declaração de bens deve ser a declaração de imposto de renda apresentada à Receita Federal.

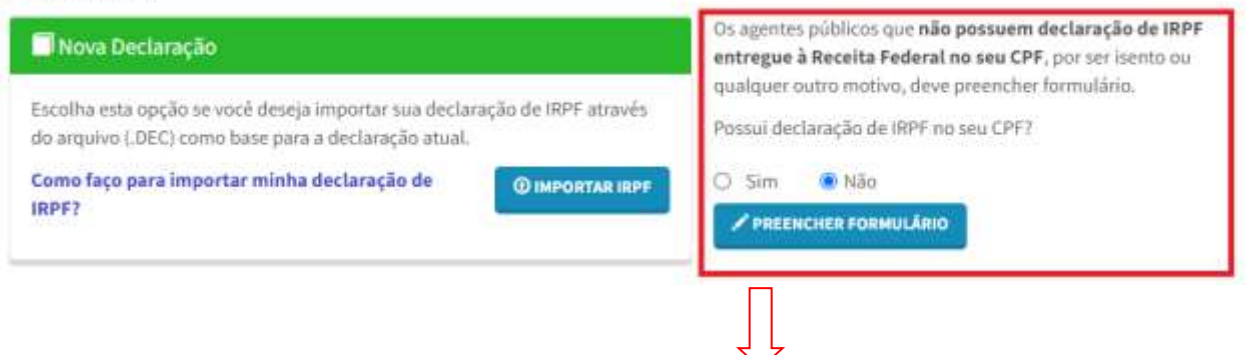

Os agentes públicos que **não possuem declaração de IRPF** entregue à Receita Federal no seu CPF, por ser isento ou qualquer outro motivo, deve preencher formulário.

Possui declaração de IRPF no seu CPF?

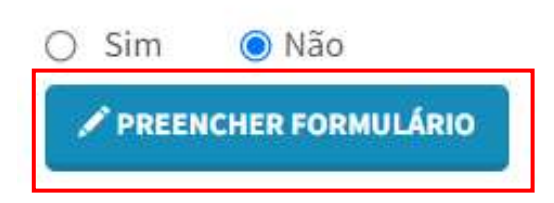

Clique no botão PREENCHER FORMULÁRIO para iniciar o preenchimento da declaração em branco

### <u>ATENÇÃO:</u>

Esta opção só deve ser utilizada pelo agente público quem não possui declaração do imposto de renda entregue à Receita Federal **no seu CPF**.

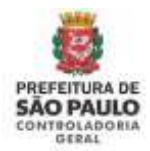

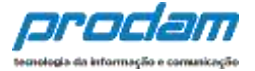

Esta opção obriga o agente a digitar manualmente todos os itens da declaração, conforme segue abaixo.

Será exibida a guia "**Dados Pessoais**", onde deverão ser digitados os dados pessoais do Agente e também do seu cônjuge/companheiro(a).

| 1           | Ħ                                    | 11           | ÷              | \$      | - | ** | 1.5 | ø | Locaticação                                                            |
|-------------|--------------------------------------|--------------|----------------|---------|---|----|-----|---|------------------------------------------------------------------------|
| Dados pe    | essoais                              |              |                |         |   |    |     |   | Olá, TESTE 92021.<br>@-sair                                            |
| Preincha os | campos abaixo o                      | om seus dada | s pessoais.    |         |   |    |     |   | Experience.                                                            |
|             | Nome completo                        | TESTE        |                |         |   |    |     |   | *SUPOITTE                                                              |
|             | C105                                 | tiis com     | e compliator   |         |   |    |     |   | Se vacê tem dûvîda de como<br>préendier as tultas, acesse o link       |
|             |                                      | Serapor      | tos ou traças  |         |   |    |     |   | abaixo do Manual de Apoio ao<br>Usuário.<br>Manual de Apoio ao Usuário |
|             | Sexo                                 | Masical      | lino           | ¥.      |   |    |     |   | Decreto nº 53.929                                                      |
| Dw          | ta de nascimento                     | 01/01/1      | 1970           |         |   |    |     |   | Decreto nº 59,432<br>Perguetas Frequentes                              |
|             |                                      | dd/mm/a      |                |         |   |    |     |   |                                                                        |
| 17          | 'oasul cônjuga ou<br>companheirola)? | 🐠 Não        | ⊖Sim           |         |   |    |     |   |                                                                        |
|             |                                      | ✓ const      | IRMAR E AVANÇA | CLIMPAR |   |    |     |   |                                                                        |

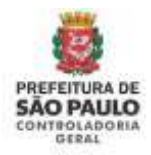

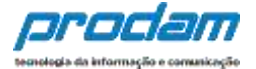

### É obrigatório responder à pergunta:

Possui cônjuge ou companheiro(a)?

| Ö | Não  | Sim   |
|---|------|-------|
|   | 1140 | SIIII |

Ao informar NÃO à pergunta "Possui cônjuge ou companheiro(a)", é só clicar no botão **CONFIRMAR E AVANÇAR** para seguir com a declaração.

Se a resposta for "Sim", aparecerão os demais dados do cônjuge/companheiro(a) a serem preenchidos:

|                                                                                 | peus dadeo passoais.                                                                                                    |
|---------------------------------------------------------------------------------|----------------------------------------------------------------------------------------------------|
| Nome completo                                                                   | TESTE V2021                                                                                                    |
|                                                                                 | Sau nome complate                                                                                                    |
| <b>GPF</b>                                                                      | 111.111.111-11                                                                                                    |
|                                                                                 | Beni pontos ou traĝos                                                                                                    |
| Sexo                                                                            | Masculino                                                                                                    |
| Data de nascimento                                                              | 01/01/1870                                                                                                    |
|                                                                                 | dd/mm/aaaa                                                                                                    |
| Possui cônjuge cu<br>companheiro(a)?                                            | O Não                                                                                                    |
| dos do Côniuge                                                                  |                                                                                                    |
|                                                                                 |                                                                                                    |
| Cônjuge é dependente ?                                                          | O Não 🛛 OSm                                                                                                    |
|                                                                                 |                                                                                                    |
| Cônjuge é dependente ?<br>CPF do conjugê ou                                     | OFF DO CÓNJUGE                                                                                                    |
| CPF do tonjugê ou<br>tompanheiro(a)                                             | OFF DO CÓNJUGE<br>Sem pontos os traços                                                                                          |
| CPF do conjugil ou<br>companheiro(a)<br>Nome completo                           | GFF DO CÔNJUGE<br>Sem pontos ou traços<br>NOME COMPLETO DO CÔNJUGE                                                              |
| CPF de tenjugê ou<br>tempanheiro(a)<br>Nome completo                            | OFF DO CÓNJUDE<br>Sem pontos de traços<br>NOME COMPLETO DO CÓNJUDE<br>Nome do cónjuge                                           |
| CPF de conjugê ou<br>companheiro(a)<br>Nome completo<br>Data da União/Casamento | OFF DO CÓNJUGE<br>Sem pontos de traps<br>NOME COMPLETO DO CÓNJUGE<br>Nome do cônjuge<br>DATA OE UNIÃO/CASAMEN                   |
| CPF do conjugê ou<br>companheiro(a)<br>Nome completo<br>Data da União/Casamento | GFE DO CÓNUIUSE<br>Sem pontos ou traços<br>NOME COMPLETO DO CÓNUIUSE<br>Nome do cónjoga<br>DATA DE UNAÑO/CASAMEN<br>dd/men/aaas |

É obrigatório responder a pergunta se o cônjuge/companheiro(a) é dependente.

**Opção 1)** Cônjuge/Companheiro(a) é dependente e já está cadastrado no Sispatri:

Caso o cônjuge/companheiro(a) seja dependente, o Sispatri verificará se seus dados já estão cadastrados na aba Dependentes no sistema.

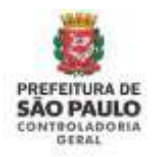

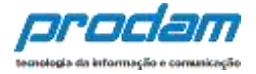

Quando o cônjuge já está cadastrado como dependente (Tipo 11), o sistema copia os dados(Nome e CPF) da aba de dependentes e preenche nesta tela do cônjuge. Complete os demais dados solicitados com relação à união (data e regime de bens), e clique no botão <u>CONFIRMAR e AVANÇAR</u> para que esta aba fique com status Completo:

| Dados do Cônjuge                    |                                       |
|-------------------------------------|---------------------------------------|
| Cônjuge é dependente 7              | O Não BSIm                            |
| CPE do conjugê ou<br>companheiro(a) | 111.111.111-11<br>Sem pontos autraços |
| Nome completo                       | NOME DO CÓNJUGE<br>Nome do cônjuge    |
| Data da União/Casamento             | DATA DE UNIÃO/CASAMEN<br>dd/mm/isaaa  |
| Qual o regime de bens 7             | *                                     |
|                                     | COMPIRMAR E AVANÇAR CILIMPAR          |

**Opção 2)** Cônjuge/Companheiro(a) é dependente, mas NÃO está cadastrado no Sispatri:

Quando o cônjuge/companheiro(a) é dependente e NÃO está cadastrado no SISPATRI, o sistema exibirá uma mensagem solicitando que primeiramente preencha o cadastro do cônjuge/companheiro(a) na Aba de Dependentes no sistema:

| Atençãol                                               |                                                        |                                                     |
|--------------------------------------------------------|--------------------------------------------------------|-----------------------------------------------------|
| O cônjuge ou companheiro n<br>Dados Pessoais (Cônjuge) | ão está cadastrado no SISPATRI como dependente tipo 11 | I. Por favor, faça o cadastro e retorne para a tela |
|                                                        |                                                        |                                                     |

O sistema abrirá a aba de dependentes para que cadastre o cônjuge com o Tipo 11, e depois de confirmados os dados do dependente, **retorne à tela de Dados Pessoais e complete os dados do Cônjuge**.

Clique no botão <u>ADICIONAR DEPENDENTE</u> na aba de Dependentes e inclua os dados do cônjuge(tipo 11):

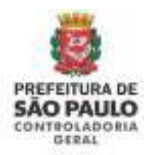

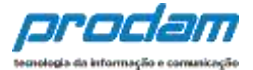

| Dependentes<br>Singlage ou composition, filted e color or permara que vivan soit a lispanificiad a servirineza de de departemente ou de bens por porto dos masmes, el<br>nansque.<br>Carac tenine altra de applin de tripte de lista negle de ten interestado de dependentes ou de tenine de tor Destante<br>mastro de feordo, el recenzar el vivante que porto dos masmes de tenine tenine de tenine tenine<br>tenine de tenine altra de applin de tripte de lista negle de teni lista negle de tenine tenine<br>tenine de tenine de tenine tenine tenine tenine de tenine tenine de tenine tenine de tenine tenine de tenine tenine<br>tenine de tenine tenine tenine tenine tenine tenine de tenine tenine de tenine de tenine de tenine tenine de tenine de tenine tenine de tenine tenine de tenine tenine de tenine de te                                                                                                    |            | -                                   | **                                  |                                        | \$                                           | ŧ                                        | 44                                 | Ψ.                                        | 1                                      |
|----------------------------------------------------------------------------------------------------|------------|-------------------------------------|-------------------------------------|----------------------------------------|----------------------------------------------|------------------------------------------|------------------------------------|-------------------------------------------|----------------------------------------|
| dajage ou compositieren. Altitet e outrar perma e que viven sob a fispendiènda escentiente a la dedarante que persoan la<br>annocasia deveráe se aqui dantificador. No caso de inecessiónes de dependiente ou de trons por porto dos massies, d<br>avasgae:<br>Caso tenje el tron de appgio de signa de designingte de ena enteriore ou de trons teges porto dos massies, d<br>avasgae:<br>Caso tenje el tron de appgio de signa de designingte de ena enteriore ou de trons teges porto dos massies, d<br>avasgae:<br>Caso tenje el tron de appgio de signa de designingte de ena enteriore ou de trons teges porto dos massies, d<br>avasgae:                                                                                                    |            |                                     |                                     |                                        |                                              |                                          |                                    | entes                                     | Depende                                |
| Carde training with a single in the single and destart digendariates.       → Association         ★       ★       ★         ★       ★       ★         Addoss do dependente       Tage       £         Tage       £       →         Addoss do dependente       Tage       £         Obdoss do dependente       Tage       £         Outro de negative de sociations       Tage       £         Outro de negative de negative de sociations       Tage       £         Outro de negative de negative de sociations       Tage       11         Outro de negative de negative de sociations       Tage       11         Nome complete       Tage       11         Nome complete       Tage       11         Nome complete       Tage       11         Nome complete       Tage       11         Nome complete       Tage       11         Nome complete       Tage       11         Nome complete       Tage       11         Nome complete       Tage       11         Nome complete       Tage       11         Nome complete       Tage       11         Nome complete       11       12 <t< td=""><td>que on</td><td>pie postavami be<br/>los mesmos, tõg</td><td>fic declarante q<br/>ens por parte d</td><td>incla econilimita<br/>Indentiti ou de b</td><td>iteraquit a disparadi<br/>iquit pit citeritit</td><td>ntran gun vivarn<br/>Vo cato de rocal</td><td>os e colras per<br/>(duntificados.)</td><td>cemposherro, filho<br/>i deverão ser aquil</td><td>Cînjuge ou<br/>catrimoniaî<br/>Awawçanî,</td></t<>                                                                                                    | que on     | pie postavami be<br>los mesmos, tõg | fic declarante q<br>ens por parte d | incla econilimita<br>Indentiti ou de b | iteraquit a disparadi<br>iquit pit citeritit | ntran gun vivarn<br>Vo cato de rocal     | os e colras per<br>(duntificados.) | cemposherro, filho<br>i deverão ser aquil | Cînjuge ou<br>catrimoniaî<br>Awawçanî, |
| A Decidional      A Decidional     A Decidional                                                                                                    | in de      | le tor Cesternejã                   | e pelormogli es d                   | te meritaglis (                        | no enteriter exe<br>Ingrendenter:            | Antiaragăs: Ali: e<br>de oriși de nau ti | in de cripte de<br>Networkense sp  | ve etilmette e oppå<br>Kondta i normanis  | Carecteri<br>rupento da                |
| Image: Second second second                                                                                                    | LPCADEATE  | + ADICIDAAN BI                      |                                     | _                                      |                                              |                                          |                                    |                                           |                                        |
| Image: Second second secon                                                                                                    | ликарал Э  |                                     |                                     |                                        |                                              |                                          |                                    |                                           |                                        |
| Take         TL-Companisation(a) com c(a) qual c(a) contribuinte tenine filte(a) co viva há mais de           Tite         TL-Companisation(a) com c(a) qual c(a) contribuinte tenine filte(a) co viva há mais de           CPF         CPF DO OEFENDENTE           Data de nanchmente         Data de lacacimento           Data de nanchmente         Data de lacacimento           Nome compliato         numero contribuinte contribuinte           Nome compliato         numero contribuinte contribuinte                                                                                                    |            | -                                   | **                                  |                                        | s                                            |                                          | ve                                 |                                           |                                        |
| Dados do dependente           Taso         LL - Companifiance (a) com o (a) qual c (a) contribuinte tentre filho(a) co vive hà mais de           CPF         CPF DO OEFENDERTE           Data de nanctmente         Data (El LeZoCHED)TO           Noine complete         Noine complete           Noine complete         Noine complete                                                                                                    | -          |                                     |                                     |                                        |                                              |                                          |                                    | PF.                                       | -                                      |
| Tax     III Sompanhamo(a) com o(a) gual c(a) contribuinte tenha Mito(a) og viva hå male de       CPF     CPF DO OCFENDERTE       Bath, pristans av trages       Data de næctmentes     Data de taractiventro       Nome complete     nome complete       Nome complete     nome complete                                                                                                    |            |                                     |                                     |                                        |                                              |                                          | te                                 | o dependente                              | )ados de                               |
| CPF DO OEFENDENTE<br>Bain provinsional Viegos<br>Data de nancimentes<br>Data de nancimentes<br>Norme completo<br>Data de de nancimentes<br>Norme completo<br>Data de nancimentes<br>Norme completo<br>Data de nancimentes<br>Data de nancimentes<br>Data de nancimentes | 5 (0'90) · | elva há male de l                   | wha filhe (a) too y                 | ) contribuinte te                      | uu o (a) gunt o (r                           | npanhene(a) ee                           | 11-50                              | Tipo                                      |                                        |
| Data de naccimento         Data de saccimento           Data de naccimento         Data de saccimento           diffrondasse         diffrondasse           Norne completo         nones completo           Norne completo         nones completo                                                                                                    |            |                                     |                                     |                                        |                                              | OEPENDERTS                               | CFF.DO                             | CH                                        |                                        |
| Data de nancimento         DATA DE lacacimento           -diformo/asse         -diformo/asse           Noine completo         nome completo do doreadorroli           Ferme completo do dependenta                                                                                                    |            |                                     |                                     |                                        |                                              | and the second                           | Selfy prov                         |                                           |                                        |
| None template receiv, et o co durendarm)<br>None template de dependants                                                                                                    |            |                                     |                                     |                                        |                                              | LABORENTO                                | DATA DE                            | ta de nascimento                          | D9                                     |
| Noine template room community to polyectory and the results of dependents                                                                                                    |            |                                     |                                     |                                        |                                              |                                          | shit/mms/ac                        |                                           |                                        |
| forme semplate de dependenta                                                                                                    |            |                                     |                                     |                                        | enderit.                                     | own, ero pia pi                          | WORKS                              | Norse completo                            |                                        |
|                                                                                                    |            |                                     |                                     |                                        | vitenta                                      | uplato de deper                          | Terme con                          |                                           |                                        |
| tien v                                                                                                    |            |                                     |                                     |                                        | Y                                            |                                          |                                    | Serece                                    |                                        |
| Сонтавила Сынта Сураля                                                                                                    |            |                                     |                                     |                                        | war Cuput                                    | CLIM                                     | CONT                               |                                           |                                        |

Preencha todos os dados solicitados e clique no botão CONFIRMAR para salvar os dados do dependente.

Após confirmar os dados do dependente nesta aba, o declarante deve retornar à Aba de Dados Pessoais para completar o cadastro do cônjuge, clique na aba de Dados Pessoais, conforme demonstrado na imagem abaixo:

| Cón<br>pait | juge ou companheiro.<br>Imoniais deserilo ser a       | Nîkos e evitras pe<br>igul tilentificados. | ssoas que vivans s<br>No caso de inecist | olo a dependência<br>sincia de depende | econômiza do o<br>Istas co de bens | Redorante que po<br>por parte dos ma | oouwn bons<br>amos, diqua |
|-------------|-------------------------------------------------------|--------------------------------------------|------------------------------------------|----------------------------------------|------------------------------------|--------------------------------------|---------------------------|
| 5450        | MÇAR.                                                 | Carrier Carrier                            | 4.000 C 200                              |                                        |                                    |                                      |                           |
| Ymp         | osto de Rendo, e nece                                 | istino confirmar o                         | ada um de pera de                        | pendentes.                             | trouties on th                     | moundain ur mit                      | Dentile Seato I           |
|             | Tipu                                                  |                                            |                                          | Name                                   |                                    | Status                               | Ação                      |
| 4           | Companhairo(a) 15<br>tantia filbo(a) oo v<br>cônjuga. | im b(a) qual b(a) i<br>Na há mais dir 5 (s | contribuinte<br>shee) anos, ou           | ΝΟΝΕ ΒΟ ΟΔΝΟΟ                          | Ē                                  | (C109157)                            | GATE                      |
|             | 11.1.1.1.1.1.1.1                                      |                                            |                                          |                                        |                                    |                                      |                           |

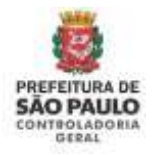

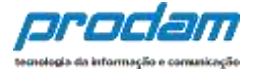

Ao retornar a tela de Dados Pessoais, responder as perguntas:

Possui cônjuge ou companheiro(a)? Cônjuge é dependente?

Como o cônjuge/companheiro(a) foi cadastrado como dependente nos passos acima, ao responder "Sim" à pergunta "Cônjuge é dependente?", o sistema buscará os dados previamente preenchidos (Nome e CPF) e exibirá na tela do Cônjuge:

| ados do Cônjuge                     |                                       |
|-------------------------------------|---------------------------------------|
| Cônjuge ő dependente 7              | ⊙ Não ●Sim                            |
| CPT do conjugê ou<br>companheiro(a) | 111.111.111-11<br>Sem pontos autraços |
| None completo                       | NOME DO CÔNJUGE                       |
| Data da União/Casamento             | DATA DE UNIÃO/CASAMEN<br>dd/mm/aaaa   |
| Qual o regime de bern 7             |                                       |
|                                     | COMPREMARE E AVANCAR CLIMPAR          |

Preencha os demais dados do cônjuge/companheiro(a) solicitados em tela, com relação à união (data e regime de bens) e depois clique no botão <u>CONFIRMAR e AVANÇAR</u> para que esta aba fique com status Completo.

**Opção 3)** Cônjuge/Companheiro(a) NÃO é dependente do declarante:

Ao responder "Não" à pergunta "Cônjuge é dependente?", o sistema habilitará todos os dados em tela para que o cadastramento do cônjuge/companheiro(a) seja realizado:

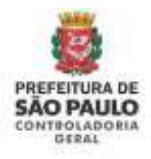

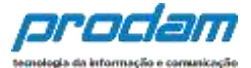

| Dados do Cônjuge                    |                                             |  |  |  |  |  |
|-------------------------------------|---------------------------------------------|--|--|--|--|--|
| Cônjuge é dependente ?              | ● NãoSim                                    |  |  |  |  |  |
| CPF do conjugê ou<br>companheiro(a) | CPF DO CÔNJUGE<br>Sem pontos ou traços      |  |  |  |  |  |
| Nome completo                       | NOME COMPLETO DO CÔNJUGE<br>Nome do cônjuge |  |  |  |  |  |
| Data da União/Casamento             | DATA DE UNIÃO/CASAMEN<br>dd/mm/aaaa         |  |  |  |  |  |
| Qual o regime de bens ?             | ~                                           |  |  |  |  |  |
|                                     | C LIMPAR                                    |  |  |  |  |  |

Preencha os campos e depois clique no botão <u>CONFIRMAR e AVANÇAR</u> para continuar com o preenchimento da declaração.

**IMPORTANTE:** Ao cadastrar um bem deste **cônjuge não dependente**, no campo "*Este bem pertence a*" escolha a opção "Ao cônjuge/companheiro não dependente"

| Este bem pertence | ao declarante 🗸 🗸                          |  |  |  |  |  |
|-------------------|--------------------------------------------|--|--|--|--|--|
|                   | ao declarante<br>ao dependente             |  |  |  |  |  |
|                   | ao cônjuge ou companhero(a) não dependente |  |  |  |  |  |

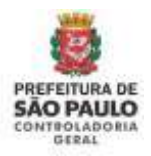

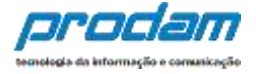

Após finalizar o preenchimento desta aba de Dados Pessoais clicando no botão "CONFIRMAR E AVANÇAR", a aba estará com status completa e o sistema avançará para a próxima aba "Dependentes"

Será exibida a guia

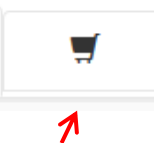

"**Dependentes**", onde deverão ser cadastrados o cônjuge ou companheiro, filhos e outras pessoas que vivam sob a dependência econômica do declarante.

| 1                         | Ψ.                                     | 11                                      | ÷                                    | \$                                 |                                     | 22                                    | -                                |                       |
|---------------------------|----------------------------------------|-----------------------------------------|--------------------------------------|------------------------------------|-------------------------------------|---------------------------------------|----------------------------------|-----------------------|
| Depend                    | entes                                  |                                         |                                      |                                    |                                     |                                       |                                  |                       |
| Cónjuga ou<br>patrimonial | companheiro, fill<br>s deverão ser aqu | hai e outras pesa<br>a identificados, f | ioas que vivam s<br>lo caso de inexe | ob a dependêns<br>stência de deper | ta econômica do<br>identes ou de br | o declarante que<br>ens por parte dos | possuam bens (<br>mesmos, clique | e valores<br>e em     |
| 'AVANÇAR'.                | eensusaan                              |                                         |                                      |                                    |                                     |                                       |                                  | 2,777).<br>Ta bisanta |
| do Ronata, 4              | necessário confi                       | çan de copia de a<br>imar cada em de    | ectanação do an<br>Insul dependen    | in antantor ou di                  | runbostafab da                      | enten hagans de i                     | ны песытарася                    | De Improvia           |
|                           |                                        |                                         |                                      |                                    |                                     | 1                                     | + ADICIDINAN D                   | EPENDENTE             |
|                           |                                        |                                         |                                      |                                    |                                     |                                       |                                  |                       |
|                           |                                        |                                         |                                      |                                    |                                     |                                       |                                  | лилисля Э             |

Para iniciar o cadastro de dependentes, clique no botão:

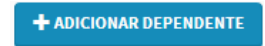

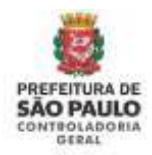

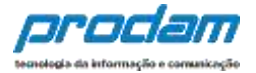

Será exibida a seguinte tela:

| 1                 | Ħ             | 11        | <b>f</b>                                            | \$        | -   | ** | - | 8 |
|-------------------|---------------|-----------|-----------------------------------------------------|-----------|-----|----|---|---|
| Dados             | do dependent  | te        |                                                     |           |     |    |   |   |
|                   | Tipo          |           |                                                     |           |     |    |   | • |
|                   | Norw completo | NOLIE     | COMPLETO DO D                                       | RPENDENTE |     |    |   |   |
|                   |               | Northe Ca | Nome completo do dependente                         |           |     |    |   |   |
|                   | 1.19          | Sem pon   | CPF DO DEPENDENTE. Opcional<br>Sem pontos nu traços |           |     |    |   |   |
|                   | 5em           |           |                                                     |           | -   |    |   |   |
| Data de nasciment |               | DATA D    | E NASCINENTO                                        |           |     |    |   |   |
|                   |               | dd/mm/a   |                                                     |           |     |    |   |   |
|                   |               | ✓ cont    | Cin                                                 | NPAIL VD  | TAR |    |   |   |

Preencha os campos com os dados do dependente, e finalize clicando no botão "CONFIRMAR".

Caso tenha outros dependentes para serem cadastrados, repita o processo clicando no botão:

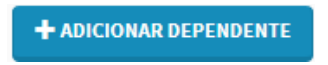

Prossiga o preenchimento do cadastro, clicando no botão:

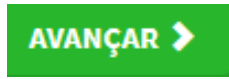
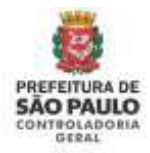

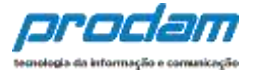

Será exibida a guia:

¥1

"Alimentandos", nesta guia devem ser cadastrados os beneficiários de pensão alimentícia paga pelo Agente por força de sentença judicial ou acordo extrajudicial celebrado por escritura pública, que não se enquadrem na condição de dependentes do Agente.

Para iniciar o preenchimento, clique no botão:

+ ADICIONAR ALIMENTANDO

Será exibida a seguinte tela, com os campos a serem preenchidos:

| 1     | <b>H</b>          | ¥f                  | ٠                         | s                      |          | 11 | - 7 |
|-------|-------------------|---------------------|---------------------------|------------------------|----------|----|-----|
| Dados | do alimentan      | do                  |                           |                        |          |    |     |
|       | Residents         | t Brasil            |                           | ŀ                      |          |    |     |
|       | Nome complete     | NONE O              | XMPLETO DO                | ALIMENTANDO<br>entande |          |    |     |
|       | CP                | E CPF DO            | ALIMENTAND<br>DE DU TRACE | 0                      | opcional |    |     |
|       | Saut              |                     |                           |                        | •        |    |     |
|       | Data de nasomento | o DATA D<br>ddimm/4 | e hascinentt<br>Dru       | 2                      |          |    |     |
|       |                   | ecomi 🖉             | iterat Ci                 | mmwa 🔍 🕬               | CTACH    |    |     |

Após o preenchimento dos dados, clique no botão "CONFIRMAR"

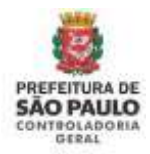

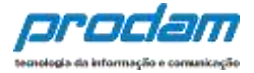

Caso necessite adicionar novos "alimentandos" clique no botão:

+ ADICIONAR ALIMENTANDO

E preencha os campos, clicando em "CONFIRMAR" ao final do preenchimento.

Prossiga o preenchimento do cadastro, clicando no botão:

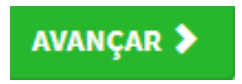

A próxima guia a ser exibida será:

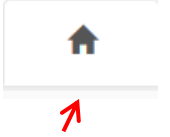

"Bens", onde deverão ser cadastrados, se existentes, os imóveis, móveis, semoventes<sup>2</sup>, dinheiro, títulos, ações, investimentos financeiros, participações societárias e qualquer outra espécie de bens e valores patrimoniais, localizados no País ou no exterior, e abrangerá a totalidade dos bens e valores patrimoniais do cônjuge ou companheiro(a), dos filhos e de outras pessoas que vivam sob a dependência econômica do declarante.

Além disso, no caso de imóveis importados da Declaração de Imposto de Renda, poderá ser necessário o preenchimento de informações complementares.

<sup>&</sup>lt;sup>2</sup> Definição dada pelo Direito aos animais de bando (como bovinos, ovinos, suínos, caprinos, equinos, etc.) que constituem patrimônio.

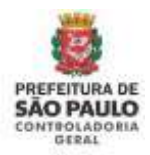

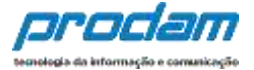

# Caso o Agente não possua bens a declarar, deverá clicar no botão "**Não possuo Bens**".

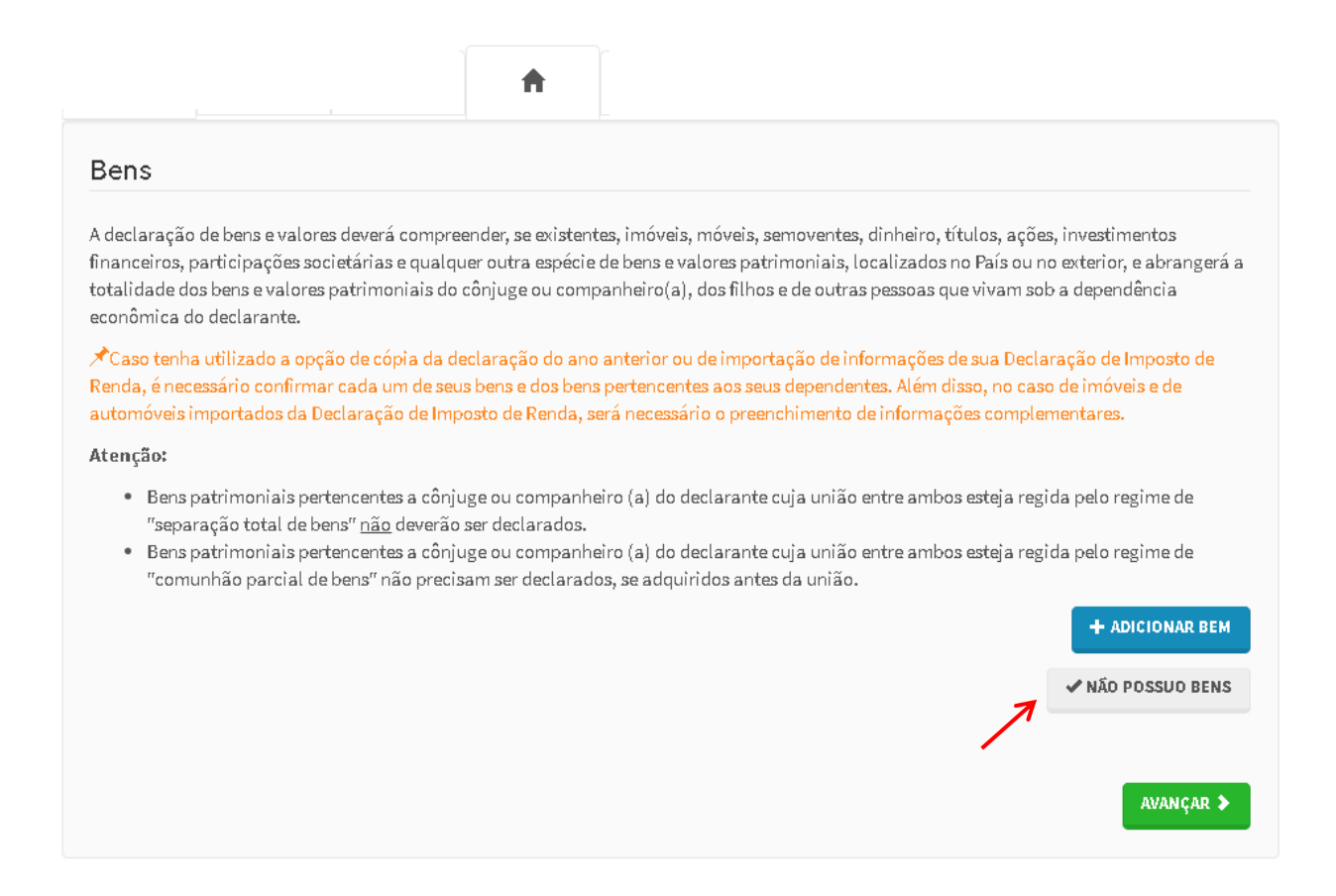

Para iniciar o preenchimento dos campos, clique no botão:

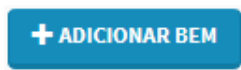

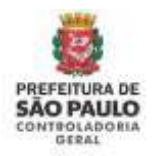

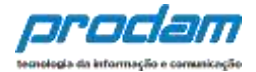

#### Será exibida a tela:

| Tipo de bem            |                                     |  |
|------------------------|-------------------------------------|--|
| Discriminação          |                                     |  |
|                        | Até 512 caracteres, Campo opcional, |  |
| Situação em 31/12/2015 | RS                                  |  |
| Situação em 31/12/2016 | R5 CREPETIR VALOR                   |  |
| Este bem pertence      | ao declarante                       |  |
| Localização do bem     | Brasil                              |  |
|                        |                                     |  |

Ao término do preenchimento, clica-se no botão "CONFIRMAR".

Caso necessite adicionar novos bens, clique no botão:

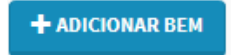

E repita o processo de preenchimento dos campos.

Após a finalização de preenchimento dos campos, clica-se no botão:

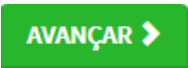

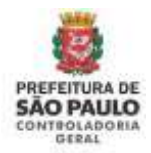

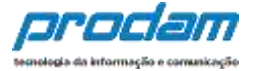

Será exibida a guia

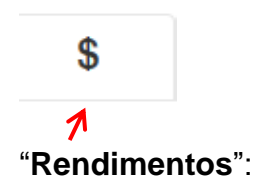

Esta guia é de preenchimento obrigatório, e tem como objetivo possibilitar ao Agente, informar maiores detalhes de todos os seus rendimentos, inclusive dos recebidos pela Administração Pública do município de São Paulo.

Para iniciar o preenchimento, clique no botão:

|                        | 5                                     | ¥1                              | <b>f</b>                               | \$                             |                                         | 20                      | -                              | ×             |
|------------------------|---------------------------------------|---------------------------------|----------------------------------------|--------------------------------|-----------------------------------------|-------------------------|--------------------------------|---------------|
| Rendim                 | entos                                 |                                 |                                        |                                |                                         |                         |                                |               |
| preenchin              | iento desta past                      | a tem como objel                | tivo que o agente p                    | úblico inform                  | e mais detalhes                         | sobre <b>todas as s</b> | uas fontes de r                | enda bem      |
| ssim, os re            | ndimentos e as d                      | loações recebida                | s pelo agente públi                    | co ou pelos s                  | eus dependente                          | s econômicos no         | ano anterior de                | vem ser       |
| formados<br>revidenciá | utilizando os car<br>ias e de imposto | npos aqui previst<br>de renda). | tos. Os valores deve                   | rão ser apres                  | entados em sua                          | totalidade (valor       | res brutos, sem                | deduções      |
| tenção:                |                                       |                                 |                                        |                                |                                         |                         |                                |               |
| • As do                | ações recebida:<br>ndimentos rece     | s devem ser infor               | madas como rendii<br>Administração Púb | mentos isente<br>dica Municina | os e não tributáv<br>d (Direta ou India | eis.<br>reta) também de | vem ser informa                | idos          |
| • 013°                 | salário deve se                       | r incluído apenas               | na aba de rendime                      | ntos tributáv                  | eis recebidos de                        | pessoa jurídica.        | -                              |               |
|                        |                                       |                                 |                                        |                                |                                         |                         | +ADICIONAR R                   | ENDIMENTO     |
|                        |                                       |                                 |                                        |                                |                                         |                         | and sector to the state of the | CALCULATE STA |

Ao término do preenchimento, clique no botão "CONFIRMAR".

Após a finalização de preenchimento da guia "Rendimentos", clique no botão:

AVANÇAR 🔈

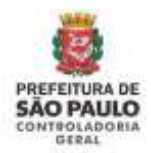

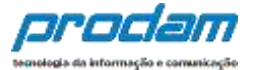

# Doações Recebidas

As doações recebidas devem ser declaradas como <u>Rendimentos Isentos e não</u> <u>Tributáveis.</u>

O botão "**Não Possuo Rendimentos**" só deve ser utilizado quando o agente público não recebeu nenhum rendimento no período, nem mesmo da Admnistração Pública Municipal (Prefeitura Municipal de São Paulo)..

| 1                                        | ۳                                     | T1                                  | A                                 | \$                                 | =                                       | **                       | æ                 | X         |
|------------------------------------------|---------------------------------------|-------------------------------------|-----------------------------------|------------------------------------|-----------------------------------------|--------------------------|-------------------|-----------|
| Rendim                                   | entos                                 |                                     |                                   |                                    |                                         |                          |                   |           |
| ) preenchin                              | nento desta pasta                     | tem como obje                       | tivo que o agent                  | e público inform                   | ie mais detalhes                        | sobre <b>todas as</b> s  | suas fontes de r  | enda bem  |
| lssim, os re                             | ndimentos e as d<br>utilizando os cam | oações recebida                     | s pelo agente pú                  | iblico ou pelos s                  | eus dependente                          | s econômicos no          | ano anterior de   | vem ser   |
| revidenciá                               | rias e de imposto                     | de renda).                          | us, us valures u                  | everao ser apre                    | sentaous ent sua                        | totalioade (valo         | res orotos, senti | ueuuçoes  |
| Atenção:                                 |                                       |                                     |                                   |                                    |                                         |                          |                   |           |
| <ul> <li>As do</li> <li>Os re</li> </ul> | oações recebidas<br>Indimentos recel  | devem ser infor<br>bidos através da | madas como rei<br>Administração I | ndimentos isent<br>Pública Municio | os e não tributáv<br>al (Direta ou Indi | veis.<br>retaì também de | evem ser informa  | dos.      |
| • 013                                    | ° <b>salário</b> deve ser             | incluído apenas                     | na aba de rendi                   | imentos tributá                    | veis recebidos de                       | e pessoa juridica.       |                   |           |
|                                          |                                       |                                     |                                   |                                    |                                         |                          | +ADICIONAR R      | ENDIMENTO |
|                                          |                                       |                                     |                                   |                                    | _                                       |                          | NÃO POSSUO RE     | NOIMENTOS |
|                                          |                                       |                                     |                                   |                                    |                                         |                          |                   |           |

AVANÇAR

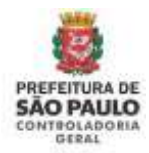

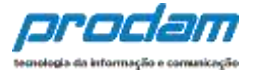

Será exibida a próxima guia:

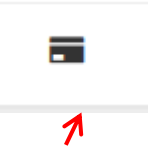

"**Pagamentos**", com preenchimento opcional, possibilitando ao Agente, caso seja do seu interesse, informar maiores detalhes acerca de seus pagamentos.

Inicia-se o preenchimento, clicando no botão:

+ADICIONAR PAGAMENTO

| dastro de pagament    | os                 |                 |  |
|-----------------------|--------------------|-----------------|--|
| Tipo de pagamento     |                    |                 |  |
| Despesa realizada com | Titular            | •               |  |
| Nome do beneficiário  |                    |                 |  |
| Valor page            | 85                 |                 |  |
| Parcela não dedutivel | RS                 | opcional        |  |
| Observação            |                    |                 |  |
|                       |                    |                 |  |
|                       | Atl 532 caractures | Campo opcional. |  |
|                       | -                  |                 |  |

Ao término do preenchimento, clique no botão "CONFIRMAR".

Após a finalização da guia "Pagamentos", clique no botão:

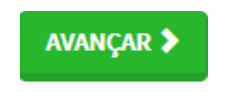

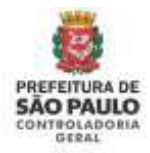

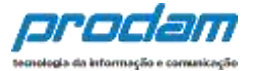

#### Teremos, então, acesso a guia:

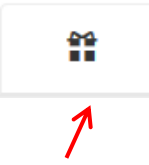

"**Doações**", de preenchimento opcional, onde o Agente poderá informar, caso seja do seu interesse, as doações efetuadas durante o ano, pelo próprio ou por seus dependentes.

+ADICIONAR DOAÇÃO

Inicia-se o preenchimento ao clicar no botão:

| •       | =                               | n     | " | a        |  | - | ~ |
|---------|---------------------------------|-------|---|----------|--|---|---|
| adastro | o de doaçõe                     | 15    |   |          |  |   |   |
|         | Tipo de dosçã                   | io i  |   |          |  |   | 1 |
| Nor     | ne do beneficiár                | 0     |   |          |  |   |   |
|         | Valor da doaçã                  | io RS |   |          |  |   |   |
| Parcola | a não dedutivel o<br>reembolsáv | el RS |   | opcional |  |   |   |
|         | Observaçã                       | 0     |   |          |  |   |   |
|         |                                 |       |   |          |  |   |   |
|         |                                 |       |   |          |  |   |   |

Após finalizar o preenchimento, clique no botão "CONFIRMAR".

Após a finalização da guia "Doações", clica-se no botão:

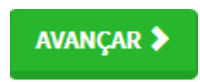

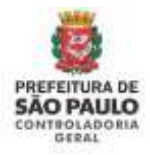

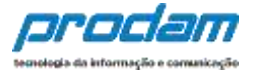

#### Será exibida a próxima guia

1

"**Dívidas**", também de preenchimento **obrigatório**, que permite ao Agente informar as dívidas existentes durante o ano, em seu nome ou de seus dependentes.

| 1                           | =                                  | 41                          | <b>f</b>          | \$               | -                | 20               | -                | X          |
|-----------------------------|------------------------------------|-----------------------------|-------------------|------------------|------------------|------------------|------------------|------------|
| Dívidas                     |                                    |                             |                   |                  |                  |                  |                  |            |
| ) preenchim<br>lo agente ou | ento desta pasta<br>de seus depend | i tem como objet<br>lentes. | tivo que o agente | informe mais d   | etalhes sobre as | dívidas contraío | das durante o an | o, em nom  |
| campo "ob                   | servação" pode                     | ser utilizado livro         | emente para a in  | clusão de inform | tações que o sei | rvidor considere | necessárias.     |            |
|                             |                                    |                             |                   |                  |                  |                  | +ADICIO          | NAR DIVIDA |
|                             |                                    |                             |                   |                  |                  |                  |                  |            |
|                             |                                    |                             |                   |                  |                  |                  | ✓ NÃO POSS       | UO DÍVIDAS |
|                             |                                    |                             |                   |                  |                  |                  | ✓ NÃO POSS       | uo dividas |

Caso o Agente não possua dívidas a declarar, deverá clicar no botão "**Não possuo Dívidas**"

|                                                                                                    | -                                                                                      |
|----------------------------------------------------------------------------------------------------|----------------------------------------------------------------------------------------|
| vividas                                                                                                    |                                                                                        |
| preenchimento desta pasta tem como objetivo que o agente informe mais o<br>ome do agente ou de seus dependentes. | detalhes sobre as dividas contraídas durante o ano, e                                  |
|                                                                                                    |                                                                                        |
| ) campo "observação" pode ser utilizado livremente para a inclusão de infor                                      | nações que o servidor considere necessarias.                                           |
| campo "observação" pode ser utilizado livremente para a inclusão de infon                                        | nações que o servidor considere necessarias.                                           |
| i campo "observação" pode ser utilizado livremente para a inclusão de infon                                      | hações que o servidor considere necessarias.                                           |
| O campo "observação" pode ser utilizado livremente para a inclusão de infon                                      | hações que o servidor considere necessárias.<br>+ ADICIONAR DIV<br>                    |
| 3 campo "observação" pode ser utilizado livremente para a inclusão de infon                                      | hações que o servidor considere necessarias.<br>+ ADICIONAR DÍVID<br>NÃO POSSUO DÍVIDA |

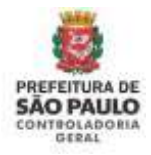

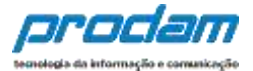

#### Inicia-se o preenchimento, clicando no botão:

+ADICIONAR DÍVIDA

# 🔳 Declaração

Você pode alterar livremente todos os dados de sua declaração até o prazo final de entrega. Os dados f e só serão considerados como efetivamente entregues após sua confirmação final.

| 1       | ۲                 | ۲f        | <b>f</b>       | s         | -     | 25        | - | ⊠ |
|---------|-------------------|-----------|----------------|-----------|-------|-----------|---|---|
| Cadastr | o de dividas      |           |                |           |       |           |   |   |
|         | Tipo de divis     | ta 🗌      |                |           |       |           |   | ŀ |
| Situa   | ção em 31/12/20)  | LS RS     |                |           |       |           |   |   |
| Situa   | çilo em 31/12/201 | 16 RS     |                |           | CREPE | TIR VALOR |   |   |
|         | Observaçi         | io        |                |           |       |           |   |   |
|         |                   |           |                |           |       |           |   |   |
|         |                   | A16 512 C | racteres Camoo | opcional. |       |           |   |   |
|         |                   | ×1000     | Cum            | AN EVOID  |       |           |   |   |
|         |                   | ✓ com     | TRACKIE CEIMP  | AR CVOLD  |       |           |   |   |

Ao preencher os campos, finalize clicando no botão "CONFIRMAR".

Após a finalização de preenchimento da guia "Dívidas", clica-se no botão:

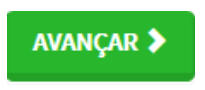

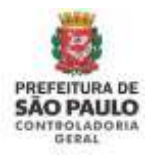

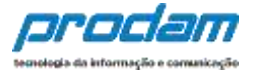

Teremos acesso à próxima guia:

 $\sim$ 7 "Confirmação":

Ao término do preenchimento de todas as guias, clicando-se na guia "**Confirmação**", será exibida a tela de "**pendências**", onde o Agente poderá verificar eventuais preenchimentos incompletos, que deverão ser corrigidos.

| Confirmação                                                                                                    |                                                                                                    |
|----------------------------------------------------------------------------------------------------|----------------------------------------------------------------------------------------------------|
| Confira abaixo a situação da sua declaração. Caso alguma pasta de dados se<br>realize as devidas complementações. Após a confirmação da declaração e se<br>do Agente". | apresente como "pendente", retorne ao seu preenchimento e<br>a envio, é possível imprimir uma cópia da mesma na "Central |
| <b>Atenção:</b> Até o prazo final de entrega da Declaração de Bens e Valores, é perr<br>for necessário.                                                                | nitida a retificação de declarações já enviadas, quantas vezes                                                           |
| Status da declaração                                                                                                    |                                                                                                    |
| L Dados pessoals                                                                                                    | INCOMPLETO                                                                                                    |
| T Dependentes                                                                                                    | OK                                                                                                    |
| 11 Alimentandos                                                                                                    |                                                                                                    |
| Rens                                                                                                    | INCOMPLETO                                                                                                    |
| \$ Rendimentos                                                                                                    | CHC)                                                                                                    |

No caso de status "**Incompleto**" (guias em vermelho), basta clicar no nome do campo indicado, que o Agente será redirecionado para a tela em questão, onde os dados estão incompletos/incorretos, possibilitando a alteração/correção dos mesmos.

Caso esteja tudo em ordem, finalize a declaração marcando a box "**Confirmação**" e, em seguida clicando no botão "**Enviar Declaração**".

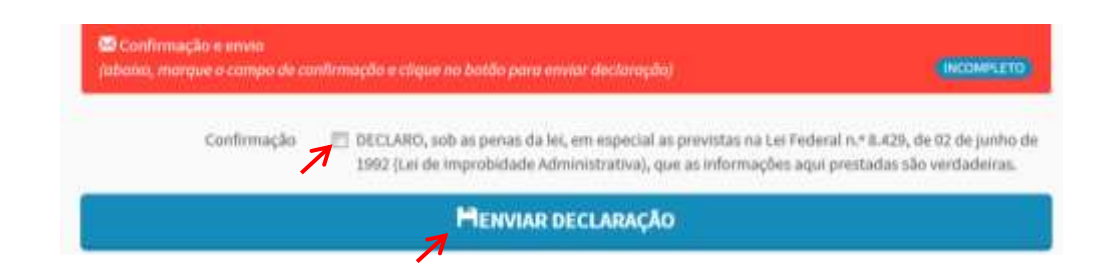

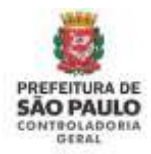

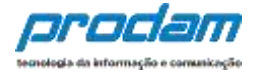

#### Caso esteja tudo correto, será exibido o seguinte aviso:

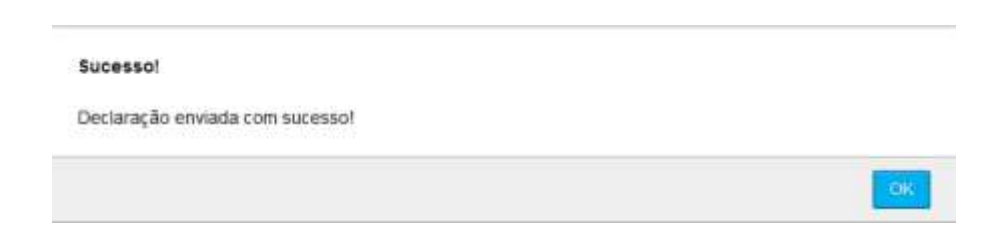

## Quando de seu próximo acesso ao SISPATRI, será exibida a seguinte tela:

# Central do agente

Seja bem-vindo a Central do agente. Aqui você poderá acompanhar a sua situação no processo atual, verificar suas pendências extraprocessuais e realizar sua declaração.

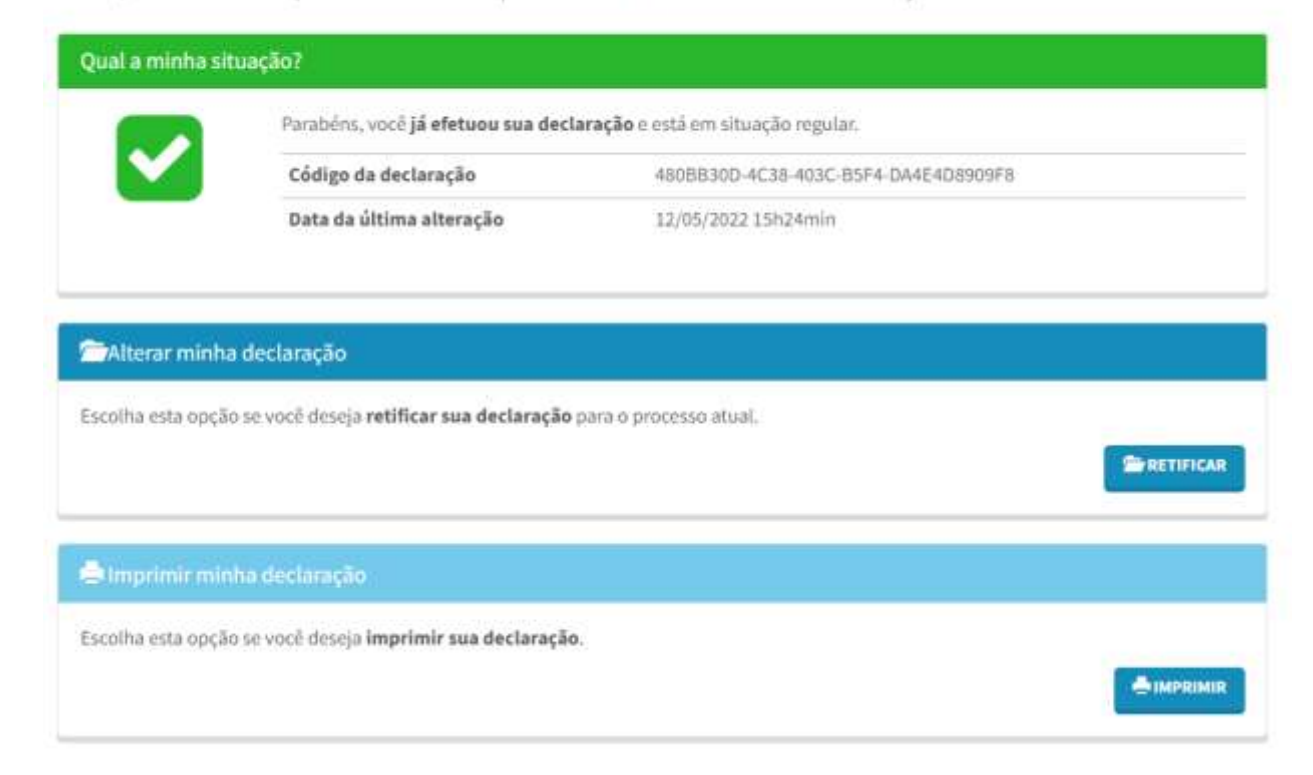

Nesta tela consta o número do Código da declaração, assim como a data da última alteração.

Será possível efetuar a retificação de sua declaração, caso seja necessário.

Também poderá optar por imprimir uma cópia da declaração.

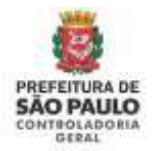

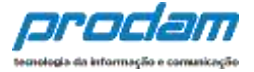

Na parte inferior da tela, será exibido o quadro Histórico, que permitirá a impressão das Declarações já entregues, assim como a impressão do Protocolo de Entrega das Declarações (disponível a partir da v.2020.2).

| Τίρο         | Processo | Referência | Data       | Declaração                               | Dispensa | Extensão | Declaração | Protocolo de<br>Entrega |
|--------------|----------|------------|------------|------------------------------------------|----------|----------|------------|-------------------------|
| Anual        | 2021     | 2020       | 06/05/2021 | EC882D76-15E6-4676-805F-<br>8FDF648859D9 | NÃO      | NÃO      | Фолонов    | • Меканца               |
| Anual        | 2020     | 2019       | 28/04/2021 | EFA44346-1762-40EB-AD3D-<br>94380925FB45 | NÃO      | NĂO      | Элетные    | ⊖ MPRIMIS               |
| Finalizadora | 2019     | 2018       | 19/04/2021 | 5646CF87-2807-411F-9578-<br>F9A6C03103E1 | NÃO      | NÃO      | ф макоми   |                         |
| Aniuai       | 2019     | 2018       | 19/04/2021 | 7DCDD476-8343-428C-8F81-<br>6619F03AADDA | NÃO      | NÃO      | Ф ворама   |                         |
| Anual        | 2018     | 2017       | 19/04/2021 | D72EF9A7-2725-4E81-8E6D-<br>5CBBDB9547B0 | NÃO      | NÃO      | S mennet   |                         |

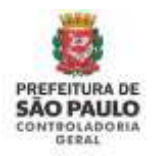

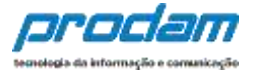

# 5. Retificação da Declaração.

Por meio do botão "**RETIFICAR**", é exibida a tela que permitirá refazer a presente declaração, ou seja, somente para a última declaração entregue.

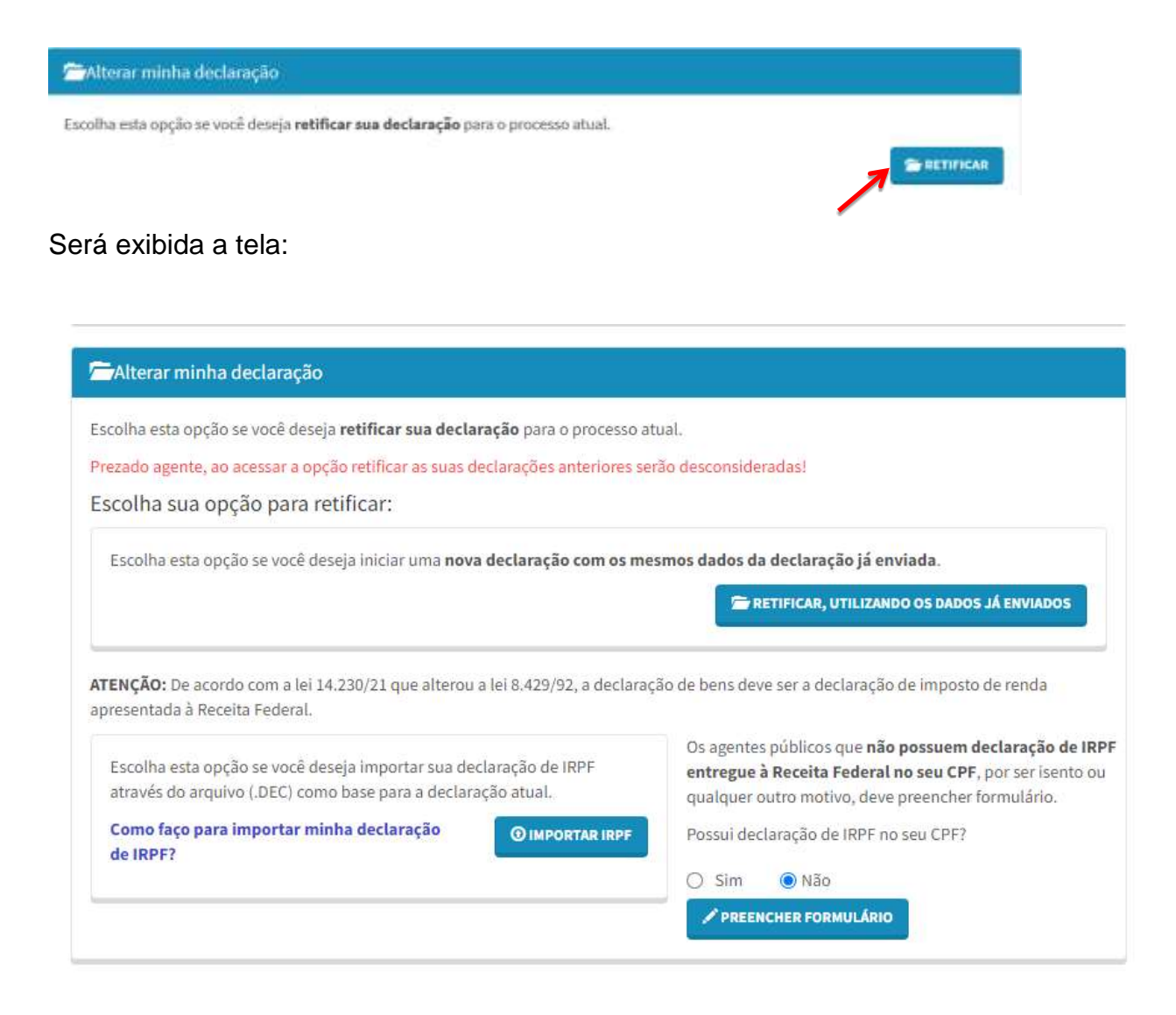

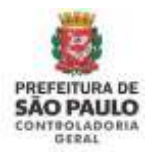

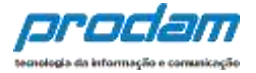

Onde, o Agente deverá verificar qual das opções de retificação lhe é mais conveniente, dentre as quais serão apresentadas nesta tela, a saber:

"RETIFICAR, UTILIZANDO OS DADOS JÁ ENVIADOS": retificação que utilizará os dados que foram cadastrados pela última vez, ou seja, todas as informações da última declaração de bens entregue no sistema estarão disponíveis em tela para retificação.

"Importar do IRPF"; retificação realizada por meio da importação dos dados do Imposto de Renda. A declaração entregue anteriormente é desprezada e uma nova é gerada a partir da importação do arquivo do IRPF.

"Digitar novo formulário": retificação que será feita a partir de guias sem preenchimento(em branco), a declaração entregue anteriormente é desprezada. Esta opção só deve ser utilizada quando o servidor não apresentou declaração do IRPF à Receita Federal no seu CPF.

ATENÇÃO: Ao concluir a declaração, o Agente deve sair do sistema utilizando o botão "**SAIR**", localizado no alto da página, à direita.

| Lidentificação             |               |
|----------------------------|---------------|
| Olá, ADAUTO AURELIANO DA S | SILVA.        |
|                            | <b>⊡</b> sair |
| /                          | 7             |

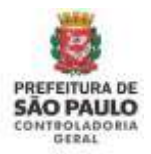

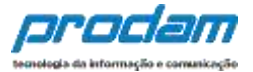

# 6. Declaração Finalizadora de Vínculo

Caso o Agente tenha seu vínculo empregatício cessado, deverá realizar a declaração Finalizadora de Vínculo, após receber comunicado do RH.

**IMPORTANTE**: Somente deve preencher a Declaração Finalizadora o agente que tiver **TODOS** os vínculos inativos, aqueles que não trabalham mais na Prefeitura de São Paulo.

Ao se logar (entrar) no sistema, será exibida a tela "**Pendências** extraprocessuais" que confirma a saída do Agente da entidade:

| <ol> <li>verificar suas pendências extraprocessuais e realiz</li> </ol>                                                | ar sua declaração.                                                       |   | OIL STOTE  |     |
|----------------------------------------------------------------------------------------------------|--------------------------------------------------------------------------|---|------------|-----|
| rdilinciae extraprocessuate:                                                                                           |                                                                          | - | GIR, TESTE | Ges |
|                                                                                                    |                                                                          |   |            |     |
| 66 O agente público deverá declarar após a finalização de v<br>DRDL-GRC, CERTINO RELACIONAMENTO COMMANS                | inculos. 55                                                              | 0 |            |     |
| G agente público deverá declarar após a finalização de v<br>DRDI-GRC-GERENCIA RELACIONAMENTO CIDADANIA<br>\$ 333333    | inculos. 35<br>∰Prazos<br>⊫ De 20/06/2017 000-00                         | 0 | -          |     |
| G agente público deverá declarar após a finalização de v<br>DRDI - GRC - GERENCIA RELACIONAMENTO CIDADANEA<br>S 333333 | Ínculos. 95<br>☐Prizos<br>► De 20/06/2017 00100<br>■Até 20/07/2017 23650 | 0 | <u> </u>   |     |

Role a tela para baixo até encontrar o quadro azul chamado "Declaração Finalizadora"

Inicia-se o processo de preenchimento de dados ao clicar no botão "FINALIZADORA".

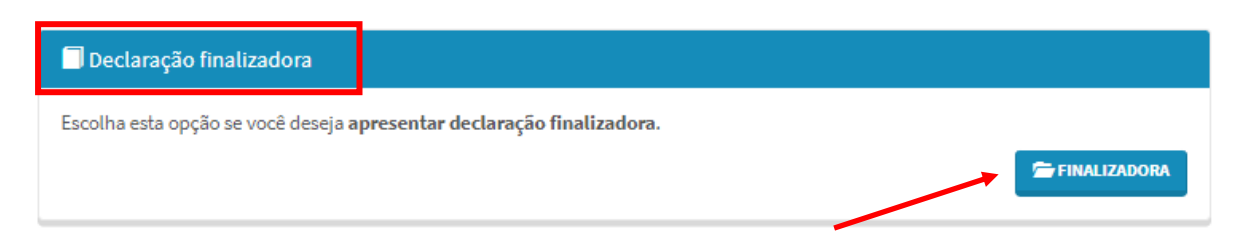

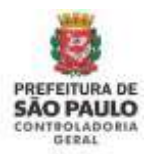

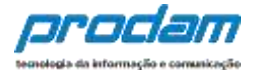

#### Será exibida a seguinte tela:

| colha esta opção se você deseja <b>apresentar declaração finalizadora</b> .                           |                                                                                                    |
|----------------------------------------------------------------------------------------------------|----------------------------------------------------------------------------------------------------|
| Escolha esta opção se você deseja utilizar os dados já enviados anteric<br>manutenção de itens.       | rmente, apenas atualizando os valores ou uma pequena                                                                                                    |
|                                                                                                    | A REAL PROPERTY AND A REAL PROPERTY AND A REAL |
| ENÇÃO: De acordo com a lei 14.230/21 que alterou a lei 8.429/92, a dec<br>resentada à Receita Federal | FINALIZADORA, UTILIZANDO OS DADOS JÁ ENVIADOS                                                                                                    |

Assim como na declaração anual de bens, a declaração finalizadora deve ser a atualizada com a declaração do IRPF entregue à Receita Federal. Somente quando não há declaração entregue no seu CPF, é que deve utilizar a opção de NOVO FORMULÁRIO, quando a declaração será preenchida manualmente.

- 1) FINALIZADORA, utilizando os dados já enviados:
  - a. Quando a sua declaração finalizadora for baseada nos dados entregues no ano corrente, ou seja, os dados da última declaração serão demonstrados e deverão ser atualizados até a data da finalizadora.
- 2) Importar do IRPF:
  - a. Quando preferir importar a declaração entregue à Receita Federal (arquivo com extensão ".DEC"). Os dados serão importados e deverão ser atualizados até a data da finalizadora.
- 3) Quando não houver declaração do IRPF no seu CPF:
  - a. Responda "Não" para a pergunta: *Possui declaração de IRPF no seu CPF*?
  - b. Será habilitado o botão <u>Novo Formulário</u>, clique neste botão e preencha manualmente a declaração finalizadora de bens.

Após clicar em uma das opções desejadas, será exibida a tela com a guia "**Dados pessoais**", propiciando o início do preenchimento do cadastro por parte do Agente.

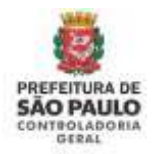

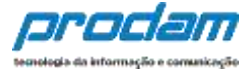

#### A partir desta guia, o Agente poderá confirmar/alterar dados em todas as demais.

| Guia ' | "Dados | Pessoais": |  |
|--------|--------|------------|--|
|--------|--------|------------|--|

| Dados pessoais                |                       |          |
|-------------------------------|-----------------------|----------|
| Preencha os campos abaixo com | seus dados pessoais.  |          |
| Nome completo                 | TESTE                 |          |
|                               | Seu nome completo     |          |
| CPF                           | 22222222222           |          |
|                               | Sem pontos ou traços  |          |
| Sexo                          | Masculino             | •        |
| Data de nascimento            | 02/02/2002            |          |
|                               | dd/mm/aaaa            |          |
|                               | ✓ CONFIRMAR E AVANÇAR | C LIMPAR |
|                               |                       |          |

Onde o Agente poderá fazer a confirmação/alteração de seus dados.

Após o preenchimento dos campos com seus dados, clique no botão:

CONFIRMAR E AVANÇAR

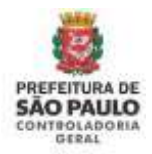

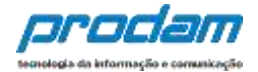

#### Será exibida a tela "**Dependentes**":

Ao finalizar esta declaração, você também estará resolvendo todas as suas pendências extraprocessuais.

 $\sim 10^{-10}$ 

| 1                           | <b>Z</b>                              | ٣٩                                       | <b>†</b>                              | \$                                |                                     | 25                                   | -                                 | ×                       |
|-----------------------------|---------------------------------------|------------------------------------------|---------------------------------------|-----------------------------------|-------------------------------------|--------------------------------------|-----------------------------------|-------------------------|
| Depende                     | entes                                 |                                          |                                       |                                   |                                     |                                      |                                   |                         |
| õnjuge ou o<br>atrimoniais  | ompanheiro, fill<br>deverão ser ago   | hos e outras pess<br>il identificados. I | ioas que vivam s<br>No caso de inexis | ob a dependênc<br>tência de deper | ia econômica do<br>identes ou de be | i declarante que<br>ns por parte dos | possuam bens e<br>mesmos, clique  | valores<br>em           |
| ALARN' AD*                  | sensationes a resp                    |                                          |                                       | 0.999.00.00.00.00.00              |                                     | The second second second             |                                   |                         |
| VIPIN PIR .                 |                                       |                                          |                                       |                                   |                                     |                                      |                                   |                         |
| Caso tenh<br>Renda, é r     | a utilizado a upi<br>recensário confi | ção de cópia da d<br>mar cada um de      | leclaração do an<br>seus dependent    | o anterior ou de<br>tes.          | importação de i                     | nformações de s                      | ua Declanação d                   | le Impostu              |
| *Caso tenh<br>r Bendu, é r  | a utilizado a upi<br>recensirio confi | ção de cópia da d<br>mai cada uni de     | leclaração do an<br>recur departident | o anterior ou de<br>tos.          | importação de i                     | rrformações de s                     | на Declanação с<br>+ Арісконая р  | e lingestu<br>EPENDENT  |
| * Caso tenh<br>r Renda, é r | a utilizado a upp<br>recensário confi | ão de cópia da d<br>mar cada um de       | lectaração do an                      | o anterior ou de<br>los.          | importação de i                     | nformações de s                      | на Онсіанасіон с<br>+ Арісконая р | le Impostu<br>CPENDENTI |

Onde o Agente, poderá cadastrar, confirmar ou alterar dependentes, iniciando o preenchimento ao clicar no botão:

| ados do dependente |                                                       |  |
|--------------------|-------------------------------------------------------|--|
| Tipo               | 21 - Filho(a) ou enteado(a) até 21 (vinte e um) anos. |  |
| Nome completo      | JOÃO DE OLIVEIRA TESTE                                |  |
|                    | Nome completo do dependente                           |  |
| CPF                | CPF DO DEPENDENTE opcional                            |  |
|                    | Sem pontos ou traços                                  |  |
| Sexo               | Masculino                                             |  |
| Data de nascimento | 27/01/2005                                            |  |
|                    | dd/mm/aaaa                                            |  |

Após o preenchimento dos campos, deverá ser clicado o botão "CONFIRMAR".

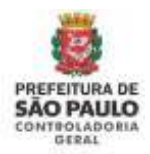

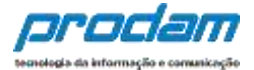

#### Será exibida a seguinte tela:

| -                                  | =                                             | n                                         | Π                               | Э                                    |                                     |                                           |                                 | *          |
|------------------------------------|-----------------------------------------------|-------------------------------------------|---------------------------------|--------------------------------------|-------------------------------------|-------------------------------------------|---------------------------------|------------|
| epend                              | lentes                                        |                                           |                                 |                                      |                                     |                                           |                                 |            |
| ônjuge ou<br>atrimonia<br>AVANÇAR" | companheiro, fill<br>is deverão ser aqu       | nos e outras pesso<br>ii identificados. N | oas que vivam<br>o caso de inex | sob a dependênc<br>istência de deper | ia econômica do<br>identes ou de be | declarante que pos<br>ns por parte dos me | uam bens e va<br>mos, clique er | lores<br>n |
| Caso ten<br>e Renda, é<br>Tip      | iha utilizado a op<br>i necessário confi<br>o | ião de cópia da de<br>mar cada um de l    | eclaração do a<br>seus depender | no anterior ou de<br>ntes.<br>Nome   | importação de i                     | nformações de sua D<br>Status             | eclanição de li<br>Ação         | nposto     |
|                                    |                                               |                                           |                                 |                                      |                                     |                                           |                                 | -          |

Onde:

Botão de ação "**ALTERAR**", permite retorno à tela de preenchimento dos dados, com o objetivo de alteração dos mesmos;

Botão **EXCLUIR**", permite a exclusão de um dependente;

Obs: Caso não possua dependentes a serem cadastrados, o Agente deve clicar no botão, tão logo acesse a guia "**Dependentes**".

Caso tenha finalizado o cadastro de dependentes, deve-se clicar no botão "AVANÇAR", para acessar a próxima guia, que será a "ALIMENTANDOS";

| 5         | 7                | ¥1                                    | <b>ft</b>                         | \$                                 |                                     | **                                 | <b></b>                  | ×      |
|-----------|------------------|---------------------------------------|-----------------------------------|------------------------------------|-------------------------------------|------------------------------------|--------------------------|--------|
| menta     | indos            |                                       |                                   |                                    |                                     |                                    |                          |        |
| ficiários | de pensão alim   | entícia paga pelo                     | o servidor por fo                 | rça de sentença                    | judicial ou acore                   | lo extrajudicial o                 | elebrado por esc         | ritura |
| ca; que r | não se enquadri  | em na condição (<br>vistância da ulim | de dependentes<br>ientandos ou de | do servidor e qu<br>bens em nome o | ie possuam beni<br>dos mesmos, clic | e valores patrim<br>tue em "AVANÇA | ioniais deverão s<br>R*. | HOF.   |
| icados    | . No caso de ine | suprementation anno                   |                                   |                                    |                                     |                                    |                          |        |

Na guia "Alimentandos", devem ser cadastrados os beneficiários de pensão alimentícia paga pelo Agente por força de sentença judicial ou acordo extrajudicial celebrado por escritura pública, que não se enquadrem na condição de dependentes do Agente e que possuam bens e valores patrimoniais.

Inicia-se o preenchimento clicando-se no botão:

+ ADICIONAR ALIMENTANDO

Após o preenchimento dos dados, clica-se no botão "CONFIRMAR".

| 1       | 3                  | ¥f       | ÷.           | \$        | -        | îî | - | × |
|---------|--------------------|----------|--------------|-----------|----------|----|---|---|
| Dados d | o alimentan        | do       |              |           |          |    |   |   |
|         | Residente          | Brasil   |              | •         |          |    |   |   |
|         | Nome complete      | T QÃQL   | ESTE JR.     | entanelo  |          |    |   |   |
|         | CPI                | CPF DO   | ALIMENTANDO  | )         | opcional |    |   |   |
|         |                    | Sem pont | os ou traços |           |          |    |   |   |
|         | Sex                | Mascul   | lino         |           |          |    |   |   |
| D       | lata de nascimento | 27/01/2  | 1007         |           |          |    |   |   |
|         | _                  | dd/mm/a  |              | MPAR (VOL | TAR      |    |   |   |

Será exibida a próxima tela:

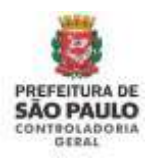

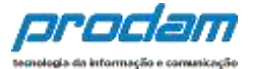

| lin           | entandos                                           |                                      |                                   |                                  |                                   |                                      |                                      |        |
|---------------|----------------------------------------------------|--------------------------------------|-----------------------------------|----------------------------------|-----------------------------------|--------------------------------------|--------------------------------------|--------|
| enet          | ciários de pensão alim                             | enticia paga pek                     | o servidor por fo                 | rça de sentença                  | judicial ou acon                  | ŝo estrajudicial c                   | elebrado por es                      | oltina |
| áblic<br>enti | a, que não se enquadre<br>ficados. No caso de ines | en na condição e<br>istência de alim | de dependentes<br>writandos ou de | do servidor e qu<br>bens em nome | ue possuam ben<br>dos mesmos, cli | s e valores patrin<br>que em "AVANCA | noniais deverão<br>JR <sup>®</sup> . | ser    |
|               | o tenha utilizado a opci                           | io de côpia da d                     | eclaração de are                  | anterior ou de                   | importação de i                   | nformações de s                      | ua Declaração d                      | monto  |
| 1.111         |                                                    |                                      |                                   |                                  |                                   |                                      |                                      |        |
| ondy          | , à nocessilitie confirma                          | e cada ion de se                     | us allosentandos                  |                                  |                                   |                                      |                                      |        |
| oneti         | , é necessário confirma<br>Nome                    | e raide ion de se                    | ut allihientandos<br>Staty        |                                  | Açi                               | io                                   |                                      |        |

Onde:

Botão "ALTERAR", permite que se façam correções nos dados do alimentando;

Botão "EXCLUIR", 💼 permi

permite a exclusão de um alimentando.

Caso não existam outros alimentandos para serem adicionados, deve-se clicar no botão "AVANÇAR".

Desta forma acessaremos a próxima guia, "BENS".

Nesta guia você deverá seguir as mesmas instruções da declaração anterior já realizada.

Se houver bens cadastrados eles aparecerão com os dados preenchidos, ou a preencher caso seja clicado o botão "ADICIONAR BEM".

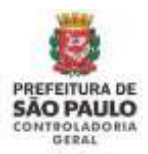

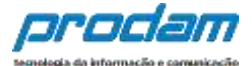

#### Bens

A declaração de bens e valores deverá compreender, se existentes, imóveis, móveis, semoventes, dinheiro, títulos, ações, investimentos financeiros, participações societárias e qualquer outra espécie de bens e valores patrimoniais, localizados no País ou no exterior, e abrangerá a totalidade dos bens e valores patrimoniais do cônjuge ou companheiro(a), dos filhos e de outras pessoas que vivam sob a dependência econômica do declarante.

Caso tenha utilizado a opção de cópia da declaração do ano anterior ou de importação de informações de sua Declaração de Imposto de Renda, é necessário confirmar cada um de seus bens e dos bens pertencentes aos seus dependentes. Além disso, no caso de imóveis e de automóveis importados da Declaração de Imposto de Renda, será necessário o preenchimento de informações complementares.

#### Atenção:

- Bens patrimoniais pertencentes a cônjuge ou companheiro (a) do declarante cuja união entre ambos esteja regida pelo regime de "separação total de bens" não deverão ser declarados.
- Bens patrimoniais pertencentes a cônjuge ou companheiro (a) do declarante cuja união entre ambos esteja regida pelo regime de \*comunhão parcial de bens\* não precisam ser declarados, se adquiridos antes da união.

| Código                  | Discriminação | Situação em<br>31/12/2015 | Situação em<br>31/12/2016 | Status   | Ação            |
|-------------------------|---------------|---------------------------|---------------------------|----------|-----------------|
| 1 - Prédio residencial. | TESTE         | RS 44.444,44              | R\$ 44:444,44             | COMPLETO | C'ALTERAR       |
| 22 - Aeronave.          | CASA          | R\$ 44.444,44             | R\$ 44.444,44             | COMPLETO | C'ALTERAR       |
|                         |               | R\$ 88.888,88             | R\$ 88.888,88             |          |                 |
|                         |               |                           |                           |          |                 |
|                         |               |                           |                           |          | NÃO POSSUO BENS |

Caso não possua bens a declarar, deve-se clicar no botão:

🗸 NÃO POSSUO BENS

Clicando-se no botão "ADICIONAR BEM", aparecerá a seguinte guia:

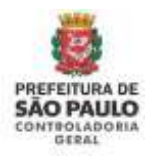

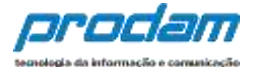

| Tipo de bem            | 12 -          | Casa.                                     |               |   |
|------------------------|---------------|-------------------------------------------|---------------|---|
| Discriminação          | RUA           | DAS ROSAS PERFUMADAS, 25                  |               |   |
| Situação em 31/12/2015 | Até 512<br>RS | caracteres. Campo opcional,<br>350.000,00 |               |   |
| Situação em 31/12/2016 | RS            | 350.000,00                                | CREPETIR VALO | 3 |
| Este bem pertence      | ao (          | leclarante 🔹                              |               |   |

A diferença do processo de cadastramento anterior é que um novo quadro aparecerá, solicitando que você atualize os valores ou os mantenha até a data digitada.

| Atualização de valores             |               |                |
|------------------------------------|---------------|----------------|
| Valores atualizados em             | 01/05/2017    |                |
|                                    | dd/mm/aaaa    |                |
|                                    |               | <b>A</b>       |
| Situação na data de<br>atualização | RS 350.000,00 | GREPETIR VALOR |

Após o preenchimento dos dados, clica-se em "CONFIRMAR":

|  | ~ | CONFIRMAR | CLIMPAR | <b>¢</b> VOLTAR |  |
|--|---|-----------|---------|-----------------|--|
|--|---|-----------|---------|-----------------|--|

Na próxima tela exibida, clique em:

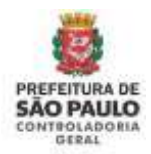

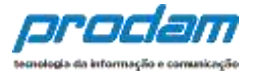

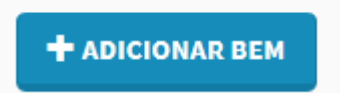

Caso necessite cadastrar outro bem, ou em:

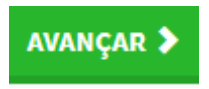

Caso tenha finalizado o cadastramento de bens.

Será exibida a guia "Rendimentos', cujo preenchimento de dados é obrigatório.

Por meio desta guia, o Agente deverá informar maiores detalhes acerca de todos os seus rendimentos, inclusive a remuneração recebida pela Administração Púbica Municipal (Prefeitura Municipal de São Paulo).

A classificação dos rendimentos é semelhante ao programa de IRPF da Receita Federal para facilitar o entendimento.

#### Doações Recebidas

As doações recebidas devem ser declaradas como <u>Rendimentos Isentos e não</u> <u>Tributáveis.</u>

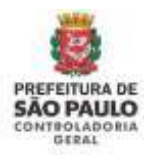

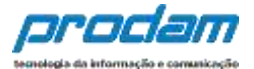

|                                                                                                    | \$                           |                                                              |                                                                   |
|----------------------------------------------------------------------------------------------------|------------------------------|--------------------------------------------------------------|-------------------------------------------------------------------|
| Rendimentos                                                                                                    |                              |                                                              |                                                                   |
| O preenchimento desta pasta tem como objetivo que o age<br>bem como as <b>doações recebidas</b> .                                                                          | ante público                 | informe mais detalhes sobr                                   | e todas as suas fontes de renda                                   |
| Assim, os rendimentos e as doações recebidas pelo agente<br>ser informados utilizando os campos aqui previstos. Os val<br>deduções previdenciárias e de imposto de renda). | público ou j<br>ores deverão | elos seus dependentes eo<br>ser apresentados em sua l        | onômicos no ano anterior devem<br>totalidade (valores brutos, sem |
| Atenção:                                                                                                    |                              |                                                              |                                                                   |
| <ul> <li>As doações recebidas devem ser informadas como n</li> <li>Os rendimentos recebidos através da Administração</li> </ul>                                            | endimentos<br>o Pública Mu   | isentos e não tributáveis,<br>nicipal (Direta ou Indireta) t | ambém devem ser informados.                                       |
|                                                                                                    |                              |                                                              | +ADICIONAR RENDINENTO                                             |
|                                                                                                    |                              |                                                              | NÃO POSSUO RENDIMENTOS                                            |
|                                                                                                    |                              |                                                              | AVANÇAR >                                                         |

Caso haja novos rendimentos a serem inseridos, deve-se clicar no botão "ADICIONAR RENDIMENTO" e, em seguida proceder ao preenchimento da tela de cadastro.

+ADICIONAR RENDIMENTO

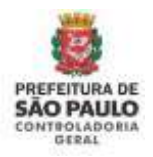

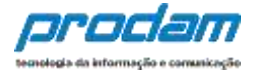

Na tela de Cadastro de Rendimentos, primeiramente deve-se selecionar a Modalidade de Rendimento a ser incluída. Para cada modalidade haverá uma série de campos específicos a serem preenchidos. Após preencher todos os dados solicitados, clique no botão "**CONFIRMAR**" ao final da tela.

|                                                                                                    | entos                              |                                                       |                                                           |                                                            |                             |                 |  |
|----------------------------------------------------------------------------------------------------|------------------------------------|-------------------------------------------------------|-----------------------------------------------------------|------------------------------------------------------------|-----------------------------|-----------------|--|
| Modalidade de Rendimento                                                                               | 02 - Re                            | endimentos Trib                                       | utáveis Recebido                                          | os de Pessoa Ju                                            | rídica                      |                 |  |
| Rendimentos Tributá                                                                                    | 01 - Re<br>IVei 02 - Re<br>03 - Re | endimentos Isen<br>endimentos Trib<br>endimentos Trib | tos e Não tributa<br>utáveis Recebido<br>utáveis Recebido | iveis<br>o <mark>s de Pessoa Ju</mark><br>os de Pessoa Fís | rídica<br>ica no Exterior   |                 |  |
| Tipo de Beneficiário                                                                                   | 04 - Re<br>05 - Re<br>06 - Re      | endimentos Suje<br>endimentos Trib<br>endimentos Trib | itos a tributação<br>utáveis de Pesso<br>utáveis Acumula  | e Exclusiva/Defii<br>a Jurídica (Imp<br>damente            | nitiva<br>osto com Exigibil | idade Suspensa) |  |
| CPF/CNPJ da Fonte Pagadora                                                                             |                                    |                                                       |                                                           |                                                            |                             |                 |  |
| Nome da Fonte Pagadora                                                                                 | Nome de                            | Conto Dogodoro                                        |                                                           |                                                            |                             |                 |  |
|                                                                                                    | Nome da                            | Fonte Pagadora                                        |                                                           |                                                            |                             |                 |  |
| (+) Valor Rendimentos<br>Recebidos de Pessoa Jurídica                                                  | RS                                 |                                                       |                                                           |                                                            |                             |                 |  |
| (-) Valor Contribuição<br>Previdenciária Oficial                                                       | RS                                 |                                                       |                                                           |                                                            |                             |                 |  |
|                                                                                                    | RS                                 |                                                       |                                                           |                                                            |                             |                 |  |
| (-) Valor Imposto Retido na<br>Fonte                                                                   |                                    |                                                       |                                                           |                                                            |                             |                 |  |
| (-) Valor Imposto Retido na<br>Fonte<br>(+) Valor 13º Salário                                          | RS                                 |                                                       |                                                           |                                                            |                             |                 |  |
| (-) Valor Imposto Retido na<br>Fonte<br>(+) Valor 13º Salário<br>(-) Valor IRRF sobre o 13º<br>Salário | RS<br>RS                           |                                                       |                                                           |                                                            |                             |                 |  |

Caso haja novos rendimentos a serem inseridos, deve-se clicar no botão "ADICIONAR RENDIMENTO" e, em seguida proceder ao preenchimento da tela de cadastro, e assim sucessivamente até preencher todas as fontes de rendas recebidas no período.

+ADICIONAR RENDIMENTO

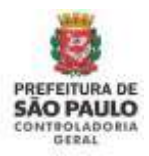

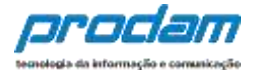

| Tipo de Rendimento                                                            | CPF/CNPJ                                                            | Fonte Pagadora                                   | Benef. Valor                                                           | Status                                  | Аção                               |
|-------------------------------------------------------------------------------|---------------------------------------------------------------------|--------------------------------------------------|------------------------------------------------------------------------|-----------------------------------------|------------------------------------|
| 12 - Rendimentos de                                                           | 57.928.389/0001-57                                                  | EMPRESA DO<br>DECLARAN                           | Titular R\$ 26.00                                                      | 00,00 COMPLE                            | TO CALTERAR                        |
|                                                                               |                                                                     |                                                  | R\$ 26.0                                                               | 00,00                                   |                                    |
| Rendimentos T                                                                 | rib. Receb. de PJ c                                                 | om Exigibilidade                                 | Suspensa                                                               |                                         |                                    |
| CPF/CNPJ Fonte                                                                | Fonte Pagadora                                                      | Titular/De                                       | ependente Rend. T                                                      | ribut Status                            | s Ação                             |
| 25.509.986/0001-50                                                            | REND TRIB RECEBIDO                                                  | Titular                                          | R\$ 6.500                                                              | ),00 <b>COMPL</b>                       | ETO 🕑 ALTERAR 💼                    |
|                                                                               |                                                                     |                                                  | <b>P\$</b> 6,50                                                        | 0.00                                    |                                    |
|                                                                               |                                                                     |                                                  | 1,0130                                                                 | ,,,,,,,,,,,,,,,,,,,,,,,,,,,,,,,,,,,,,,, |                                    |
| Rendimentos Ti<br>срғ/смрл                                                    | rib. de Pessoas Ju<br>Fonte Pagadora                                | rídica Recebidos<br><sub>Benef.</sub>            | Acumuladam<br>Vator                                                    | ente<br>Status                          | Ação                               |
| Rendimentos Ti<br><b>срғ/смрј</b><br>98.232.107/0001-60                       | rib. de Pessoas Ju<br>Fonte Pagadora<br>REND TRIB RECEBIDO          | rídica Recebidos<br>Benef.<br>Titular            | Acumuladam<br>Valor<br>RS 23.100,00                                    | ente<br>Status<br>COMPLETO              | Ação<br>C' alterar                 |
| Rendimentos Tr<br><b>СРF/СNРJ</b><br>98.232.107/0001-60<br>98.232.107/0001-60 | rib. de Pessoas Ju<br>Fonte Pagadora<br>REND TRIB RECEBIDO<br>TESTE | rídica Recebidos<br>Benef.<br>Titular<br>Titular | Acumuladam<br>Valor<br>RS 23.100,00<br>RS 32.600,00                    | ente<br>Status<br>COMPLETO              | Ação<br>C alterar 💼<br>C alterar 💼 |
| Rendimentos Tr<br><b>СРF/СИРЈ</b><br>98.232.107/0001-60<br>98.232.107/0001-60 | rib. de Pessoas Ju<br>Fonte Pagadora<br>REND TRIB RECEBIDO<br>TESTE | rídica Recebidos<br>Benef.<br>Titular<br>Titular | Acumuladam<br>Valor<br>R\$ 23.100,00<br>R\$ 32.600,00<br>R\$ 55.700,00 | ente<br>Status<br>COMPLETO              | Ação<br>Calterar 💼<br>Calterar 💼   |

#### Observações:

- 1. É obrigatório o cadastramento do CPF/CNPJ em todas as telas de rendimentos;
- Cada tipo de rendimento requer informações específicas que podem ser obrigatórias ou opcionais. Quando forem opcionais terão tal aviso ao lado do campo;

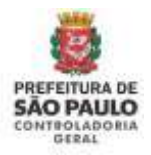

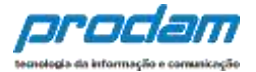

#### **Doações Recebidas**

É obrigatório declarar todas as doações recebidas no período. As doações recebidas devem ser declaradas como <u>Rendimentos Isentos e não Tributáveis.</u>

O botão "**Não Possuo Rendimentos**" só deve ser utilizado quando o agente público não recebeu nenhum rendimento no período, nem mesmo da Admnistração Pública Municipal (Prefeitura Municipal de São Paulo)..

|                                                                                                    | \$                                                                |                                                                                                    |
|----------------------------------------------------------------------------------------------------|-------------------------------------------------------------------|----------------------------------------------------------------------------------------------------|
| Rendimentos                                                                                                    |                                                                   |                                                                                                    |
| O preenchimento desta pasta tem como objetiv                                                                                                    | o que o agente público info                                       | rme mais detalhes sobre <b>todas as suas fontes de renda</b>                                               |
| Assim, os rendimentos e as doações recebidas p<br>ser informados utilizando os campos aqui previs<br>deduções previdenciárias e de imposto de renda | elo agente público ou pelo<br>stos. Os valores deverão ser<br>i). | s seus dependentes econômicos no ano anterior devem<br>apresentados em sua totalidade (valores brutos, sem |
| Atenção:                                                                                                    |                                                                   |                                                                                                    |
| <ul> <li>As doações recebidas devem ser informa</li> <li>Os rendimentos recebidos através da Ad</li> </ul>                                          | das como rendimentos isen<br>ministração Pública Municir          | tos e não tributáveis.<br>val (Direta ou Indireta) também devem ser informados.                            |
|                                                                                                    |                                                                   | +ADICIONAR RENDIMENTO                                                                                      |
|                                                                                                    |                                                                   | NÃO POSSUO RENDIMENTOS                                                                                     |
|                                                                                                    |                                                                   |                                                                                                    |
|                                                                                                    |                                                                   | AVANÇAR >                                                                                                  |

Caso o preenchimento dos rendimentos esteja finalizado, clique no botão:

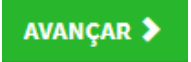

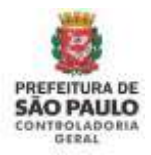

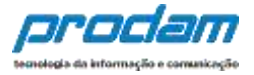

Será exibida a guia "**Pagamentos**", de preenchimento opcional, onde o Agente poderá informar, caso seja de seu interesse, os pagamentos efetuados durante o ano, por ele ou pelos seus dependentes.

| 1                            | Ħ                                    | ¥1                                        | *                 | \$                | -                 | **               | 87              | 8            |
|------------------------------|--------------------------------------|-------------------------------------------|-------------------|-------------------|-------------------|------------------|-----------------|--------------|
| Pagamer                      | ntos (OPCIO                          | DNAL)                                     |                   |                   |                   |                  |                 |              |
| O preenchim<br>ano, pelo ser | ento desta pasta<br>vidor ou por seu | i é <b>OPCIONAL</b> e j<br>s dependentes. | permite ao servit | dor informar, ca  | so seja do seu in | teresse, os paga | mentos efetuado | is durante o |
| O campo "ob                  | servação" pode                       | ser utilizado livr                        | emente para a in  | iclusão de inforr | nações que o se   | rvidor considere | necessárias.    |              |
|                              |                                      |                                           |                   |                   |                   |                  | +ADICIONAR I    | PAGAMENTO    |
|                              |                                      |                                           |                   |                   |                   |                  |                 |              |
|                              |                                      |                                           |                   |                   |                   |                  |                 |              |

Inicia-se o cadastramento de pagamento, ao clicar no botão:

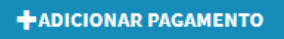

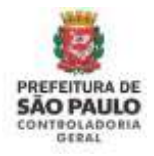

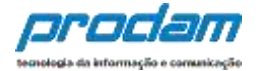

### Será exibida a guia:

| 1        | ۳                | Ψ1         | ŧ                | \$                           | - | ** | - | × |
|----------|------------------|------------|------------------|------------------------------|---|----|---|---|
| Cadastro | o de pagam       | entos      |                  |                              |   |    |   |   |
| т        | ipo de pagament  | 11 - De    | entistas no Bras | il.                          |   |    |   | • |
| Desp     | esa realizada co | m Titular  | ¢.               | ·                            |   |    |   |   |
| Nor      | ne do beneficiár | JOÃO N     | MAGNÂNIMO TE     | STE                          |   |    |   |   |
|          | Valor pag        | p RŠ       | 3.500,00         |                              |   |    |   |   |
| Par      | cela não dedutív | el RS      |                  | opcional                     |   |    |   |   |
|          | Observaçã        | io         |                  |                              |   |    |   |   |
|          |                  | Até 512 ci | macteres, Camp   | no opcional.<br>MPAR (VOLTAR |   |    |   |   |

Após o preenchimento dos campos, finaliza-se ao clicar no botão "CONFIRMAR".

Será, então, exibida a seguinte tela:

| agamento        | s (OPCION                        | NAL)              |                  |                   |                   |                     |                   |        |
|-----------------|----------------------------------|-------------------|------------------|-------------------|-------------------|---------------------|-------------------|--------|
| preenchimento   | 10.00                            |                   |                  |                   |                   |                     |                   |        |
| o, pelo servido | desta pasta e<br>r ou por seus r | OPCIONAL e p      | permite ao servi | dor informar, cas | o seja do seu int | eresse, os pagamer  | ntos efetuados di | irante |
| campo "observ   | ação" pode se                    | r utilizado livre | emente para a in | clusão de inform  | nações que o ser  | vidor considere neo | cessárias.        |        |
| Benefici        | ário                             |                   |                  | Valor p           | ago               | Status              | Ação              |        |
| AM OÃOL         | JOÃO MAGNÂNIMO TESTE             |                   |                  | R\$ 3.50          | 0,00              | COMPLETO            | GALTERAR          | 8      |
|                 |                                  |                   |                  | R\$ 3.50          | 0,00              |                     |                   |        |

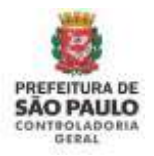

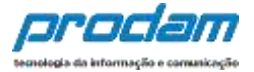

Onde:

Botão "ALTERAR", permite que se façam alterações em relação ao pagamento efetuado;

Botão **Excluir**", permite a exclusão do pagamento.

Caso não haja um novo pagamento a ser cadastrado, clica-se no botão "AVANÇAR";

E será acessada a próxima guia, "Doações":

| 1                           | đ                                     | ¥1                             | <b>A</b>          | \$               | =                 |                   | -                | X            |
|-----------------------------|---------------------------------------|--------------------------------|-------------------|------------------|-------------------|-------------------|------------------|--------------|
| Doações                     | (OPCIONA                              | L)                             |                   |                  |                   |                   |                  |              |
| O preenchim<br>pelo servido | ento desta pasta<br>r ou por seus dej | e é OPCIONAL e j<br>pendentes. | permite ao servio | dor informar, ca | io seja do seu in | teresse, as doaçi | ões recebidas du | rante o ano, |
| O campo "ob                 | servação" pode                        | ser utilizado livr             | emente para a in  | clusão de inform | nações que o sei  | rvidor considere  | necessárias.     |              |
|                             |                                       |                                |                   |                  |                   |                   | +ADICION         | AR DOAÇÃO    |
|                             |                                       |                                |                   |                  |                   |                   |                  |              |
|                             |                                       |                                |                   |                  |                   |                   |                  |              |

Também de preenchimento opcional, onde o Agente poderá informar, caso seja de seu interesse, as doações recebidas durante o ano, pelo próprio, ou pelos seus dependentes.

Inicia-se o preenchimento ao clicar-se no botão:

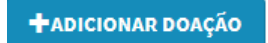

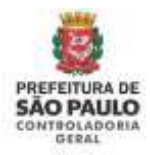

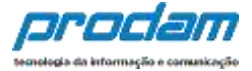

#### Será acessada a guia, com os campos a serem preenchidos:

| 1       | <b>a</b>                        | ¥f        | <b>A</b>          | \$                 | - | 29<br>88 | - |   |
|---------|---------------------------------|-----------|-------------------|--------------------|---|----------|---|---|
| Cadastr | o de doaçõe                     | 15        |                   |                    |   |          |   |   |
|         | Tipo de doaçã                   | i0 41-In  | centivo à cultura | E.                 |   |          |   | - |
| No      | me do beneficiár                | BIBLIO    | TECA TESTE        |                    |   |          |   |   |
|         | Valor da doaçã                  | io RS     | 2.500,00          |                    |   |          |   |   |
| Parcel  | a não dedutível o<br>reembolsáv | el RS     |                   | opcional           |   |          |   |   |
|         | Observaçã                       | ia        |                   |                    |   |          |   |   |
|         |                                 |           |                   |                    |   |          |   |   |
|         |                                 |           |                   |                    |   |          |   |   |
|         |                                 | Até 512-0 | ariacteres, Camp  | o opcional.        |   |          |   |   |
|         |                                 | - com     | CLIN              | IPAR <b>VOLTAR</b> |   |          |   |   |

#### Após o preenchimento dos dados, clica-se no botão "CONFIRMAR".

|               | Li I I I I Concional                        |                                               |                       |                        |
|---------------|---------------------------------------------|-----------------------------------------------|-----------------------|------------------------|
| o pre<br>pelo | servidor ou por seus dependentes.           | nite ao servidor informar, caso seja do seu i | nteresse, as ooações  | recebidas durante o an |
| ) сы          | npo "observaçilo" pode ser utilizado livrem | ente para a inclusiio de informações que o s  | ervidor considere ner | vessárias.             |
| #             | Beneficiário                                | Valor pago                                    | Status                | Ação                   |
| I.            | BIBLIOTECA TESTE                            | R\$ 2.500,00                                  | COMPLETO              | G ALTERAR              |
|               |                                             | R\$ 2.500,00                                  |                       |                        |
|               |                                             |                                               |                       | +ADICIONAR DOAÇÃO      |
|               |                                             |                                               |                       |                        |
|               |                                             |                                               |                       | -                      |

Clique no botão "ALTERAR", caso tenha alguma alteração a fazer com relação à doação efetuada;

O botão "**Excluir**"

permite a doação em questão seja excluída.

Finaliza-se o preenchimento da guia "Doações", clicando-se no botão "AVANÇAR".

m

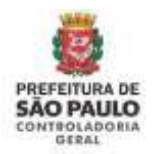

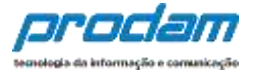

A próxima guia acessada é a "**Dívidas**", também de preenchimento **obrigatório**, que permite ao Agente informar as dívidas existentes durante o ano, em seu nome ou de seus dependentes.

| IVIDAS                                              |                                   |                    |                     |                       |                |              |
|-----------------------------------------------------|-----------------------------------|--------------------|---------------------|-----------------------|----------------|--------------|
| preenchimento desta past<br>me do agente ou de seus | a tem como objeti<br>dependentes. | vo que o agente i  | iforme mais detalhe | s sobre as dividas co | ntraídas duran | te o ano, er |
| campo "observação" pode                             | eser utilizado livrer             | mente para a inclu | isão de informações | que o servidor consi  | dere necessári | as,          |
|                                                     |                                   |                    |                     |                       | +ADIC          | ONAR DIVID   |
|                                                     |                                   |                    |                     |                       | NÃO POS        | SUO DIVIDA   |
|                                                     |                                   |                    |                     |                       | _              |              |

Caso o Agente não possua dívidas a declarar, deverá clicar no botão "Não possuo Dívidas"

✔ NÃO POSSUO DÍVIDAS

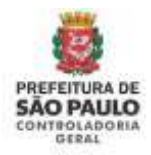

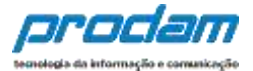

#### Inicia-se o preenchimento, clicando no botão:

+ADICIONAR DÍVIDA

# 📕 Declaração

Você pode alterar livremente todos os dados de sua declaração até o prazo final de entrega. Os dados f e só serão considerados como efetivamente entregues após sua confirmação final.

| 1        | 7               | Ħ         | <b>f</b>            | s        | -     | 22        | - | ₫ |
|----------|-----------------|-----------|---------------------|----------|-------|-----------|---|---|
| Cadastro | de dividas      |           |                     |          |       |           |   |   |
|          | Tipo de divid   | ia:       |                     |          |       |           |   | ŀ |
| Sibiiaç  | âo em 31/12/201 | 5 RS      |                     |          |       |           |   |   |
| Situaç   | ão em 31/12/201 | 6 RS      |                     |          | CREPT | TIR VALOR |   |   |
|          | Observaçã       | ia        |                     |          |       |           |   |   |
|          |                 |           |                     |          |       |           |   |   |
|          |                 | Alé 512 G | irachtries. Campo o | poional. |       |           |   |   |
|          |                 | ✓ const   | CEIMPA              | e evota  | •     |           |   |   |

Ao término dos preenchimentos dos campos, clica-se no botão "CONFIRMAR".

Será exibida novamente a guia:

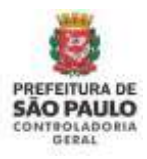

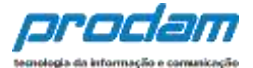

| Dívidas<br>O preenchimento desta pasta tem como objetivo que o agente informe mais detalhes sobre as dividas contraídas du<br>nome do agente ou de seus dependentes.<br>O campo "observação" pode ser utilizado livremente para a inclusão de informações que o servidor considere neces | urante o ano, em |
|----------------------------------------------------------------------------------------------------|------------------|
| ) preenchimento desta pasta tem como objetivo que o agente informe mais detallves sobre as dividas contraïdas du<br>some do agente ou de seus dependentes.<br>3 campo "observação" pode ser utilizado livremente para a inclusão de informações que o servidor considere neces           | urante o ano, em |
| campo "observação" pode ser utilizado livremente para a inclusão de informações que o servidor considere neces                                                                                                    | es fortun        |
|                                                                                                    | saurupa)         |
| # Código Situação em Situação em Status<br>31/12/2016 31/12/2019                                                                                                    | Ação             |
| 1 11 - Estabelecimiento bancário comercial. R\$ 0,00 R\$ 25.000,00 COMPLETO                                                                                                    | GALTERAR         |
| R\$ 0,00 R\$ 25.000,00                                                                                                    |                  |

Onde:

Botão "ALTERAR", permite que se façam alterações referentes à dívida em questão;

Botão **Excluir**', permite que se exclua a dívida;

Botão "ADICIONAR DÍVIDA", para o caso em que seja necessário cadastrar uma nova dívida;

Após a finalização de preenchimento da guia "Dívidas", clica-se no botão:

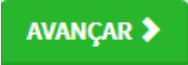
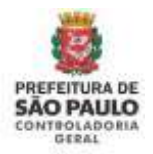

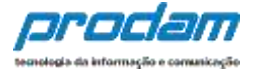

A próxima tela, "**Confirmação**", permite que se faça a verificação de pendências no preenchimento dos dados:

#### Confirmação

Confira abaixo a situação da sua declaração. Caso alguma pasta de dados se apresente como "pendente", retorne ao seu preenchimento e realize as devidas complementações. Após a confirmação da declaração e seu envio, é possível imprimir uma cápia da mesma na "Central do Agente".

Atenção: Até o prazo final de entrega da Declaração de Bens e Valores, é permitida a retificação de declarações já enviadas, quantas vezes for necessário.

| Confirmação e envio<br>(abaixo, marque o campo de confirmação e clique no botão para envior declaração) | INCOMPLETO |
|----------------------------------------------------------------------------------------------------|------------|
| - Dividas                                                                                               | OK         |
| # Deações                                                                                               | OK)        |
| E Pagamentos                                                                                            | 10K        |
| S Rendimentos                                                                                           | ОК         |
| n Bens                                                                                                  | (OK        |
| Malimentandos                                                                                           | OK.        |
| Tependentes                                                                                             | OK         |
| L Dados pessoais                                                                                        | 9K         |
| Status da declaração                                                                                    |            |

Caso alguma das guias apresente o **Status** "**INCOMPLETO**", deve-se clicar na mesma e será redirecionado para a guia em questão, onde poderá verificar a correção do preenchimento dos dados, alterando-os, se necessário.

Finaliza-se o processo ao clicar na caixa de "Confirmação".

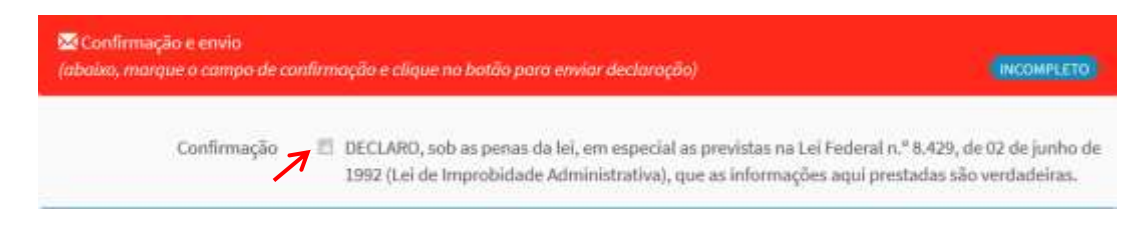

Por último, clica-se na opção "ENVIAR DECLARAÇÃO".

Menviar declaração

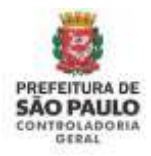

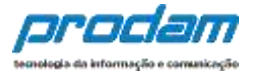

#### Será, então, exibido o seguinte aviso:

Este aviso indica o sucesso do cadastramento.

Em seguida clica-se no botão "OK";

#### Será exibida a seguinte tela:

| Inicio = Cen               | tral do ager | te         |            |                                          |            |          |               |                         |                                                                                  |
|----------------------------|--------------|------------|------------|------------------------------------------|------------|----------|---------------|-------------------------|----------------------------------------------------------------------------------|
| Central                    | do ag        | gente      |            |                                          |            |          |               |                         |                                                                                  |
| Seja bem-v                 | indo a C     | entral do  | agente.    | Aqui você poderá                         | acompani   | harasu   | a situação n  | o processo              | Lidentificação                                                                   |
| atual, verifi<br>Histórico | car suas     | pendêno    | ilas extra | processuais e reali                      | zar sua de | eclaraçã | 0.            |                         | Ola, BIRICCAENTSMRAIA.<br>Alterar meus dados de G-saun<br>acesso                 |
| Tipo                       | Processo     | Referência | Data       | Declaração                               | Dispensa   | Extensão | Declaração    | Protocolo de<br>Entrega | *suporte                                                                         |
| Finalizadora               | 2022         | 2021       | 23/05/2022 | 6649C897-0646-4F3E-<br>9FDB-9C87C252A578 | NÃO        | 4ÃO      | Conversion of | • mercanit              | Se você tem dúvida de como preencher<br>as telas, acesse o link abaixo do Manual |
| Anual                      | 2025         | 2020       |            | (não coesta)                             | NÃO        | 1480     |               |                         | de Apoio no Utuário.                                                             |
| Anual                      | 2020         | 2019       |            | (não consta)                             | NÃG        | NÃD      |               |                         | Manual de Apoio ao Usuário                                                       |
| Anual                      | 2019         | 2018       |            | (não consta)                             | NÃO        | NÃO      |               |                         | Decreto nº 59.432                                                                |
| Anual                      | 3018         | 2017       | 13/02/2019 | (inconclusa)                             | NÃO        | NÃO      |               |                         | Lei #* 8429/92                                                                   |
| Anual                      | 2017         | 2018       |            | (não consta)                             | NÃO.       | NĂD      |               |                         | Perguntas Frequentes                                                             |
| Anual                      | 2016         | 2015       |            | (nilo consta)                            | NÃO        | niko     |               |                         |                                                                                  |

Nesta tela, pode-se verificar o código de segurança da declaração, assim como a data da última alteração.

Temos, também, a opção de impressão da declaração e um botão que permitirá a alteração do e-mail ou senha de acesso do Agente.

Na parte inferior da tela, será exibido um histórico das declarações do Agente, com botão que permitirá a impressão das mesmas, assim como permitirá a impressão do Protocolo de Entrega das Declarações, caso necessário.

No caso do cadastramento de "**PENDÊNCIAS EXTRAPROCESSUAIS**" o acesso às opções ficará restrito, não podendo ser feitas retificações.

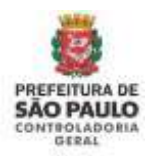

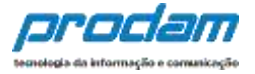

# 7. Declarar/Retificar declarações de processos antigos/encerrados.

Processos são períodos estipulados no sistema SISPATRI para que a declaração seja aceita, um processo começa em Maio de um determinado ano e finaliza em Abril do ano seguinte. Hoje temos os seguintes processos no SISPATRI:

| Drococco | Período    |            |  |  |
|----------|------------|------------|--|--|
| Processo | Dt Início  | Dt Fim     |  |  |
| 2019 (*) | 01/05/2019 | 30/06/2020 |  |  |
| 2018     | 01/05/2018 | 30/04/2019 |  |  |
| 2017     | 01/05/2017 | 30/04/2018 |  |  |
| 2016     | 01/05/2016 | 30/04/2017 |  |  |
| 2015     | 01/05/2015 | 30/04/2016 |  |  |
| 2014     | 01/05/2014 | 30/04/2015 |  |  |
| 2013     | 01/05/2013 | 30/04/2014 |  |  |

(\*) Hoje, Junho/2020, o processo 2019 é o processo Atual

Inicialmente para conseguir declarar ou retificar uma declaração de bens de um processo que já foi encerrado, ou seja, é um processo diferente do atual, é necessário entrar em contato com sua unidade de RH informando qual o processo cuja declaração deseja alterar. O RH deve incluir algumas informações em seu cadastro para que o sistema habilite a opção para que possa declarar/retificar uma declaração de processo encerrado. Aguarde a confirmação do RH para que possa efetuar a declaração solicitada no sistema.

Após o RH incluir as informações em seu cadastro, ao entrar no SISPATRI (Módulo de Declaração de Bens) será exibida a mensagem *"Existe uma anotação para Retificação de Declaração de processo 201X, referência 201X encerrado"* indicando a declaração que deverá ser apresentada ao SISPATRI naquele momento.

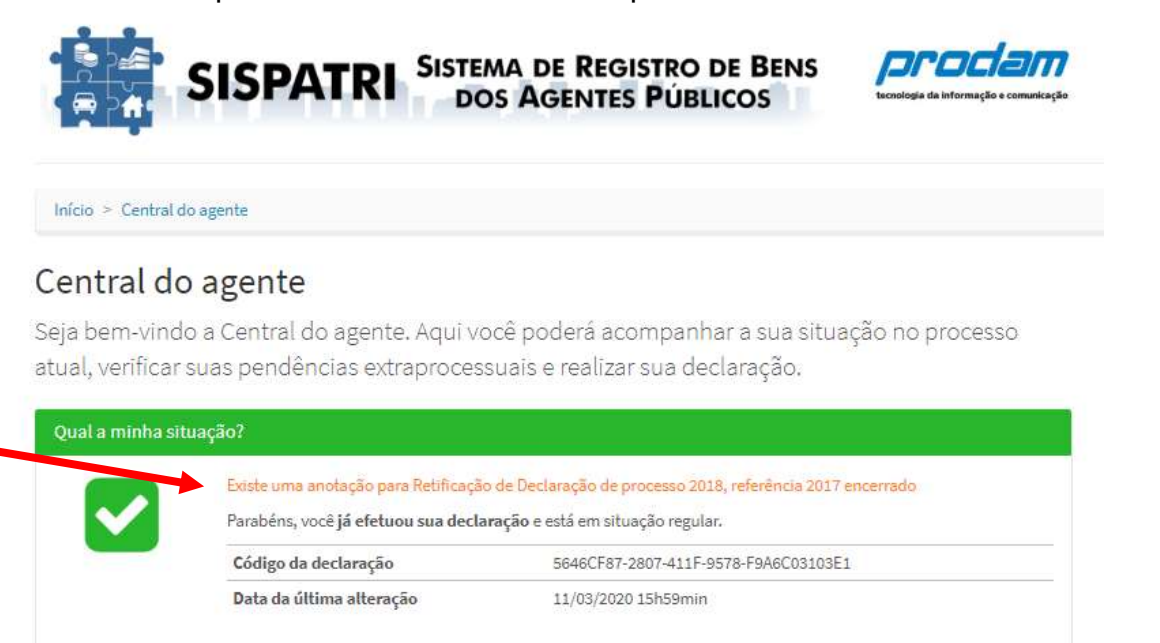

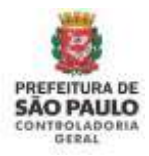

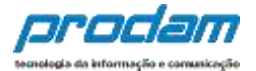

#### Ampliando a mensagem:

| Qual a minha si | ituação?                                                                           |                                                                                                    |
|-----------------|------------------------------------------------------------------------------------|----------------------------------------------------------------------------------------------------|
|                 | Existe uma anotação para Retificaçã<br>Parabéns, você <b>já efetuou sua decl</b> a | o de <mark>Declaração de processo 2018, referência 2017 encerrado</mark><br>I <b>ração</b> e está em situação regular. |
|                 | Código da declaração                                                               | 5646CF87-2807-411F-9578-F9A6C03103E1                                                                                   |
|                 | Data da última alteração                                                           | 11/03/2020 15h59min                                                                                                    |

A mensagem indicará a declaração que deve ser apresentada / retificada. Caso haja divergência entre o período exibido na mensagem e a solicitação que fez ao RH, favor entrar em contato com sua unidade de RH para esclarecimentos.

#### Informações importantes:

- É obrigatório que a declaração do processo atual tenha sido entregue no SISPATRI, e o servidor esteja com status REGULAR antes que uma anotação de "Entrega de Declarações Anos Anteriores" possa ser criada no registro do servidor. Caso ainda não tenha sido entregue a declaração do processo atual, não será permitido solicitar a declaração / retificação de uma declaração de processo encerrado no sistema;
- 2) Caso tenha solicitado ao RH a possibilidade de apresentar/retificar várias declarações de processos encerrados ao mesmo tempo, não há problemas, o RH conseguirá realizar esta configuração. Porém, quando se conectar ao sistema, o SISPATRI sempre disponibilizará para preenchimento no Módulo de Declaração de Bens, as declarações ordenadas do Processo mais antigo para o mais novo. Obrigatoriamente o servidor deverá entregar a declaração mais antiga para que uma mais nova seja habilitada para preenchimento. Só é permitido realizar uma declaração por vez, e sempre da mais antiga para a mais nova;
- 3) Muita atenção à mensagem que aparecerá na parte de cima da página principal do SISPATRI (Central do Agente) no módulo de Declaração de Bens, é esta mensagem que indicará qual o ano da declaração que deverá realizar naquele momento. Exemplo: "Existe uma anotação para Retificação de Declaração de processo 201X, referência 201X encerrado";
- O sistema só permite a declaração/retificação das declarações a partir do processo 2014;
- Para retificar a declaração de bens do processo atual não é necessário criar uma anotação(configuração realizada pelo RH), continua a possibilidade do servidor retificá-la livremente quando quiser durante o período daquele processo;
- 6) As regras de preenchimento das declarações são as mesmas existentes à época do processo. Exemplo: As opções para preenchimento da declaração (Novo Formulário / Importar do IRPF / Cópia do ano anterior) estarão disponíveis no sistema do processo 2014 ao 2021.

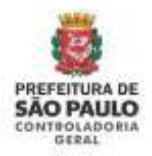

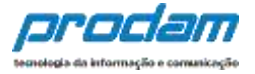

# 8. Opções de preenchimento de declarações de processos anteriores (de 2014 à 2021)

Será exibida a seguinte tela:

| al, verificar suas pendências e                                                                                                    | extraprocessuais e realizar sua des                                                                                                    | claração.                                                                                                    | Lanoninager |
|----------------------------------------------------------------------------------------------------|----------------------------------------------------------------------------------------------------|----------------------------------------------------------------------------------------------------|-------------|
| nai a miniha titti agés?                                                                                                    |                                                                                                    |                                                                                                    | Gia, TESTS. |
| Attenção, você ainda                                                                                                    | não efetaco sea doclaração a está am atuação                                                                                                    | segular soonuma atá it,/E5.2017 080000000                                                                                                    |             |
| colha esta ancle: se voci denera meeni he                                                                                                    | r orne motor der fatter ille metern reversion attack                                                                                                    |                                                                                                    |             |
| 🖉 Digitiri muu tuosudami                                                                                                    | Biogentae dis 1007                                                                                                    | Me Conta the annual ter                                                                                                    |             |
| Cogilie novo socialión<br>Exotha esta apple se veri deneja<br>preventer a sua destaração via<br>ferendiária, con todos os carrosa<br>en brano.                                                                                                    | O Importancia INTER<br>Excella esta opcia se socie deseas<br>Importan sua declaração de INTE<br>2017, atueida do arganos (AEC,<br>como base para a declaração atuad. | He Comine de ante antender<br>Escribte esta opçila se escé timeja<br>implier sus declaração do ante<br>antendor como base para a<br>declaração strat.  |             |
| Cognie mon sstation      Conthe enter apple or work decays premether a say declaracido via      Secondición, con todas or carrenes an houco.      Contractor      Contractor      Con | Importante che anni<br>Escolha esta oppia se socie desea<br>importan sus de datanegia de muy<br>anni, atuseia do argano (IRC)<br>como base para a decinação atua.    | He Coppier do ante protectar<br>Localiza esta opoja se ecci diserja<br>sopiar sua declaração de asso<br>anterior como base para a<br>declaração atual. |             |

Estão disponíveis três opções para preenchimento da declaração de bens:

- 1. Digitar novo formulário;
- 2. Importar do IRPF;
- 3. Copiar do ano anterior.

A seguir estará descrita a utilização de cada uma destas opções.

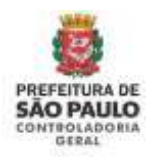

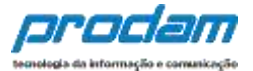

# 8.1 Digitar Novo Formulário

| Escolha esta opi<br>preencher a sua | ção se você deseja<br>declaração via |
|-------------------------------------|--------------------------------------|
| termulário, con<br>em brancu.       | o todos os campos                    |
|                                     | Amaran                               |

Escolha esta opção, se estiver preenchendo os dados da Declaração pela primeira vez.

Esta opção obriga o agente a digitar manualmente todos os itens da declaração, conforme segue abaixo.

Obs.: Esta é a melhor opção quando o agente não possui bens a declarar.

Será exibida a guia "**Dados Pessoais**", onde deverão ser digitados os dados pessoais do Agente e também do seu cônjuge/companheiro(a).

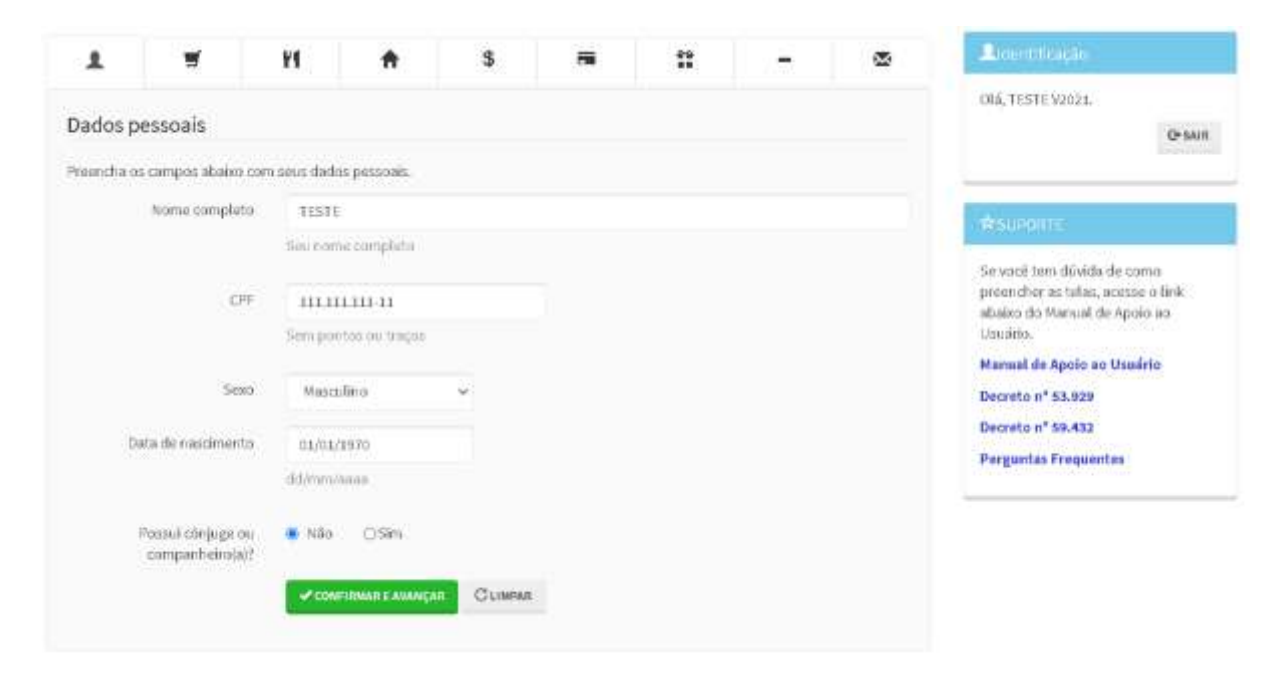

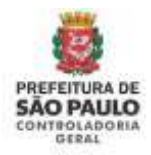

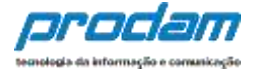

|  | É | obrigatório | responder | à | pergunta: |  |
|--|---|-------------|-----------|---|-----------|--|
|--|---|-------------|-----------|---|-----------|--|

| Possui cônjuge ou companheiro(a)? | Não | Sir |
|-----------------------------------|-----|-----|
|-----------------------------------|-----|-----|

Ao informar NÃO à pergunta "Possui cônjuge ou companheiro(a)", é só clicar no botão **CONFIRMAR E AVANÇAR** para seguir com a declaração.

Ô

Ο.

Se a resposta for "Sim", aparecerão os demais dados do cônjuge/companheiro(a) a serem preenchidos:

| ere a secondrea anone aco                                                       | neus dadeo passoais.                                                                                                   |
|---------------------------------------------------------------------------------|----------------------------------------------------------------------------------------------------|
| Nome completo                                                                   | TESTE V2021                                                                                                    |
|                                                                                 | Sau nome complete                                                                                                    |
| <b>CPF</b>                                                                      | 111.111.111-11                                                                                                    |
|                                                                                 | Bem pontos co tragos                                                                                                   |
| Sexp                                                                            | Masculino                                                                                                    |
| Data de nascimento                                                              | 01/01/1970                                                                                                    |
|                                                                                 | dd/mm/aaaa                                                                                                    |
| Possuí cônjuge ou<br>companheiro(a)?                                            | O Hão                                                                                                    |
| idos do Cônjuge                                                                 |                                                                                                    |
| Cônjuge à dependente ?                                                          | O Não 🛛 Sim                                                                                                    |
| 12.2                                                                            |                                                                                                    |
| CPF do conjugê ou                                                               | CIFE DO CÓNJUDE                                                                                                    |
| CPF do conjugé ou<br>companheiro(a)                                             | OFF DO CÓNJUGE<br>Sem pontos pe traços                                                                                 |
| CPF do conjugê ou<br>companheiro(a)<br>Nome completo                            | OFF DO CÓHUNDE<br>Sem pontos pel traços<br>NOME COMPLETO DO CÓHUNGE                                                    |
| CPF do tonjugê ou<br>tompanheiro(a)<br>Nome completo                            | CPF DO CÓNULUE<br>Sem pontos de traços<br>NOME COMPLETO DO CÓNULUEE<br>Nome do cónjuge                                 |
| CPF de zoajugê ou<br>zempanheiro(a)<br>Nome completo<br>Data da União/Casamento | CIFE DO CÓNULUDE<br>Sem pontos de trape<br>NOME COMPLETO DO CÓNULUSE<br>Nome do cónjuge<br>DATA OE UNIÁQICASAMEN       |
| CPF de tonjugë cu<br>tempanhero(a)<br>Nome completo<br>Data da União/Casamento  | CIFE DO CÓNUIUDE<br>Sem pontos pej trapos<br>Nome do cónjuge<br>Nome do cónjuge<br>DATA OE UNAÑO/CASEMEN<br>dd/mm/asas |

É obrigatório responder a pergunta se o cônjuge/companheiro(a) é dependente.

**Opção 1)** Cônjuge/Companheiro(a) é dependente e já está cadastrado no Sispatri:

Caso o cônjuge/companheiro(a) seja dependente, o Sispatri verificará se seus dados já estão cadastrados na aba Dependentes no sistema.

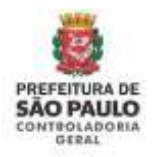

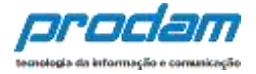

Quando o cônjuge já está cadastrado como dependente (Tipo 11), o sistema copia os dados(Nome e CPF) da aba de dependentes e preenche nesta tela do cônjuge. Complete os demais dados solicitados com relação à união (data e regime de bens), e clique no botão <u>CONFIRMAR e AVANÇAR</u> para que esta aba fique com status Completo:

| )ados do Cônjuge                    |                                       |
|-------------------------------------|---------------------------------------|
| Cônjuge é dependente 7              | 🔘 Não 🔹 Sim                           |
| CPF do conjugê ou<br>companheiro(a) | 111.111.111-11<br>Sem pontos autraços |
| Nome completa                       | NOME DO CÓNJUGE<br>Nome do cônjuge    |
| Data da União/Casamento             | DATA DE UNIÃO/CASAMEN<br>dd/mm/aaaa   |
| Qual o regime de bens 7             |                                       |
|                                     | CONFIRMAR E AVANCAR C LIMPAR          |

**Opção 2)** Cônjuge/Companheiro(a) é dependente, mas NÃO está cadastrado no Sispatri:

Quando o cônjuge/companheiro(a) é dependente e NÃO está cadastrado no SISPATRI, o sistema exibirá uma mensagem solicitando que primeiramente preencha o cadastro do cônjuge/companheiro(a) na Aba de Dependentes no sistema:

| Atençãol                                                    |                                        |                                                         |
|-------------------------------------------------------------|----------------------------------------|---------------------------------------------------------|
| O cônjuge ou companheiro não es<br>Dados Pessoais (Cônjuge) | a cadastrado no SISPATRI como depender | ente tipo 11. Por favor, faça o cadastro e retorne para |
|                                                             |                                        |                                                         |
|                                                             |                                        |                                                         |

O sistema abrirá a aba de dependentes para que cadastre o cônjuge com o Tipo 11, e depois de confirmados os dados do dependente, **retorne à tela de Dados Pessoais e complete os dados do Cônjuge**.

Clique no botão <u>ADICIONAR DEPENDENTE</u> na aba de Dependentes e inclua os dados do cônjuge(tipo 11):

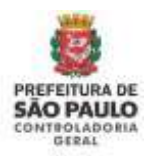

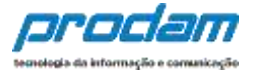

| 1                                      |                                    | 44                                   | ŧ                                      | s                              | 5                                 | **                                     | -                                | 8          |  |
|----------------------------------------|------------------------------------|--------------------------------------|----------------------------------------|--------------------------------|-----------------------------------|----------------------------------------|----------------------------------|------------|--|
| Depende                                | entes                              |                                      |                                        |                                |                                   |                                        |                                  |            |  |
| Cînjuge ou<br>oatrimoniaî<br>XewsçArtî | cumpushuro, fi<br>i deverão ser ug | hos e cotras pe<br>ol dentificados.  | nnoar gue viver<br>No cato de inea     | roba dependi<br>Islânda de dep | inda econômica<br>enderites ou de | i die ded arante i<br>beni por parte i | que potecam bi<br>dos mesmos, co | que un     |  |
| Carecteri<br>Mensio da                 | e etherte e sp<br>Reista Antonia   | ção de crista da<br>arte confermar c | Hestarregite de le<br>Ida erre de seus | no entertor e o<br>tegendentes | de mointagio                      | de périmiques                          | de xoe Oesterniş                 | in de      |  |
|                                        |                                    |                                      |                                        |                                | -                                 |                                        | + ADICIDAATS                     | CPCADCATE  |  |
|                                        |                                    |                                      |                                        |                                |                                   |                                        |                                  | Aviatian 3 |  |
|                                        |                                    |                                      |                                        |                                |                                   |                                        |                                  |            |  |
| 1                                      | π.                                 | ¥1                                   | ŧ                                      | s                              | <b>7</b>                          | ===                                    | -                                | ₫          |  |
| ados de                                | o depender                         | ite                                  |                                        |                                |                                   |                                        |                                  |            |  |
|                                        | тір                                | • 11-92                              | mpanhens(a) o                          | au o (a) divin o (             | a) contribuinte t                 | enina filho(a) oo                      | viva há maip de                  | 5 (0'90) ~ |  |
|                                        | CP<br>CP                           | P CFF00                              | CPF DO GEPENDENTE                      |                                |                                   |                                        |                                  |            |  |
|                                        |                                    | Selfs prov                           | an an Ungel                            |                                |                                   |                                        |                                  |            |  |
| 59                                     | ta de nacciment                    | PATA D                               | ENABORENTO                             |                                |                                   |                                        |                                  |            |  |
|                                        |                                    | dil/mm/s                             | ***                                    |                                |                                   |                                        |                                  |            |  |
|                                        | None complete                      | 6 (VIDH17                            | 0949, ET 0-019 D                       | eedend.                        |                                   |                                        |                                  |            |  |
|                                        |                                    | Perme con                            | nplato de depe                         | ortenta                        |                                   |                                        |                                  |            |  |
|                                        | Sec                                | 6                                    |                                        |                                |                                   |                                        |                                  |            |  |
|                                        |                                    |                                      |                                        |                                |                                   |                                        |                                  |            |  |

Preencha todos os dados solicitados e clique no botão CONFIRMAR para salvar os dados do dependente.

Após confirmar os dados do dependente nesta aba, o declarante deve retornar à Aba de Dados Pessoais para completar o cadastro do cônjuge, clique na aba de Dados Pessoais, conforme demonstrado na imagem abaixo:

| Cór<br>puil | ijuge ou companiseiri<br>rimoniais deserilo sar  | , filhos e extras pe<br>aqui illentificados.     | ssoar que vivans s<br>No cário de Inexial | rolo a dependência<br>bênda de depende | econômiza de<br>natur cru de ber | dedarimte que pr<br>as por parte dos ma | oou im borur i<br>amos, digua |
|-------------|--------------------------------------------------|--------------------------------------------------|-------------------------------------------|----------------------------------------|----------------------------------|-----------------------------------------|-------------------------------|
|             | ANGARC                                           | Contraction of the                               | Arriver Arrive                            | and the second second                  | and a feet the                   | atomical and a sing                     | The distance of the           |
| Yma         | ionto de Renda, e nec                            | essino confirmer o                               | ada umi de peca d                         | spendentes                             | and the second                   |                                         | and series                    |
|             | Tipu                                             |                                                  |                                           | Name                                   |                                  | Status                                  | Ação                          |
| 4           | Companhairo(a)<br>tanha filbo(a) o o<br>cónjuga. | com bi(a) qual bi(a) i<br>viva há maiti diu 5 (r | contribuinte<br>lítec) anos, ou           | ΝΟΝΕ ΒΟ ΟΪΝΟΟ                          | 1E                               | converting.                             | CATES                         |
|             |                                                  |                                                  |                                           |                                        |                                  | V                                       |                               |

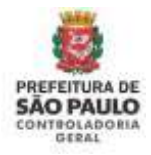

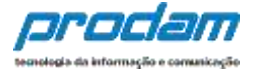

Ao retornar a tela de Dados Pessoais, responder as perguntas:

Possui cônjuge ou companheiro(a)? Cônjuge é dependente?

Como o cônjuge/companheiro(a) foi cadastrado como dependente nos passos acima, ao responder "Sim" à pergunta "Cônjuge é dependente?", o sistema buscará os dados previamente preenchidos (Nome e CPF) e exibirá na tela do Cônjuge:

| ados do Cônjuge                     |                                        |
|-------------------------------------|----------------------------------------|
| Cônjuge é dependente 7              | O Não BSim                             |
| CPF do conjugê ou<br>companheiro(a) | 111.111.111-11<br>Sem pontos ou traços |
| Nome complete                       | NOME DO CÓNJUGE                        |
| Data da União/Casamento             | DATA DE UNIÃD/CASAMEN<br>dd/mm/uara    |
| Qual o regime de bens 7             | 8                                      |
|                                     | CONFIRMAR E AVANÇAR C LIMPÁR           |

Preencha os demais dados do cônjuge/companheiro(a) solicitados em tela, com relação à união (data e regime de bens) e depois clique no botão <u>CONFIRMAR e AVANÇAR</u> para que esta aba fique com status Completo.

**Opção 3)** Cônjuge/Companheiro(a) NÃO é dependente do declarante:

Ao responder "Não" à pergunta "Cônjuge é dependente?", o sistema habilitará todos os dados em tela para que o cadastramento do cônjuge/companheiro(a) seja realizado:

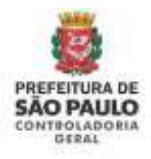

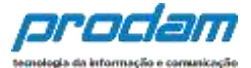

| Dados do Cônjuge                    |                                             |
|-------------------------------------|---------------------------------------------|
| Cônjuge é dependente ?              | ● NãoSim                                    |
| CPF do conjugê ou<br>companheiro(a) | CPF DO CÔNJUGE<br>Sem pontos ou traços      |
| Nome completo                       | NOME COMPLETO DO CÔNJUGE<br>Nome do cônjuge |
| Data da União/Casamento             | DATA DE UNIÃO/CASAMEN<br>dd/mm/aaaa         |
| Qual o regime de bens?              | ~                                           |
|                                     | C LIMPAR                                    |

Preencha os campos e depois clique no botão <u>CONFIRMAR e AVANÇAR</u> para continuar com o preenchimento da declaração.

**IMPORTANTE:** Ao cadastrar um bem deste **cônjuge não dependente**, no campo "*Este bem pertence a*" escolha a opção "Ao cônjuge/companheiro não dependente"

| Este bem pertence | ao declarante 🔹 🗸                          |
|-------------------|--------------------------------------------|
|                   | ao declarante<br>ao dependente             |
|                   | ao cônjuge ou companhero(a) não dependente |

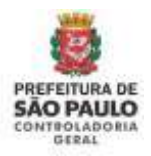

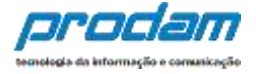

Após finalizar o preenchimento desta aba de Dados Pessoais clicando no botão "CONFIRMAR E AVANÇAR", a aba estará com status completa e o sistema avançará para a próxima aba "Dependentes"

Será exibida a guia

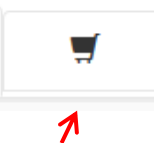

"**Dependentes**", onde deverão ser cadastrados o cônjuge ou companheiro, filhos e outras pessoas que vivam sob a dependência econômica do declarante.

| 1                       | Ψ.                                     | 71                                      | *                                    | \$                                |                                     | **               | -                                                                                                    | ⊠                  |
|-------------------------|----------------------------------------|-----------------------------------------|--------------------------------------|-----------------------------------|-------------------------------------|------------------|----------------------------------------------------------------------------------------------------|--------------------|
| Depend                  | entes                                  |                                         |                                      |                                   |                                     |                  |                                                                                                    |                    |
| dejuge ou<br>atzimoniał | companheiro, fill<br>s deverão ser acu | hai e outras pesi<br>a identificados, l | ioas que vivam a<br>No caso de inexe | ob a dependênc<br>sêncra de deper | ta econômica do<br>identes ou de be | r declarante que | possuarii beirs e<br>mesmos, clique                                                                              | valores<br>em      |
| NVANÇAR".               |                                        |                                         |                                      |                                   |                                     |                  | and the second second second second second second second second second second second second second second second |                    |
| n Romita, 4             | necessário com                         | çân de côpra-da e<br>imar cada em de    | teclaração do an<br>e seus dependem  | m antierior ou de<br>les.         | importação de                       | informações de s | ana Declaração d                                                                                                 | e imposta          |
|                         |                                        |                                         |                                      |                                   |                                     |                  | -                                                                                                    | THE REAL PROPERTY. |
|                         |                                        |                                         |                                      |                                   |                                     |                  | Contractor and a                                                                                                 | 11111              |
|                         |                                        |                                         |                                      |                                   |                                     |                  | and the first state                                                                                              |                    |

Para iniciar o cadastro de dependentes, clique no botão:

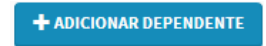

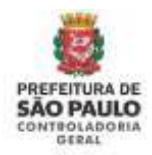

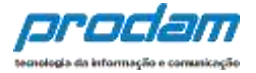

Será exibida a seguinte tela:

| 1       | Ħ                  | 71       | <b>n</b>        | \$        | 8        | n | 2 <b>9</b> | × |
|---------|--------------------|----------|-----------------|-----------|----------|---|------------|---|
| Dados o | lo dependen        | te       |                 |           |          |   |            |   |
|         | Tipe               | i in     |                 |           |          |   |            | • |
|         | Norwe complete     | NOHE     | COMPLETE DO S   | RPERDENTE |          |   |            |   |
|         |                    | Nome ca  | inpleto do dope | idente    |          |   |            |   |
|         | CPI                | CPFDO    | DEPENDENTE      |           | opcional |   |            |   |
|         |                    | Sem part | tos ou traços.  |           |          |   |            |   |
|         | See                |          |                 |           | •        |   |            |   |
| j.      | tata de nascimente | DATA D   | E RASCRENTO     |           |          |   |            |   |
|         |                    | dd/mm/a  | una -           |           |          |   |            |   |
|         |                    | ✓ cont   | Cit             | NDV \$    | TAR .    |   |            |   |

Preencha os campos com os dados do dependente, e finalize clicando no botão "CONFIRMAR".

Caso tenha outros dependentes para serem cadastrados, repita o processo clicando no botão:

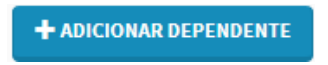

Prossiga o preenchimento do cadastro, clicando no botão:

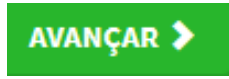

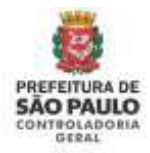

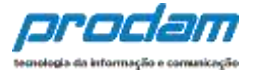

Será exibida a guia:

¥1

"Alimentandos", nesta guia devem ser cadastrados os beneficiários de pensão alimentícia paga pelo Agente por força de sentença judicial ou acordo extrajudicial celebrado por escritura pública, que não se enquadrem na condição de dependentes do Agente.

Para iniciar o preenchimento, clique no botão:

+ ADICIONAR ALIMENTANDO

Será exibida a seguinte tela, com os campos a serem preenchidos:

| 1     | <b>H</b>          | ¥f                  | ٠                         | s                      |          | 11 | - 7 |
|-------|-------------------|---------------------|---------------------------|------------------------|----------|----|-----|
| Dados | do alimentan      | do                  |                           |                        |          |    |     |
|       | Residents         | t Brasil            |                           | ŀ                      |          |    |     |
|       | Nome complete     | NONE O              | XMPLETO DO                | ALIMENTANDO<br>entande |          |    |     |
|       | CP                | E CPF DO            | ALIMENTAND<br>DE DU TRACE | 0                      | opcional |    |     |
|       | Saut              |                     |                           |                        | •        |    |     |
|       | Data de nasomento | o DATA D<br>ddimm/4 | e hascinentt<br>Dru       | 2                      |          |    |     |
|       |                   | ecomi 🖉             | iterat Ci                 | mmwa 🔍 🕬               | CTACH    |    |     |

Após o preenchimento dos dados, clique no botão "CONFIRMAR"

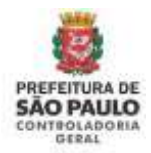

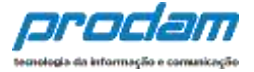

Caso necessite adicionar novos "alimentandos" clique no botão:

+ ADICIONAR ALIMENTANDO

E preencha os campos, clicando em "CONFIRMAR" ao final do preenchimento.

Prossiga o preenchimento do cadastro, clicando no botão:

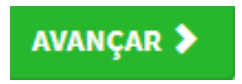

A próxima guia a ser exibida será:

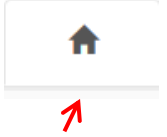

"Bens", onde deverão ser cadastrados, se existentes, os imóveis, móveis, semoventes<sup>3</sup>, dinheiro, títulos, ações, investimentos financeiros, participações societárias e qualquer outra espécie de bens e valores patrimoniais, localizados no País ou no exterior, e abrangerá a totalidade dos bens e valores patrimoniais do cônjuge ou companheiro(a), dos filhos e de outras pessoas que vivam sob a dependência econômica do declarante.

E, caso tenha utilizado a opção de cópia da declaração do ano anterior ou de importação de informações de sua Declaração de Imposto de Renda, será necessário confirmar cada um de seus bens e dos bens pertencentes aos seus dependentes.

Além disso, no caso de imóveis e de automóveis importados da Declaração de Imposto de Renda, será necessário o preenchimento de informações complementares.

<sup>&</sup>lt;sup>3</sup> Definição dada pelo Direito aos animais de bando (como bovinos, ovinos, suínos, caprinos, equinos, etc.) que constituem patrimônio.

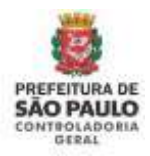

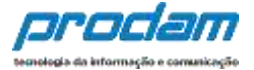

# Caso o Agente não possua bens a declarar, deverá clicar no botão "**Não possuo Bens**".

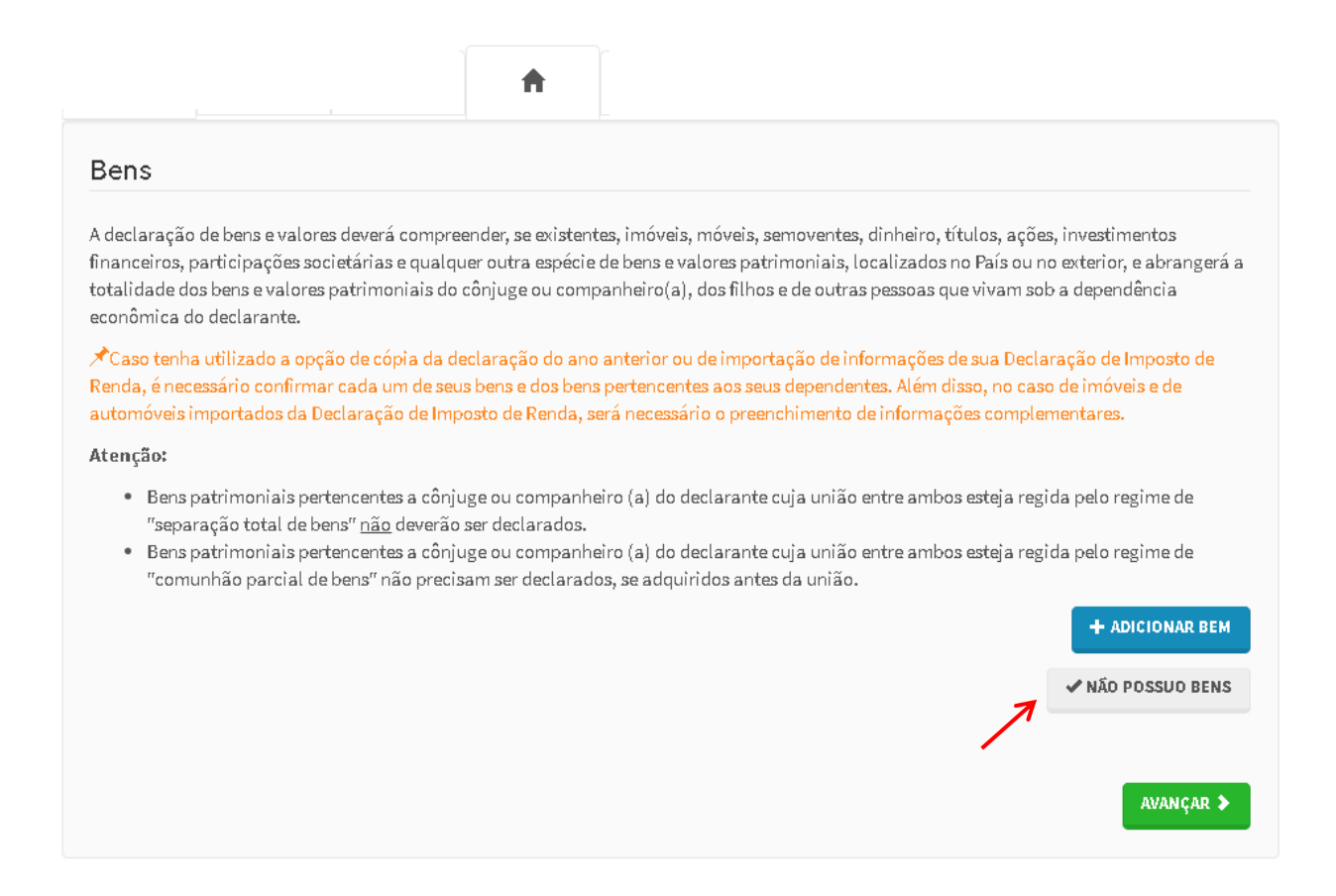

Para iniciar o preenchimento dos campos, clique no botão:

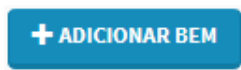

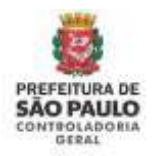

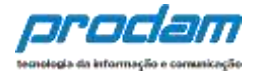

#### Será exibida a tela:

| Tipo de bem            |                                     |  |
|------------------------|-------------------------------------|--|
| Discriminação          |                                     |  |
|                        | Até 512 caracteres, Campo opcional, |  |
| Situação em 31/12/2015 | RS                                  |  |
| Situação em 31/12/2016 | R5 CREPETIR VALOR                   |  |
| Este bem pertence      | ao declarante                       |  |
| Localização do bem     | Brasil                              |  |
|                        |                                     |  |

Ao término do preenchimento, clica-se no botão "CONFIRMAR".

Caso necessite adicionar novos bens, clique no botão:

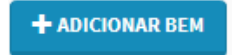

E repita o processo de preenchimento dos campos.

Após a finalização de preenchimento dos campos, clica-se no botão:

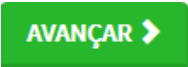

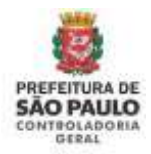

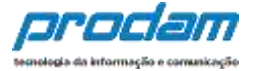

Será exibida a guia

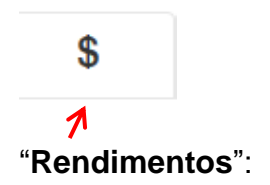

Esta guia é de preenchimento obrigatório, e tem como objetivo possibilitar ao Agente, informar maiores detalhes de todos os seus rendimentos, inclusive dos recebidos pela Administração Pública do município de São Paulo.

Para iniciar o preenchimento, clique no botão:

| <b>Jimentos</b><br>nchimento desta pasta tem como objetivo que o agente púb<br>omo as <b>doações recebidas</b> .<br>os rendimentos e as doações recebidas pelo agente público<br>ormados utilizando os campos aqui previstos. Os valores dev<br>Jes previdenciárias e de imposto de renda).                | lico informe mais detalhes sobre <b>todas as suas fontes de renda</b>                                                      |
|----------------------------------------------------------------------------------------------------|----------------------------------------------------------------------------------------------------|
| <b>limentos</b><br>nchimento desta pasta tem como objetivo que o agente púb<br>omo as <b>doações recebidas</b> .<br>os rendimentos e as doações recebidas pelo agente público<br>ormados utilizando os campos aqui previstos. Os valores dev<br>5es previdenciárias e de imposto de renda).<br>i <b>o:</b> | lico informe mais detalhes sobre <b>todas as suas fontes de renda</b>                                                      |
| nchimento desta pasta tem como objetivo que o agente pút<br>omo as <b>doações recebidas.</b><br>os rendimentos e as doações recebidas pelo agente público<br>ormados utilizando os campos aquí previstos. Os valores dev<br>5es previdenciárias e de imposto de renda).<br>i <b>o:</b>                     | lico informe mais detalhes sobre <b>todas as suas fontes de renda</b>                                                      |
| os rendimentos e as doações recebidas pelo agente público<br>ormados utilizando os campos aqui previstos. Os valores dev<br>5es previdenciárias e de imposto de renda).<br>I <b>o:</b>                                                                                                    |                                                                                                    |
| io:                                                                                                    | ou pelos seus dependentes econômicos no ano anterior devem<br>erão ser apresentados em sua totalidade (valores brutos, sem |
|                                                                                                    |                                                                                                    |
| As <b>doações recebidas</b> devem ser informadas como rendimer<br>Os <b>rendimentos recebidos</b> através da Administração Pública                                                                                                    | itos isentos e não tributáveis.<br>Municipal (Direta ou Indireta) também devem ser informados.                             |
|                                                                                                    | +ADICIONAR RENDIMENTO                                                                                                    |
|                                                                                                    | ✓ NÃO POSSUO RENDIMENTOS                                                                                                   |
|                                                                                                    |                                                                                                    |

Ao término do preenchimento, clique no botão "CONFIRMAR".

Após a finalização de preenchimento da guia "Rendimentos", clique no botão:

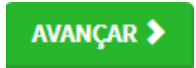

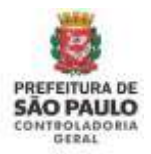

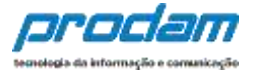

### **Doações Recebidas**

As doações recebidas devem ser declaradas como <u>Rendimentos Isentos e não</u> <u>Tributáveis.</u>

O botão "**Não Possuo Rendimentos**" só deve ser utilizado quando o agente público não recebeu nenhum rendimento no período, nem mesmo da Admnistração Pública Municipal (Prefeitura Municipal de São Paulo)..

|                                                                                                    | \$                                                                   |                                                                                                    |
|----------------------------------------------------------------------------------------------------|----------------------------------------------------------------------|----------------------------------------------------------------------------------------------------|
| Rendimentos                                                                                                    |                                                                      |                                                                                                    |
| O preenchimento desta pasta tem como objetivo<br>bem como as <b>doações recebidas</b> .                                                             | o que o agente público inforr                                        | ne mais detalhes sobre <b>todas as suas fontes de renda</b>                                              |
| Assim, os rendimentos e as doações recebidas p<br>ser informados utilizando os campos aqui previs<br>deduções previdenciárias e de imposto de renda | elo agente público ou pelos<br>(tos. Os valores deverão ser a<br>i). | seus dependentes econômicos no ano anterior devem<br>apresentados em sua totalidade (valores brutos, sem |
| Atenção:                                                                                                    |                                                                      |                                                                                                    |
| <ul> <li>As doações recebidas devem ser informad</li> <li>Os rendimentos recebidos através da Adr</li> </ul>                                        | das como rendimentos isento<br>ministração Pública Municipa          | os e não tributáveis.<br>al (Direta ou Indireta) também devem ser informados.                            |
|                                                                                                    |                                                                      | +ADICIONAR RENDIMENTO                                                                                    |
|                                                                                                    |                                                                      | ✓ NÃO POSSUO RENDIMENTOS                                                                                 |
|                                                                                                    |                                                                      | AVANCAR                                                                                                  |
|                                                                                                    |                                                                      |                                                                                                    |

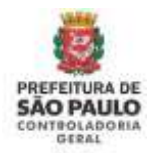

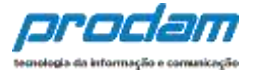

Será exibida a próxima guia:

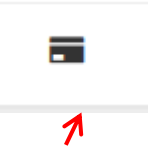

"**Pagamentos**", com preenchimento opcional, possibilitando ao Agente, caso seja do seu interesse, informar maiores detalhes acerca de seus pagamentos.

Inicia-se o preenchimento, clicando no botão:

+ADICIONAR PAGAMENTO

| dactro de narameni    | tos                  |                   |  |
|-----------------------|----------------------|-------------------|--|
| dastro de pagamen     | .03                  |                   |  |
| Tipo de pagamento     |                      |                   |  |
| Despesa realizada com | Titular              | •                 |  |
| Nome do beneficiário  |                      |                   |  |
| Valor pago            | 85                   |                   |  |
| Parcela não dedutivel | RS                   | opcional          |  |
| Observação            |                      |                   |  |
|                       |                      |                   |  |
|                       | And Date exceptioner | Freen and and     |  |
|                       | the say canacteries  | Cambo obviolate   |  |
|                       | сонглама:            | CLININAS (VOCIALI |  |

Ao término do preenchimento, clique no botão "CONFIRMAR".

Após a finalização da guia "Pagamentos", clique no botão:

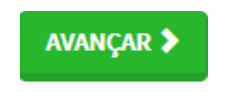

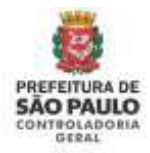

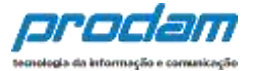

#### Teremos, então, acesso a guia:

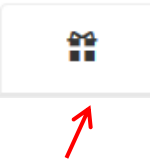

"**Doações**", de preenchimento opcional, onde o Agente poderá informar, caso seja do seu interesse, as doações efetuadas durante o ano, pelo próprio ou por seus dependentes.

+ADICIONAR DOAÇÃO

Inicia-se o preenchimento ao clicar no botão:

| •       | =                               | n     | " | a        |  | - | ~ |
|---------|---------------------------------|-------|---|----------|--|---|---|
| adastro | o de doaçõe                     | 15    |   |          |  |   |   |
|         | Tipo de dosçã                   | io i  |   |          |  |   | 1 |
| Nor     | ne do beneficiár                | 0     |   |          |  |   |   |
|         | Valor da doaçã                  | io RS |   |          |  |   |   |
| Parcola | a não dedutivel o<br>reembolsáv | el RS |   | opcional |  |   |   |
|         | Observaçã                       | 0     |   |          |  |   |   |
|         |                                 |       |   |          |  |   |   |
|         |                                 |       |   |          |  |   |   |

Após finalizar o preenchimento, clique no botão "CONFIRMAR".

Após a finalização da guia "Doações", clica-se no botão:

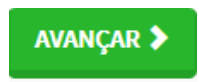

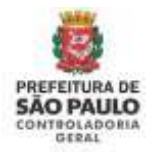

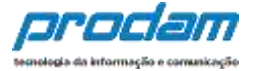

#### Será exibida a próxima guia

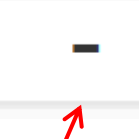

"**Dívidas**", também de preenchimento **obrigatório**, que permite ao Agente informar as dívidas existentes durante o ano, em seu nome ou de seus dependentes.

| Dívidas                                                                                                    |                                               |      |
|----------------------------------------------------------------------------------------------------|-----------------------------------------------|------|
| O preenchimento desta pasta tem como objetivo que o agente informe mais detalh-<br>nome do agente ou de seus dependentes. | es sobre as dividas contraídas durante o ano, | , em |
| O campo "observação" pode ser utilizado livremente para a inclusão de informaçõe                                          | s que o servidor considere necessárias.       |      |
|                                                                                                    | +ADICIONAR DIV                                | AGN  |
|                                                                                                    | NÃO POSSUO DÍVI                               | DAS  |
|                                                                                                    |                                               |      |
|                                                                                                    | AVANÇAL                                       | n 🕨  |

Caso o Agente não possua dívidas a declarar, deverá clicar no botão "**Não possuo Dívidas**"

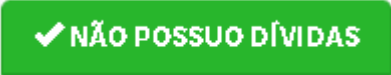

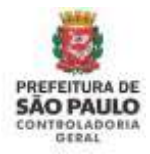

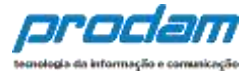

#### Inicia-se o preenchimento, clicando no botão:

+ADICIONAR DÍVIDA

# 🔳 Declaração

Você pode alterar livremente todos os dados de sua declaração até o prazo final de entrega. Os dados f e só serão considerados como efetivamente entregues após sua confirmação final.

| 1       | 7                 | 11        | <b>n</b>         | s         | -     | **        | - | ∞ |
|---------|-------------------|-----------|------------------|-----------|-------|-----------|---|---|
| Cadastr | o de dividas      |           |                  |           |       |           |   |   |
|         | Tipo de divis     | ta:       |                  |           |       |           |   | ŀ |
| Situa   | ção em 31/12/20)  | 15 RS     |                  |           |       |           |   |   |
| Situa   | çilo em 31/12/201 | 16 RS     |                  |           | CRIPE | TIR VALOR |   |   |
|         | Observaçã         | io        |                  |           |       |           |   |   |
|         |                   |           |                  |           |       |           |   |   |
|         |                   | Alé 512 G | racteries. Campo | opcional. |       |           |   |   |
|         |                   | ✓com      | TRALE CEIMP      | AN EVOLU  |       |           |   |   |
|         |                   |           |                  |           |       |           |   |   |

Ao preencher os campos, finalize clicando no botão "CONFIRMAR".

Após a finalização de preenchimento da guia "Dívidas", clica-se no botão:

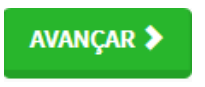

Teremos acesso à próxima guia:

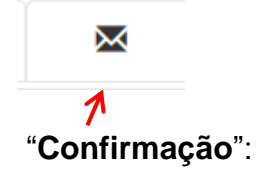

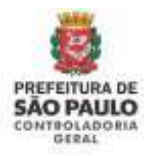

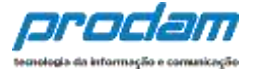

Ao término do preenchimento de todas as guias, clicando-se na guia "**Confirmação**", será exibida a tela de "**pendências**", onde o Agente poderá verificar eventuais preenchimentos incompletos, que deverão ser corrigidos.

| Confirmação                                                                                                    |                                                                                                    |
|----------------------------------------------------------------------------------------------------|----------------------------------------------------------------------------------------------------|
| Confira abaixo a situação da sua declaração. Caso alguma pasta de dados se apresa<br>realize as devidas complementações. Após a confirmação da declaração e seu envi<br>do Agente". | ente como "pendente", retorne ao seu preenchimento e<br>o, é possível imprimir uma cópia da mesma na "Central |
| Atenção: Até o prazo final de entrega da Declaração de Bens e Valores, é permitida<br>for necessário.                                                                               | a retificação de declarações já enviadas, quantas vezes                                                       |
| Status da declaração                                                                                                    |                                                                                                    |
| 💄 Dados pessoais                                                                                                    | INCOMPLETO                                                                                                    |
| I Dependentes                                                                                                    | OK                                                                                                    |
| Y Alimentandos                                                                                                    | *                                                                                                    |
| A Bens                                                                                                    | INCOMPLETO                                                                                                    |
| \$ Rendimentos                                                                                                    | CH.                                                                                                    |

No caso de status "**Incompleto**" (guias em vermelho), basta clicar no nome do campo indicado, que o Agente será redirecionado para a tela em questão, onde os dados estão incompletos/incorretos, possibilitando a alteração/correção dos mesmos.

Caso esteja tudo em ordem, finalize a declaração marcando a box "**Confirmação**" e, em seguida clicando no botão "**Enviar Declaração**".

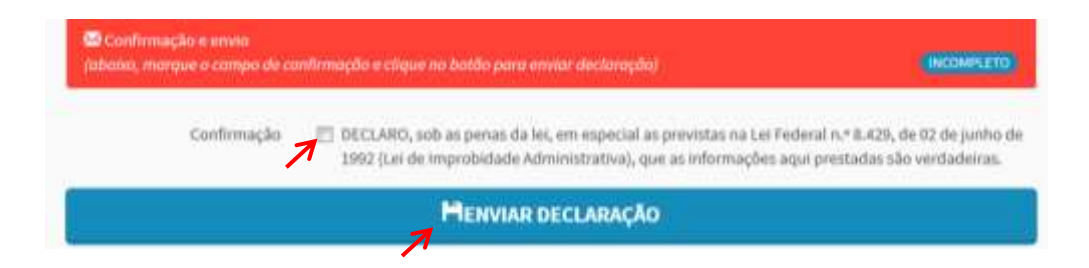

Caso esteja tudo correto, será exibido o seguinte aviso:

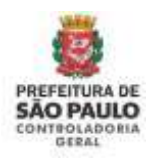

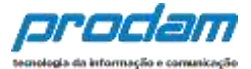

| Declaração envi | ada com sucesso! |  |   |
|-----------------|------------------|--|---|
|                 |                  |  | _ |
|                 |                  |  | - |

## Quando de seu próximo acesso ao SISPATRI, será exibida a seguinte tela:

| inicio > Central do a                    | gente                                                |                                                  |
|------------------------------------------|------------------------------------------------------|--------------------------------------------------|
| entral do a                              | agente                                               |                                                  |
| eja bem-vindo a                          | a Central do agente. Aqui vo                         | xcé poderà acompanhar a sua situação no processo |
| tual, vennical su                        | as pendencias extraproces                            | suais e realizai sua declaração.                 |
| Qual a minha situa                       | ção?                                                 |                                                  |
|                                          | Parabéns, você <b>já efetuou sua decla</b>           | ração e está em situação regular.                |
|                                          | Código da declaração                                 | 287FF1AC-78E4-4463-ADA3-D2221180A872             |
|                                          | Data da última alteração                             | 24/05/2017 11h09min                              |
| Alterar minhada<br>Escolha esta opção se | eclaração<br>Ivocê deseja retificar sua declaração p | sara o processo atual.                           |
| Simprimirminha                           | declaração                                           | • Alterar meus dados de acesso                   |
|                                          |                                                      |                                                  |

Nesta tela consta o número do Código da declaração, assim como a data da última alteração.

Será possível efetuar a retificação de sua declaração, caso seja necessário.

Também poderá optar por imprimir uma cópia da declaração.

Outra opção permitida é que o e-mail e/ou senha do Agente sejam alterados.

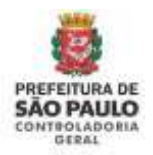

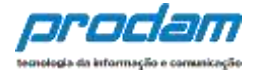

Na parte inferior da tela, será exibido o quadro Histórico, que permitirá a impressão das Declarações já entregues, assim como a impressão do Protocolo de Entrega das Declarações (disponível a partir da v.2020.2).

| Histórico    |          |            |            |                                          |          |          |            |                         |
|--------------|----------|------------|------------|------------------------------------------|----------|----------|------------|-------------------------|
| Тіро         | Processo | Referência | Data       | Declaração                               | Dispensa | Extensão | Declaração | Protocolo de<br>Entrega |
| Anual        | 2021     | 2020       | 06/05/2021 | EC882D76-15E6-4676-805F-<br>8FDF648859D9 | NÃO      | NĂO      | Common     | 🗢 выражны               |
| Anual        | 2020     | 2019       | 28/04/2021 | EFA44246-1762-40EB-AD3D-<br>94380925FB45 | NÃO      | NÃO      | Фикромис   |                         |
| Finalizadora | 2019     | 2018       | 19/04/2021 | 5646CF87-2807-411F-9578-<br>F9A6C03103E1 | NÃO      | NÃO      | филокоми   |                         |
| Anual        | 2019     | 2018       | 19/04/2021 | 7DCDD476-8343-428C-8F83-<br>6619F03AADDA | NÃO      | NÃO      | Фанрала    |                         |
| Anual        | 2018     | 2017       | 19/04/2021 | D72EF9A7-2725-4E81-8E6D-<br>5CBBD0954780 | NÃO      | NÃO      | Финралиц   |                         |

# 8.2 Importando os dados do IRPF

Ao entrar no sistema SISPATRI, o Agente poderá optar por importar os dados do seu IRPF, objetivando seu cadastramento.

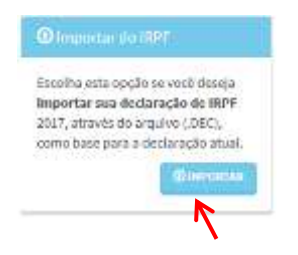

Por meio desta opção, o agente poderá fazer a importação de dados do seu IR do ano atual para facilitar a complementação do preenchimento da declaração atual (serão utilizados os dados de seu arquivo de extensão **.DEC**, que estará gravado na pasta do IRPF em seu computador).

Clique no botão:

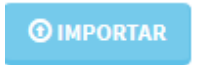

Será exibida a seguinte tela de DECLARAÇÃO de ciência, onde as opções deverão ser selecionadas, para depois clicar no botão Confirmar e Avançar para que o sistema libere o preenchimento da declaração:

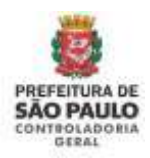

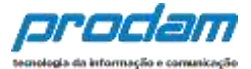

| Declaração                                                                                                    |                                                                                                    |
|----------------------------------------------------------------------------------------------------|----------------------------------------------------------------------------------------------------|
| Declaro estar ciente do conteúdo do Decreto Municipal 53.929/2013,<br>principalmente seu art. 7º, e da Lei Federal 8.429/1992, art. 13, §3º, os quais tratam<br>das possíveis penalidades de suspensão de pagamento e/ou demissão a bem do<br>serviço público nas hipóteses de recusa a prestar declaração de bens, dentro do<br>prazo determinado, ou de prestação de declaração falsa. |                                                                                                    |
| Clique aqui e acesse o Decreto nº 53.929                                                                                                    |                                                                                                    |
| Inclusion estar ciente das regras para preenchimento da declaração de bens, e de<br>ter conhecimento das formas de esclarecer minhas dúvidas, para que não sejam<br>enviadas informações imprecisas, incorretas ou incoerentes.                                                                                                    |                                                                                                    |
| <b>Observação:</b><br>Em caso de dúvidas, consulte o manual na tela inicial do sistema SISPATRI, o site<br>com as Perguntas Frequentes e/ou sua unidade de RH                                                                                                    |                                                                                                    |
| Clique aqui para ver o site de Perguntas Frequentes                                                                                                    |                                                                                                    |
| Cancelar Confirmar e Avançar                                                                                                    |                                                                                                    |
|                                                                                                    | <ul> <li>Declaração</li> <li>         Poclaro estar ciente do conteúdo do Decreto Municipal 53.929/2013, principalmente seu art. 7º, e da Lei Federal 8.429/1992, art. 13, §3º, os quais tratam das possíveis penalidades de suspensão de pagamento e/ou demissão a bem do serviço público nas hipóteses de recusa a prestar declaração de bens, dentro do prazo determinado, ou de prestação de declaração falsa.     </li> <li>Clique aqui e acesse o Decreto nº 53.929</li> <li>         Poclaro estar ciente das regras para preenchimento da declaração de bens, e de ter conhecimento das formas de esclarecer minhas dúvidas, para que não sejam enviadas informações imprecisas, incorretas ou incoerentes.     </li> <li>Observação:</li> <li>Em caso de dúvidas, consulte o manual na tela inicial do sistema SISPATRI, o site com as Perguntas Frequentes e/ou sua unidade de RH     <li>Clique aqui para ver o site de Perguntas Frequentes</li> </li></ul> |

#### Central du agente: • Importar declaração do 1879

#### Importar declaração do IRPF

Através dessa funcionalidade você será capaz de carregar os dados de sua declaração de IRPF diretamente para o sistema.

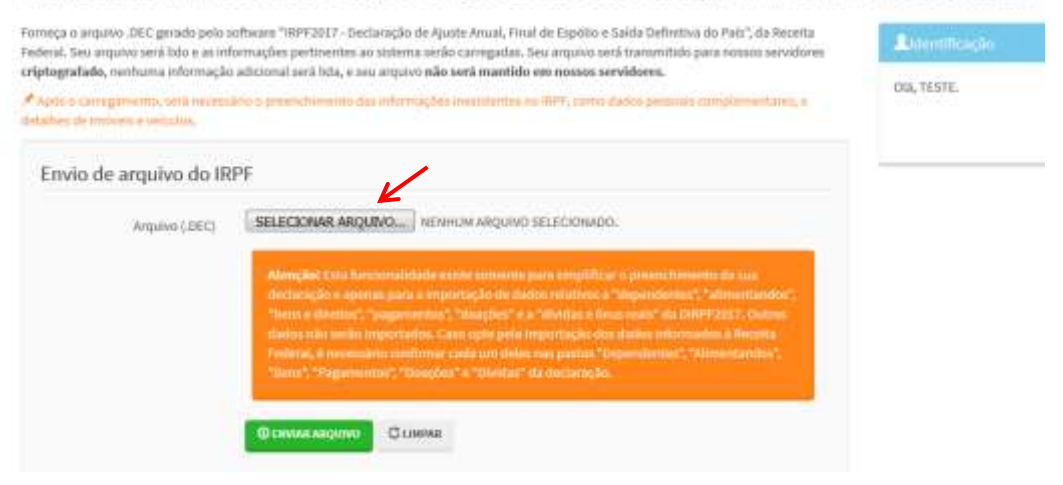

Ao clicar no botão "SELECIONAR ARQUIVO", o Agente será direcionado para o Windows Explorer de seu computador, onde deverá selecionar o arquivo com extensão .DEC que estará gravado na pasta de arquivos "TRANSMITIDAS" do IRPF do ano atual, conforme apresentado abaixo:

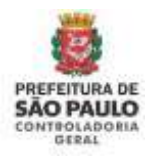

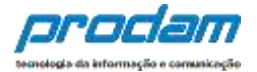

#### Disco Local (C:)

- Arquivos de programas RFB
- IRPF 20XX (Selecione o ano da declaração)
- ➤ transmitidas
- > arquivo.DEC (Selecione o arquivo com extensão .DEC)

| Organizar • Nova pasta                                                                                                    |   |      |   |        |                             |                    |   |
|----------------------------------------------------------------------------------------------------|---|------|---|--------|-----------------------------|--------------------|---|
|                                                                                                    |   |      |   |        | . III                       | - 🔳 (              | 0 |
| <ul> <li>Arquivos de Programas RFB</li> <li>IRPF2019</li> <li>IRPF2020</li> <li>IRPF2021</li> <li>aplicacao</li> <li>gravadas</li> <li>gravadas</li> <li>gravadas2020</li> <li>help</li> <li>Impressos</li> <li>java-runtime</li> <li>lib</li> <li>lib</li> <li>lib-modulos</li> </ul> |   | Nome | ~ | Data d | e modificação<br>2021 12:18 | Tipo<br>Arquivo DE | c |
| > XXXX                                                                                                    | ~ | ¢    |   |        |                             |                    |   |
| Nome:                                                                                                    |   |      |   |        | Todos os arquivos           |                    | 5 |

Selecione o arquivo de extensão .DEC e, em seguida clique no botão "Abrir".

Na próxima tela, clique em "ENVIAR ARQUIVO"

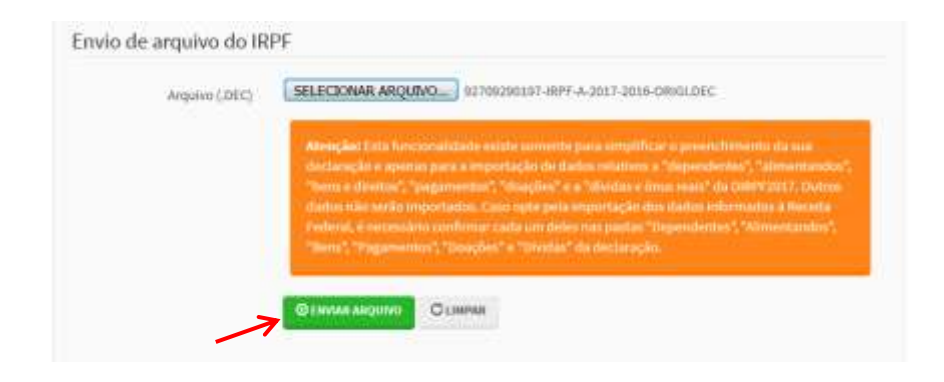

Será exibido o aviso:

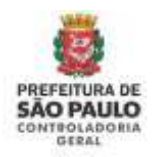

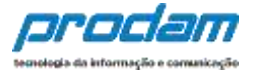

7

Sucesso!

Importação do arquivo IRPF realizada com sucesso.

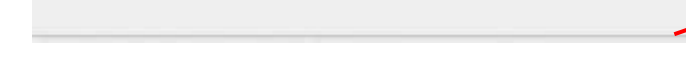

Clique no botão "OK".

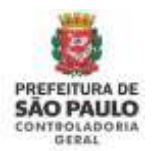

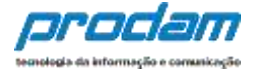

<u>ATENÇÃO</u>: A importação dos dados do IRPF facilitará o preenchimento de todas as abas disponíveis, porém haverá a necessidade de VERIFICAR cada um dos itens importados do IRPF: Dados Pessoais, Dependentes, Bens, entre outros. Esta verificação de cada Aba e de seus itens <u>é obrigatória</u>, e só após sua realização será possível enviar a declaração ao final do processo.

A primeira tela a ser aberta para preenchimento é a guia "**Dados Pessoais**", que permitirá a verificação dos dados do Agente e incluir os dados do cônjuge/companheiro(a), se houver:

| 1          | 5                                    | 11           | <b>n</b>               | \$      | - | ** | 1.5 | - | Licentificação                                                                                               |
|------------|--------------------------------------|--------------|------------------------|---------|---|----|-----|---|----------------------------------------------------------------------------------------------------|
| Dados p    | essoais                              |              |                        |         |   |    |     |   | Olá, TESTE 92021.                                                                                            |
| Premdia os | s campos abaixo co                   | m seus dados | pessoais.              |         |   |    |     |   | Interfaces                                                                                                   |
|            | Nome completo                        | TESTE        |                        |         |   |    |     |   | RSUPPITE                                                                                                    |
|            | CHE                                  | tiau some    | 111-11<br>00 00 Vingan |         |   |    |     |   | Se vacê tem dûvîda de como<br>préencher as talas, acesse o link<br>abaixo do Manual de Apoio iro<br>Usuário. |
|            | Sero                                 | Masculi      | ino                    | U.      |   |    |     |   | Manual de Apoio ao Usuário<br>Decreto nº 53.929                                                              |
| De         | ata de nascimento                    | 01/01/19     | 970                    |         |   |    |     |   | Decreto nº 59,432<br>Perguntas Frequentes                                                                    |
|            |                                      | dd/mm/ar     | 100.                   |         |   |    |     |   |                                                                                                    |
|            | Possul cónjuge ou<br>companheiro(a)? | 🐞 Não        | ⊖ Sim                  |         |   |    |     |   |                                                                                                    |
|            |                                      | CONT1        | RMAR E AWANÇA          | CUMBAR  |   |    |     |   |                                                                                                    |
|            |                                      | ✓ con#1      | RMAR E AWANÇA          | CLIMENT |   |    |     |   |                                                                                                    |

É obrigatório responder a pergunta:

| Possui cônjuge ou companheiro(a)? | ° <sub>Não</sub> ℃ | Sim |
|-----------------------------------|--------------------|-----|
|                                   |                    |     |

Ao informar NÃO à pergunta "Possui cônjuge ou companheiro(a)", é só clicar no botão **CONFIRMAR E AVANÇAR** para seguir com a declaração.

Se a resposta for "Sim", aparecerão os demais dados do cônjuge/companheiro(a) a serem preenchidos:

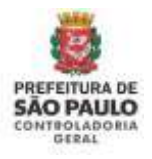

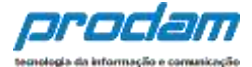

| and the set of the second second second  | a bears diadeo piasso ats,                                                        |
|------------------------------------------|-----------------------------------------------------------------------------------|
| Nome completo                            | TESTE v2021                                                                       |
|                                          | Sau nome complato                                                                 |
| CPF                                      | 111.111.111-11                                                                    |
|                                          | Semi pontos oo tragos                                                             |
| Sexo                                     | Masculino                                                                         |
| Data de nascimento                       | 01/01/1870                                                                        |
|                                          | ddownyaaaa                                                                        |
| Possui cônjuge cu<br>companheiro(a)?     | O Não 🔹 🐻 Sim                                                                     |
| ados do Cônjuge                          |                                                                                   |
| Cônșege é dependente ?                   | ⊖ Nilo _⊖Sim                                                                      |
| CPF do conjugê ou                        | CPE DO CÓNUNCE                                                                    |
| <pre>companharc(a)</pre>                 | Sem pontos os tragos                                                              |
|                                          |                                                                                   |
| Nome completo                            | NOME COMPLETO DO CÓNJUSE                                                          |
| Nome completo                            | NOME COMPLETO DO CÓNJUGE<br>Nome do cónjuge                                       |
| Nome completo<br>Data da União/Casamento | Nome completo do cónuluse<br>Nome do cónjuge<br>DATA de UNUÃO/CASAMEN             |
| Nome completo<br>Data da União/Casamento | Nome completo do cónsuel<br>Nome do cónjuge<br>DATA DE UNAQUCASIMEN<br>dd/mm/axas |

É obrigatório responder a pergunta se o cônjuge/companheiro(a) é dependente.

**Opção 1)** Cônjuge/Companheiro(a) é dependente e já está cadastrado no Sispatri:

Caso o cônjuge/companheiro(a) seja dependente, o Sispatri verificará se seus dados já estão cadastrados na aba Dependentes no sistema.

Quando o cônjuge já está cadastrado como dependente (Tipo 11), o sistema copia os dados(Nome e CPF) da aba de dependentes e preenche nesta tela do cônjuge. Complete os demais dados solicitados com relação à união (data e regime de bens), e clique no botão <u>CONFIRMAR e AVANÇAR</u> para que esta aba fique com status Completo:

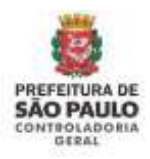

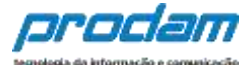

| Cônisso é dependente 7       | O Não Sim             |
|------------------------------|-----------------------|
| and affect and the second of | - Hes - 500           |
| CPF do conjugê ou            | 111.111.111-11        |
| companheiro(a)               | Sem pontos autoreas   |
| Nome completo                | NOME DO CÓNJUGE       |
|                              | Nome die dönjuge      |
| Data da União/Casamento      | DATA DE UNIÃD/CASAMEN |
|                              | dd/mm/uaaa            |
| Qual o regime de bens 7      | *                     |

**Opção 2)** Cônjuge/Companheiro(a) é dependente, mas NÃO está cadastrado no Sispatri:

Quando o cônjuge/companheiro(a) é dependente e NÃO está cadastrado no SISPATRI, o sistema exibirá uma mensagem solicitando que primeiramente preencha o cadastro do cônjuge/companheiro(a) na Aba de Dependentes no sistema:

| Atenção!                                                                                                  |                                                         |
|----------------------------------------------------------------------------------------------------|---------------------------------------------------------|
| O cònjuge ou companheiro não está cadastrado no SISPATRI como dependente tipo<br>Dados Pessoais (Cônjuge) | 11. Por favor, faça o cadástro e retorne para a tela de |
|                                                                                                    | OK                                                      |

O sistema abrirá a aba de dependentes para que cadastre o cônjuge com o Tipo 11, e depois de confirmados os dados do dependente, **retorne à tela de Dados Pessoais e complete os dados do Cônjuge**.

Clique no botão <u>ADICIONAR DEPENDENTE</u> na aba de Dependentes e inclua os dados do cônjuge(tipo 11):

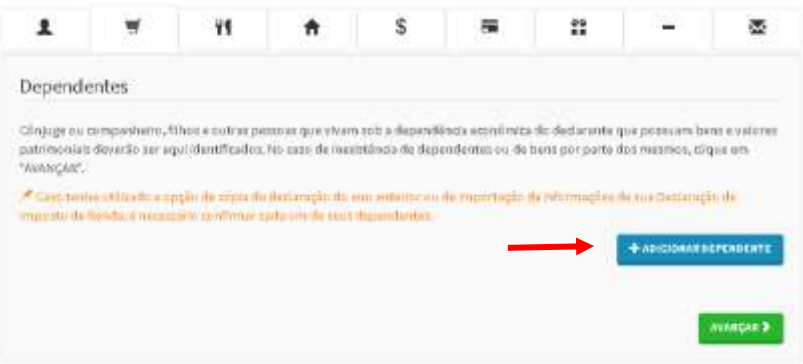

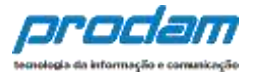

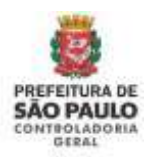

| 1       | ×.                                                                                                    | . 91           | *                          | \$             | <b>7</b>           | **                | -               |            |  |  |  |
|---------|----------------------------------------------------------------------------------------------------|----------------|----------------------------|----------------|--------------------|-------------------|-----------------|------------|--|--|--|
| Dados d | lo depende                                                                                                    | nte            |                            |                |                    |                   |                 |            |  |  |  |
|         | The second second second second second second second second second second second second second second second se | ю <u>т</u> н-9 | omipanihisho(a) o          | om o(a) gual o | (a) contribuinte ( | tenha filho(a) oo | viva ha male de | 5 (0'90) 👻 |  |  |  |
|         | c                                                                                                    | er orro        | O EPENDERTE                |                |                    |                   |                 |            |  |  |  |
|         |                                                                                                    | Saltyper       | No. on Wages               |                |                    |                   |                 |            |  |  |  |
| 0       | sta de naccimen                                                                                                 | 0.010.0        | енасоненто                 |                |                    |                   |                 |            |  |  |  |
|         |                                                                                                    | shit/mme       |                            |                |                    |                   |                 |            |  |  |  |
|         | Noine comple                                                                                                    | to NON         | NUM COMPLETO DO DUPENDANTO |                |                    |                   |                 |            |  |  |  |
|         |                                                                                                    | Norme do       | mplato de depe             | ortenta        |                    |                   |                 |            |  |  |  |
|         | 34                                                                                                    | 60             |                            | 2              |                    |                   |                 |            |  |  |  |
|         |                                                                                                    | Сон            | GLIN                       | war Kvou       |                    |                   |                 |            |  |  |  |
|         |                                                                                                    | -              |                            | 9              |                    |                   |                 |            |  |  |  |

Preencha todos os dados solicitados e clique no botão CONFIRMAR para salvar os dados do dependente.

Após confirmar os dados do dependente nesta aba, o declarante deve retornar à Aba de Dados Pessoais para completar o cadastro do cônjuge, clique na aba de Dados Pessoais, conforme demonstrado na imagem abaixo:

| Cón).<br>patrir | uge ou companheiro, ñ<br>moniais deserão ser as           | Nos e eutras per<br>ul tilentificados./     | coac que vixan s<br>No ciso de Inecial | cio a dependência i<br>ûnda de dependen | econômica do d<br>ana cu de bana | edarinke que por<br>por parte dos ma | iouwn bo<br>imea, dig |
|-----------------|-----------------------------------------------------------|---------------------------------------------|----------------------------------------|-----------------------------------------|----------------------------------|--------------------------------------|-----------------------|
| Mana Impo       | no tenta utilizado a en<br>oto de Renda, é neces          | njio da cópia da<br>ino confirmar co        | declaração do ani<br>da umide seus de  | r anterior du  de m<br>peridentes       | portução da 14                   | irmaqisa da ina                      | Daul ar sep           |
|                 | τίρα                                                      |                                             |                                        | Name                                    |                                  | Status                               | Ação                  |
| 1               | Companhairo(a) tor<br>tantua filbo(a), oo viv<br>cônjuga. | n b (a) qual b (a) b<br>a há maiti die 5 (b | ontribuinte<br>inco) anos, ou          | NOME DO CÓNULIO                         | £                                | COMPLETE:                            | CEAR                  |

Ao retornar a tela de Dados Pessoais, responder as perguntas:

Possui cônjuge ou companheiro(a)? Cônjuge é dependente?

Como o cônjuge/companheiro(a) foi cadastrado como dependente nos passos acima, ao responder "Sim" à pergunta "Cônjuge é dependente?", o sistema buscará os dados previamente preenchidos (Nome e CPF) e exibirá na tela do Cônjuge:

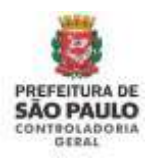

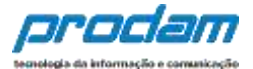

| Cônjuge é dependente 7  | O Não BSIm            |
|-------------------------|-----------------------|
| CPF do conjugê ou       | шлинн                 |
| companheiro(a)          | Sem pontos ou traços  |
| Nome completo           | NOME DO CÔNJUGE       |
|                         | Nome do cônjuge       |
| Data da União/Casamento | DATA DE UNIÃO/CASAMEN |
|                         | dd/mm/aaaa            |
| Qual o regime de bens 7 | ~                     |
|                         | CONFIRMANCE AVANCOR   |

Preencha os demais dados do cônjuge/companheiro(a) solicitados em tela, com relação à união (data e regime de bens) e depois clique no botão <u>CONFIRMAR e</u> <u>AVANÇAR</u> para que esta aba fique com status Completo.

**Opção 3)** Cônjuge/Companheiro(a) NÃO é dependente do declarante:

Ao responder "Não" à pergunta "Cônjuge é dependente?", o sistema habilitará todos os dados em tela para que o cadastramento do cônjuge/companheiro(a) seja realizado:

| Dados do Cônjuge                    |                                             |
|-------------------------------------|---------------------------------------------|
| Cônjuge é dependente ?              | ● NãoSim                                    |
| CPF do conjugê ou<br>companheiro(a) | CPF DO CÔNJUGE<br>Sem pontos ou traços      |
| Nome completo                       | NOME COMPLETO DO CÔNJUGE<br>Nome do cônjuge |
| Data da União/Casamento             | DATA DE UNIÃO/CASAMEN<br>dd/mm/aaaa         |
| Qual o regime de bens?              | ✓                                           |
|                                     | C LIMPAR                                    |

Preencha os campos e depois clique no botão <u>CONFIRMAR e AVANÇAR</u> para continuar com o preenchimento da declaração.

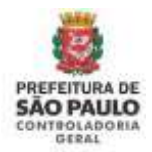

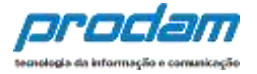

**IMPORTANTE:** Ao cadastrar um bem deste **cônjuge não dependente**, no campo "*Este bem pertence a*" escolha a opção "Ao cônjuge/companheiro não dependente"

| Este bem pertence | ao declarante 🗸 🗸                          |
|-------------------|--------------------------------------------|
|                   | ao declarante<br>ao dependente             |
|                   | ao cônjuge ou companhero(a) não dependente |

Após finalizar o preenchimento desta aba de Dados Pessoais clicando no botão "CONFIRMAR E AVANÇAR", a aba estará com status completa e o sistema avançará para a próxima aba "Dependentes" de preenchido os campos

✓ CONFIRMAR E AVANÇAR

Será exibida a guia "**Dependentes**", onde deverão ser conferidos e, caso haja necessidade, cadastrados novos dependentes.

É obrigatório o preenchimento do CPF de cada dependente cadastrado.

No caso de inexistência de dependentes ou de bens por parte dos mesmos, clique em "AVANÇAR".

Para cada dependente importado será necessário clicar no Status VERIFICAR:

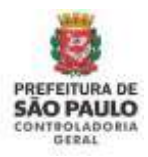

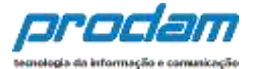

| -                       |                                                            | ¥1                                        | <b>f</b>                             | \$                                  | -                                   | **                                     | -                                    | ×             |
|-------------------------|------------------------------------------------------------|-------------------------------------------|--------------------------------------|-------------------------------------|-------------------------------------|----------------------------------------|--------------------------------------|---------------|
| Dep                     | endentes                                                   |                                           |                                      |                                     |                                     |                                        |                                      |               |
| iônju<br>iatrin<br>AVAA | ige ou companheiro, fi<br>noniais deverão ser aq<br>ICAR". | lhos e outras pess<br>ul identificados. I | soas que Vivam s<br>No caso de inexi | sob a dependênc<br>stência de deper | la econômica do<br>Identes ou de be | declarante que p<br>ns por parte dos r | nossuam bens e i<br>mesmos, clique i | ralores<br>Im |
| e ne                    | so tenha utilitrado a op<br>nda, é necessário conf         | ção de cópia da s<br>Irmar cada um de     | feclaração do an<br>r seus dependen  | io anterior ou de<br>tes.           | importação de i                     | nformações de su                       | ia Ceclaração de                     | Imposto       |
| #                       | Тіро                                                       |                                           |                                      | Nome                                |                                     | State                                  | s Ação                               |               |
| 1                       | Filho(a) ou enteado                                        | a) até 21 (vinte e                        | um) anos.                            | DEPENDENTE                          | NUMERO U                            | visitor.                               | C ALTER                              | ur 🚺          |
|                         |                                                            |                                           |                                      |                                     |                                     |                                        |                                      |               |

Abrirá a tela dos Dados do Dependente, inclua a informação de sexo, altere outros dados, caso seja necessário, e depois clique no botão Confirmar:

| 1       | Ħ                | ¥1         | <b>A</b>         | \$                 | -             | ** | - | 8 |
|---------|------------------|------------|------------------|--------------------|---------------|----|---|---|
| Dados d | o depender       | nte        |                  |                    |               |    |   |   |
|         | тір              | 0 21 - Fi  | lho(a) ou entead | lo(a) até 21 (vint | e e um) anos. |    |   | ٠ |
|         | CP               | PF 772,72  | 7.464-08         |                    |               |    |   |   |
|         |                  | Setti poni | tas ou traças    |                    |               |    |   |   |
| D       | ata de nasciment | 12/01/2    | 2005             |                    |               |    |   |   |
|         |                  | dd/mm/a    | laáa             |                    |               |    |   |   |
|         | Nome complet     | DEPEN      | DENTE NUMERO     | UM                 |               |    |   |   |
|         |                  | Nome co    | mpieto do depe   | ndonta             |               |    |   |   |
|         | Se               | io Femin   | ino              |                    | •             |    |   |   |
|         |                  | CONI       | CLI              | APAR <b>EVOL</b>   | AR            |    |   |   |
|         |                  |            |                  |                    |               |    |   |   |

O status do dependente confirmado será alterado para Completo:
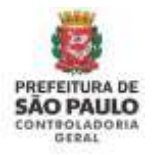

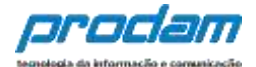

| * ci  | so tenha utilizado a opção de cópia da decla | ração do ano anterior ou | u de importação de inf | ormações de sua Dec | la se año de terre esta |
|-------|----------------------------------------------|--------------------------|------------------------|---------------------|-------------------------|
| le Ri | nda, é necessário confirmar cada um de seu   | s dependentes.           | * 3                    | Status              | Acão                    |
| <br>1 | Filho(a) ou enteado(a) até 21 (vinte e um)   | anos. DEPENDEN           | NTE NUMERO U           | COMPLETO            | C ALTERAR               |
| 2     | Filho(a) ou enteado(a) até 21 (vinte e um)   | anos. DEPENDEN           | NTE NUMERO D           | VERIFICAR           | 🖸 ALTERAR 💼             |
|       |                                              |                          |                        | + ADI               | ICIONAR DEPENDENT       |

É necessário **Verificar** todos os dependentes importados um a um. Caso seja necessário incluir um novo dependente, siga os procedimentos abaixo:

Inicia-se cadastramento de dependentes, clicando no botão:

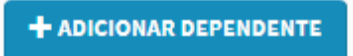

Será exibida a guia "**Dados do dependente**", onde poderão ser cadastrados todos os dados dos dependentes.

Na seta à direita, do campo "**Tipo**", pode-se escolher o tipo de dependente a ser cadastrado.

| Dados do dependente |                                                                                                    | Grant                                                                                                    |
|---------------------|----------------------------------------------------------------------------------------------------|----------------------------------------------------------------------------------------------------|
| Tpo                 | L <b>7</b> .                                                                                                    |                                                                                                    |
| None complete       | <ol> <li>Companishennijaj com sijaj gudi sijaj controlhumte terita filikojaj su vice hai man de 1 jonezaj anea, na obrigajn.</li> <li>Hitoloj cu vetnadnoj ali 23 joneza sinij anea.</li> <li>Hitoloj cu vetnadnoj cu zamide establiciterimente de immer superior ou escela tilenca de 2º guna, atl 24 jonez.</li> <li>Hitoloj cu vetnadnoj curzando establiciterimente de immer superior ou escela tilenca de 2º guna, atl 24 jonez.</li> <li>Hitoloj cu vetnadnoj curzando establiciterimente de immer superior ou escela tilenca de 2º guna, atl 24 jonez.</li> <li>Hitoloj cu vetnadnoj curzando establiciterimente de insumer superior ou escela tilenca de 2º guna, atl 24 jonez.</li> <li>Hitoloj cu vetnadnoj curzando establiciterimente de insumer superior ou escela tilenca de 2º guna, atl 24 jonez.</li> </ol>                                                                                                    | n quiltrí anns                                                                                                    |
| C249                | <ol> <li>Imidae (2), netral (4) existementaria services data paris, disc) quali a control burnite dentini a guanti a palicular, anti 21 (4)</li> <li>Imidae (2), netral (4) existementaria (4) services data paris, disc) (4) quali a control burnite dentini a guantia burlicular, anti 21 (4)</li> <li>Imidae (2), netral (4) existementaria (4) services data paris, disc) (4) quali a control burnite data paris. 4)</li> <li>Imidae (2), netral (4) existementaria (4) services data paris, disc) (4) quali a control burnite data paris. 4)</li> <li>Imidae (2), netral (4) existementaria (4) services data paris, disc) (4) quali a control burnite data paris. 4)</li> <li>Imitae (4), netral (4) existementaria (4), netral (4) existementaria. (4)</li> <li>Imitae (4), netral (4) existementaria (4), netral (4) existementaria. (4)</li> <li>Imitae (4), netral (4) existementaria (4), netral (4), netral (4), netra</li></ol> | inte e esti, anos.<br>comento de elsamo superior su escuta Monica de 2º gran, desde que o<br>Ajuer idade, quando incapacitado física ejou mentalmente para o tra |
| 5000                | la la la la la la la la la la la la la l                                                                                                    |                                                                                                    |
| Data de nancimento  | Adda.dd Audiohdishto<br>Address Laud                                                                                                    |                                                                                                    |

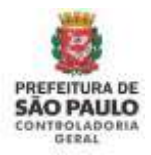

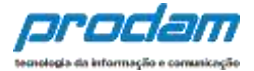

### Após o preenchimento dos campos, clica-se no botão "CONFIRMAR".

# Declaração

Você pode alterar livremente todos os dados de sua declaração até o prazo final de entrega. Os dados e só serão considerados como efetivamente entregues após sua confirmação final.

| 1       | 7               | ¥1         | <b>f</b>        | \$               |                | **               | -                | *           |
|---------|-----------------|------------|-----------------|------------------|----------------|------------------|------------------|-------------|
| Dados d | o depende       | nte        |                 |                  |                |                  |                  |             |
|         | Τq              | 22 - Fil   | ho(a) ou enteac | śo(a) cursando e | stabelecimento | de ensino superi | or ou escola téc | nica de 💈 🔹 |
|         | C               | PF 127.67  | 8.944-07        |                  |                |                  |                  |             |
|         |                 | Sem pont   | ios ou traços   |                  |                |                  |                  |             |
| D       | ata de nascimen | to 27/01/2 | 2005            |                  |                |                  |                  |             |
|         | Nome comole     | to initia  | E OLIVEIRA TES  | TE               |                |                  |                  |             |
|         |                 | Nome co    | upleto do depe  | ndente           |                |                  |                  |             |
|         | Se              | KO Mascu   | lino            |                  | •              |                  |                  |             |
|         |                 | CONF       | CLI             | MPAR (VOL        | AR             |                  |                  |             |
|         |                 | /          |                 |                  |                |                  |                  |             |

### Será exibida a seguinte tela:

#### Declaração

Você pode alterar livremente todos os dados de sua declaração até o prazo final de entrega. Os dados e só serão considerados como efetivamente entregues após sua confirmação final.

| 1     | - T                              | - 11                | "               | 3                 | -                |                                               |                | -      |
|-------|----------------------------------|---------------------|-----------------|-------------------|------------------|-----------------------------------------------|----------------|--------|
| ep    | endentes                         |                     |                 |                   |                  |                                               |                |        |
| iriju | ge ou companheiro, fill          | nas e outras pesa   | icas que vivam  | sob a dependên    | cia econômica do | declarante que por                            | auam bens e v  | alores |
| INAN  | nomais deverão ser aqu<br>IÇAR", | A Adentificadios. N | vo caso de mer  | Etimola de deper  | ndentas ou de be | ns per parte dos ma                           | smos, clique e | 10     |
| Gat   | so territo utilizado a opç       | die die cópia da d  | Heclaração do a | no anturior ou de | rimportação de i | nhormações de sua l                           | Declaração de  | nopum  |
| • ••• | oda, é nepesiálem confir         | umér cédié um die   | seus depende    | oteja.            |                  |                                               |                |        |
|       | Winne                            |                     |                 | Wildingits'       |                  | diam'r a charachara a characharacharacharacha | A college      |        |
|       | Tipa                             | 1 - + 1 + + + + +   | and share       | Nome              | *****            | Status                                        | Ação<br>Ol arm |        |

#### Onde:

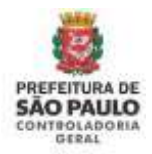

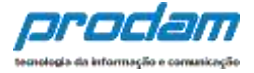

Botão de ação "**Alterar**", permite o retorno para a tela de cadastro do dependente para efetuar alterações que se façam necessárias.

| Status   | Αςãο        |
|----------|-------------|
| COMPLETO | 🕼 ALTERAR 💼 |
|          |             |

E, botão "**Excluir**", permite a exclusão do dependente do cadastro.

| Status   | Αςãο        |
|----------|-------------|
| COMPLETO | 🕼 ALTERAR 📋 |
|          |             |

Ao término do preenchimento da guia "Dependentes", clica-se no botão "Avançar".

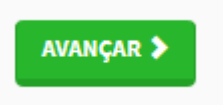

#### Observações:

- 3. É obrigatório o cadastramento do CPF de todos os dependentes, independentemente de sua idade;
- 4. Ao excluir um dependente, todos os itens relacionados a ele serão excluídos também, como por exemplo: bens, rendimentos, etc

A próxima guia a ser conferida e/ou preenchida é a "Alimentandos".

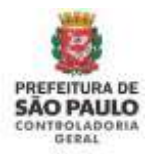

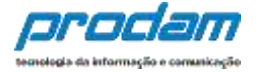

A guia **Alimentandos** segue a mesma regra de preenchimento da guia Dependentes.

Ao ser exibida, os dados importados deverão ser conferidos e confirmados, e caso haja necessidade, novos alimentandos podem ser cadastrados.

É obrigatório o preenchimento do CPF de cada alimentando cadastrado.

No caso de inexistência de alimentandos ou de bens por parte dos mesmos, clique em "AVANÇAR".

Para cada alimentando importado será necessário clicar no Status VERIFICAR:

| Alimentandos<br>eneficiários de pensão alimentícia paga pelo ser<br>ública, que não se enquadrem na condição de d<br>intervistência de alimenta        | rvidor por força de sentença<br>ependentes do servidor e q<br>andos ou de bens em nome | a judicial ou acordo ex<br>jue possuam bens e va | trajudicial celebrad<br>lores patrimoniais | do por escritura<br>deverão ser |
|----------------------------------------------------------------------------------------------------|----------------------------------------------------------------------------------------|--------------------------------------------------|--------------------------------------------|---------------------------------|
| eneficiários de pensão alimentícia paga pelo ser<br>ública, que não se enquadrem na condição de d<br>lentificados. No caso de inexistência de aliment: | rvidor por força de sentença<br>ependentes do servidor e q<br>andos ou de bens em nome | a judicial ou acordo ex<br>Jue possuam bens e va | trajudicial celebrad<br>lores patrimoniais | lo por escritura<br>deverão ser |
| Caso tenha utilizado a opção de cópia da decla<br>ienda, é necessário confirmar cada um de seus a                                                      | ração do ano anterior ou de<br>limentandos.                                            | e importação de inform                           | em "AVANÇAR".<br>nações de sua Decl        | aração de Imposto               |
| # Nome                                                                                                    | Statu                                                                                  | us /                                             | 4ção                                       |                                 |
| 1 ALIMENTANDO NUMERO                                                                                                    | VERUF                                                                                  | FICAR                                            | C ALTERAR                                  |                                 |
| L ALIMENTANDO NUMERO                                                                                                    | VEB                                                                                    | FICAR                                            | GALTERAR                                   | CIONAR ALIMENT                  |

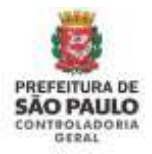

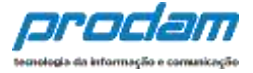

Abrirá a tela dos Dados do Alimentando, inclua a informação de sexo, altere outros dados, caso seja necessário, e depois clique no botão Confirmar:

| 1       | 7                 | ¥٩                | A                    | \$      | -   | ** | - | × |
|---------|-------------------|-------------------|----------------------|---------|-----|----|---|---|
| Dados d | lo alimentano     | do                |                      |         |     |    |   |   |
|         | Residente         | Brasil            |                      |         |     |    |   |   |
|         | CPF               | 134.63<br>Sem pon | 3.257-64             |         |     |    |   |   |
| E       | ata de nascimento | 01/01/            | 2003                 |         |     |    |   |   |
|         | Nome completo     | dd/mm/i           | aaaa<br>NTANDO NUMEI | ROUM    |     |    |   |   |
|         |                   | Nome co           | mpleto do alim       | entando |     |    |   |   |
|         | Sexo              | Mascu             | Ilino                |         | TAR |    |   |   |
|         |                   |                   |                      |         |     |    |   |   |

O status do alimentando confirmado será alterado para Completo:

|      |                                                     | ¥ 1                                 | A                                 | \$                                   |                               |                                      |                         | ×            |
|------|-----------------------------------------------------|-------------------------------------|-----------------------------------|--------------------------------------|-------------------------------|--------------------------------------|-------------------------|--------------|
| Alin | nentandos                                           |                                     |                                   |                                      |                               |                                      |                         |              |
| Bene | ficiários de pensão alim                            | entícia paga pel                    | o servidor por fo                 | rça de sentença ju                   | idicial ou acor               | do extrajudicial c                   | elebrado por es         | critura      |
| dent | ica, que não se enquado<br>ificados. No caso de ine | em na condição<br>xistência de alim | de dependentes<br>nentandos ou de | do servidor e que<br>bens em nome do | possuam ben<br>os mesmos, cli | s e valores patrin<br>que em "AVANÇA | noniais deverão<br>\R". | ser          |
| Ca   | so tenha utilizado a opç                            | ão de cópia da d                    | ieclaração do an                  | o anterior ou de ir                  | nportação de i                | nformações de s                      | ua Declaração d         | e Imposto de |
| Rend | a, é necessário confirma                            | er cada um de se                    | us alimentandos                   | 5.                                   |                               |                                      |                         |              |
| #    | Nome                                                |                                     |                                   | Status                               |                               | Ação                                 |                         |              |
|      |                                                     | 212                                 |                                   | CON ADI                              | 0                             | CALTEDAD                             |                         |              |
| 1    | ALIMENTANDO NUME                                    | RO                                  |                                   | COMPLET                              | M.,                           | O ALLENAN                            |                         |              |

Havendo mais de um alimentando importado, será necessário verificá-los um a um, confirmando seus dados. Caso seja necessário incluir um novo alimentando, siga os procedimentos abaixo:

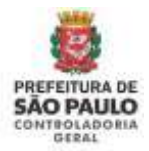

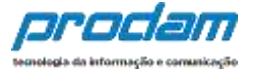

Inicia-se cadastramento de alimentandos, clicando no botão ADICIONAR ALIMENTANDO:

Declaração Você pode alterar livremente todos os dados de sua declaração até o prazo final de ficarão armazenados no Sistema e só serão considerados como efetivamente entre confirmação final.

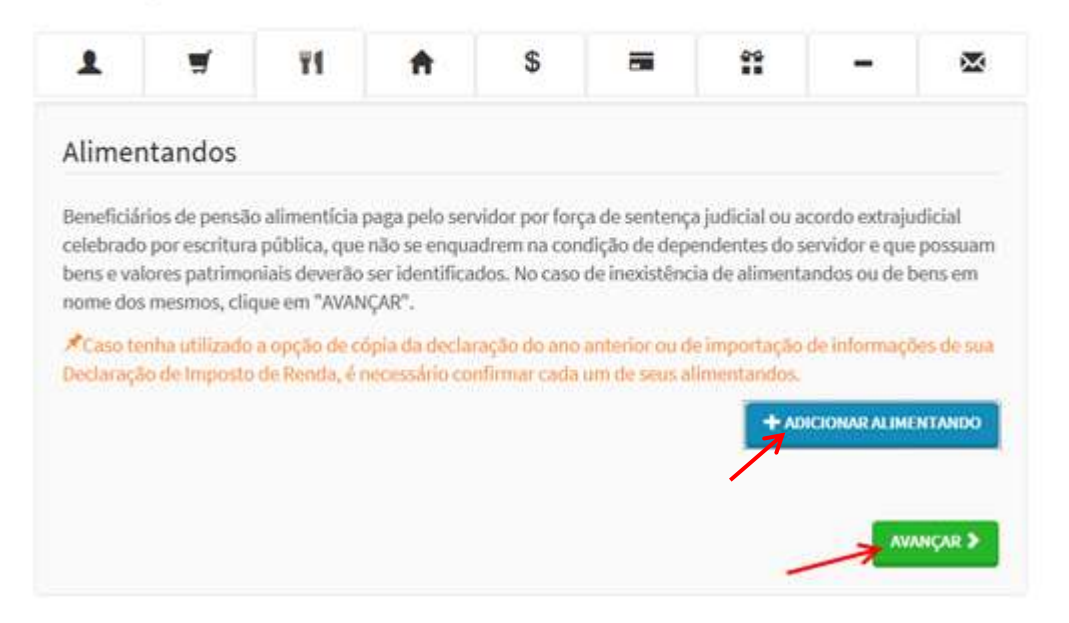

Onde, por meio do botão "**Adicionar Alimentando**", preenchemos os dados dos beneficiários de pensão alimentícia paga pelo servidor por força de sentença judicial ou acordo extrajudicial celebrado por escritura pública, caso estes existam.

No caso de inexistência de alimentandos ou de bens por parte dos mesmos, clique

em

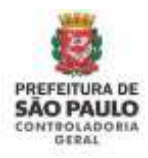

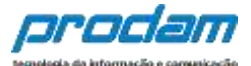

| 1    | a.            | Ψ1              | A                             | \$                |               | ** | <br>× |
|------|---------------|-----------------|-------------------------------|-------------------|---------------|----|-------|
| ados | do alimei     | ntando          |                               |                   |               |    |       |
|      | Residente     | Bras            | n <u>s</u>                    | •                 |               |    |       |
| N    | ome complete  | MARI Nome o     | A OLVEIRA TE<br>completo do e | ESTE<br>alimentan | do            |    |       |
|      | CPF           | CPF (<br>Sem po | DO ALIMENTA                   | NDO<br>25         | opcional      |    |       |
|      | Sexo          | Femi            | inino                         |                   | •             |    |       |
| Data | de nascimento | dd/mm           | <mark>/2015</mark><br>/aaaa   | >                 | < .           |    |       |
|      |               | <b>√</b> co     | NFIRMAR                       | CLIMPAR           | <b>VOLTAR</b> |    |       |

Após o preenchimento dos dados do alimentando, clica-se no botão "CONFIRMAR".

|   | Nome                | Status   | Ação                    |
|---|---------------------|----------|-------------------------|
| 1 | MARIA OLVEIRA TESTE | COMPLETO | C'ALTERAR               |
|   |                     |          |                         |
|   |                     |          | + ADICIONAR ALIMENTANDO |
|   |                     |          |                         |
|   |                     |          | AVANÇAR >               |

Clique no botão "ALTERAR", caso necessite fazer alterações nos dados do alimentando.

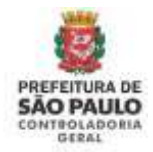

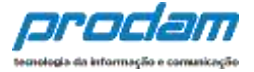

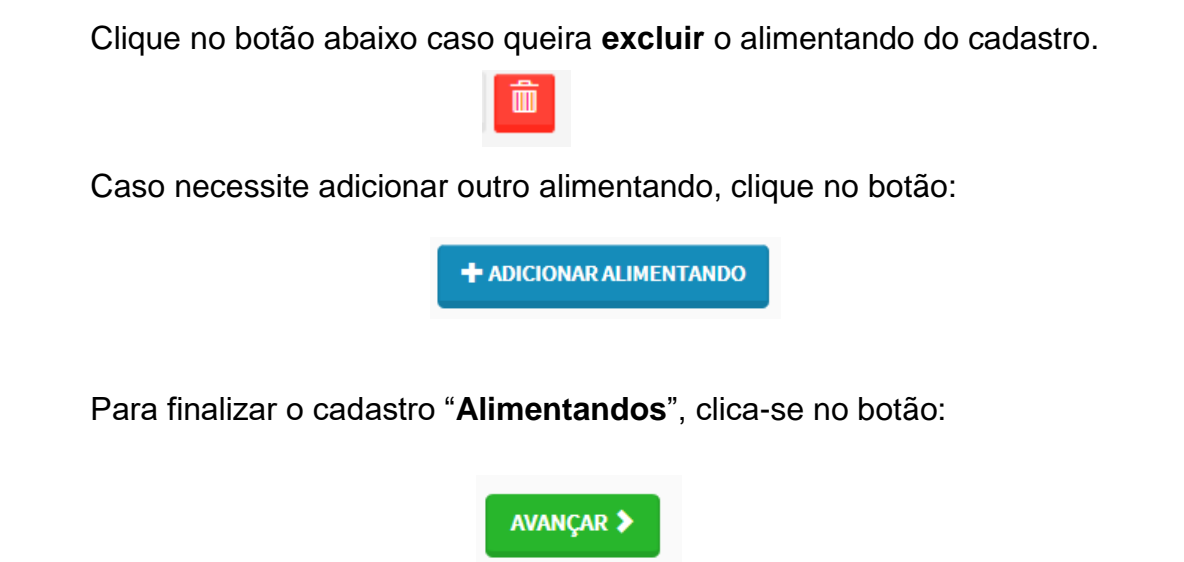

Será então exibida a tela "**Bens**", onde o Agente deverá declarar, se existentes, imóveis, móveis, semoventes, dinheiro, títulos, ações, investimentos financeiros, participações societárias e qualquer outra espécie de bens e valores patrimoniais, localizados no País ou no exterior, e abrangerá a totalidade dos bens e valores patrimoniais do cônjuge ou companheiro(a), dos filhos e de outras pessoas que vivam sob a dependência econômica do declarante.

Caso tenha utilizado a opção de cópia da declaração do ano anterior ou de importação de informações de sua Declaração de Imposto de Renda, é necessário confirmar cada um de seus bens e dos bens pertencentes aos seus dependentes. Além disso, no caso de imóveis e de automóveis importados da Declaração de Imposto de Renda, será necessário o preenchimento de informações complementares.

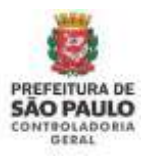

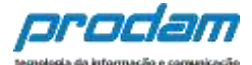

| 1 | - | ¥1 | A | \$<br>- |  | × |
|---|---|----|---|---------|--|---|
|   |   |    |   |         |  |   |
| - |   |    |   |         |  |   |

A declaração de bens e valores devera compreender, se existentes, imoveis, moveis, semoventes, dinneiro, títulos, ações, investimentos financeiros, participações societárias e qualquer outra espécie de bens e valores patrimoniais, localizados no País ou no exterior, e abrangerá a totalidade dos bens e valores patrimoniais do cônjuge ou companheiro(a), dos filhos e de outras pessoas que vivam sob a dependência econômica do declarante.

Caso tenha utilizado a opção de cópia da declaração do ano anterior ou de importação de informações de sua Declaração de Imposto de Renda, é necessário confirmar cada um de seus bens e dos bens pertencentes aos seus dependentes. Além disso, no caso de imóveis e de automóveis importados da Declaração de Imposto de Renda, será necessário o preenchimento de informações complementares.

#### Atenção:

- Bens patrimoniais pertencentes a cônjuge ou companheiro (a) do declarante cuja união entre ambos esteja regida pelo regime de "separação total de bens" não deverão ser declarados.
- Bens patrimoniais pertencentes a cônjuge ou companheiro (a) do declarante cuja união entre ambos esteja regida pelo regime de "comunhão parcial de bens" não precisam ser declarados, se adquiridos antes da união.

| RUA Y, SEM<br>D | R\$ 150.000,00<br>R\$ 100.000,00 | RS 151.000,00<br>RS 101.000,00        | VERIFICAR                                                        |                                                                            |
|-----------------|----------------------------------|---------------------------------------|------------------------------------------------------------------|----------------------------------------------------------------------------|
| 0               | R\$ 100.000,00                   | RS 101.000,00                         | VERIFICAR                                                        |                                                                            |
|                 |                                  |                                       | Constant and the                                                 |                                                                            |
|                 | R\$ 80.000,00                    | R\$ 81.000,00                         | VERIFICAR                                                        | Calterar                                                                   |
| XYZ             | R\$ 20.000,00                    | R\$ 21.000,00                         | VERIFICAR                                                        | Calterar                                                                   |
|                 | R\$ 350.000,00                   | R\$ 354.000,00                        |                                                                  |                                                                            |
|                 |                                  |                                       |                                                                  | + ADICIONAR BEM                                                            |
|                 | ) XYZ                            | 0 XYZ R\$ 20.000,00<br>R\$ 350.000,00 | 0 XYZ RS 20.000,00 RS 21.000,00<br>R\$ 350.000,00 R\$ 354.000,00 | 0 XYZ RS 20.000,00 RS 21.000,00 VERIFICAR<br>R\$ 350.000,00 R\$ 354.000,00 |

#### Onde, o botão:

VERIFICAR Permite que se faça uma conferência nos bens cadastrados anteriormente;

C ALTERAR

Permite que se façam alterações nos dados do bem em questão, caso se façam necessárias;

O botão "**Excluir**" permite que se exclua o bem do cadastro.

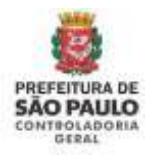

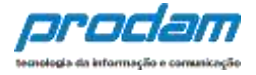

Cada bem importado deverá ser conferido e confirmado, clicando no Status VERIFICAR, que abrirá a tela de Detalhes do bem onde informações complementares poderão ser exigidas. Após conferir e inserir as informações solicitadas do bem, clique no botão CONFIRMAR, que fica no final da tela de detalhes do bem.

| Código                           | Discriminação      | Situação em    | Situação em    | Status    | Ação              |
|----------------------------------|--------------------|----------------|----------------|-----------|-------------------|
|                                  |                    | 31/12/2017     | 31/12/2018     |           |                   |
| 12 - Casa.                       | CASA NA RUA Y, SEM | R\$ 150.000,00 | R\$ 151.000,00 | VERIFICAR | G ALTERAR         |
| 13 - Terreno,                    | TERRENO            | RS 100.000,00  | R\$ 101.000,00 | VERIFICAR | C'ALTERAR         |
| 18 - Loja.                       | LOJA               | R\$ 80.000,00  | R\$ 81.000,00  | VERIFICAR | 🖾 ALTERAR 🗂       |
| 21 - Veículo automotor<br>terres | VEICULO XYZ        | R\$ 20.000,00  | R\$ 21.000,00  | VERIFICAR | C'ALTERAR         |
|                                  |                    | R\$ 350.000,00 | R\$ 354.000,00 |           |                   |
|                                  |                    |                |                |           | + ADICIONAR BEM   |
|                                  |                    |                |                |           | 🖌 NÃO POSSUO BENS |
|                                  |                    |                |                |           |                   |
|                                  |                    |                |                |           | AVANCAR           |
|                                  |                    |                |                |           |                   |

Ex.: Tela de Detalhes do bem tipo Imóvel:

| 1        | 5                   | 41        | A                | \$             | -     | **      | × |
|----------|---------------------|-----------|------------------|----------------|-------|---------|---|
| Cadastr  | o de Bens           |           |                  |                |       |         |   |
|          | Tipo de bem         | 12 - C    | asa.             |                |       |         | • |
| L        | ocalização do bem   | Brasil    |                  | ×              |       |         |   |
| Inscriçã | ão Municipal (IPTU) |           |                  |                | o     | pcional |   |
|          | Data de Aquisição   | DATA E    | DE AQUISIÇÃO     | opcional       |       |         |   |
|          |                     | dd/mm/    | 3333             |                |       |         |   |
|          | Discriminação       | CASA      | NA RUA Y, SEM EN | DERECO NO CAD. | ASTRO |         |   |
|          |                     | Até 512 c | aracteres. Campo | o opcional.    |       |         | h |

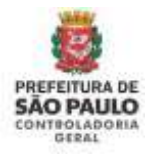

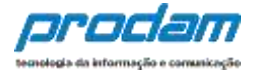

| Tipo de logradouro                                           | RUA                                                                     | *                            |          |         |
|--------------------------------------------------------------|-------------------------------------------------------------------------|------------------------------|----------|---------|
|                                                              | Tipo de logradouro (se não<br>algum equivalente, utilize a<br>"OUTROS") | encontar<br>a opção          |          |         |
| Endereço (logradouro)                                        | RUA LIBERD BADARÓ                                                       |                              |          |         |
|                                                              | Nome do logradouro                                                      |                              |          |         |
| Número                                                       | 293                                                                     |                              |          |         |
|                                                              | Caso não possua, use "S/N                                               | 4. C                         |          |         |
| Complemento                                                  | COMPLEMENTO                                                             |                              |          | opcion  |
|                                                              | Dados complementares do                                                 | enderaço                     |          |         |
| Bairro/Distrito                                              | CENTRO                                                                  |                              |          |         |
|                                                              | Bairro de localização do be                                             | m                            |          |         |
| CEP                                                          | 99999-999                                                               | opcional                     |          |         |
|                                                              | 90095-005                                                               |                              |          |         |
| Cidade                                                       | SÃO PAULO                                                               |                              |          |         |
|                                                              | Oidade de localização do b                                              | diar                         |          |         |
| Estado/UF                                                    | SP - SÃO PAULO                                                          | ٠                            |          |         |
| Área Total do Imóvel                                         | ÁREA TOTAL DO IMÓVEL                                                    |                              | opcional |         |
|                                                              | Área Total do Imóvel                                                    |                              |          |         |
| Área Total do Imóvel                                         | ÁREA TOTAL DO IMÓVEL                                                    |                              | opcional |         |
|                                                              | l<br>Área Total do Imóvel                                               |                              |          |         |
| Unidade                                                      | M <sup>2</sup>                                                          | <ul> <li>opcional</li> </ul> |          |         |
| Registro no Cartório de<br>Registro de Imóveis (sim, não)    | Sim                                                                     | <ul> <li>opcional</li> </ul> |          |         |
| Matrícula do Imóvel                                          |                                                                         |                              |          | opciona |
|                                                              |                                                                         |                              |          | opciona |
| Nome Cartório                                                |                                                                         |                              |          |         |
| Nome Cartório<br>Este bem pertence                           | ao declarante                                                           |                              |          |         |
| Nome Cartório<br>Este bem pertence<br>Situação em 31/12/2017 | ao declarante<br>RS 150.000,00                                          |                              |          |         |

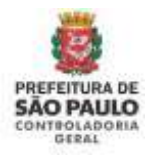

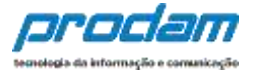

Ao término do preenchimento, clica-se no botão "CONFIRMAR".

Caso haja novos bens a serem inseridos, deve-se clicar no botão "ADICIONAR BEM" e, em seguida proceder ao preenchimento da tela de cadastro de bens.

No caso de inexistência de BENS do titular ou de seus dependentes, OBRIGATORIAMENTE será necessário clicar no botão **NÃO POSSUO BENS** para que esta aba fique com status Completo, e seja possível o envio da declaração ao final do processo:

| L                                                                   | <b>H</b>                                                                         | ۳ſ                                                                                 | A                                                                        | \$                                                           |                                                          | Ĩ                                                                | -                                                          | ×                                    |
|---------------------------------------------------------------------|----------------------------------------------------------------------------------|------------------------------------------------------------------------------------|--------------------------------------------------------------------------|--------------------------------------------------------------|----------------------------------------------------------|------------------------------------------------------------------|------------------------------------------------------------|--------------------------------------|
| Bens                                                                |                                                                                  |                                                                                    |                                                                          |                                                              |                                                          |                                                                  |                                                            |                                      |
| A declaração<br>financeiros,<br>abrangerá a<br>dependênci           | o de bens e valore<br>participações soo<br>totalidade dos be<br>a econômica do c | es deverá compr<br>cietárias e qualq<br>ens e valores pat<br>declarante.           | eender, se existe<br>uer outra espéci<br>trimoniais do cô                | entes, imóveis, m<br>ie de bens e valo<br>njuge ou compai    | óveis, semoven<br>res patrimoniais<br>nheiro(a), dos fil | tes, dinheiro, títu<br>s, localizados no I<br>lhos e de outras p | ulos, ações, inve<br>País ou no exteri<br>pessoas que viva | stimentos<br>ior, e<br>am sob a      |
| ★Caso tenh<br>Renda, é neo<br>automóveis                            | na utilizado a opçi<br>cessário confirma<br>importados da D                      | ão de cópia da d<br>ar cada um de se<br>eclaração de Im                            | leclaração do an<br>lus bens e dos be<br>posto de Renda,                 | o anterior ou de<br>ens pertencentes<br>, será necessário    | importação de i<br>aos seus depen<br>o preenchiment      | informações de s<br>Identes. Além dis<br>to de informaçõe        | ua Declaração d<br>sso, no caso de i<br>s complementa      | le Imposto de<br>móveis e de<br>res. |
| Atenção:                                                            |                                                                                  |                                                                                    |                                                                          |                                                              |                                                          |                                                                  |                                                            |                                      |
| <ul> <li>Bens</li> <li>"sepa</li> <li>Bens</li> <li>"com</li> </ul> | patrimoniais per<br>aração total de be<br>patrimoniais per<br>unhão parcial de   | tencentes a cônj<br>ens" <u>não</u> deverão<br>tencentes a cônj<br>bens" não preci | juge ou compan<br>o ser declarados<br>juge ou compan<br>isam ser declara | heiro (a) do decla<br>heiro (a) do decla<br>dos se adquirida | arante cuja uniã<br>arante cuja uniã<br>os antes da uniã | o entre ambos es<br>o entre ambos es                             | steja regida pelo<br>steja regida pelo                     | o regime de<br>o regime de           |
| com                                                                 | annao pareiarae                                                                  | bens nuo pree                                                                      | Sam Ser decidio                                                          | aos, se aaquina                                              | oo anteo da ama                                          |                                                                  | + ADI                                                      | CIONAR BEM                           |
|                                                                     |                                                                                  |                                                                                    |                                                                          |                                                              | -                                                        |                                                                  | ✓ NÃO PO                                                   | OSSUO BENS                           |
|                                                                     |                                                                                  |                                                                                    |                                                                          |                                                              |                                                          |                                                                  |                                                            |                                      |
|                                                                     |                                                                                  |                                                                                    |                                                                          |                                                              |                                                          |                                                                  |                                                            | AVANÇAR 🗲                            |

Após clicar no botão NÃO POSSUO BENS, o sistema exibirá a mensagem abaixo. Clique no botão Ok para dar prosseguimento:

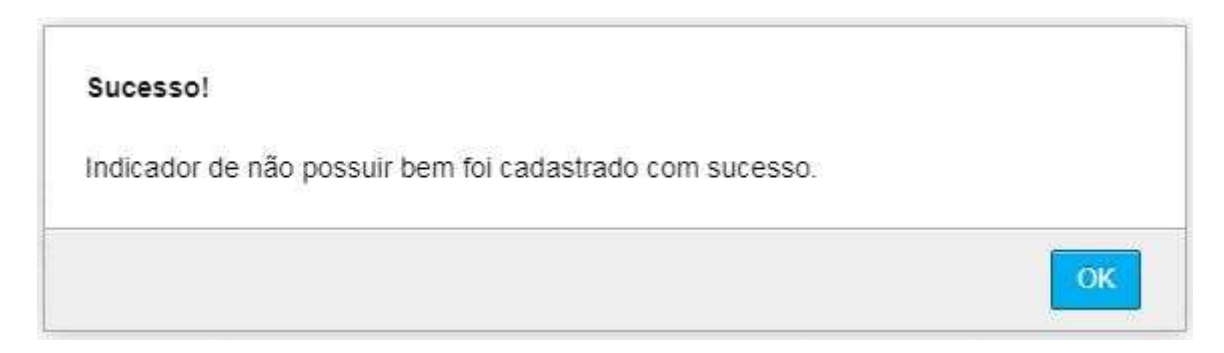

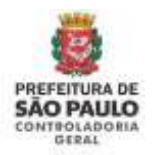

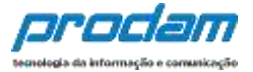

Não havendo mais dados de bens para serem preenchidos, clica-se no botão Avançar na tela de Bens:

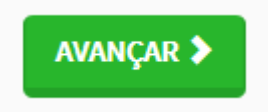

#### Observações:

- 5. É obrigatório o cadastramento do CPF/CNPJ nas telas de bens onde os mesmos forem requeridos;
- 6. Cada tipo de bem requer informações específicas que podem ser obrigatórias ou opcionais. Quando forem opcionais terão tal aviso ao lado do campo;
- Bens patrimoniais pertencentes a cônjuge ou companheiro (a) do declarante cuja união entre ambos esteja regida pelo regime de "separação total de bens" não deverão ser declarados;
- Bens patrimoniais pertencentes a cônjuge ou companheiro (a) do declarante cuja união entre ambos esteja regida pelo regime de "comunhão parcial de bens" não precisam ser declarados, <u>se adquiridos antes da união</u>.

Será exibida a guia "Rendimentos', cujo preenchimento de dados é obrigatório.

Por meio desta guia, o Agente deverá informar maiores detalhes acerca de todos os seus rendimentos, inclusive a remuneração recebida pela Administração Púbica Municipal (Prefeitura Municipal de São Paulo).

Cada rendimento importado deverá ser conferido e confirmado, clicando no Status VERIFICAR, que abrirá a tela de detalhes do rendimento onde informações complementares poderão ser exigidas.

A classificação dos rendimentos é semelhante ao programa de IRPF da Receita Federal para facilitar o entendimento.

#### Doações Recebidas

As doações recebidas devem ser declaradas como <u>Rendimentos Isentos e não</u> <u>Tributáveis.</u>

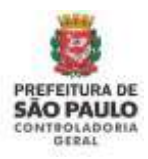

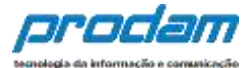

| Rendimentos                                                                                                    |                                                                                                    |                                                                                                    |                                                    |                                                                                                    |                                                      |                                                    |       |
|----------------------------------------------------------------------------------------------------|----------------------------------------------------------------------------------------------------|----------------------------------------------------------------------------------------------------|----------------------------------------------------|----------------------------------------------------------------------------------------------------|------------------------------------------------------|----------------------------------------------------|-------|
| ) preenchimento desta j<br>em como as <b>doações r</b>                                                                                                | pasta tem como objetiv<br>ece <b>bidas</b> .                                                                    | o que o agente público i                                                                                            | informe mai                                        | s detalhes sobre <b>to</b>                                                                                                    | das as sua                                           | is fontes de r                                     | enda  |
| ssim, os rendimentos e<br>nformados utilizando o<br>eduções previdenciária                                                                            | as doações recebidas p<br>s campos aqui previsto:<br>is e de imposto de renda                                   | elo agente público ou p<br>s. Os valores deverão se<br>a).                                                          | elos seus dep<br>r apresentad                      | endentes econômi<br>os em sua totalida                                                                                            | cos no ano<br>de (valores                            | o anterior dev<br>s brutos, sem                    | em se |
| tenção:                                                                                                    |                                                                                                    |                                                                                                    |                                                    |                                                                                                    |                                                      |                                                    |       |
| As doações recet                                                                                                    | oidas devem ser inform                                                                                          | adas como rendimento:                                                                                               | s isentos e nã                                     | o tributáveis.                                                                                                    |                                                      |                                                    |       |
| Os rendimentos                                                                                                    | recebidos através da A                                                                                          | dministração Pública M                                                                                              | unicipal (Dir                                      | eta ou Indireta) tan                                                                                                    | nbém deve                                            | m ser inform                                       | ados. |
| Rendimentos Tri                                                                                                    | butáveis Recebi                                                                                                 | dos de Pessoa J                                                                                                    | urídica                                            |                                                                                                    |                                                      | /                                                  |       |
| CPF/CNPJ Fonte F                                                                                                    | onte Pagadora                                                                                                   | Titular/0                                                                                                    | Dependente                                         | Rend. Recebidos                                                                                                    | Status                                               | Acão                                               |       |
|                                                                                                    | 0                                                                                                    |                                                                                                    |                                                    | Dé 112 000 00                                                                                                    | _                                                    | ,                                                  |       |
| 46.392.130/0003-80 P                                                                                                    | MSP                                                                                                    | Titular                                                                                                    |                                                    | K2 112'000'00                                                                                                    | VERIFICAR                                            | GALTERA                                            | RI    |
| 46.392.130/0003-80 P<br>Rendimentos Ise                                                                                                    | msp<br>ntos e Não Tribu                                                                                         | Itáveis                                                                                                    |                                                    | R\$ 113.000,00                                                                                                    | VERIFICAR                                            | G ALTERA                                           | R     |
| 46.392.130/0003-80 P<br>Rendimentos Ise<br>Tipo de Rendimento                                                                                         | msp<br>ntos e Não Tribu<br>срг/сирј                                                                             | Titular<br>Itáveis<br>Fonte Pagadora                                                                                | Benef.                                             | R\$ 113.000,00<br>R\$ 113.000,00                                                                                                  | Status                                               | G ALTERA<br>Ação                                   | R     |
| Rendimentos Ise<br>Tipo de Rendimento<br>12 - Rendimentos de                                                                                          | msp<br>ntos e Não Tribu<br>cpf/cnpj<br>57.928.389/0001-57                                                       | Titular<br>Itáveis<br>Fonte Pagadora<br>EMPRESA DO<br>DECLARAN                                                      | Benef.<br>Titular                                  | R\$ 113.000,00<br>R\$ 113.000,00<br>Valor<br>R\$ 14.200,00                                                                        | VERIFICAR<br>Status<br>VERIFICAR                     | C ALTERA<br>Ação<br>C ALTERAR                      | R     |
| Rendimentos Ise<br>Tipo de Rendimento<br>12 - Rendimentos de                                                                                          | msp<br>ntos e Não Tribu<br>cpf/cnpJ<br>57.928.389/0001-57                                                       | Titular<br>Itáveis<br>Fonte Pagadora<br>EMPRESA DO<br>DECLARAN                                                      | Benef.<br>Titular                                  | R\$ 113.000,00<br>R\$ 113.000,00<br>Valor<br>R\$ 14.200,00<br>R\$ 14.200,00                                                       | VERIFICAR<br>Status<br>VERIFICAR                     | C ALTERA<br>Ação<br>C ALTERAR                      | R     |
| Ae. 392. 130/0003-80 P<br>Rendimentos Ise<br>Tipo de Rendimento<br>12 - Rendimentos de                                                                | msp<br>ntos e Não Tribu<br>cpf/cnpj<br>57.928.389/0001-57                                                       | Titular<br>Itáveis<br>Fonte Pagadora<br>EMPRESA DO<br>DECLARAN                                                      | Benef.<br>Titular                                  | R\$ 113.000,00<br>R\$ 113.000,00<br>Valor<br>R\$ 14.200,00<br>R\$ 14.200,00                                                       | VERIFICAR<br>Status<br>VERIFICAR                     | Caltera<br>Ação<br>Calterar                        | â     |
| Ae. 392. 130/0003-80 P<br>Rendimentos Ise<br>Tipo de Rendimento<br>12 - Rendimentos de<br>Rendimentos Suj                                             | MSP<br>Intos e Não Tribu<br>CPF/CNPJ<br>57.928.389/0001-57<br>jeitos à Tributaç                                 | Titular<br>Itáveis<br>Fonte Pagadora<br>EMPRESA DO<br>DECLARAN<br>ão Exclusiva/De                                   | Benef.<br>Titular<br>finitiva                      | R\$ 113.000,00<br>R\$ 113.000,00<br>Valor<br>R\$ 14.200,00<br>R\$ 14.200,00                                                       | Status<br>Verificar                                  | C ALTERA<br>Ação<br>C ALTERAR                      | ā.    |
| 46.392.130/0003-80 P<br>Rendimentos Ise<br>Tipo de Rendimento<br>12 - Rendimentos de<br>Rendimentos Suj<br>Tipo de Rendimento                         | MSP<br>Intos e Não Tribu<br>CPF/CNPJ<br>57.928.389/0001-57<br>jeitos à Tributaç<br>Fonte Pagadora               | Titular<br>Itáveis<br>Fonte Pagadora<br>EMPRESA DO<br>DECLARAN<br>ão Exclusiva/De<br>CPF/CNPJ                       | Benef.<br>Titular<br>finitiva<br>Benef.            | R\$ 113.000,00<br>R\$ 113.000,00<br>Valor<br>R\$ 14.200,00<br>R\$ 14.200,00<br>Valor                                              | Status<br>Status<br>Status                           | C ALTERA<br>Ação<br>C ALTERAR<br>Ação              | â.    |
| Ae. 392. 130/0003-80 P<br>Rendimentos Ise<br>Tipo de Rendimento<br>12 - Rendimentos de<br>Rendimentos Suj<br>Tipo de Rendimento<br>5 - Rendimentos de | mtos e Não Tribu<br>cpf/cnpj<br>57.928.389/0001-57<br>jeitos à Tributaç<br>Fonte Pagadora<br>BANCO S/A          | Titular<br>Itáveis<br>Fonte Pagadora<br>EMPRESA DO<br>DECLARAN<br>ão Exclusiva/De<br>CPF/CNPJ<br>15.880.003/0001-34 | Benef.<br>Titular<br>finitiva<br>Benef.<br>Titular | R\$ 113.000,00<br>R\$ 113.000,00<br>Valor<br>R\$ 14.200,00<br>R\$ 14.200,00<br>Valor<br>R\$ 9.852,00                              | Status<br>VERIFICAR<br>Status<br>VERIFICAR           | C ALTERA<br>Ação<br>C ALTERAR<br>Ação<br>C ALTERAR | â.    |
| Ae. 392. 130/0003-80 P<br>Rendimentos Ise<br>Tipo de Rendimento<br>12 - Rendimentos de<br>Rendimentos Suj<br>Tipo de Rendimento<br>3 - Rendimentos de | MSP<br>Mortos e Não Tribu<br>cpf/cNPJ<br>57.928.389/0001-57<br>jeitos à Tributaç<br>Fonte Pagadora<br>BANCO S/A | Titular<br>Itáveis<br>Fonte Pagadora<br>EMPRESA DO<br>DECLARAN<br>ão Exclusiva/De<br>CPF/CNPJ<br>15.880.003/0001-34 | Benef.<br>Titular<br>finitiva<br>Benef.<br>Titular | R\$ 113.000,00<br>R\$ 113.000,00<br>Valor<br>R\$ 14.200,00<br>R\$ 14.200,00<br>Valor<br>R\$ 9.852,00<br>R\$ 9.852,00              | Status<br>Verificar<br>Status<br>Verificar           | C ALTERA<br>Ação<br>C ALTERAR<br>Ação<br>C ALTERAR | â.    |
| 46.392.130/0003-80 P<br>Rendimentos Ise<br>Tipo de Rendimento<br>12 - Rendimentos de<br>Rendimentos de<br>Tipo de Rendimento<br>6 - Rendimentos de    | MSP<br>ntos e Não Tribu<br>cpf/cNPJ<br>57.928.389/0001-57<br>jeitos à Tributaç<br>Fonte Pagadora<br>BANCO S/A   | Titular<br>Itáveis<br>Fonte Pagadora<br>EMPRESA DO<br>DECLARAN<br>ão Exclusiva/De<br>CPF/CNPJ<br>15.880.003/0001-34 | Benef.<br>Titular<br>finitiva<br>Benef.<br>Titular | R\$ 113.000,00<br>R\$ 113.000,00<br>Valor<br>R\$ 14.200,00<br>R\$ 14.200,00<br>R\$ 14.200,00<br>R\$ 9.852,00<br>R\$ 9.852,00      | Status<br>Status<br>VERIFICAR<br>Status              | C ALTERA<br>Ação<br>C ALTERAR<br>Ação<br>C ALTERAR | ment  |
| Ae. 392. 130/0003-80 P<br>Rendimentos Ise<br>Tipo de Rendimento<br>12 - Rendimentos de<br>Rendimentos Suj<br>Tipo de Rendimento<br>6 - Rendimentos de | mtos e Não Tribu<br>cpf/cnpJ<br>57.928.389/0001-57<br>jeitos à Tributaç<br>Fonte Pagadora<br>BANCO S/A          | Titular<br>Itáveis<br>Fonte Pagadora<br>EMPRESA DO<br>DECLARAN<br>ão Exclusiva/De<br>CPF/CNPJ<br>15.880.003/0001-34 | Benef.<br>Titular<br>finitiva<br>Benef.<br>Titular | R\$ 113.000,00         R\$ 113.000,00         Valor         R\$ 14.200,00         Valor         R\$ 9.652,00         R\$ 9.852,00 | Status<br>Status<br>Verificar<br>Status<br>Verificar | C ALTERA<br>Ação<br>C ALTERAR<br>Ação<br>C ALTERAR | Ê.    |

Ao clicar no Status VERIFICAR, a tela de cadastro do rendimento será exibida para que as informações possam ser verificadas e confirmadas, e em alguns casos complementadas, quando for necessário.

Cada tipo de rendimento, exibirá uma tela própria com campos específicos, cujos dados devem ser verificados e depois confirmados através do botão CONFIRMAR.

A seguir telas de exemplo de alguns tipos de rendimentos:

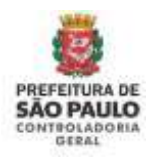

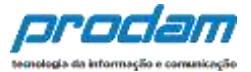

| • •                   | I. D. J.                                | - <b>1</b> . 272   |                             |                 |                  |        |  |
|-----------------------|-----------------------------------------|--------------------|-----------------------------|-----------------|------------------|--------|--|
| .adastro              | de Rendimer                             | itos               |                             |                 |                  |        |  |
| Modalidad             | e de Rendimento                         | 02 -               | Rendimentos Trib            | utáveis Recebio | dos de Pessoa Ju | rídica |  |
| Rendime               | ntos Tributáv                           | eis Reo            | cebidos de P                | essoa Juri      | ídica            |        |  |
| Tip                   | o de Beneficiário                       | Titu               | lar                         |                 | ×                |        |  |
| CPF/CNPJ d            | a Fonte Pagadora                        | 46.39              | 92.130/0003-80              |                 |                  |        |  |
|                       |                                         | Sem po<br>verifica | ontos ou traços, co<br>idor | om dígito       |                  |        |  |
| Nome da               | a Fonte Pagadora                        | PMS                | P                           |                 |                  |        |  |
|                       |                                         | Nome               | da Fonte Pagadora           | 1               |                  |        |  |
| (+) Va<br>Recebidos d | lor Rendimentos<br>e Pessoa Jurídica    | RS                 | 100.000,00                  |                 |                  |        |  |
| (-) Va<br>Prev        | alor Contribuição<br>idenciária Oficial | RS                 | 2.500,00                    |                 |                  |        |  |
| (-) Valor Ir          | nposto Retido na<br>Fonte               | R\$                | 27.000,00                   |                 |                  |        |  |
| (+)                   | Valor 13º Salário                       | RS                 | 6.000,00                    |                 |                  |        |  |
| (-) Valor             | IRRF sobre o 13º<br>Salário             | RŠ                 | 1.500,00                    |                 |                  |        |  |
|                       |                                         |                    |                             |                 |                  |        |  |

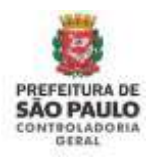

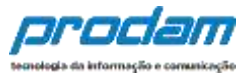

| 1        | ۳                  | Ÿ1                      | A                             | s               |            | ** | - | × |
|----------|--------------------|-------------------------|-------------------------------|-----------------|------------|----|---|---|
| Cadastro | de Rendim          | entos                   |                               |                 |            |    |   |   |
| Modalida | de de Rendimento   | 01 - Re                 | ndimentos Isen                | tos e Não tribu | dvels.     |    |   | • |
| Rendime  | entos Isento       | s e Não Tri             | butáveis                      |                 |            |    |   |   |
| TI       | po de Handlmento   | 12 - Re                 | ndimentos de c                | ademetas de p   | oupança, • |    |   |   |
| T        | po de Beneficiário | Titular                 |                               |                 | •          |    |   |   |
| CNPJ o   | fa Fonte Pagadori  | 57.928                  | 389/0001-57                   |                 |            |    |   |   |
|          |                    | Siem pont<br>digito ver | tes do traços, en<br>ificador | m               |            |    |   |   |
| Nome     | da Fonte Pagadori  | EMPRE                   | SA DO DECLARA                 | NTE SA          |            |    |   |   |
|          |                    | Nome da                 | Fonte Pagadora                |                 |            |    |   |   |
|          | Valo               | RS                      | 28.000,00                     |                 |            |    |   |   |
|          |                    | CON                     | IIIMAR CLI                    | IPAR VOC        | TAR        |    |   |   |

| 1        | Ħ                 | Ħ                      | <b>f</b>                     | s               |                    |      | - | 8 |
|----------|-------------------|------------------------|------------------------------|-----------------|--------------------|------|---|---|
| Cadastro | de Rendin         | nentos                 |                              |                 |                    |      |   |   |
| Modalida | de de Rendiment   | 04 - Re                | ndimentos Sujei              | tos à tributaçã | o Exclusiva/Defini | tiva |   |   |
| Rendime  | entos Sujeit      | os à Tribut            | ação Exclus                  | siva/Defini     | tiva               |      |   |   |
| Th       | oo de Rendiment   | 00 06-Re               | ndimentos de aç              | olicações finan | ieiras 🔹           |      |   |   |
| Π        | po de Beneficiári | 0 Titular              |                              |                 | •                  |      |   |   |
| CNPJ (   | fa Fonte Pagado   | a 15.880.              | 003/0001-34                  |                 |                    |      |   |   |
|          |                   | Sem pont<br>digita ver | os ou traços, cor<br>ficador | 11              |                    |      |   |   |
| Nome     | la Fonte Pagado   | BANCO                  | s,iA                         |                 |                    |      |   |   |
|          |                   | Nome da                | Fonte Pagadora               |                 |                    |      |   |   |
|          | Valo              | or RS 1                | 5.000,00                     |                 |                    |      |   |   |
|          |                   | - CUNT                 | CLIM                         | PAR EVOL        | AR                 |      |   |   |

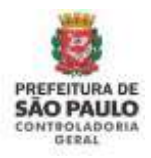

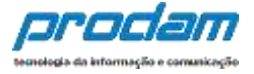

Caso haja novos rendimentos a serem inseridos, deve-se clicar no botão "ADICIONAR RENDIMENTO" e, em seguida proceder ao preenchimento da tela de cadastro.

|                                                                                                    | \$                                |                                                                                                    |
|----------------------------------------------------------------------------------------------------|-----------------------------------|----------------------------------------------------------------------------------------------------|
| Rendimentos                                                                                                    |                                   |                                                                                                    |
| O preenchimento desta pasta tem como objetivo que o aj<br>bem como ás <b>doações recebidas</b> .                                                                         | gente público                     | informe mais detalhes sobre <b>todas as suas fontes de renda</b>                                                     |
| Assim, os rendimentos e as doações recebidas pelo agent<br>ser informados utilizando os campos aqui previstos. Os va<br>deduções previdenciárias e de imposto de renda). | te público ou j<br>alores deverão | pelos seus dependentes econômicos no ano anterior devem<br>o ser apresentados em sua totalidade (valores brutos, sem |
| Atenção:                                                                                                    |                                   |                                                                                                    |
| <ul> <li>As doações recebidas devem ser informadas como</li> <li>Os rendimentos recebidos através da Administração</li> </ul>                                            | ) rendimentos<br>ão Pública Mu    | i lisentos e não tributáveis.<br>micipal (Direta ou Indireta) também devem ser informados.                           |
|                                                                                                    |                                   | +ADICIONAR RENDINENTO                                                                                                |
|                                                                                                    |                                   | NÃO POSSUO RENDIMENTOS                                                                                               |
|                                                                                                    |                                   | Autorea &                                                                                                    |
|                                                                                                    |                                   | AVANÇAR >                                                                                                    |

Caso o Agente deseje adicionar rendimentos, inicia-se o preenchimento ao clicar no botão:

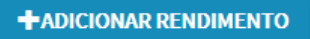

Na tela de Cadastro de Rendimentos, primeiramente deve-se selecionar a Modalidade de Rendimento a ser incluída. Para cada modalidade haverá uma série de campos específicos a serem preenchidos. Após preencher todos os dados solicitados, clique no botão "**CONFIRMAR**" ao final da tela.

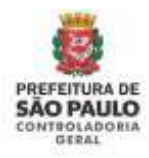

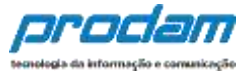

| Modalidade de Rendimento                              | 02 - F                     | Rendimentos Trib                                         | outáveis Recebio                                        | dos de Pessoa Ju                                     | rídica                       |                |  |
|-------------------------------------------------------|----------------------------|----------------------------------------------------------|---------------------------------------------------------|------------------------------------------------------|------------------------------|----------------|--|
|                                                       | 01 - F                     | Rendimentos Iser                                         | ntos e Não tribu                                        | táveis                                               |                              |                |  |
| endimentos Tributáv                                   | ei 02-1                    | Rendimentos Trib<br>Rendimentos Trib                     | outáveis Recebio<br>outáveis Recebio                    | tos de Pessoa Ju<br>los de Pessoa Fís                | rídica<br>ica no Exterior    |                |  |
| Tipo de Beneficiário                                  | 04 - F<br>05 - F<br>06 - F | Rendimentos Suji<br>Rendimentos Trib<br>Rendimentos Trib | eitos à tributaçã<br>outáveis de Pess<br>outáveis Acumu | io Exclusiva/Defir<br>oa Jurídica (Impo<br>ladamente | nitiva<br>osto com Exigibili | dade Suspensa) |  |
| CPF/CNPJ da Fonte Pagadora                            |                            |                                                          |                                                         |                                                      |                              |                |  |
|                                                       | Sem po<br>verificad        | ntos ou traços, co<br>dor                                | om dígito                                               |                                                      |                              |                |  |
| Nome da Fonte Pagadora                                |                            |                                                          |                                                         |                                                      |                              |                |  |
|                                                       | Nome d                     | a Fonte Pagador                                          | а                                                       |                                                      |                              |                |  |
| (+) Valor Rendimentos<br>Recebidos de Pessoa Jurídica | R\$                        |                                                          |                                                         |                                                      |                              |                |  |
| (-) Valor Contribuição<br>Previdenciária Oficial      | R\$                        |                                                          |                                                         |                                                      |                              |                |  |
| (-) Valor Imposto Retido na<br>Fonte                  | RS                         |                                                          |                                                         |                                                      |                              |                |  |
| (+) Valor 13º Salário                                 | R\$                        |                                                          |                                                         |                                                      |                              |                |  |
| (-) Valor IRRF sobre o 13º<br>Salário                 | RŠ                         |                                                          |                                                         |                                                      |                              |                |  |
|                                                       |                            |                                                          |                                                         |                                                      |                              |                |  |

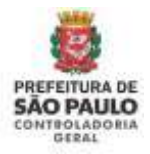

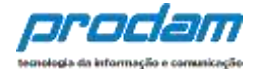

|                                                             | CPF/CNPJ                                      | Fonte Pagadora            | Benef.                                       | Valor                                       | Status                                  | Αςão                               |
|-------------------------------------------------------------|-----------------------------------------------|---------------------------|----------------------------------------------|---------------------------------------------|-----------------------------------------|------------------------------------|
| 12 - Rendimentos de                                         | 57.928.389/0001-57                            | EMPRESA DO<br>DECLARAN    | Titular                                      | R\$ 26.000,00                               | COMPLETO                                | C ALTERAR                          |
|                                                             |                                               |                           |                                              | R\$ 26.000,00                               |                                         |                                    |
| Rendimentos Tri                                             | ib. Receb. de PJ c                            | om Exigibilidad           | e Suspe                                      | nsa                                         |                                         |                                    |
| CPF/CNPJ Fonte                                              | Fonte Pagadora                                | Titular/I                 | Dependente                                   | Rend. Tribut                                | <b>S</b> tatus                          | Αςãο                               |
| 25.509.986/0001-50 F                                        | REND TRIB RECEBIDO                            | Titular                   |                                              | R\$ 6.500,00                                | COMPLET                                 | O CALTERAR                         |
|                                                             |                                               |                           |                                              | R\$ 6.500,00                                |                                         |                                    |
| Renumentos m                                                | ib, de ressoas Ju                             |                           | S ACUIII                                     | llauamente                                  |                                         |                                    |
| CPF/CNPJ                                                    | Fonte Pagadora                                | Benef                     | . Valo                                       | r :                                         | Status A                                | lção                               |
| CPF/CNPJ<br>98.232.107/0001-60                              | Fonte Pagadora                                | Benef                     | r R\$ 2                                      | r :<br>3.100,00                             | Status A<br>COMPLETO                    | Ação<br>Øalterar 💼                 |
| CPF/CNPJ<br>98.232.107/0001-60<br>98.232.107/0001-60        | Fonte Pagadora<br>REND TRIB RECEBIDO<br>TESTE | Benel<br>Titula<br>Titula | r R\$ 2<br>r R\$ 3                           | r :<br>3.100,00<br>2.600,00                 | Status A<br>COMPLETO<br>COMPLETO        | Ação<br>C'alterar 💼<br>C'alterar 💼 |
| <b>CPF/CNPJ</b><br>98.232.107/0001-60<br>98.232.107/0001-60 | Fonte Pagadora<br>REND TRIB RECEBIDO<br>TESTE | Benef<br>Titula<br>Titula | • Valo<br>r R\$ 2<br>r R\$ 3<br><b>R\$ 5</b> | r :<br>3.100,00<br>2.600,00<br>5.700,00     | COMPLETO<br>COMPLETO                    | Ação<br>G'alterar 💼<br>G'alterar 💼 |
| CPF/CNPJ<br>98.232.107/0001-60<br>98.232.107/0001-60        | Fonte Pagadora<br>REND TRIB RECEBIDO<br>TESTE | Benef<br>Titula<br>Titula | Valo<br>r R\$ 2<br>r R\$ 3<br><b>R\$ 5</b>   | r :<br>3.100,00  <br>2.600,00  <br>5.700,00 | COMPLETO COMPLETO                       | Ação<br>G'alterar 💼<br>G'alterar 💼 |
| CPF/CNPJ<br>98.232.107/0001-60<br>98.232.107/0001-60        | Fonte Pagadora<br>REND TRIB RECEBIDO<br>TESTE | Benef<br>Titula<br>Titula | r RS 2<br>r RS 3<br><b>R\$ 5</b>             | r :<br>3.100,00<br>2.600,00<br>5.700,00     | Status A<br>COMPLETO<br>COMPLETO<br>+AL | Ação<br>C'ALTERAR 💼<br>C'ALTERAR 💼 |

### Observações:

- 3. É obrigatório o cadastramento do CPF/CNPJ em todas as telas de rendimentos;
- Cada tipo de rendimento requer informações específicas que podem ser obrigatórias ou opcionais. Quando forem opcionais terão tal aviso ao lado do campo;

#### **Doações Recebidas**

É **obrigatório** declarar todas as doações recebidas no período. As doações recebidas devem ser declaradas como <u>Rendimentos Isentos e não Tributáveis.</u>

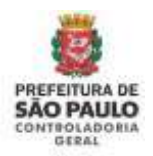

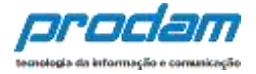

O botão "**Não Possuo Rendimentos**" só deve ser utilizado quando o agente público não recebeu nenhum rendimento no período, nem mesmo da Admnistração Pública Municipal (Prefeitura Municipal de São Paulo)..

|                                                                                                    | \$                                                            |                                                                                                    |
|----------------------------------------------------------------------------------------------------|---------------------------------------------------------------|----------------------------------------------------------------------------------------------------|
| Rendimentos                                                                                                    |                                                               |                                                                                                    |
| O preenchimento desta pasta tem como objeti<br>hem como as <b>doacões recebidas</b>                                                            | vo que o agente público i                                     | nforme mais detalhes sobre <b>todas as suas fontes de renda</b>                                                   |
| Assim, os rendimentos e as doações recebidas<br>ser informados utilizando os campos aquí prev<br>deduções previdenciárias e de imposto de reno | pelo agente público ou p<br>ístos. Os valores deverão<br>fa). | elos seus dependentes econômicos no ano anterior devem<br>ser apresentados em sua totalidade (valores brutos, sem |
| Atenção:                                                                                                    |                                                               |                                                                                                    |
| <ul> <li>As doações recebidas devem ser inform</li> <li>Os rendimentos recebidos através da A</li> </ul>                                       | adas como rendimentos i<br>dministração Pública Mur           | sentos e não tributáveis.<br>vicipal (Direta ou Indireta) também devem ser informados.                            |
|                                                                                                    |                                                               | +ADICIONAR RENDIMENTO                                                                                             |
|                                                                                                    |                                                               | NÃO POSSUO RENDIMENTOS                                                                                            |
|                                                                                                    |                                                               |                                                                                                    |
|                                                                                                    |                                                               | AVANÇAR >                                                                                                    |

Após o preenchimento, ou em caso de não preenchimento desta guia, clica-se no botão:

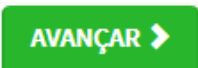

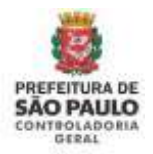

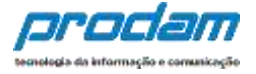

A próxima guia é a de "**Pagamento**", onde o Agente poderá informar, caso seja do seu interesse, os pagamentos efetuados durante o ano, pelo servidor ou por seus dependentes.

Esta guia é de preenchimento opcional.

Caso o Agente opte pelo preenchimento dos dados, deve iniciar clicando no botão:

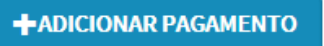

Será exibida a guia "Cadastro de Pagamento", com os campos a serem preenchidos pelo Agente.

| 1       | <b>H</b>        | Ψ¶          | A               | \$           |               | <u>**</u> | - | $\bowtie$ |
|---------|-----------------|-------------|-----------------|--------------|---------------|-----------|---|-----------|
| Cadas   | tro de pag      | gamento     | s               |              |               |           |   |           |
| Tipo    | de pagamento    | 0 11-       | Dentistas no    | Brasil.      |               |           |   | ~         |
| Despesa | realizada con   | n Titu      | lar             | ~            |               |           |   |           |
| Nome    | do beneficiário | ALEX        | KANDRE TEST     | E 1          |               |           |   |           |
|         | Valor page      | R\$         | 8.000,00        |              |               |           |   |           |
| Parcela | a não dedutíve  | l R\$       |                 | opcional     |               |           |   |           |
|         | Observação      |             |                 |              |               |           |   |           |
|         |                 |             |                 |              |               |           |   |           |
|         |                 | Até 512     | 2 caracteres. ( | Campo opcior | nal.          |           |   |           |
|         |                 | <b>√</b> co | ONFIRMAR        | CLIMPAR      | <b>VOLTAR</b> |           |   |           |

Após o preenchimento, clica-se no botão "CONFIRMAR".

Caso haja novo cadastramento de pagamentos, clica-se no botão:

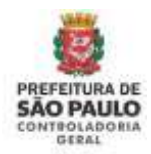

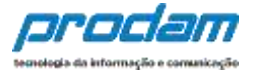

+ADICIONAR PAGAMENTO

Para finalização do cadastro de pagamentos, clica-se no botão:

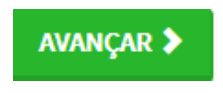

A próxima guia a ser exibida é a "Doações", com preenchimento opcional.

Por meio desta guia, o Agente poderá informar, caso seja do seu interesse, as doações recebidas durante o ano, pelo servidor ou por seus dependentes.

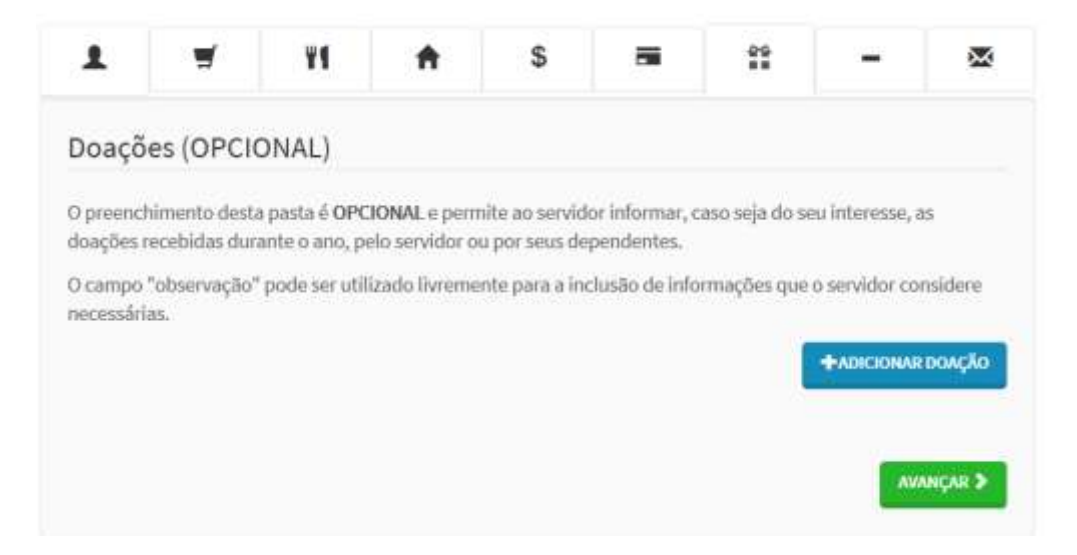

Inicia-se o preenchimento clicando-se no botão:

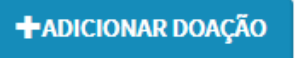

Preenchem-se os campos, clicando-se, em seguida, no botão "CONFIRMAR".

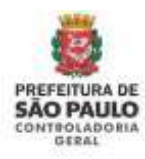

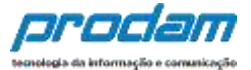

| le doaçi               | ões                                                          |                                                                         |                                                                                                    |                                                                                                    |                                                                                                    |                                                                                              |                                                                                                    |
|------------------------|--------------------------------------------------------------|-------------------------------------------------------------------------|----------------------------------------------------------------------------------------------------|----------------------------------------------------------------------------------------------------|----------------------------------------------------------------------------------------------------|----------------------------------------------------------------------------------------------|----------------------------------------------------------------------------------------------------|
|                        |                                                              |                                                                         |                                                                                                    |                                                                                                    |                                                                                                    |                                                                                              |                                                                                                    |
| e doação               | 41-1                                                         | ncentivo à cu                                                           | ltura.                                                                                                  |                                                                                                    |                                                                                                    |                                                                                              | Y                                                                                                    |
| neficiário             | INST                                                         | TUTO DE INC                                                             | ENTIVO A LEIT                                                                                           | URA                                                                                                    |                                                                                                    |                                                                                              |                                                                                                    |
| a doação               | RS                                                           | 500,00                                                                  |                                                                                                    |                                                                                                    |                                                                                                    |                                                                                              |                                                                                                    |
| iedutivel<br>ibolsável | RS                                                           |                                                                         | opcional                                                                                                |                                                                                                    |                                                                                                    |                                                                                              |                                                                                                    |
| servação               | 1                                                            |                                                                         |                                                                                                    |                                                                                                    |                                                                                                    |                                                                                              |                                                                                                    |
|                        |                                                              |                                                                         |                                                                                                    |                                                                                                    |                                                                                                    |                                                                                              |                                                                                                    |
|                        | Até 512                                                      | caracteres, C                                                           | ampo opcion                                                                                             | al.                                                                                                    |                                                                                                    |                                                                                              |                                                                                                    |
|                        | neficiário<br>a doação<br>Jedutível<br>Ibolsável<br>servação | eficiário INSTI<br>a doação RS<br>Jedutível RS<br>servação I<br>Até 512 | eficiário INSTITUTO DE INC<br>a doação RS 500,00<br>dedutível RS<br>servação  <br>Até 512 caracteres, C | eliciário INSTITUTO DE INCENTIVO A LEIT<br>a doação R5 500,00<br>Jedutível R5 opcional<br>servação I<br>Até 512 caracteres, Campo opcion | a dbação     R\$ 500,00       dedutível     R\$ 0pcional       servação     I       Até 512 caracteres, Campo opcional. | eliciário INSTITUTO DE INCENTIVO A LEITURA a doação R5 500,00 dedutível R5 opcional servação | e doação INSTITUTO DE INCENTIVO A LEITURA a doação RS 500,00 ledutível RS opcional servação I ALÉ 512 caracteres, Campo opcional. |

Finalizando o preenchimento, clica-se no botão:

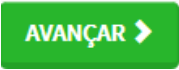

A próxima guia, de preenchimento **obrigatório**, será a de "**Dívidas**", onde o Agente deverá informar as dívidas existentes durante o ano, em nome do servidor ou de seus dependentes.

Inicia-se o preenchimento clicando-se no botão "Adicionar Dívida".

| 1                         | Ħ                                  | ¥1                             | A                | \$              | =               | **                | -                     | 8                        |
|---------------------------|------------------------------------|--------------------------------|------------------|-----------------|-----------------|-------------------|-----------------------|--------------------------|
| Dívidas                   |                                    |                                |                  |                 |                 |                   |                       |                          |
| O preenchim<br>nome do ag | iento desta pas<br>inte ou de seus | ta tem como ob<br>dependentes, | jetivo que o age | nte informe ma  | is detalhes sob | re as dividas cor | traidas durante       | o ano, em                |
| ) campo "ot               | oservação" pod                     | e ser utilizado liv            | vremente para a  | inclusão de inf | ormações que o  | o servidor consid | lere necessàrias      | 8                        |
|                           |                                    |                                |                  |                 |                 |                   | and the second second |                          |
|                           |                                    |                                |                  |                 |                 | /                 | -Abicio               | AR DIVIDA                |
|                           |                                    |                                |                  |                 |                 |                   | ✓ NÃO POSS            | VAR DİVIDA<br>JO DİVIDAS |
|                           |                                    |                                |                  |                 |                 |                   | ✓ NÃO POSS            | IO DÍVIDAS               |

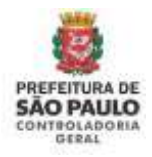

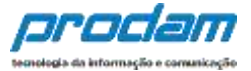

| 1        | <b>H</b>      | ¥f      | *              | \$         |               | **         | - | × |
|----------|---------------|---------|----------------|------------|---------------|------------|---|---|
| Cadas    | tro de dív    | idas    |                |            |               |            |   |   |
|          | Tipo de divid | a 14-   | Pessoas física | s.         |               |            |   | ~ |
| Situação | em 31/12/201  | 5 R\$   | 100.000,00     |            |               |            |   |   |
| Situação | em 31/12/201  | 6 RS    | 56,000,00      |            | CRE           | PETIRVALOR |   |   |
|          | Observaçã     | •       |                |            |               |            |   |   |
|          |               |         |                |            |               |            |   |   |
|          |               | Até 513 | carácteres. C  | ampo opcio | nal.          |            |   |   |
|          |               | ~~~     | INFIRMAR       | CLIMPAR    | <b>VOLTAN</b> |            |   |   |
|          |               |         |                |            |               |            |   |   |

Ao finalizar o preenchimento, clica-se no botão "CONFIRMAR"

Caso exista outra dívida a ser declarada, basta clicar no botão "ADICIONAR DÍVIDA" e preencher novamente os campos em branco, finalizando no botão "CONFIRMAR".

Caso o Agente não possua dívidas a declarar, deverá clicar no botão "**Não possuo Dívidas**"

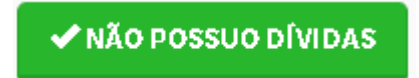

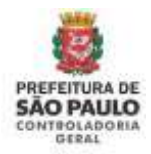

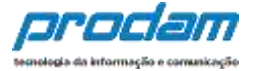

Ao término do preenchimento da guia "Dívidas" clica-se no botão:

### AVANÇAR 🔈

Logo após, será exibida a tela de "**Confirmação**", onde poderá ser feita a verificação de preenchimento de todas as guias e, caso alguma esteja com preenchimento incompleto, possibilitará que as correções que se façam necessárias sejam efetuadas.

Caso, na tela de confirmação, algum item apresente o status "**Incompleto**", basta clicar sobre o mesmo, que a guia correspondente será exibida, possibilitando a revisão e, se necessário, que as alterações necessárias sejam realizadas.

| Confirmação                                                                                                    |                                                                                                    |
|----------------------------------------------------------------------------------------------------|----------------------------------------------------------------------------------------------------|
| Confira abaixo a situação da sua declaração. Caso alguma pasta de dados se ap<br>realize as devidas complementações. Após a confirmação da declaração e seu<br>do Agente". | sresente como "pendente", retorne ao seu preenchimento e<br>envio, é possível imprimir uma cópia da mesma na "Central |
| Atenção: Até o prazo final de entrega da Declaração de Bens e Valores, é permit<br>for necessário.                                                                         | tida a retificação de declarações já enviadas, quantas vezes                                                          |
| Status da declaração                                                                                                    |                                                                                                    |
| L Dados pessoals                                                                                                    | INCOMPLETO                                                                                                    |
| I Dependentes                                                                                                    | 08                                                                                                    |
| VI Alimentandos                                                                                                    | *                                                                                                    |
| Rens .                                                                                                    | INCOMPLETO                                                                                                    |
| S Rendimentos                                                                                                    | (DK)                                                                                                    |

Ao término do cadastramento, selecione a box "**Confirmação**" e, em seguida, clique no botão "**ENVIAR DECLARAÇÃO**".

| ø                          |
|----------------------------|
| PREFEITURA DE<br>SÃO PAULO |
| GERAL                      |

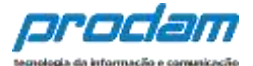

### Confirmação Confira abaixo a situação da sua declaração. Caso alguma pasta de dados se apresente como "pendente", retorne ao seu preenchimento e realize as devidas complementações. Após a confirmação da declaração e seu envio, é possível imprimir uma cópia da mesma na "Central do Agente". Atenção: Até o prazo final de entrega da Declaração de Bens e Valores, é permitida a retificação de declarações já enviadas, quantas vezes for necessário. Status da declaração 1 Dados pessoais Dependentes **T**Alimentandos Bens S Rendimentos Pagamentos to, mangae a c Confirmação 📰 DECLARO, sob as penas da lei, em especial as previstas na Lei Federal n.\* 8.429, de 82 de junho de 1 1992 (Lei de Improbidade Administrativa), que as informações aqui prestadas são verdadeiras. **HENVIAR DECLARAÇÃO** 7

Retornará o seguinte aviso:

| Sucesso!                        |                                                                                                    |
|---------------------------------|----------------------------------------------------------------------------------------------------|
| Declaração enviada com sucesso! |                                                                                                    |
|                                 | - or                                                                                                    |
|                                 | A CONTRACTOR OF A CONTRACTOR OFTA CONTRACTOR OFTA CONTRACTOR OFTA CONTRACTOR O |

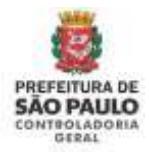

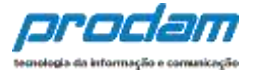

## 8.3 Copiando Dados da Declaração do Ano Anterior

Ao acessar o SISPATRI, para realizar seu cadastro, o Agente terá a opção de importar os dados utilizados em sua declaração do ano anterior.

Esta opção será acessível, caso o Agente já tenha utilizado o sistema em anos anteriores.

| ➢ Copiar do ano anterior                                                                                                    |
|----------------------------------------------------------------------------------------------------|
| Escolha esta opção se você deseja<br><b>copiar sua declaração do ano<br/>anterior</b> como base para a<br>declaração atual. |
| → COPIAR                                                                                                    |

Inicia-se o cadastramento ao clicar no botão "COPIAR".

Será exibido o seguinte aviso:

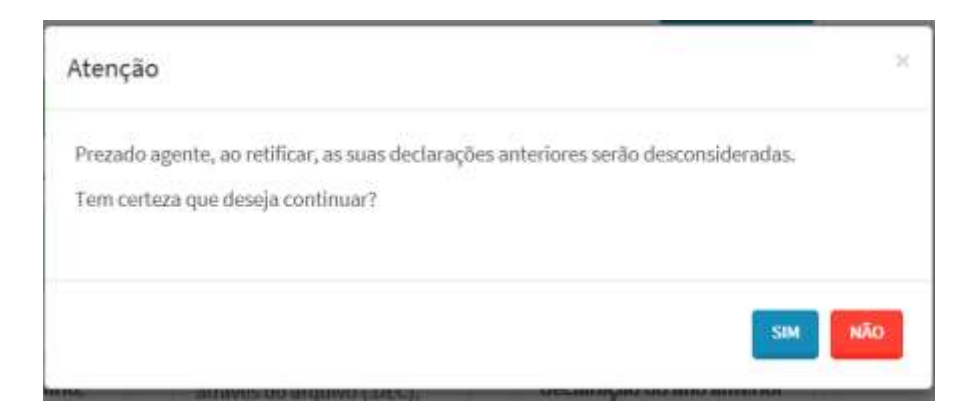

Para continuar clica-se na opção "SIM".

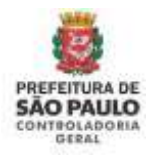

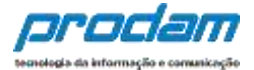

### Será exibido o aviso:

| miados, um a um           |
|---------------------------|
| aprovidation, and a serie |
| 9.5765575 (032557570).    |
|                           |
|                           |

Clica-se em "OK".

Será, então, exibida a guia "**Dados pessoais**", onde o Agente poderá fazer a confirmação/alteração de seus dados e incluir os dados do cônjuge/companheiro(a), se houver.

| 1            | Ħ                                    | 11                 | <b>n</b>       | \$     | - | ** | 1.5 | - | Alcentificação                                                  |
|--------------|--------------------------------------|--------------------|----------------|--------|---|----|-----|---|-----------------------------------------------------------------|
| Dados pe     | essoais                              |                    |                |        |   |    |     |   | Olá, TESTE V2021.<br>@ SAUR                                     |
| Preimchia os | campos abaixo c                      | em seus dados      | s pessoais.    |        |   |    |     |   |                                                                 |
|              | Nome completo                        | TESTE              |                |        |   |    |     |   | TR SUPOITE:                                                     |
|              |                                      | Sini com           | e camplisha    |        |   |    |     |   | Se vacê tem dûvida de como<br>preendrer as tufas, acesse o link |
|              | CPF                                  | Semport            | roo on auton   |        |   |    |     |   | abaixo do Manual de Apoio ao<br>Unuitio.                        |
|              | Sexo                                 | Mastal             | lina           | ÷      |   |    |     |   | Decreto nº 53.929                                               |
| Da           | ta de nascimento                     | 01/01/1<br>dd/mm/1 | 1970           |        |   |    |     |   | Decreto nº 59.432<br>Perguetas Frequentes                       |
|              | fossul cónjuge ou<br>companheiro(a)? | 🔹 Não              | ⊖Sm.           |        |   |    |     |   | -                                                               |
|              |                                      | ✓ conF             | IRMAR E AVANÇA | CUMBAR |   |    |     |   |                                                                 |

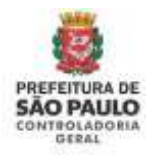

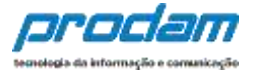

#### É obrigatório responder a pergunta:

Possui cônjuge ou companheiro(a)? <sup>©</sup> Não<sup>©</sup> Sim

Ao informar NÃO à pergunta "Possui cônjuge ou companheiro(a)", é só clicar no botão **CONFIRMAR E AVANÇAR** para seguir com a declaração.

Se a resposta for "Sim", aparecerão os demais dados do cônjuge/companheiro(a) a serem preenchidos:

| entria de campos abaxo com           | a seura dadeo paraoaia.  |
|--------------------------------------|--------------------------|
| Nome completo                        | TESTE V2021              |
|                                      | Sau nome completo        |
| GPF                                  | 111.111.111-11           |
|                                      | Sem pontos oo tragos     |
| Sexo                                 | Masculino                |
| Data de nascimento                   | 01/01/1870               |
|                                      | dd/mm/aaaa               |
| Possui cônjuge cu<br>companheiro(a)? | 🔿 hão 🔳 Sim              |
| idos do Cônjuge                      |                          |
| Côngage é dependente ?               | ⊖ Não ⊖Sm                |
| CPF do conjugê ou                    | OFF DD CÓNHUGE           |
| sompanheiro(a)                       | Sem printos no traços    |
| Nome completo                        | NOME COMPLETO DO CÓNJUGE |
|                                      | Nome do cônjuge          |
|                                      | DATA DE UNAÑOVCASIMEN    |
| Data da União/Casamento              | ad                       |
| Data da União/Casamento              | 30(mm(ana)               |

É obrigatório responder a pergunta se o cônjuge/companheiro(a) é dependente.

**Opção 1)** Cônjuge/Companheiro(a) é dependente e já está cadastrado no Sispatri:

Caso o cônjuge/companheiro(a) seja dependente, o Sispatri verificará se seus dados já estão cadastrados na aba Dependentes no sistema.

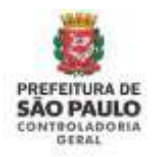

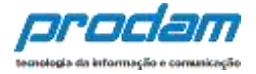

Quando o cônjuge já está cadastrado como dependente (Tipo 11), o sistema copia os dados(Nome e CPF) da aba de dependentes e preenche nesta tela do cônjuge. Complete os demais dados solicitados com relação à união (data e regime de bens), e clique no botão <u>CONFIRMAR e AVANÇAR</u> para que esta aba fique com status Completo:

| Dados do Cônjuge                    |                                       |
|-------------------------------------|---------------------------------------|
| Cônjuge é dependente 7              | O Não BSIm                            |
| CPE do conjugê ou<br>companheiro(a) | 111.111.111-11<br>Sem pontos autraços |
| Nome completo                       | NOME DO CÓNJUGE<br>Nome do cônjuge    |
| Data da União/Casamento             | DATA DE UNIÃO/CASAMEN<br>dd/mm/isaaa  |
| Qual o regime de bens 7             | *                                     |
|                                     | COMPIRMAR E AVANÇAR CILIMPAR          |

**Opção 2)** Cônjuge/Companheiro(a) é dependente, mas NÃO está cadastrado no Sispatri:

Quando o cônjuge/companheiro(a) é dependente e NÃO está cadastrado no SISPATRI, o sistema exibirá uma mensagem solicitando que primeiramente preencha o cadastro do cônjuge/companheiro(a) na Aba de Dependentes no sistema:

| O cônjuge ou companheiro não está cadastrado no SISPATRI como dependente tipo 11.<br>Dados Pessoais (Cônjuge) | Por favor, faça o cadastro e retorne para a tela o |
|----------------------------------------------------------------------------------------------------|----------------------------------------------------|
|                                                                                                    | _                                                  |

O sistema abrirá a aba de dependentes para que cadastre o cônjuge com o Tipo 11, e depois de confirmados os dados do dependente, **retorne à tela de Dados Pessoais e complete os dados do Cônjuge**.

Clique no botão <u>ADICIONAR DEPENDENTE</u> na aba de Dependentes e inclua os dados do cônjuge(tipo 11):

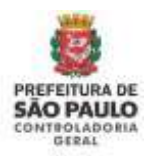

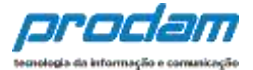

| Dependentes   Chylage ou composition, filted e color appendiar que vivan sob a filosandia de dependentes ou de bens por porto dos masses, de  Antinonia deviar lo argentin de tripte de la care de insentitionia de dependentes ou de tripte que poesa am la  Antinonia deviar lo argentin de tripte de la care de insentitionia de dependentes ou de tripte que poesa am la  Antinonia deviar lo argentin de tripte de la care de insentitionia de dependentes ou de tripte que poesa am la  Antinonia deviar lo argentin de tripte de la care de insentitionia de dependentes ou de tripte que poesa am la  Antinonia deviar lo argentin de tripte de la care de insentitionia de dependentes  Antinonia deviar lo argentin de tripte de la care de texa de insentitiones  Antinonia de la care de insentina de la care de insentitiones  Antinonia de la care de la care de la care de texa de insentitiones  Antinonia de la care de la care                | 8                              | -                                   | 20                                  | <b>6</b>                             | S                                            | <b>n</b>                                 | Ϋ1                                     |                                          | 1                                      |
|----------------------------------------------------------------------------------------------------|--------------------------------|-------------------------------------|-------------------------------------|--------------------------------------|----------------------------------------------|------------------------------------------|----------------------------------------|------------------------------------------|----------------------------------------|
| dajage ou comparativem, filter e outrae permane que ritern sob a filopentiènda securitirez de de deuro per porto des massion, de<br>annoque.<br>Cargo tenine nale device ou requiriterative contrate que permane que permanente de degrandemen ou de transporto porto des massion, de<br>annoque.<br>Cargo tenine nale de angejan de ségate de des angéla de la des angéla de la tenine de la tenine por porto des massione, de<br>annoque.<br>Cargo tenine nale de massione contrate permanente de la tenine de la tenine de tenine de la tenine de la ten |                                |                                     |                                     |                                      |                                              |                                          |                                        | entes                                    | Depende                                |
| Cardet benties with reacting in the criptic the declaranging the serie we want intervals de reporting in the rest of the control of the rest of the rest o                                               | na e visitore<br>Na e visitore | ue posevere be<br>los recorico, tóg | lic ded arante q<br>ens por parte d | inda econí inice<br>indentes ou de t | iteraquit a disparadi<br>iquit pit citeritit | ntran gun vivarn<br>Vo cato de rocal     | hoc e cotran per<br>2 (duntificados, ) | cempanhero, tiho<br>i dayarão ser equi   | Cînjuge ou<br>catrimoniaî<br>Awawçanî, |
| A Decidente      A Decidente      A decidente      A decidente      A                    | a de                           | k tor Ordetegi                      | e pelurmaqiles d                    | te mointaglis d                      | no enteriter exe<br>Ingrendenter:            | Antiaragăs: Ali: e<br>de oriși de nau ti | çân de stipte de<br>en 19 d'Anne 19    | ve otlitedir a opçi<br>Kenda, V necessar | Carecteri<br>rupento da                |
| Image: Second second secon                                               |                                | + ADICIDAAN BI                      |                                     | _                                    |                                              |                                          |                                        |                                          |                                        |
| Image: Second second secon                                               | лулярая Э                      |                                     |                                     |                                      |                                              |                                          |                                        |                                          |                                        |
| Tac         11 - Companitients(a) com c(a) qual c(a) contribuinte tentre filhe(a) ou viva há mais de           Tac         11 - Companitients(a) com c(a) qual c(a) contribuinte tentre filhe(a) ou viva há mais de           CPF         CPF DO OLFELIOCENTE.           Bain contras au tragos         Bain contras au tragos           Data de nanctmentes         Data de securativano           Nome complete         nume constructivant           Nome complete         nume completo de depandanta                                                                                                    |                                | -                                   | **                                  |                                      | s                                            |                                          | ve                                     |                                          |                                        |
| Dados do dependente           Taso         LL - Companiverre (a) com o (a) qual c (a) contribuinte tenine filhec(a) ou vive hé maio de<br>CPF           CPF DO OEFENDENTE<br>Bain province sur<br>Data de nanctmente         Data DE la Scheento<br>Mone template           Noine template         nominiconité, con policies de mandemente           Noine template         nominiconité, con policies de mandemente                                                                                                    | -                              |                                     |                                     | 1-1-1-                               |                                              |                                          |                                        | rf.                                      | -                                      |
| Tese         LL - Sprepanheime(a) com ojaj gual c(a) contribuinte tenhe filho(aj og viva hå male de<br>GPF           GPF DO OEFENDERTE<br>Barn protessas trages         Data DE bascheimeto<br>difformidasse           Data de næchnente<br>None complete         none contribuinte tenhe filho(a) og viva hå male de<br>data DE bascheimeto<br>difformidasse           None complete         none complete<br>None complete                                                                                                    |                                |                                     |                                     |                                      |                                              |                                          | te                                     | o dependent                              | )ados de                               |
| CPF DO OEFENDENTE<br>Bain provinces Viagos<br>Data de norcimento<br>Data de lacacimento<br>diformiçanse<br>Nome completo<br>Nome completo<br>Ferre completo do dependente                                                                                                    | 5 (0'90) -                     | dyshā malt de l                     | wha filhe(a) oo                     | ) contribuinte te                    | uu o (a) gunt o (r                           | npanhene(a) ee                           | P 11-50                                | Про                                      |                                        |
| Data de nancimento         Data de las de contractor de la sector de la secto                                               |                                |                                     |                                     |                                      |                                              | OEPENDERTS                               | CPF.DO                                 | CPP                                      |                                        |
| Data de naccimento         DAta de lacacimento           difformiçana                                                                                                    |                                |                                     |                                     |                                      |                                              | and the second                           | Salty protein                          |                                          |                                        |
| None complete room, contracto do dependente<br>None complete                                                                                                    |                                |                                     |                                     |                                      |                                              | LABORENTO                                | DATA DE                                | ta de nascimento                         | D9                                     |
| Noine templete Province police police               |                                |                                     |                                     |                                      |                                              |                                          | dil/mm/a                               |                                          |                                        |
| Terme semplato de dependenta                                                                                                    |                                |                                     |                                     |                                      | enderit.                                     | own, ero pie pi                          | E WONG                                 | Noine completo                           |                                        |
|                                                                                                    |                                |                                     |                                     |                                      | vitenta                                      | uplato de deper                          | Ferme con                              |                                          |                                        |
| tien v                                                                                                    |                                |                                     |                                     |                                      | Y                                            |                                          |                                        | Seco                                     |                                        |
| Сонтавила Сынтав Сураля                                                                                                    |                                |                                     |                                     |                                      | war Cuput                                    | CLIM                                     | -CONT                                  |                                          |                                        |

Preencha todos os dados solicitados e clique no botão CONFIRMAR para salvar os dados do dependente.

Após confirmar os dados do dependente nesta aba, o declarante deve retornar à Aba de Dados Pessoais para completar o cadastro do cônjuge, clique na aba de Dados Pessoais, conforme demonstrado na imagem abaixo:

| Cón<br>pait | juge ou companheiro.<br>Imoniais deserilo ser a       | Nîkos e evitras pe<br>igul tilentificados. | ssoas que vivans s<br>No caso de inecist | olo a dependência<br>sincia de depende | econômiza do o<br>Ital cu de beni | Redorante que po<br>por parte dos ma | oouwn bons<br>amos, diqua |
|-------------|-------------------------------------------------------|--------------------------------------------|------------------------------------------|----------------------------------------|-----------------------------------|--------------------------------------|---------------------------|
| 5450        | MÇAR.                                                 | Carrier Carrier                            | 4.000 C 200                              |                                        |                                   |                                      |                           |
| Ymp         | osto de Rendo, e nece                                 | istino confirmar o                         | ada um de pera de                        | pendentes.                             | trouties on th                    | moundain ur mit                      | Dentile Seato I           |
|             | Tipu                                                  |                                            |                                          | Name                                   |                                   | Status                               | Ação                      |
| 4           | Companhairo(a) 15<br>tantia filbo(a) oo v<br>cônjuga. | im b(a) qual b(a) i<br>Na há mais dir 5 (s | contribuinte<br>shee) anos, ou           | ΝΟΝΕ ΒΟ ΟΔΝΟΟ                          | Ē                                 | (C109157)                            | GATE                      |
|             | 11.1.1.1.1.1.1.1                                      |                                            |                                          |                                        |                                   |                                      |                           |

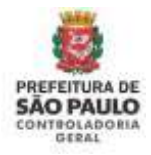

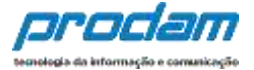

Ao retornar a tela de Dados Pessoais, responder as perguntas:

Possui cônjuge ou companheiro(a)? Cônjuge é dependente?

Como o cônjuge/companheiro(a) foi cadastrado como dependente nos passos acima, ao responder "Sim" à pergunta "Cônjuge é dependente?", o sistema buscará os dados previamente preenchidos (Nome e CPF) e exibirá na tela do Cônjuge:

| ados do Cônjuge                     |                                        |
|-------------------------------------|----------------------------------------|
| Cônjuge é dependente 7              | O Não BSim                             |
| CPF do conjugê ou<br>companheiro(a) | 111.111.111-11<br>Sem pontos ou traços |
| Nome completa                       | NOME DO CÓNJUGE                        |
| Data da União/Casamento             | DATA DE UNIÃD/CASAMEN<br>dd/mm/uara    |
| Qual o regime de bens 7             | *                                      |
|                                     | CONFIRMAR E AVANÇAR CI LIMPĂR          |

Preencha os demais dados do cônjuge/companheiro(a) solicitados em tela, com relação à união (data e regime de bens) e depois clique no botão <u>CONFIRMAR e AVANÇAR</u> para que esta aba fique com status Completo.

**Opção 3)** Cônjuge/Companheiro(a) NÃO é dependente do declarante:

Ao responder "Não" à pergunta "Cônjuge é dependente?", o sistema habilitará todos os dados em tela para que o cadastramento do cônjuge/companheiro(a) seja realizado:

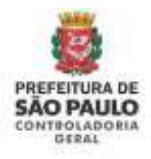

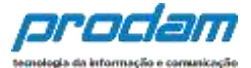

| Dados do Cônjuge                    |                                             |
|-------------------------------------|---------------------------------------------|
| Cônjuge é dependente ?              | ● NãoSim                                    |
| CPF do conjugê ou<br>companheiro(a) | CPF DO CÔNJUGE<br>Sem pontos ou traços      |
| Nome completo                       | NOME COMPLETO DO CÔNJUGE<br>Nome do cônjuge |
| Data da União/Casamento             | DATA DE UNIÃO/CASAMEN<br>dd/mm/aaaa         |
| Qual o regime de bens ?             | ~                                           |
|                                     | C LIMPAR                                    |

Preencha os campos e depois clique no botão <u>CONFIRMAR e AVANÇAR</u> para continuar com o preenchimento da declaração.

**IMPORTANTE:** Ao cadastrar um bem deste **cônjuge não dependente**, no campo "*Este bem pertence a*" escolha a opção "Ao cônjuge/companheiro não dependente"

| Este bem pertence | ao declarante 🗸 🗸                          |
|-------------------|--------------------------------------------|
|                   | ao declarante<br>ao dependente             |
|                   | ao cônjuge ou companhero(a) não dependente |

Após finalizar o preenchimento desta aba de Dados Pessoais clicando no botão "CONFIRMAR E AVANÇAR", a aba estará com status completa e o sistema avançará para a próxima aba "Dependentes".

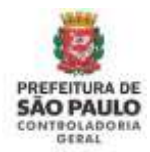

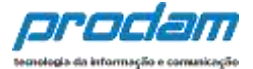

Finaliza-se ao clicar no botão

✓ CONFIRMAR E AVANÇAR

A próxima guia é a "**Dependentes**", onde o Agente poderá confirmar, alterar dados ou adicionar dependentes.

| Dependentes<br>Cônjuge ou companheiro, filhos e outras pessoas que vivam sob a dependência econômica do<br>possuam bens e valores patrimoniais deverão ser aqui identificados. No caso de inexistência de<br>de bens por parte dos mesmos, clique em "AVANÇAR".<br>Caso tenha utilizado a opção de cópia da declaração do ano anterior ou de importação de in<br>Declaração de Imposto de Renda, é necessário confirmar cada um de seus dependentes. | es<br>anheiro, filhos e outras pessoas que vivam sob a dependência econômica do declarante que<br>alores patrimoniais deverão ser aqui identificados. No caso de inexistência de dependentes ou<br>dos mesmos, clique em "AVANÇAR".<br>izado a opção de cópia da declaração do ano anterior ou de importação de informações de su<br>tosto de Renda, é necessário confirmar cada um de seus dependentes.<br>ADICIONAR DEPENDENTE | 1                                 | Ħ                                               | 41                                                 | A                                              | \$                                     | -                             |                                 | 19 <del>11</del>               | ×                    |
|----------------------------------------------------------------------------------------------------|----------------------------------------------------------------------------------------------------|-----------------------------------|-------------------------------------------------|----------------------------------------------------|------------------------------------------------|----------------------------------------|-------------------------------|---------------------------------|--------------------------------|----------------------|
| Cônjuge ou companheiro, filhos e outras pessoas que vivam sob a dependência econômica do<br>oossuam bens e valores patrimoniais deverão ser aqui identificados. No caso de inexistência de<br>de bens por parte dos mesmos, clique em "AVANÇAR".<br>Caso tenha utilizado a opção de cópia da declaração do ano anterior ou de importação de ir<br>declaração de Imposto de Renda, é necessário confirmar cada um de seus dependentes.                | anheiro, filhos e outras pessoas que vivam sob a dependência econômica do declarante que<br>alores patrimoniais deverão ser aqui identificados. No caso de inexistência de dependentes or<br>dos mesmos, clique em "AVANÇAR".<br>izado a opção de cópia da declaração do ano anterior ou de importação de informações de su<br>posto de Renda, é necessário confirmar cada um de seus dependentes.<br>ADICIONAR DEPENDENTE       | Depen                             | dentes                                          |                                                    |                                                |                                        |                               |                                 |                                |                      |
| Caso tenha utilizado a opção de cópia da declaração do ano anterior ou de importação de ir<br>Jeclaração de Imposto de Renda, é necessário confirmar cada um de seus dependentes.                                                                                                    | izado a opção de cópia da declaração do ano anterior ou de importação de informações de su<br>posto de Renda, é necessário confirmar cada um de seus dependentes.                                                                                                    | Cônjuge (<br>bossuam<br>de bens p | ou companhei<br>bens e valore<br>or parte dos r | iro, filhos e ou<br>s patrimoniai<br>nesmos, cliqu | itras pessoas<br>s deverão ser<br>ie em "AVANÇ | que vivam so<br>aqui identific<br>AR". | b a dependêr<br>ados. No casi | icia econômio<br>o de inexistên | ca do declarar<br>cia de depen | nte que<br>dentes oi |
|                                                                                                    | + ADICIONAR DEPENDENTE                                                                                                    | Caso to<br>eclaração              | enha utilizado<br>io de Imposto                 | a opção de c<br>de Renda, é r                      | ópia da decia<br>recessário co                 | ração do ano<br>nfirmar cada           | anterîor ou d<br>um de seus d | le împortação<br>ependentes.    | de informaçã                   | ões de su            |
| + ADICIO                                                                                                    |                                                                                                    |                                   |                                                 |                                                    |                                                |                                        |                               | + ^                             | DICIONAR DEPI                  | ENDENTE              |

Caso deseje cadastrar novos dependentes, basta clicar no botão:

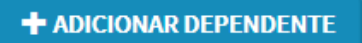

Na guia que se abre, deverão ser preenchidos os campos com os dados do dependente.

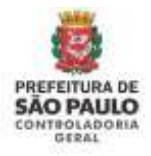

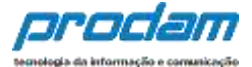

#### Dados do dependente

| Tipo              | 21 - Filho(a) ou ent | eado(a) até 21 (vinte e um) anos. | ~ |
|-------------------|----------------------|-----------------------------------|---|
| Nome completo     | JOÃO TESTE JR.       |                                   |   |
|                   | Nome completo do d   | ependente                         |   |
| CPF               | CPF DO DEPENDEN      | TE                                |   |
|                   | Sem pontos ou traços | s                                 |   |
| Sexo              | Masculino            |                                   |   |
| ata de nascimento | 27/01/2002           | ×                                 |   |
|                   | dd/mm/aaaa           |                                   |   |

Ao término do preenchimento, clica-se no botão "CONFIRMAR".

Será exibida, novamente, a tela:

| 1        |                                                         | ¥1                                | <b>f</b>                           | \$                                      |                         | <b>8</b> 0                        | -                             | ×                        |
|----------|---------------------------------------------------------|-----------------------------------|------------------------------------|-----------------------------------------|-------------------------|-----------------------------------|-------------------------------|--------------------------|
| De       | pendentes                                               |                                   |                                    |                                         |                         |                                   |                               |                          |
| ônj      | uge ou companhei<br>uam bens e valorer                  | ro, filhos e ou<br>s natrimoniais | itras pessoas q<br>s deverão ser a | ue vivam sob a<br>soui identificad      | dependên<br>os. No case | icia econômica<br>o de inexistênc | a do declar<br>Ja de dene     | ante que<br>ndentes o    |
| e b      | ens por parte dos n                                     | nesmos, cliqu                     | ie em "AVANÇA                      | kR".                                    | 05. 110 (03)            | o de mexisten.                    | a de depe                     | nuentes o                |
| to       | aso tenha utilizado                                     | a opção de co                     | ópia da declar                     | ação do ano an                          | terior ou d             | le împortação                     | de înforma                    | ções de su               |
|          | prosto de Importo                                       | do Dooda da                       | according com                      | flower and a sum                        | do nove de              | an and anti-an                    |                               |                          |
| nec.     | aração de Imposto                                       | de Renda, é n                     | ecessário con                      | firmar cada um                          | i de seus di            | ependentes.                       | r 6:3                         |                          |
| #<br>1   | aração de Imposto<br>Tipo<br>Filho(a) ou entea          | de Renda, é n<br>do(a) até 21 (   | vinte e um)                        | firmar cada um<br>Nome<br>JOÃO TESTE JI | i de seus di<br>R.      | ependentes.<br>Statu<br>Comm      | s Açã                         | O                        |
| <b>U</b> | aração de Imposto<br>Tipo<br>Filho(a) ou entea<br>anos. | de Renda, é n<br>do(a) até 21 (   | iecessário con<br>vinte e um)      | firmar cada um<br>Nome<br>JOÃO TESTE JI | i de seus di<br>R.      | ependentes,<br>Statu<br>comm      | s Açã                         | o<br>Alterar             |
| 1        | aração de Imposto<br>Tipo<br>Filho(a) ou entea<br>anos. | de Renda, é n<br>do(a) até 21 (v  | vinte e um)                        | firmar cada um<br>Nome<br>JOÃO TESTE JI | i de seus di            | ependentes.<br>Statu<br>Comm      | s Açã<br>Leto G<br>RCIONAR DE | O<br>ALTERAR<br>PENDENTE |
| 1        | aração de Imposto<br>Tipo<br>Filho(a) ou entea<br>anos. | de Renda, é n<br>do(a) até 21 (   | vinte e um)                        | firmar cada um<br>Nome<br>JOÃO TESTE JI | n de seus di            | ependentes.<br>Statu<br>ComP      | S Açã                         | O<br>ALTERAR<br>PENDENTE |
| 1        | aração de Imposto<br>Tipo<br>Filho(a) ou entea<br>anos. | de Renda, é n<br>do(a) até 21 (   | vinte e um)                        | firmar cada um<br>Nome<br>JOÃO TESTE JI | n de seus di            | ependentes.<br>Statu<br>ComP      | s Açã                         | O<br>ALTERAR<br>PENDENTE |

Onde:

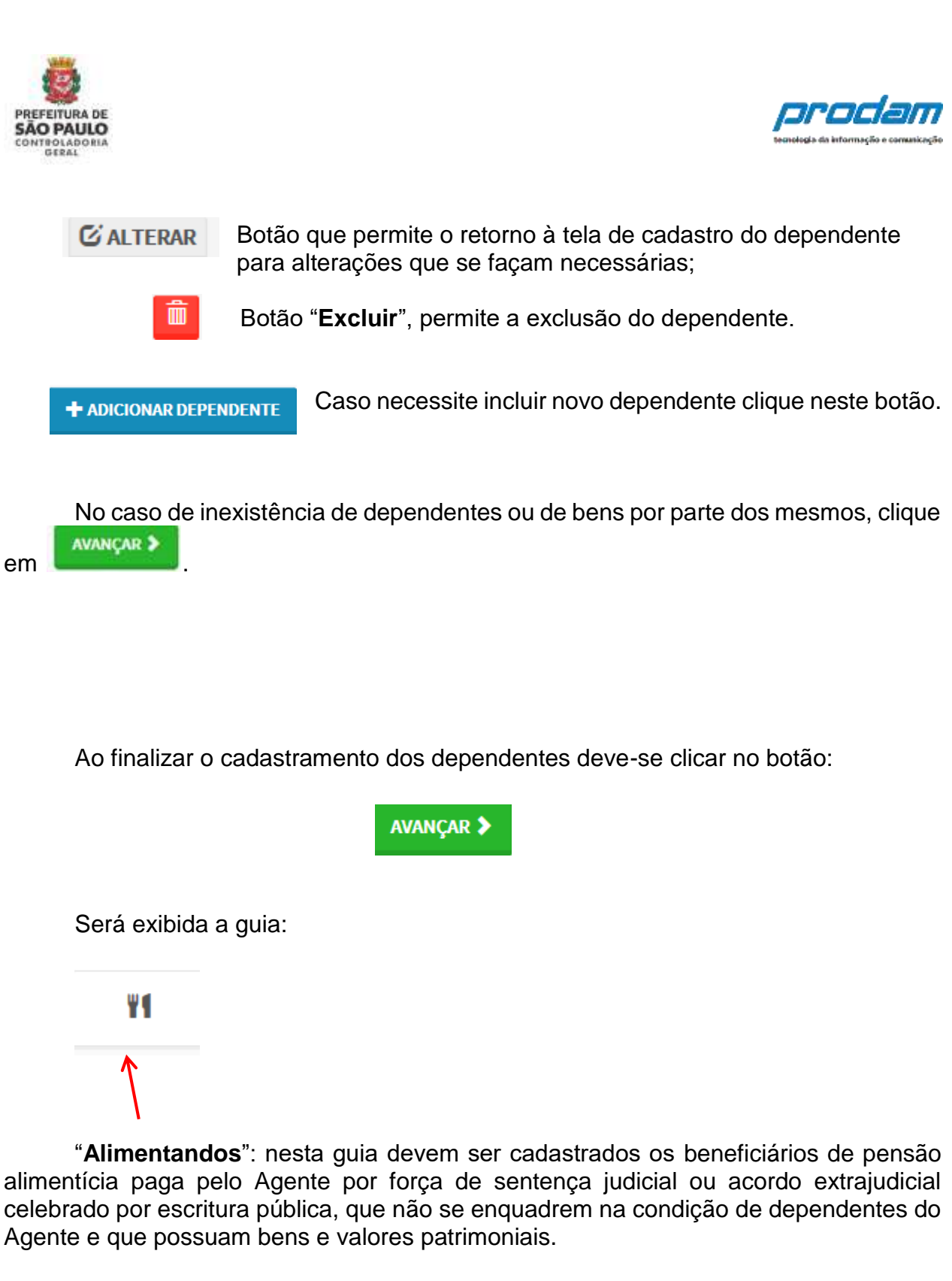

Para iniciar o preenchimento, clique no botão:

+ ADICIONAR ALIMENTANDO

Será exibida a seguinte tela, com os campos a serem preenchidos:
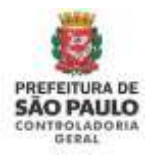

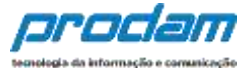

| Residente         | Brasil        | ~            |          |  |  |
|-------------------|---------------|--------------|----------|--|--|
| Nome completo     | MARIA TESTE   | DA SILVA     |          |  |  |
|                   | Nome complete | do alimentar | do       |  |  |
| CPF               | CPF DO ALIME  | NTANDO       | opcional |  |  |
|                   | Sem pontes ou | traços       |          |  |  |
| Sexo              | Feminino      | P            | •        |  |  |
| ita de nascimento | 27/01/2005    | 9            | <        |  |  |
|                   | dd/mm/aaaa    |              |          |  |  |

Após o preenchimento dos dados, clique no botão "CONFIRMAR".

#### Será exibida a tela

| Alir                | nentandos                                                                                                    |                                                                                                |                                                                            |                                                                                    |                                            |                                                        |                                                                 |                              |
|---------------------|----------------------------------------------------------------------------------------------------|------------------------------------------------------------------------------------------------|----------------------------------------------------------------------------|------------------------------------------------------------------------------------|--------------------------------------------|--------------------------------------------------------|-----------------------------------------------------------------|------------------------------|
| lene<br>elet<br>iom | ficiários de pensão<br>orado por escritura<br>e valores patrimor<br>e dos mesmos, cliq<br>so tenha utilizado a<br>vação de Importo | alimentícia j<br>pública, que<br>liais deverão<br>ue em "AVAN<br>a opção de co<br>de Renda é a | paga pelo sen<br>não se enqua<br>ser identifica<br>ÇAR".<br>ipia da declar | vidor por força de<br>idrem na condição<br>dos. No caso de in<br>ração do ano ante | sentença ju<br>o de depend<br>existência d | dicial ou a<br>lentes do s<br>le alimenta<br>nportação | cordo extraju<br>ervidor e que<br>indos ou de b<br>de informaçõ | dicial<br>possuar<br>bens em |
|                     |                                                                                                    | CARL AND A PROPERTY AND A                                                                      | recessario cui                                                             | nfirmar cada um d                                                                  | le seus alim                               | entandos.                                              |                                                                 |                              |
| #                   | Nome                                                                                                    | 00100100,01                                                                                    | ecessario coi                                                              | nhirmar cada um o<br>Status                                                        | le seus alim                               | entandos.<br>ção                                       |                                                                 |                              |
| #                   | Nome<br>MARIA TESTE DA                                                                                                    | SILVA                                                                                          | ecessario co                                                               | Status                                                                             | le seus alim<br>A                          | entandos.<br>ção<br>3ª ALTERAR                         | Û                                                               |                              |

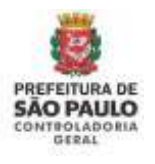

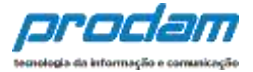

|    | avançar > | e inexistência de alimentandos ou de bens por parte dos mesmos, clique |
|----|-----------|------------------------------------------------------------------------|
| em |           |                                                                        |

Onde:

Botão "ALTERAR", permite que se façam alterações relativas ao alimentando;

Botão "**Excluir**", mil permite que se exclua o alimentando, caso necessário.

Em caso de nova inclusão de alimentando, clica-se no botão:

+ ADICIONAR ALIMENTANDO

Finaliza-se, clicando-se no botão "AVANÇAR".

A próxima guia que será exibida é a

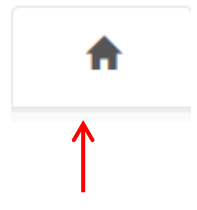

Guia "**Bens**":

Onde deverão ser cadastrados ou alterados, se existentes, os imóveis, móveis, semoventes<sup>4</sup>, dinheiro, títulos, ações, investimentos financeiros, participações societárias e qualquer outra espécie de bens e valores patrimoniais, localizados no País ou no exterior, e abrangerá a totalidade dos bens e valores patrimoniais do cônjuge ou companheiro (a), dos filhos e de outras pessoas que vivam sob a dependência econômica do declarante.

<sup>&</sup>lt;sup>4</sup> Definição dada pelo Direito aos animais de bando (como bovinos, ovinos, suínos, caprinos, equinos, etc.) que constituem patrimônio.

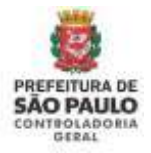

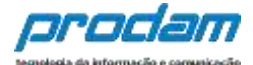

#### Bens

A declaração de bens e valores deverá compreender, se existentes, imóveis, móveis, semoventes, dinheiro, títulos, ações, investimentos financeiros, participações societárias e qualquer outra espécie de bens e valores patrimoniais, localizados no País ou no exterior, e abrangerá a totalidade dos bens e valores patrimoniais do cônjuge ou companheiro(a), dos filhos e de outras pessoas que vivam sob a dependência econômica do declarante.

Caso tenha utilizado a opção de cópia da declaração do ano anterior ou de importação de informações de sua Declaração de Imposto de Renda, é necessário confirmar cada um de seus bens e dos bens pertencentes aos seus dependentes. Além disso, no caso de imóveis e de automóveis importados da Declaração de Imposto de Renda, será necessário o preenchimento de informações complementares.

#### Atenção:

- Bens patrimoniais pertencentes a cônjuge ou companheiro (a) do declarante cuja união entre ambos esteja regida pelo regime de "separação total de bens" não deverão ser declarados.
- Bens patrimoniais pertencentes a cônjuge ou companheiro (a) do declarante cuja união entre ambos esteja regida pelo regime de "comunhão parcial de bens" não precisam ser declarados, se adquiridos antes da união.

| Código                    | Discriminação | Situação em<br>31/12/2015 | Situação em<br>31/12/2016 | Status    | Ação          |
|---------------------------|---------------|---------------------------|---------------------------|-----------|---------------|
| 26 - Linha<br>telefônica. | FSFASFAS      | R\$ 23,00                 | R\$ 0,00                  | VERIFICAR | C ALTERAR     |
|                           |               | R\$ 23,00                 | R\$ 0,00                  |           |               |
|                           |               |                           |                           | +         | ADICIONAR BEM |
|                           |               |                           |                           | ✓ NÃO     | POSSUO BENS   |

#### Onde:

| VERIFI | CAR   | € ALTERAR    |  |
|--------|-------|--------------|--|
|        | + 4   | DICIONAR BEM |  |
| •      | ▲ NÃO | POSSUO BENS  |  |

Botão "VERIFICAR", permite que o Agente faça uma verificação dos dados preenchidos anteriormente;

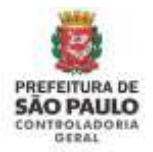

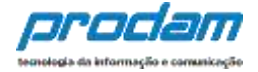

Botão "**ALTERAR**", permite que o Agente altere os dados dos bens cadastrados anteriormente;

Botão "**EXCLUIR**", permite que o Agente exclua bens cadastrados anteriormente.

Caso o Agente não possua bens a declarar, deverá clicar no botão "**Não possuo Bens**"

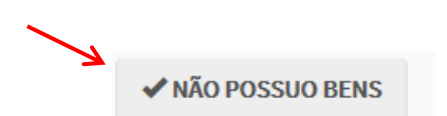

Será exibido o seguinte aviso:

| Sucesso!                                                 |    |
|----------------------------------------------------------|----|
| Indicador de não possuir bem foi cadastrado com sucesso. |    |
|                                                          | OK |

Clique em "**OK**".

Deve-se prosseguir o cadastramento, clicando no botão:

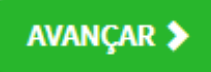

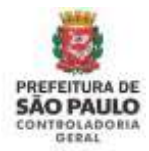

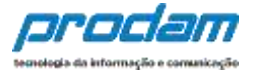

#### Será exibida a guia "Rendimentos', cujo preenchimento de dados é obrigatório.

Por meio desta guia, o Agente deverá informar maiores detalhes acerca de todos os seus rendimentos, inclusive a remuneração recebida pela Administração Púbica Municipal (Prefeitura Municipal de São Paulo).

Cada rendimento copiado deverá ser conferido, **preenchido** e confirmado, clicando no Status VERIFICAR, que abrirá a tela de detalhes do rendimento onde informações complementares poderão ser exigidas.

A classificação dos rendimentos é semelhante ao programa de IRPF da Receita Federal para facilitar o entendimento.

#### Doações Recebidas

As doações recebidas devem ser declaradas como <u>Rendimentos Isentos e não</u> <u>Tributáveis.</u>

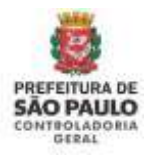

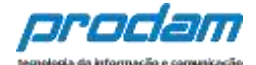

#### Rendimentos

O preenchimento desta pasta tem como objetivo que o agente público informe mais detalhes sobre todas as suas fontes de renda bem como as doações recebidas.

Assim, as rendimentas e as dasçães recebidas pela agente pública au pelas seus dependentes econômicas na ana anteriar devem ser informadas utilizanda as campas aqui previstas. Os valares deverão ser apresentadas em sua tatalidade (valares brutas, sem deduções previdenciárias e de imposta de renda).

#### Atenção:

- As doações recebidas devem ser informadas como rendimentos isentos e não tributáveis.
- Os rendimentos recebidos através da Administração Pública Municipal (Direta ou Indireta) também devem ser informados.

#### Rendimentos Tributáveis Recebidos de Pessoa Jurídica

| CPF/CNRJ Fonte     | Fonte Pagadora | Titular/Dependente | Rend, Recebidos | Status    | Ação        |
|--------------------|----------------|--------------------|-----------------|-----------|-------------|
| 46.392.130/0003-80 | PMSP           | Titular            | R\$0,00         | VERIFICAR | 🖸 ALTERAR 🛅 |
|                    |                |                    | R\$ 0,00        |           |             |

#### Rendimentos Isentos e Não Tributáveis

| Tipo de Rendimento  | CPF/CNRJ           | Fonte Pagadora         | Benef,  | Valor    | Status    | Ação     |
|---------------------|--------------------|------------------------|---------|----------|-----------|----------|
| 12 - Rendimentos de | 57.928.389/0001-57 | EMPRESA DO<br>DECLARAN | Titular | R\$0,00  | VERIFICAR | Calterar |
|                     |                    |                        |         | R\$ 0,00 |           |          |

#### Rendimentos Sujeitos à Tributação Exclusiva/Definitiva

| Tipo de Rendimento | Fonte Pagadora | CPF/CNRJ           | Benef,  | Valor    | Status Ação |
|--------------------|----------------|--------------------|---------|----------|-------------|
| 6-Rendimentos de   | BANCO S/A      | 15.880.003/0001-34 | Titular | R\$0,00  |             |
|                    |                |                    |         | R\$ 0,00 |             |

#### Rendimentos Trib. Receb. de PJ com Exigibilidade Suspensa

| CPF/CNPJ Fonte     | Fonte Pagadora     | Titular/Dependente | Rend, Tribut | Status    | Ação     |
|--------------------|--------------------|--------------------|--------------|-----------|----------|
| 25.509.986/0001-50 | REND TRIB RECEBIDO | Titular            | R\$0,00      | VERIFICAR | Calterar |
|                    |                    |                    | R\$0.00      |           |          |

#### Rendimentos Trib. de Pessoas Jurídica Recebidos Acumuladamente

| CPF/CNRJ           | Fonte Pagadora     | Benef,  | Valor    | Status    | Ação                 |
|--------------------|--------------------|---------|----------|-----------|----------------------|
| 38.232.107/0001-60 | REND TRIB RECEBIDO | Titular | R\$ 0,00 | VERIFICAR | Calterar             |
|                    |                    |         | R\$ 0,00 |           |                      |
|                    |                    |         |          |           |                      |
|                    |                    |         |          | •         | ADICIONAR RENDIMENTO |
|                    |                    |         |          | ▲ MÄ-     | ADICIONAR RENDIMENTO |

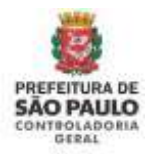

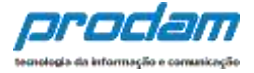

Ao clicar no Status VERIFICAR, a tela de cadastro do rendimento será exibida para que as informações possam ser verificadas, preenchidas e confirmadas.

Cada tipo de rendimento, exibirá uma tela própria com campos específicos, cujos dados devem ser verificados e depois confirmados através do botão CONFIRMAR.

A seguir telas de exemplo de alguns tipos de rendimentos:

| Modalidade de Rendimento                             | Ren                | dimentos Tributáv          | eis Recebidos d | e Pessoa Ju | rídica                 |                    |   |
|------------------------------------------------------|--------------------|----------------------------|-----------------|-------------|------------------------|--------------------|---|
| endimentos Tributáv                                  | eis Rec            | ebidos de Pe               | essoa Juríd     | ica         |                        |                    |   |
| Tipo de Beneficiário                                 | Titu               | lar                        |                 |             | •                      |                    |   |
| PF/CNPJ da Fonte Pagadora                            | 46.39              | 2.130/0003-80              |                 |             |                        |                    |   |
|                                                      | Sem po<br>verifica | ontos ou traços, co<br>dor | om dígito       |             |                        |                    |   |
| Nome da Fonte Pagadora                               | PMSP               |                            |                 |             |                        |                    |   |
|                                                      | Nome               | da Fonte Pagadora          | 9               |             |                        |                    |   |
| (+) Valor Rendimentos<br>ecebidos de Pessoa Jurídica | R\$                | 0,00                       |                 |             |                        |                    |   |
| (-) Valor Contribuição<br>Providenciário Oficial     | R\$                | 0,00                       |                 |             |                        |                    |   |
| () Valor Imposto Potido na                           | DÊ                 | 0.00                       |                 |             | Os <u>valore</u>       | <u>s</u> precisan  | 1 |
| Fonte                                                | rt.ş               | 0,00                       |                 |             | ser preen              | cilluos.           |   |
| (+) Valor 13º Salário                                | R\$                | 0,00                       |                 |             | Depois cli<br>botão CO | ique no<br>NFIRMAR |   |
| (-) Valor IRRF sobre o 13º<br>Salário                | R\$                | 0,00                       |                 |             |                        |                    |   |
|                                                      |                    |                            |                 | · ·         |                        |                    |   |

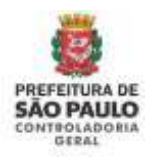

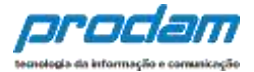

| 1        |                  | ¥1                     | <b>A</b>                       | s               |            | n                 | -                | 8          |
|----------|------------------|------------------------|--------------------------------|-----------------|------------|-------------------|------------------|------------|
| Cadastro | o de Rendin      | nentos                 |                                |                 |            |                   |                  |            |
| Modalida | de de Rendiment  | 01 - R                 | endimentos Isent               | tos e Não tribu | távels.    |                   |                  | +          |
| Rendime  | entos Isento     | os e Não Tr            | ibutáveis                      |                 |            |                   |                  |            |
| Tij      | po de Rendiment  | 12 - R                 | endimentos de ca               | ademetas de p   | oupança, • |                   |                  |            |
| TI       | po de Beneficiár | o Titula               | é.                             |                 | •          |                   |                  |            |
| CNPJ d   | da Fonte Pagado  | 57,928                 | .389/0001-57                   |                 |            |                   |                  |            |
|          |                  | Sitm pon<br>digito ver | tas do traços, en<br>rificador | m               |            |                   |                  |            |
| Nomed    | da Fonte Pagado  | EMPRE                  | ESA DO DECLARA                 | NTE SA          |            |                   |                  |            |
|          |                  | Nome da                | Fonte Pagadora                 |                 |            | Os valo           | ores pr          | ecisam     |
|          | Val              | or RS<br>I⊄con         | CLIN                           | ирад Курс       |            | ser pre<br>Depois | enchic<br>clique | los.<br>no |

| 1        | Ħ                 | 11                     | <b>A</b>                       | s               | 5               |         | -       | 8     |
|----------|-------------------|------------------------|--------------------------------|-----------------|-----------------|---------|---------|-------|
| Cadastr  | o de Rendin       | nentos                 |                                |                 |                 |         |         |       |
| Modalida | ade de Rendimen   | 04 - Re                | ndimentos Sujeito              | is à tributação | Exclusiva/Defin | tiva    |         | •     |
| Rendim   | entos Sujeil      | tos à Tribut           | ação Exclusi                   | va/Defini       | tiva            |         |         |       |
| Ţ        | ipo de Rendimen   | 05 - Re                | ndimentos de apli              | cações financ   | enas 🔹          |         |         |       |
| Ţ        | ipo de Beneficiár | io Titular             |                                |                 | •               |         |         |       |
| CNPJ     | da Fonte Pagado   | ra 15.880              | 003/0001-34                    |                 |                 |         |         |       |
|          |                   | Sem pont<br>digita ver | tos ou traços, com<br>rficador |                 |                 |         |         |       |
| Nome     | da Fonte Pagado   | BANCO                  | 5,/A                           |                 |                 |         |         |       |
|          |                   | Nome da                | Fonte Pagadoca                 |                 |                 | )s valo | res pre | cisam |
|          | Val               | or RS                  | 192 mar                        |                 | S               | er pree | enchide | DS.   |
|          |                   | CONT                   | CLIMP                          | VOLT            | l b             | otão C  | ONFIR   | MAR   |

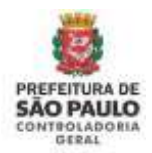

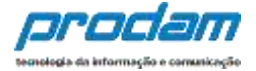

Caso haja novos rendimentos a serem inseridos, deve-se clicar no botão "ADICIONAR RENDIMENTO" e, em seguida proceder ao preenchimento da tela de cadastro.

|                                                                                                    | \$                                                                  |                                                                                                    |
|----------------------------------------------------------------------------------------------------|---------------------------------------------------------------------|----------------------------------------------------------------------------------------------------|
| Rendimentos                                                                                                    |                                                                     |                                                                                                    |
| O preenchimento desta pasta tem como obj<br>bem como as <b>doações recebidas</b> .                                                       | tivo que o agente público i                                         | nforme mais detalhes sobre <b>todas as suas fontes de renda</b>                                                   |
| Assim, os rendimentos e as doações recebid<br>ser informados utilizando os campos aqui pr<br>deduções previdenciárias e de imposto de re | es pelo agente público ou p<br>evistos. Os valores deverão<br>nda). | elos seus dependentes econômicos no ano anterior devem<br>ser apresentados em sua totalidade (valores brutos, sem |
| Atenção:                                                                                                    |                                                                     |                                                                                                    |
| <ul> <li>As doações recebidas devem ser infor</li> <li>Os rendimentos recebidos através da</li> </ul>                                    | madas como rendimentos i<br>Administração Pública Mur               | sentos e não tributáveis.<br>icipal (Direta ou Indireta) também devem ser informados.                             |
|                                                                                                    |                                                                     | +ADICIONAR RENDIMENTO                                                                                             |
|                                                                                                    |                                                                     | NÃO POSSUO RENDIMENTOS                                                                                            |
|                                                                                                    |                                                                     | AVANCAR >                                                                                                    |

Caso o Agente deseje adicionar rendimentos, inicia-se o preenchimento ao clicar no botão:

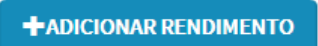

Na tela de Cadastro de Rendimentos, primeiramente deve-se selecionar a Modalidade de Rendimento a ser incluída. Para cada modalidade haverá uma série de campos específicos a serem preenchidos. Após preencher todos os dados solicitados, clique no botão "**CONFIRMAR**" ao final da tela.

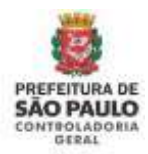

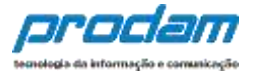

| Modalidade de Rendimento                                                        | 02 - R                               | endimentos Trib                                                          | utáveis Recebic                                       | los de Pessoa Ju                                  | rídica                      |                  |  |  |  |  |
|---------------------------------------------------------------------------------|--------------------------------------|--------------------------------------------------------------------------|-------------------------------------------------------|---------------------------------------------------|-----------------------------|------------------|--|--|--|--|
| e ne server                                                                     | 01 - R                               | 01 - Rendimentos Isentos e Não tributáveis                               |                                                       |                                                   |                             |                  |  |  |  |  |
| Rendimentos Tributáv                                                            | ei 02-R                              | endimentos Trib                                                          | utáveis Recebio<br>utávois Recebio                    | los de Pessoa Ju<br>los de Pessoa Fír             | rídica                      |                  |  |  |  |  |
| Tipo de Beneficiário                                                            | 03 - R<br>04 - R<br>05 - R<br>06 - R | endimentos Trib<br>endimentos Suje<br>endimentos Trib<br>endimentos Trib | itos à tributaçã<br>utáveis de Pess<br>utáveis Acumul | io Exclusiva/Defi<br>oa Jurídica (Imp<br>adamente | nitiva<br>osto com Exigibil | lidade Suspensa) |  |  |  |  |
| CPF/CNPJ da Fonte Pagadora                                                      |                                      |                                                                          |                                                       |                                                   |                             |                  |  |  |  |  |
| Nome da Fonte Pagadora                                                          | verificad                            | or                                                                       |                                                       |                                                   |                             |                  |  |  |  |  |
|                                                                                 | Nome da                              | a Fonte Pagadora                                                         | R)                                                    |                                                   |                             |                  |  |  |  |  |
| <ul> <li>(+) Valor Rendimentos</li> <li>Recebidos de Pessoa Jurídica</li> </ul> | RS                                   |                                                                          |                                                       |                                                   |                             |                  |  |  |  |  |
| (-) Valor Contribuição<br>Previdenciária Oficial                                | RS                                   |                                                                          |                                                       |                                                   |                             |                  |  |  |  |  |
| (-) Valor Imposto Retido na<br>Fonte                                            | RS                                   |                                                                          |                                                       |                                                   |                             |                  |  |  |  |  |
| (1) (1) = 100 Callera                                                           | R\$                                  |                                                                          |                                                       |                                                   |                             |                  |  |  |  |  |
| (+) valor 13° Salario                                                           | DĊ                                   |                                                                          |                                                       |                                                   |                             |                  |  |  |  |  |
| (+) Valor 13° Salario<br>(-) Valor IRRF sobre o 13°<br>Salário                  | NG                                   |                                                                          |                                                       |                                                   |                             |                  |  |  |  |  |

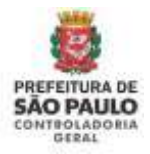

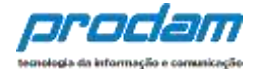

| Fipo de Rendimento                                   | CPF/CNPJ                             | Fonte Pagadora             | Benef.                            | Valor         | Status   | Αςão      |
|------------------------------------------------------|--------------------------------------|----------------------------|-----------------------------------|---------------|----------|-----------|
| 12 - Rendimentos de                                  | 57.928.389/0001-57                   | EMPRESA DO<br>DECLARAN     | Titular                           | R\$ 26.000,00 | COMPLETO | C'ALTERAR |
|                                                      |                                      |                            |                                   | R\$ 26.000,00 |          |           |
| ≀endimentos T                                        | rib. Receb. de PJ c                  | om Exigibilidad            | e Suspen                          | sa            |          |           |
| CPF/CNPJ Fonte                                       | Fonte Pagadora                       | Titular/D                  | ependente                         | Rend. Tribut  | Status   | Аção      |
| 25.509.986/0001-50                                   | REND TRIB RECEBIDO                   | Titular                    |                                   | R\$ 6.500,00  | COMPLETO | G'ALTERAR |
|                                                      |                                      |                            |                                   | R\$ 6.500,00  |          |           |
| lendimentos T                                        | rib. de Pessoas Ju<br>Fonte Pagadora | rídica Recebido:<br>Benefa | s Acumul<br>Valor                 | adamente<br>s | tatus A  | ção       |
| CPF/CNPJ                                             |                                      |                            |                                   | 100.00        |          |           |
| 2001-60                                              | REND TRIB RECEBIDO                   | Titular                    | R\$ 23.                           | .100,00       | COMPLETO |           |
| CPF/CNPJ<br>98.232.107/0001-60<br>98.232.107/0001-60 | REND TRIB RECEBIDO                   | Titular<br>Titular         | R\$ 23.                           | .600,00       |          | G'ALTERAR |
| 28.232.107/0001-60                                   | REND TRIB RECEBIDO                   | Titulaı<br>Titular         | RS 23.<br>RS 32.<br><b>R\$ 55</b> | .600,00       |          | G ALTERAR |

#### Observações:

- 1. É obrigatório o cadastramento do CPF/CNPJ em todas as telas de rendimentos;
- Cada tipo de rendimento requer informações específicas que podem ser obrigatórias ou opcionais. Quando forem opcionais terão tal aviso ao lado do campo;

#### **Doações Recebidas**

É **obrigatório** declarar todas as doações recebidas no período. As doações recebidas devem ser declaradas como <u>Rendimentos Isentos e não Tributáveis.</u>

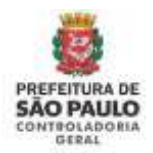

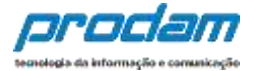

# O botão **"Não Possuo Rendimentos**" só deve ser utilizado quando o agente público não recebeu nenhum rendimento no período, nem mesmo da Admnistração Pública Municipal (Prefeitura Municipal de São Paulo)..

|                                                                                                    | \$                                                                         |                                                                                                    |
|----------------------------------------------------------------------------------------------------|----------------------------------------------------------------------------|----------------------------------------------------------------------------------------------------|
| Rendimentos                                                                                                    |                                                                            |                                                                                                    |
| O preenchimento desta pasta tem como obje<br>bem como as <b>doações recebidas</b> .                                                         | ivo que o agente público inforr                                            | me mais detalhes sobre <b>todas as suas fontes de renda</b>                                              |
| Assim, os rendimentos e as doações recebida<br>ser informados utilizando os campos aquí pre<br>deduções previdenciárias e de imposto de rer | s pelo agente público ou pelos<br>vistos. Os valores deverão ser a<br>da). | seus dependentes econômicos no ano anterior devem<br>apresentados em sua totalidade (valores brutos, sem |
| Atenção:                                                                                                    |                                                                            |                                                                                                    |
| <ul> <li>As doações recebidas devem ser inform</li> <li>Os rendimentos recebidos através da /</li> </ul>                                    | iadas como rendimentos isente<br>Idministração Pública Municipa            | os e não tributáveis.<br>al (Direta ou Indireta) também devem ser informados.                            |
|                                                                                                    |                                                                            | +ADICIONAR RENDIMENTO                                                                                    |
|                                                                                                    |                                                                            | ✓ NÃO POSSUO RENDIMENTOS                                                                                 |
|                                                                                                    |                                                                            | AVANCAR                                                                                                  |
|                                                                                                    |                                                                            | Control Control                                                                                          |

Após o preenchimento, ou em caso de não preenchimento desta guia, clica-se no botão:

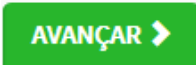

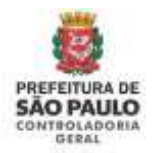

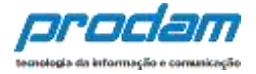

Será exibida a guia "**Pagamentos**" (com preenchimento opcional), onde o Agente informará, caso seja de seu interesse, os pagamentos efetuados durante o ano, por ele ou por seus dependentes.

| 1                     | <b>\$</b>                      | ¥1                              | <b>A</b>                       | \$                              |                                | 29                    | -               | ×       |
|-----------------------|--------------------------------|---------------------------------|--------------------------------|---------------------------------|--------------------------------|-----------------------|-----------------|---------|
| Pagam                 | ientos (O                      | PCIONAL                         | )                              |                                 |                                |                       |                 |         |
| O preenct<br>pagament | nimento desta<br>tos efetuados | a pasta é OPC<br>: durante o an | IONAL e perm<br>o, pelo servid | iite ao servid<br>or ou por seu | or informar, c<br>s dependents | aso seja do se<br>as. | eu interesse, o | )S      |
| O campo<br>necessária | "observação"<br>as.            | pode ser utili                  | izado livreme                  | nte para a inc                  | dusão de info                  | rmações que           | o servidor co   | nsidere |
|                       |                                |                                 |                                |                                 |                                | +/                    | NDICIONAR PAG   | AMENTO  |
|                       |                                |                                 |                                |                                 |                                |                       | _               |         |
|                       |                                |                                 |                                |                                 |                                |                       | AVI             | NNÇAR 🕽 |

Inicia-se o preenchimento dos dados ao clicar no botão:

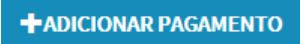

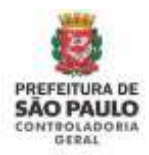

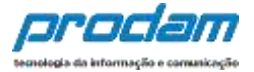

#### Na próxima tela deverão ser preenchidos os campos a serem cadastrados:

| 1                    | Ψ٩         | A               | \$            | -             | ** | - | × |
|----------------------|------------|-----------------|---------------|---------------|----|---|---|
| Cadastro de pa       | gamento    | s               |               |               |    |   |   |
| Tipo de pagamen      | to 11-     | Dentistas no I  | Brasil.       |               |    |   | ~ |
| Despesa realizada co | m Titu     | lar             | ~             |               |    |   |   |
| Nome do beneficiár   | io JOÃ     | O MAGNÓLIO      | DE OLIVEIRA 1 | TESTE         |    |   |   |
| Valor pa             | go R\$     | 8.000,00        |               |               |    |   |   |
| Parcela não dedutív  | vel R\$    |                 | opcional      |               |    |   |   |
| Observaçã            | ão         |                 |               |               |    |   |   |
|                      |            |                 |               |               |    |   |   |
|                      | Até 51     | 2 caracteres. ( | Campo opcior  | nal.          |    |   |   |
|                      | <b>√</b> 0 | DNFIRMAR        | CLIMPAR       | <b>VOLTAR</b> |    |   |   |

Finaliza-se o preenchimento dos campos, clicando no botão "CONFIRMAR".

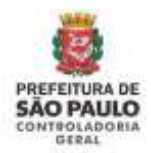

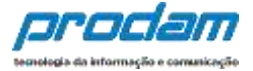

Retornamos à tela anterior, onde serão exibidos os seguintes botões:

| Status   | Ação             |
|----------|------------------|
| COMPLETO | G'ALTERAR        |
|          |                  |
|          |                  |
|          |                  |
| + ADR    | CIONAR PAGAMENTO |
| +ADR     | CIONAR PAGAMENTO |
| +ADM     | CIONAR PAGAMENTO |

Clique no botão "ALTERAR", caso necessite realizar alterações nos dados do "Cadastro de Pagamentos".

Clique no Botão **"Excluir**", caso seja necessário excluir um item.

Finalizamos o cadastramento desta guia ao clicar no botão "AVANÇAR".

Será, então, exibida a próxima guia "**Doações**" (opcional), onde o servidor poderá informar, caso seja de seu interesse, as doações recebidas durante o ano, pelo servidor ou pelos seus dependentes.

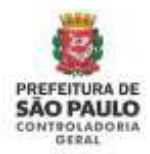

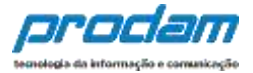

# Inicia-se o preenchimento clicando no botão "ADICIONAR DOAÇÃO".

| 1                      | <b>a</b>                       | ¥1                              | <b>f</b>                       | \$                             | -                            | **             | -               | X       |
|------------------------|--------------------------------|---------------------------------|--------------------------------|--------------------------------|------------------------------|----------------|-----------------|---------|
| Doaçõ                  | es (OPCIO                      | DNAL)                           |                                |                                |                              |                |                 |         |
| O preenct<br>doações r | nimento desta<br>ecebidas dura | a pasta é OPC<br>ante o ano, pe | IONAL e perm<br>elo servidor o | ite ao servid<br>1 por seus de | or informar, c<br>pendentes. | aso seja do se | eu interesse, a | iS      |
| O campo<br>necessári   | "observação"<br>as.            | pode ser utili                  | izado livreme                  | nte para a inc                 | '<br>clusão de info          | rmações que    | o servidor co   | nsidere |
|                        |                                |                                 |                                |                                |                              |                | ADICIONAR       | ралсто  |
|                        |                                |                                 |                                |                                |                              | /              |                 |         |
|                        |                                |                                 |                                |                                |                              |                | SAV             | NNÇAR 🕽 |

#### Ao concluir o preenchimento dos campos, clique no botão "CONFIRMAR".

| 1             | <b>H</b>                    | ¥1          | A               | \$           | -      | 86<br>88 | - | X |
|---------------|-----------------------------|-------------|-----------------|--------------|--------|----------|---|---|
| adast         | tro de do                   | ações       |                 |              |        |          |   |   |
| т             | ipo de doaçã                | 0 41 -      | Incentivo à cul | tura,        |        |          |   | ~ |
| Nome o        | do beneficiári              | io JOÃO     | D MAGNÂNIMO     | DLIVEIRA TE: | STE    |          |   | × |
| Vi            | alor da doaçã               | o RS        | 8.000,00        |              |        |          |   |   |
| Parcela<br>ou | não dedutíve<br>reembolsáve | el RS       |                 | opcional     |        |          |   |   |
|               | Observaçã                   | 0           |                 |              |        |          |   |   |
|               |                             |             |                 |              |        |          |   |   |
|               |                             | Até 512     | caracteres. C   | ampo opciona | nî.    |          |   |   |
|               |                             | <b>√</b> 00 | INFIRMAR C      | CLIMPAR      | VOLTAR |          |   |   |

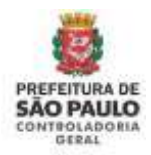

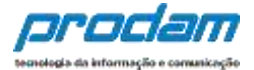

#### Será exibida a seguinte tela:

| 1            |                              | 44             | <b>f</b>      | \$                                | -                         |                 | -             | ×      |
|--------------|------------------------------|----------------|---------------|-----------------------------------|---------------------------|-----------------|---------------|--------|
| 00           | ações (OPCIO                 | DNAL)          |               |                                   |                           |                 |               |        |
| ) pri        | eenchimento desta            | pasta é OPC    | IONAL e perm  | iite ao servido<br>u por seus den | r înformar, c<br>endentes | aso seja do seu | interesse, as | E.     |
| ) ca<br>lece | mpo "observação"<br>ssárias. | pode ser utili | izado livreme | nte para a incl                   | usão de info              | rmações que o   | servidor con  | sidere |
| #            | Beneficiário                 |                |               | Valor                             | pago                      | Status          | Ação          |        |
| 1            | JOÃO MAGNÂNI                 | MO OLIVEIRA    | TESTE         | R\$ 8.0                           | 00,00                     | COMPLETO        | © ALTER       | AR     |
|              |                              |                |               | R\$ 8.0                           | 00,00                     |                 |               |        |
|              |                              |                |               |                                   |                           |                 |               |        |
|              |                              |                |               |                                   |                           |                 | ADICIONAR     | ολςλο  |
|              |                              |                |               |                                   |                           |                 | HADICIONAR D  | юлção  |

Caso queira registrar uma nova doação, clique no botão "ADICIONAR DOAÇÃO";

Clique no botão "ALTERAR", caso necessite realizar alterações nos dados da doação cadastrada;

| Clique no Botão " <b>Excluir</b> " caso |  | seja necessário excluir um item. |
|-----------------------------------------|--|----------------------------------|
|-----------------------------------------|--|----------------------------------|

Finalizamos o cadastramento ao clicar no botão "AVANÇAR".

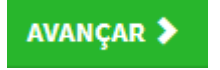

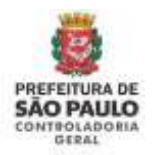

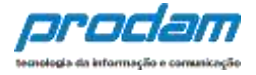

A próxima guia, de preenchimento **obrigatório**, será a de "**Dívidas**", onde o Agente deverá informar as dívidas existentes durante o ano, em nome do servidor ou de seus dependentes.

Inicia-se o preenchimento clicando-se no botão "Adicionar Dívida".

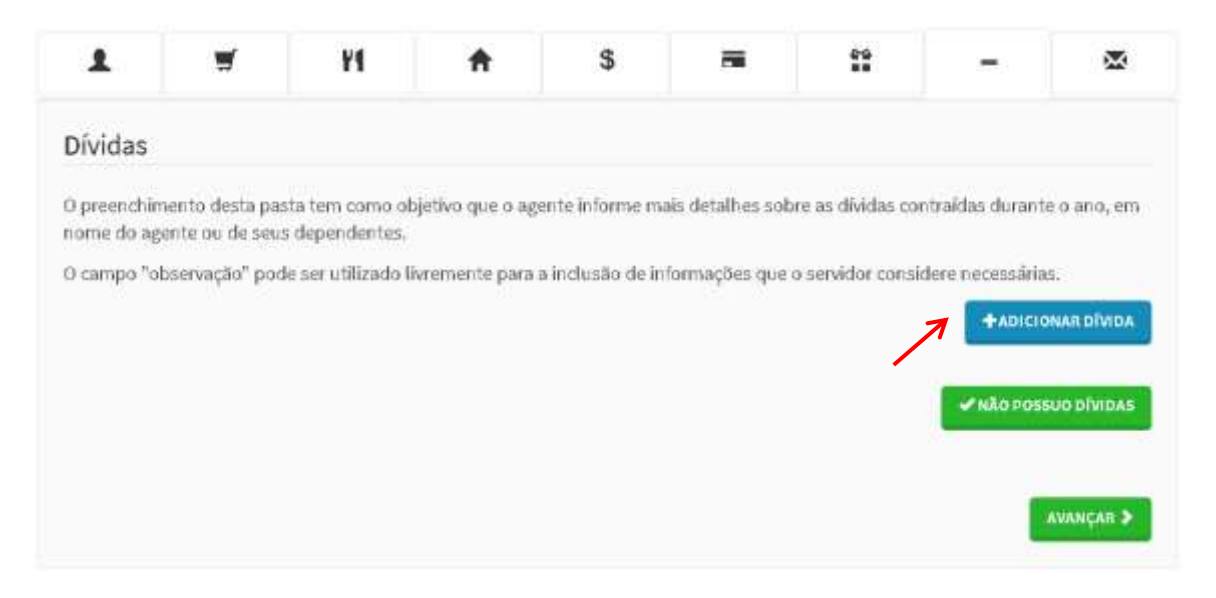

Ao finalizar o preenchimento, clica-se no botão "CONFIRMAR"

| Cadastro de dívidas         Tipo de dívida       14 - Pessoas físicas.         Situação em 31/12/2015       R\$ 100.000,00         Situação em 31/12/2016       R\$ 56.000,00         Observação       I | × | - | **        |                | \$          | <b>†</b>        | ¥٩          | <b>H</b>      | 1        |
|----------------------------------------------------------------------------------------------------|---|---|-----------|----------------|-------------|-----------------|-------------|---------------|----------|
| Tipo de dívida     14 - Pessoas físicas.       Situação em 31/12/2015     R\$ 100.000,00       Situação em 31/12/2016     R\$ 56.000,00       Observação     I                                           |   |   |           |                |             |                 | das         | tro de dív    | Cadas    |
| Situação em 31/12/2015 R\$ 100.000,00<br>Situação em 31/12/2016 R\$ 56,000,00 CREPETIR VALOR<br>Observação                                                                                               | ~ |   |           |                | s.          | Pessoas físicas | 14 - 1      | Tipo de divid |          |
| Situação em 31/12/2016 R\$ 56,000,00 OBEPETIR VALOR Observação                                                                                                    |   |   |           |                |             | 100.000,00      | R\$         | em 31/12/201  | Situação |
| Observação                                                                                                    |   |   | ETIRVALOR | CREA           |             | 56.000,00       | R\$         | em 31/12/201  | Situação |
|                                                                                                    |   |   |           |                |             |                 | 1           | Observaçã     |          |
|                                                                                                    |   |   |           |                |             |                 |             |               |          |
| Até 512 caractieres. Campo opcional.                                                                                                    |   |   |           | nal.           | ampo opcior | caracteres. C   | At# 512     |               |          |
|                                                                                                    |   |   |           | <b>CVOLTAB</b> | CLIMPAR     | NETEMAR         | <b>√</b> co |               |          |

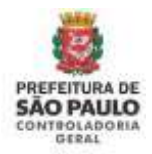

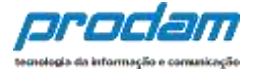

#### O Status será alterado para COMPLETO e ficará com cor verde:

|        |                                                | 41                                  | <b>f</b>        | S                         |                           | **               | - 2                 |
|--------|------------------------------------------------|-------------------------------------|-----------------|---------------------------|---------------------------|------------------|---------------------|
| )ívíd  | las                                            |                                     |                 |                           |                           |                  |                     |
| pree   | nchimento desta past                           | a tem como obj                      | etivo que o age | inte informe mais d       | etaihes sobre as div      | ridas contraídas | s durante o ano, em |
| cime ( | do agenta ou ne seus :<br>po "obtervação" pode | sependentes.<br>I ser utilizado liv | remente para i  | a inclusão de inform      | iações que o servid       | or considere ne  | cessárias.          |
| •      | Código                                         |                                     |                 | Situação em<br>31/12/2016 | Situação em<br>31/12/2019 | Status           | Ação                |
| l.     | 14 - Pessoas físicas.                          |                                     |                 | R\$ 0,00                  | R\$ 10.000,00             | COMPLETO         | G'ALTERAR           |
|        |                                                |                                     |                 | #\$ 0,00                  | R\$ 10.000,00             |                  |                     |

Caso exista outra dívida a ser declarada, basta clicar no botão "ADICIONAR DÍVIDA" e preencher novamente os campos em branco, finalizando no botão "CONFIRMAR".

Caso o Agente não possua dívidas a declarar, deverá clicar no botão "**Não possuo Dívidas**"

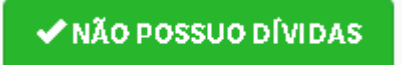

Ao término do preenchimento da guia "Dívidas" clica-se no botão:

AVANÇAR 🔈

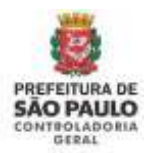

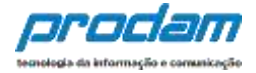

# Na próxima guia, "**Confirmação**", será apresentada uma tela de verificações de pendências no preenchimento dos dados.

# Confirmação Confira abaixo a situação da sua declaração. Caso alguma pasta de dados se apresente como "pendente", retorne ao seu preenchimento e realize as devidas complementações. Após a confirmação da declaração e seu envio, é possível imprimir uma cópia da mesma na "Central do Agente". Atenção: Até o prazo final de entrega da Declaração de Bens e Valores, é permitida a retificação de declarações já enviadas, quantas vezes for necessário. Status da declaração Dados pessoais Dependentes Alimentandos Bens S Rendimentos Pagamentos Doações - Dividas 🐱 Confirmação e envio

Caso alguma das guias apresente o **Status** "**INCOMPLETO**", deve-se clicar na mesma e será redirecionado para a guia em questão, onde poderá verificar a correção do preenchimento dos dados, alterando-os, se necessário.

Finalizamos o processo selecionando a caixa de "Confirmação"

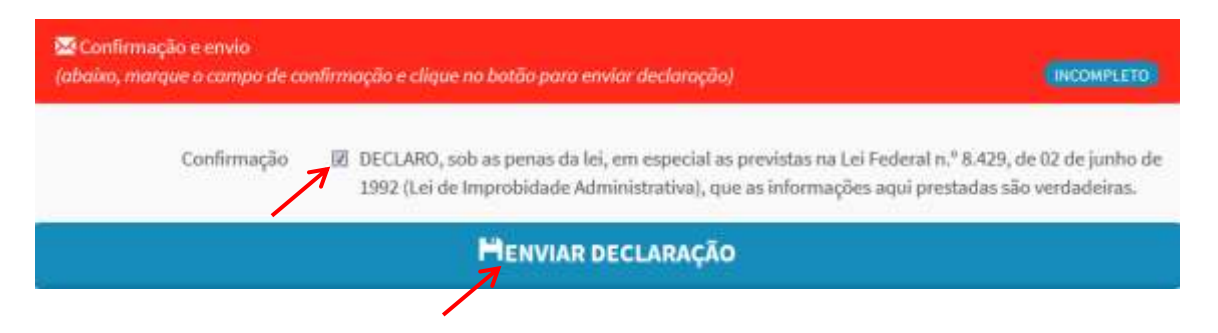

Em seguida, clica-se na opção "ENVIAR DECLARAÇÃO".

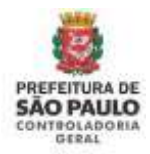

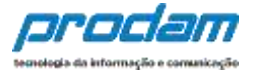

#### Será exibido o seguinte aviso:

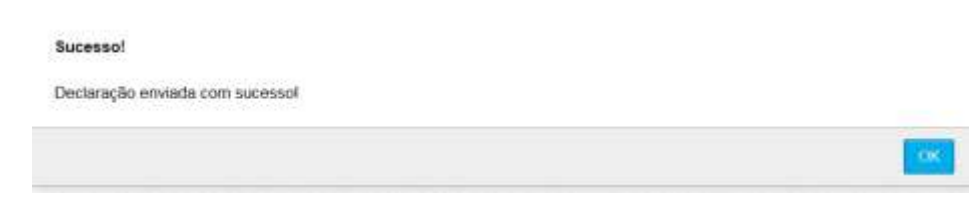

#### Indicando o sucesso do cadastramento.

Clica-se no botão "OK".

Teremos acesso à tela:

Central do agente

Seja bem-vindo a Central do agente. Aqui você poderá acompanhar a sua situação no processo atual, verificar suas pendências extraprocessuais e realizar sua declaração.

| Qual a minha sit                 | uação?                                                             |                                                                                            |
|----------------------------------|--------------------------------------------------------------------|--------------------------------------------------------------------------------------------|
|                                  | Parabéns, você <b>já efetuou sua decla</b>                         | aração e está em situação regular.                                                         |
|                                  | Código da declaração                                               | \$8\$8DD1E-8591-4D45-882C-5C94BE319#24                                                     |
|                                  | Data da última alteração                                           | 13/06/2017-09h38min                                                                        |
| Alterar minhe Escolha esta opção | a declaração<br>o se você deseja <b>retificar sua declaração</b> p | para o processo atual.                                                                     |
| e Ingelinie min                  | ha declaração<br>o se vorê desela imarimir ava declaração          | Albrar metos dados de acesso      Facolha esta opcio para alterar asu e-mail ou sua senha. |
| Estrate San oblac                | a no noce nesela onte para ana decaração.                          |                                                                                            |

Onde poderemos verificar o código de nossa declaração, assim como a data da última alteração.

Teremos também, a opção de imprimir a declaração, e um botão que permitirá a alteração do e-mail ou senha de acesso do Agente.

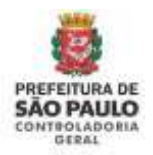

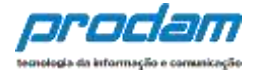

Na parte inferior da tela, será exibido o quadro <u>Histórico</u>, que permitirá a impressão das Declarações já entregues, assim como a impressão do Protocolo de Entrega das Declarações (disponível a partir da v.2020.2).

| Histórico    |          |            |            |                                          |          |          |            |                         |
|--------------|----------|------------|------------|------------------------------------------|----------|----------|------------|-------------------------|
| Тіро         | Processo | Referência | Data       | Declaração                               | Dispensa | Extensão | Declaração | Protocolo de<br>Entrega |
| Anual        | 2021     | 2020       | 06/05/2021 | EC882D76-15E6-4676-809F-<br>8EDE648859D9 | NÃO      | NĂO      | Commun     | . Фолекони              |
| Anual        | 2020     | 2019       | 28/04/2021 | EFA44346-1762-40EB-AD3D-<br>94380925FB45 | NÃO      | NĂO      | Фикрала    |                         |
| Finalizadora | 2019     | 2018       | 19/04/2021 | 5646CF87-2807-411F-9578-<br>F9A6C03103E1 | NÃO      | NÃO      | ф макоми   |                         |
| Aniuai       | 2019     | 2018       | 19/04/2021 | 7DCDD476-B343-428C-BF83-<br>6619F03AADDA | NÃO      | NÃO      | ф ворама   |                         |
| Anual        | 2018     | 2017       | 19/04/2021 | D72EF9A7-2725-4E81-8E6D-<br>5CBBDB9547B0 | NÃO      | NĂO      | Финралия   |                         |

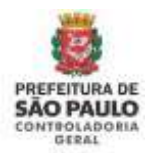

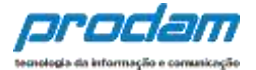

# 9. Perguntas/problemas frequentes.

Em caso de dúvidas sobre o preenchimento de sua declaração, acesse as *Perguntas Frequentes sobre a Declaração de Bens* no site da CGM (Controladoria Geral do Município de São Paulo), através do link abaixo: <u>http://www.prefeitura.sp.gov.br/cidade/secretarias/controladoria\_geral/clipping/in</u> <u>dex.php?p=216214</u>

Caso a dúvida persista, entre em contato com sua unidade de RH.

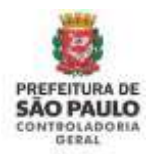

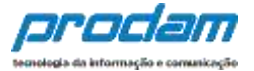

#### 10. Mensagens de Erro / Alerta

As mensagens de erro/alerta descritas a seguir são as mais comuns, caso a mensagem que esteja pesquisando não esteja relacionada neste manual, entre em contato com a CGM através de e-mail.

### Mensagens do Módulo de Declaração de Bens:

a. O seu acesso não foi autorizado. Confira os dados digitados e tente novamente.

| Atenção:                                                      |                    |
|---------------------------------------------------------------|--------------------|
| O seu acesso não foi autorizado. Confira os dados digitados e | e tente novamente. |
|                                                               | ОК                 |

#### Causa e Solução:

A mensagem de erro exibida "SEU ACESSO NÃO FOI AUTORIZADO, CONFIRA OS DADOS DIGITADOS E TENTE NOVAMENTE" é devido à diferença entre a senha cadastrada no sistema e a senha informada na tela de acesso do módulo de Declaração de Bens do SISPATRI para o CPF digitado.

Portanto, esta mensagem poderá ser exibida se o CPF ou a senha digitada estiver incorreto.

Após confirmar que o CPF foi digitado corretamente, o problema restará para a senha. Para solucionar o problema será necessário recadastrar a senha de acesso.

Favor instruir o(a) servidor(a) para cadastrar uma nova senha, lembrando que há diferenciação entre Maiúsculas e Minúsculas. Atenção às teclas CapsLock e NumLock no momento de digitação de senhas, seja para cadastro ou para acesso ao sistema.

A alteração da senha deve ser concluída com SUCESSO, exibindo a mensagem abaixo. Caso a mensagem não apareça, reinicie o processo de alteração de senha.

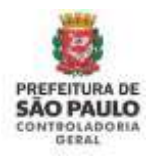

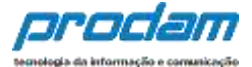

| Sucesso!                                                                        |    |
|---------------------------------------------------------------------------------|----|
| Dados de acesso gravados com sucesso. Você terá que logar novamente<br>sistema. | no |
|                                                                                 | ОК |

Por último, sugerimos utilizar o navegador Google Chrome atualizado para acesso ao SISPATRI.

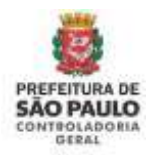

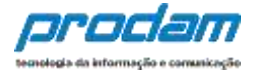

# b. O código de verificação CAPTCHA digitado está incorreto, tente novamente. Você pode ouvi-lo ou gerar um novo código sempre que necessário.

Outra informação que é necessária para acessar o sistema SISPATRI é informar o código Captcha, que é um código temporário gerado automaticamente na tela inicial do sistema.

| Atenção:                                                                                                    |      |
|----------------------------------------------------------------------------------------------------|------|
| D código de verificação CAPTCHA digitado está incorreto, tente novamente.<br>pode ouví-lo ou gerar um novo código sempre que necessário. | Você |
|                                                                                                    | OK   |

#### Causa e Solução:

A mensagem será exibida toda vez que o código Captcha for digitado incorretamente ou tiver expirado.

O código expira em poucos segundos, portanto caso fique com a tela inicial aberta durante muito tempo sem informar os dados de acesso, pode ser necessário regerá o captcha, através do botão

| CPF      | DIGITE SEU CPF                  |
|----------|---------------------------------|
| Senha    | DIGITE SUA SENHA                |
| alidação | O QUE VOCÊ LÊ NA IMAGEM ABAIXO? |
|          | PP3G                            |
|          | -DENTRAD CHIMPAD                |

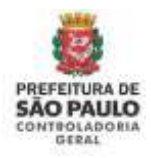

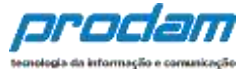

#### c. Chave de alteração inválida.

| Atenção:                     |    |
|------------------------------|----|
| Chave de alteração inválida. |    |
|                              | ОК |

Causa e Solução:

A mensagem de erro exibida "CHAVE DE ALTERAÇÃO INVÁLIDA" ocorre quando o servidor clica no link de recuperação de senha que não é mais válido.

O link de recuperação de senha enviado por e-mail tem validade (descrita no corpo do e-mail) e só pode ser utilizado uma única vez. Caso precise alterar a senha novamente, outro link deve ser gerado.

Para gerar um novo link para cadastramento da senha, o servidor deverá clicar novamente no link "Esqueci minha senha" na página inicial do sistema:

| CPF                         | DIGITE SEU CPF                 |
|-----------------------------|--------------------------------|
| Senha                       | DIGITE SUA SENHA               |
| Validação<br><u>CAPTCHA</u> | o que você lê na imagem abaixo |
|                             |                                |

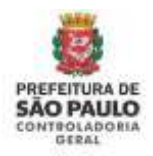

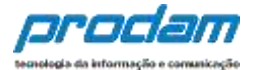

### 11. Novidades da versão

# Sispatri 2020:

A partir da publicação do Decreto 59.432/2020 realizada em 13/05/2020, é obrigatório a declaração de **todas as fontes de rendas, as doações recebidas, as dívidas, os bens e valores** do agente público.

Desta forma, no SISPATRI, as abas de BENS, RENDIMENTOS e DÍVIDAS obrigatoriamente devem ser preenchidas para que fiquem com status Completo, sem isto não conseguirá enviar sua declaração de bens no sistema.

As doações recebidas devem ser preenchidas como Rendimentos Isentos e Não Tributáveis.

A remuneração recebida pela Administração Pública Municipal (Direta e Indireta) também deve ser declarada na aba de RENDIMENTOS como Rendimento recebido por Pessoa Jurídica.

Qualquer dúvida com relação aos rendimentos recebidos pela Prefeitura, solicite seu Informe de Rendimentos gerado para a Receita Federal na sua unidade de RH para auxiliá-lo no preenchimento do SISPATRI.

# Sispatri 2021:

A partir da versão 2021, os dados pessoais do cônjuge e da união deverão ser preenchidos na aba de Dados Pessoais do declarante.

Quando o cônjuge for dependente do declarante, será necessário também cadastrá-lo na aba de dependentes com o tipo 11.

O sistema está emitindo um Protocolo de Entrega de Declaração, caso algum órgão ou entidade solicite o comprovante de entrega, basta enviar este protocolo. Não é necessário enviar a declaração de bens completa ao solicitante.

ATENÇÃO: Não é necessário enviar o protocolo de entrega à CGM.

# Sispatri 2022:

A partir da versão 2022, atendendo a nova redação da Lei Federal 8.492, que informa no artigo sobre as Declarações de bens que a mesma deve ser a declaração do imposto de renda apresentada à Receita Federal do Brasil, o SISPATRI foi alterado para atender esta regulamentação.

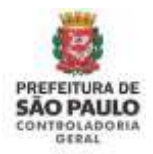

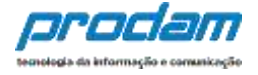

Agora a regra é que o agente público deve importar a declaração do IRPF no SISPATRI, e somente os agentes públicos que não apresentaram a declaração do IRPF no seu CPF à Receita Federal naquele ano é que poderão apresentar a declaração de bens manualmente no SISPATRI, através da opção Novo Formulário. A opção Cópia do Ano Anterior foi suprimida do sistema.

Retificação de Anos Anteriores:

Novo prazo para apresentar/retificar declaração de anos anteriores, agora é permitido que a declaração seja apresentada/retificada a partir do Processo 2014.

### Sispatri 2023:

A partir da versão 2023, no módulo de declaração de bens, quando o agente público importar a declaração do IRPF (arquivo .DEC do IRPF da Receita Federal), os dados serão automaticamente confirmados no SISPATRI. Caso alguma informação esteja ausente, o item aparecerá no SISPATRI com status VERIFICAR, e será necessária a verificação/alteração do item por parte do agente público declarante.

A regra para envio da declaração no SISPATRI não mudou e somente quando todos os itens de todas as abas estiverem completos é que a declaração poderá ser enviada com sucesso.

# Sispatri 2024:

Continuam as mesmas regras para apresentação da declaração de bens no SISPATRI.